## ML2430A SERIES POWER METER

**OPERATION MANUAL** 

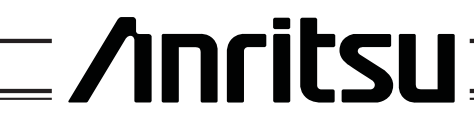

ANRITSU LTD (EMD) RUTHERFORD CLOSE STEVENAGE HERTS SG1 2EF

P/N: 10585-00001 REVISION: K PRINTED: MARCH. 2000 COPYRIGHT 2000 ANRITSU

### WARRANTY

The ANRITSU product(s) listed on the title page is (are) warranted against defects in materials and workmanship for one year from the date of shipment.

ANRITSU's obligation covers repairing or replacing products which prove to be defective during the warranty period. Buyers shall prepay transportation charges for equipment returned to ANRITSU for warranty repairs. Obligation is limited to the original purchaser. ANRITSU is not liable for consequential damages.

## LIMITATION OF WARRANTY

The foregoing warranty does not apply to ANRITSU connectors that have failed due to normal wear. Also, the warranty does not apply to defects resulting from improper or inadequate maintenance by the Buyer, unauthorized modification or misuse, or operation outside of the environmental specifications of the product. No other warranty is expressed or implied, and the remedies provided herein are the Buyer's sole and exclusive remedies.

## TRADEMARK ACKNOWLEDGMENTS

V Connector and K Connector are registered trademarks of ANRITSU Company. HP 436A, HP 437B, HP 438A, Deskjet, and HP 340 Deskjet are registered trademarks of Hewlett-Packard Company. Adobe Acrobat and Acrobat Reader are trademarks of Adobe Systems Incorporated.

#### NOTICE

ANRITSU Company has prepared this manual for use by ANRITSU Company personnel and customers as a guide for the proper installation, operation and maintenance of ANRITSU Company equipment and computer programs. The drawings, specifications, and information contained herein are the property of ANRITSU Company, and any unauthorized use or disclosure of these drawings, specifications, and information is prohibited; they shall not be reproduced, copied, or used in whole or in part as the basis for manufacture or sale of the equipment or software programs without the prior written consent of ANRITSU Company.

# Safety Symbols

To prevent the risk of personal injury or loss related to equipment malfunction, ANRITSU Company uses the following symbols to indicate safetyrelated information. For your own safety, please read this information carefully BEFORE operating the equipment.

#### Symbols used in manuals

| DANGER  | Indicates a very dangerous procedure that could result in serious injury or death if not performed properly.                                                                   |
|---------|----------------------------------------------------------------------------------------------------|
| WARNING | Indicates a hazardous procedure that could result in serious injury or death if not performed properly.                                                                        |
| CAUTION | Indicates a hazardous procedure or danger that could result in light-to-<br>severe injury, or loss related to equipment malfunction, if proper precau-<br>tions are not taken. |

#### Safety Symbols Used on Equipment and in Manuals

(Some or all of the following five symbols may or may not be used on all ANRITSU equipment. In addition, there may be other labels attached to products that are not shown in the diagrams in this manual.)

The following safety symbols are used inside or on the equipment near operation locations to provide information about safety items and operation precautions. Ensure that you clearly understand the meanings of the symbols and take the necessary precautions BEFORE operating the equipment.

This symbol indicates a prohibited operation. The prohibited operation is indicated symbolically in or near the barred circle.

This symbol indicates a compulsory safety precaution. The required operation is indicated symbolically in or near the circle.

This symbol indicates warning or caution. The contents are indicated symbolically in or near the triangle.

This symbol indicates a note. The contents are described in the box.

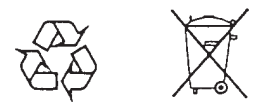

These symbols indicate that the marked part should be recycled.

# For Safety

WARNING

Always refer to the operation manual when working near locations at which the alert mark, shown on the left, is attached. If the operation, etc., is performed without heeding the advice in the operation manual, there is a risk of personal injury. In addition, the equipment performance may be reduced.

Moreover, this alert mark is sometimes used with other marks and descriptions indicating other dangers.

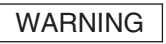

When supplying AC power to this equipment, connect the accessory 3-pin power cord to a 3-pin grounded power outlet. If a grounded 3-pin outlet is not available, use a conversion adapter and ground the green wire, or connect the frame ground on the rear panel of the equipment to ground. If power is supplied without grounding the equipment, there is a risk of receiving a severe or fatal electric shock.

WARNING

This equipment cannot be repaired by the operator. DO NOT attempt to remove the equipment covers or to disassemble internal components. Only qualified service technicians with a knowledge of electrical fire and shock hazards should service this equipment. There are high-voltage parts in this equipment presenting a risk of severe injury or fatal electric shock to untrained personnel. In addition, there is a risk of damage to precision components.

WARNING

If this equipment is used in a manner not specified by the manufacturer, the protection provided by the equipment may be impaired.

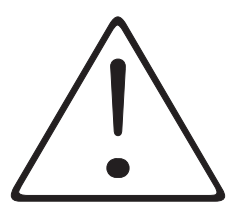

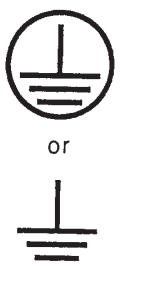

Repair

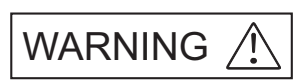

## **DECLARATION OF CONFORMITY**

Manufacturer's Name: ANRITSU COMPANY

Manufacturer's Address: Anritsu Limited Rutherford Close Stevenage, Hertfordshire United Kingdom

declares that the product specified below:

| Product Name: | Power Meter |
|---------------|-------------|
|               |             |

Model Number: ML2437A, ML2438A

conforms to the requirement of:

EMC Directive 89/336/EEC as amended by Council Directive 92/31/EEC & 93/68/EEC Low Voltage Directive 73/23/EEC as amended by Council directive 93/68/EEC

#### **Electromagnetic Interference:**

Emissions: CISPR 11:1990/EN55011:1991 Group 1 Class A

Immunity:

EN50082 -1:1992 Generic Immunity Standard IEC801-2 Electrostatic Discharge - 4kV CD, 8kV AD IEC801-3 RF Radiated Field Immunity - 3V/m IEC801-4 Electrical Fast Transients - 0.5kV SL, 1kV PL

#### **Electrical Safety Requirement:**

Product Safety:

IEC 1010-1:1990 + A1/EN61010-1:1993

Manager of Corporate Quality 5-SEPT-97 Date

Morgan Hill, CA

European Contact: For Anritsu product EMC & LVD information, contact Anritsu LTD, Rutherford Close, Stevenage Herts, SG1 2EF UK, (FAX 44-1438-740202)

# Table of Contents

#### **Chapter 1 - General Information**

| 1-1 | Scope of This Manual                         |
|-----|----------------------------------------------|
| 1-2 | Introduction                                 |
| 1-3 | Related Manuals                              |
| 1-4 | Identification Number                        |
| 1-5 | Power Meter Models, Options, and Accessories |
| 1-6 | Sensors                                      |

#### **Chapter 2 - Installation**

| 2-1 | Introduction                              |
|-----|-------------------------------------------|
| 2-2 | Initial Inspection                        |
| 2-3 | Sensor Handling                           |
| 2-4 | Power Requirements                        |
| 2-5 | Environmental Requirements                |
| 2-6 | Rack Mounting                             |
| 2-7 | Battery Charging, Removal and Replacement |
| 2-8 | Storage and Shipment                      |

#### **Chapter 3 - Connections**

| 3-1 | Introduction           |
|-----|------------------------|
| 3-2 | Front Panel Connectors |
| 3-3 | Rear Panel Connectors  |

#### **Chapter 4 - Front Panel Operation**

| 4-1 | Introduction         |
|-----|----------------------|
| 4-2 | Front Panel Controls |
| 4-3 | Power-on Procedure   |
| 4-4 | Sensor Menu4-5       |
| 4-5 | Channel Menu         |
| 4-6 | Trigger Menu 4-15    |
| 4-7 | System Menu          |
| 4-8 | Cal/Zero Menu        |

#### Chapter 5 - Procedures

| 5-1  | Introduction             |
|------|--------------------------|
| 5-2  | Power Measurement        |
| 5-3  | Zeroing the Sensor       |
| 5-4  | Sensor Calibration       |
| 5-5  | Sensor Zero/Cal          |
| 5-6  | Performance Verification |
| 5-7  | Printer Connection       |
| 5-8  | GPIB Remote Operation    |
| 5-9  | Serial Remote Operation  |
| 5-10 | RS232 Modem Support      |
| 5-11 | Profile Operation Mode   |
| 5-12 | Source Sweep Mode        |
| 5-13 | Power vs. Time Mode      |
| 5-14 | User Cal Factors         |
| 5-15 | Optimizing Readings      |
| 5-16 | Operator Maintenance     |

#### **Chapter 6 - GPIB Operation**

| 6-1  | Introduction                    |
|------|---------------------------------|
| 6-2  | Typographic Conventions         |
| 6-3  | Data I/O Formats                |
| 6-4  | Query Commands                  |
| 6-5  | GPIB PC Card Setup              |
| 6-6  | Using 488.1 GPIB                |
| 6-7  | Using 488.2 GPIB                |
| 6-8  | Service Request Status (SRQ)6-9 |
| 6-9  | Functional Groups               |
| 6-10 | ML24XXA Native Commands         |
| 6-11 | GPIB Emulation Modes            |
| 6-12 | ML4803A Emulation Commands      |
| 6-13 | HP 436A Emulation Commands      |
| 6-14 | HP 437B Emulation Commands      |
| 6-15 | HP 438A Emulation Commands      |
| 6-16 | Programming Examples            |

#### Appendix A - Specifications

| A-1 | Introduction A-1      |
|-----|-----------------------|
| A-2 | System Specifications |
| A-3 | System Defaults       |
| A-4 | System Error Messages |

#### Appendix B - GPIB Quick Reference

| B-1 | Introduction B-1        |
|-----|-------------------------|
| B-2 | ML24XXA Quick Reference |
| B-3 | ML4803A Quick Reference |
| B-4 | HP 436A Quick Reference |
| B-5 | HP 437B Quick Reference |
| B-6 | HP 438A Quick Reference |
| B-7 | HP-IB Support           |

#### Appendix C - Menu Maps

| C-1 | Introduction C-1 |
|-----|------------------|
| C-2 | Sensor Menu      |
| C-3 | Channel Menu     |
| C-4 | Trigger Menu     |
| C-5 | System Menu      |
| C-6 | Cal/Zero Menu    |

#### Index

# Chapter 1 General Information

# 1-1 SCOPE OF THIS MANUAL

This manual provides installation and operation information for the Model ML2430A Series of ANRITSU Power Meters (Figure 1-1).

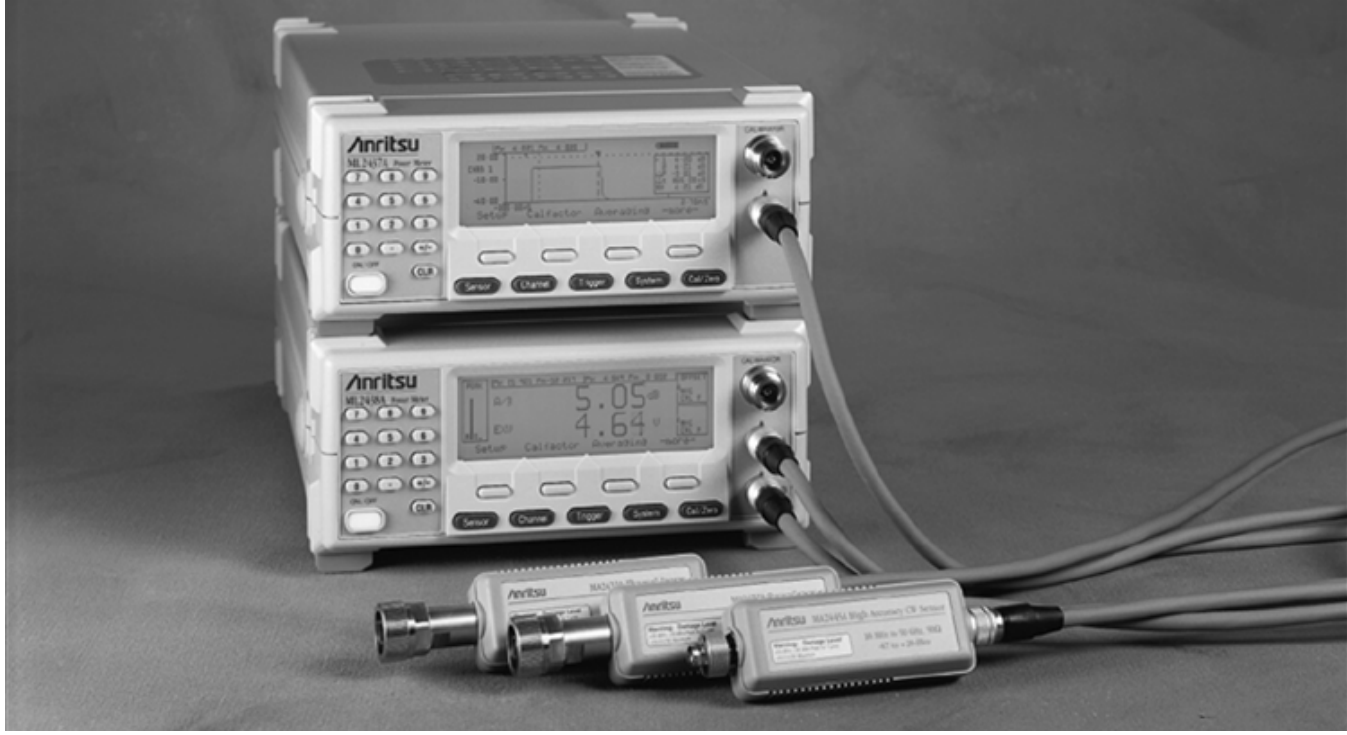

Figure 1-1. ML2430A Series Power Meters

# 1-2 INTRODUCTION This chapter provides information to familiarize the user with the basic ML2430A Series Power Meter. Included is information about the equipment identification number, models, options, and sensors. 1-3 RELATED MANUALS This manual is one of a two manual set consisting of this Operation Manual, and the ML2430A Series Maintenance Manual (Anritsu part number 10585-00003). These manuals are available on CD ROM as Adobe Acrobat™ (\*.pdf) files. The files can be viewed using Acrobat Reader™, a freeware program provided on the CD ROM. For price and availability, contact the nearest Anritsu Customer Service Center or visit our web site at: www.global.anritsu.com.

## **IDENTIFICATION NUMBER**

# GENERAL INFORMATION

| 1-4 | IDENTIFICATION<br>NUMBER                                    | The ML2430A Series ID number is affixed to the rear panel (see Figure 3-2). Please use the complete ID number when ordering parts or corresponding with the Anritsu Customer Service department.                   |                                                                                                    |
|-----|-------------------------------------------------------------|----------------------------------------------------------------------------------------------------|----------------------------------------------------------------------------------------------------|
| 1-5 | <i>POWER METER<br/>MODELS, OPTIONS, AND<br/>ACCESSORIES</i> | The ML2430A Series Power Meter is available with either one or two sensor inputs, and is delivered with a 1.5m sensor cable (ML2400A-20) for each input. Model numbers, options, and accessories are listed below. |                                                                                                    |
|     |                                                             | Models<br>Model No.<br>ML2437A<br>ML2438A                                                                                                    | <u>Number of Sensor Channels</u><br>Single Channel<br>Dual Channel                                                                                                    |
|     |                                                             | Options<br><u>Model No.</u><br>ML2400A-01<br>ML2400A-03<br>ML2400A-05                                                                                                    | <u>Option</u><br>Rack Mount, single unit<br>Rack Mount, side-by-side<br>Front Bail Handle<br>(Options -01 thru -05 are mutually exclusive.)                                                              |
|     |                                                             | ML2400A-06<br>ML2400A-07<br>ML2400A-08<br>ML2400A-09                                                                                                    | Rear Panel Mounted Input A<br>Rear Panel Mounted Input A & Reference<br>Rear Panel Mounted Inputs A, B, & Reference<br>Rear Panel Mounted Inputs A & B<br>(Options -06 thru -09 are mutually exclusive.) |
|     |                                                             | ML2400A-11                                                                                                    | 3000 mA-h, NiMH Battery                                                                                                    |
|     |                                                             | ML2400A-12                                                                                                    | Front Panel Cover<br>(Can not be used with rack mounted units.)                                                                                                    |
|     |                                                             | ML2400A-13                                                                                                    | External Battery Charger                                                                                                    |
|     |                                                             | Accessories<br>Part No.<br>760-206<br>D41310<br>ML2419A<br>B41323<br>MA2418A                                                                                                    | Item<br>Hard Sided Transit Case<br>Soft Sided Carry Case with shoulder strap<br>Range Calibrator<br>Serial Interface Cable<br>50 MHz, 0 dBm Reference Source                                             |
|     |                                                             |                                                                                                    |                                                                                                    |

## SENSORS

## GENERAL INFORMATION

## **1-6** SENSORS

The following sensors, sensor options, and sensor accessories are available for use with the ML2430A Series Power Meters:

#### Power Sensors (-70 to + 20 dBm)

| Model No. | Range                                |
|-----------|--------------------------------------|
| MA2468A   | 10 MHz – 6 GHz                       |
| MA2469B   | 10 MHz – 18 GHz                      |
|           | (-60 to +20 dBm, nominal bw 1.2 MHz) |
| MA2472A   | 10 MHz – 18 GHz                      |
| MA2473A   | 10 MHz – 32 GHz                      |
| MA2474A   | 10 MHz – 40 GHz                      |
| MA2475A   | 10 MHz – 50 GHz                      |

#### Thermal Sensors (-30 to + 20 dBm)

| Model No. | Range             |
|-----------|-------------------|
| MA2421A   | 100 KHz to 18 GHz |
| MA2422A/B | 10 MHz – 18 GHz   |
| MA2423A/B | 10 MHz – 32 GHz   |
| MA2424A/B | 10 MHz – 40 GHz   |
| MA2425A/B | 10 MHz – 50 GHz   |
|           |                   |

#### High Accuracy Sensors (-64 to +20 dBm) Model No. MA2442A Range 10 MHz - 18 GHz

| MA2442A | 10 MHz – 18 GHz |
|---------|-----------------|
| MA2444A | 10 MHz – 40 GHz |
| MA2445A | 10 MHz – 50 GHz |

#### **Universal Power Sensor**

Model No. MA2481A MA2480/01 <u>Range</u> 10 MHz – 6 GHz Add Fast CW

Sensor Options MA2400A-10

Extra Cal Factor Freq., 0.01 - 40 GHz

| ML2400A-21 | 0.3m Sensor Cable                                                                                                    |
|------------|----------------------------------------------------------------------------------------------------|
| ML2400A-22 | 3m Sensor Cable                                                                                                    |
| ML2400A-23 | 5m Sensor Cable                                                                                                    |
| ML2400A-24 | 10m Sensor Cable                                                                                                    |
| ML2400A-25 | 30m Sensor Cable                                                                                                    |
| ML2400A-26 | 50m Sensor Cable                                                                                                    |
| ML2400A-27 | 100m Sensor Cable                                                                                                    |
| ML2400A-29 | Bulkhead Adapter                                                                                                    |
| ML2400A-30 | Extra Operation Manual ML2437/38A                                                                                                    |
| ML2400A-33 | Printer                                                                                                    |
| MA2499B    | Anritsu Sensor Adapter                                                                                                    |
| MA2497A    | HP Sensor Adapter                                                                                                    |
| 1N75C      | 5W Limiter, 0.01 – 3 GHz, Nm-f, 75W                                                                                                    |
| 1N50C      | 5W Limiter, 0.01 – 18 GHz, Nm-f, 50W                                                                                                    |
| 1K50A      | 5W Limiter, 0.01 – 20 GHz, Km-f, 50W                                                                                                    |
| 1K50B      | 3W Limiter, 0.01 – 26 GHz, Km-f, 50W                                                                                                    |
| 42N75-20   | 5 Watt Attenuator, Nm-f, 75 $\Omega$                                                                                                    |
| 42N50-20   | 5 Watt Attenuator, Nm-f, 50 $\Omega$                                                                                                    |
| 42N50-30   | 50 Watt Attenuator, Nm-f, 50 $\Omega$                                                                                                    |
|            | ML2400A-21<br>ML2400A-22<br>ML2400A-23<br>ML2400A-24<br>ML2400A-25<br>ML2400A-26<br>ML2400A-27<br>ML2400A-29<br>ML2400A-30<br>ML2400A-30<br>ML2400A-33<br>MA2499B<br>MA2497A<br>1N75C<br>1N50C<br>1K50A<br>1K50B<br>42N75-20<br>42N50-20<br>42N50-30 |

**Sensor Accessories** 

1.5m Sensor Cable

5 Watt Attenuator, Km-f, 50 $\Omega$ 

ML2400A-20

42KC-20

The u bles meter recon meas less tl

# Chapter 2 Installation

| 2-1 | INTRODUCTION          | This chapter provi<br>for use of the ML2<br>mation is also incl                                                                                                    | des information for the initial inspection and preparation<br>430A Series Power Meter. Shipping and storage infor-<br>uded.                                                                                                    |
|-----|-----------------------|----------------------------------------------------------------------------------------------------|----------------------------------------------------------------------------------------------------|
| 2-2 | INITIAL<br>INSPECTION | Inspect the shippin<br>material is damag<br>checked against the<br>mechanical and e                                                                                                    | ng container for damage. If the container or cushioning<br>ed, retain until the contents of the shipment have been<br>ne packing list and the instrument has been checked for<br>ectrical operation.                                                                                          |
|     |                       | If the power meter<br>sentative or Anrits<br>tainer is damaged<br>the carrier as well<br>rier's inspection.                                                                                                    | is damaged mechanically, notify your local sales repre-<br>u Customer Service Center. If either the shipping con-<br>or the cushioning material shows signs of stress, notify<br>as Anritsu. Retain the shipping materials for the car-                                                       |
| 2-3 | SENSOR<br>HANDLING    | The sensors are e<br>age. The sensor c<br>of the microwave i<br>manual (10585-00                                                                                                    | Inclosed in a polycarbonate case to help prevent dam-<br>onnectors, however, are exposed and are a critical part<br>nstrument. Refer to the MA24XXA Series Power Sensor<br>1004) for detailed information on proper connector care.                                                           |
| 2-4 | POWER<br>REQUIREMENTS | The ML2430A Series Power Meter can be operated from either A power, external DC power, or from the optional internal battery. The ML2430A Series Power Meter is intended as an Installation (Over Category II, Insulation Category I device. |                                                                                                    |
|     |                       | At power-on, the p<br>(POST). If a POST<br>displayed on the s<br>cessful, the instrum<br>mode has been se<br>6-68).                                                                                                    | oower meter will perform a brief power-on self test<br>Ferror occurs, information and available options will be<br>creen (See Chapter 4, page 4-3). If the POST is suc-<br>ment will load the last used configuration, unless Secure<br>elected (see Chapter 4, page 4-34, or Chapter 6, page |
|     |                       | AC Line Power                                                                                                    | The ML2430A Series Power Meter can operate on AC input power of 85-264V, 50-440 Hz, 40 VA maximum. The Power Meter automatically configures itself for the voltage applied. The AC line input is protected by an internal fuse.                                                               |
|     |                       | DC Power                                                                                                    | The ML2430A Series Power Meter can also operate<br>from a nominal external 12-24 VDC input in the ab-<br>sence of AC line power. DC line power is protected by                                                                                                    |

a fuse mounted inside the unit, on the main board. A grounding terminal is provided on the rear panel to ground the unit during operation from a DC supply.

Battery Power

The ML2430A Series Power Meter can be operated using the optional internal battery pack. During battery operation, an icon will be displayed on measurement screens indicating the state of charge. When the remaining capacity reaches less than 10%, the icon will flash, indicating that charging will soon be required. When running from battery power, an estimate of typical-use running time remaining can be viewed using the System menu (see Chapter 4, Front Panel Operation). Note that, due to power consumption considerations, GPIB and serial remote operation are not available when the power meter is running from the battery.

The AUTO POWER OFF feature is also available through the System menu, and can be used to automatically switch the unit to standby after a specified period of inactivity to save battery power. The timer can be set for 10 to 240 minutes, and any key press will restart the timer. This same feature will automatically switch the unit to standby when the battery is fully discharged in order to minimize the risk of overdischarge.

#### NOTE

The ML2430A Series Power Meter uses a high-capacity Ni-MH battery (option ML2400A-11). Over-discharge can result in a permanent loss of battery capacity of as much as 20%. If the unit is to be stored for an extended period (longer than one week), remove the optional battery pack so as to preclude over-discharge.

For optimum battery life, store the battery pack at -20 to  $+50^{\circ}$  C (-4 to  $+122^{\circ}$  F) for short periods and -20 to  $+35^{\circ}$  C (-4 to  $+95^{\circ}$  F) for long term storage.

The ML2430A Series Power Meter will operate from AC or DC main power with this battery removed. This battery is not used for the retention of nonvolatile memory functions. Refer to Section 2-7, Battery Charging, Removal and Replacement, for further information. **INSTALLATION** 

## ENVIRONMENTAL REQUIREMENTS

Fuses The ML2430A Series Power Meter AC and DC input lines are protected by internally mounted fuses. These fuses should only be changed by gualified service personnel. Replace only with fuses of the same type and rating (AC fuse is 2A, 250V, slow-blow; DC fuse is 3A, 125V, slow-blow). Grounding The ML2430A Series Power Meter must be properly grounded. Failure to ground the instrument could be hazardous to operating personnel. The meter is supplied with a three-conductor power cord. The instrument is properly grounded during AC line operation when the plug is connected to a properly installed three-prong receptacle. A grounding terminal is provided on the rear panel to ground the unit during operation from a DC supply. 2-5 **ENVIRONMENTAL** The ML2430A Series Power Meter is designed to operate within the tem-REQUIREMENTS perature range of 0 to 50° C (32 to 122° F) with a maximum humidity of 90% at 40° C (104° F), non-condensing. Full accuracy is specified at 5 to 35° C (23 to 95° F). Although not recommended, operation in temperatures to -20° C (-4° F) is possible. At these temperatures, however, the liquid crystal display may exhibit excessively slow response. The soft sided carry case (part number D41310) and optional front panel cover (option ML2400A-12) can be used to help retain internally generated heat and may improve response. 2-6 RACK MOUNTING The ML2430A Series Power Meter can be ordered with rack mounting hardware that allows the unit to be mounted into a standard 19-inch equipment rack. There are two rack mount option kits available: □ The ML2400A-01 Rack Mount option allows the installation of a single ML2430A in either the left or right side rack position. □ The ML2400A-03 Rack Mount option allows side-by-side mounting of two ML2430A Power Meters. The Power Meter itself must be ordered from the factory as a rack mount-ready unit. As such, it will be fitted with rack mount top and bottom cases. These cases have extra mounting holes so that the rack mount kits can be installed. Instructions for installing the rack mount kits follow. ML2400A-01 Rack This section describes the assembly procedure for fitting a single ML2430A Mount Installation Power Meter (PM) unit into an instrument rack. The PM must be fitted with rack mount top and bottom covers before the rack mount kit can be fitted. The procedure involves fitting the support bracket to the PM. The PM can then be loaded and secured in the rack position desired.

## **RACK MOUNTING**

## INSTALLATION

| Quantity<br>(each) | Description                                                 | Anritsu Part<br>Number | Max. Torque<br>Setting |
|--------------------|-------------------------------------------------------------|------------------------|------------------------|
| 2                  | HANDLE, PULL, CHASSIS, PLASTIC, HARDWARE                    | 783-1055               |                        |
| 4                  | SPEED NUT                                                   | 790-319                |                        |
| 8                  | 6-32, SST, WASHER, FLAT                                     | 900-345                |                        |
| 4                  | M4, 8.00 MM, PHH, SCREW, FLAT HEAD                          | 900-795                |                        |
| 4                  | DECORATIVE SCREW                                            | 900-821                |                        |
| 8                  | M3X8, POS, SST, PATCHLOCK, SCREW, METRIC,<br>PAN HEAD       | 905-68                 | .4lbf.in<br>[45cN m]   |
| 6                  | M3X5, POS, SST, PATCHLOCK, SCREW, METRIC,<br>PAN HEAD       | 905-72                 | .4lbf.in<br>[45cN m]   |
| 6                  | SNAP RIVET, PLASTIC                                         | 788-575                |                        |
| 1                  | RACK MOUNT, SIDE, BRACKET                                   | C37276                 |                        |
| 1                  | REAR SUPPORT, BRACKET, RACK MOUNT                           | C41449                 |                        |
| 1                  | RACK MOUNT, SUPPORT, BRACKET                                | D41473                 |                        |
| 1                  | BRACKET SUPPORT, BASE PANEL                                 | 49361                  |                        |
| 1                  | FRONT FACE PLATE                                            | 49362                  |                        |
| 1                  | POWER METER FITTED WITH RACK MOUNT TOP<br>AND BOTTOM COVERS | ML2430A                |                        |

The required parts and tools are listed below:

Table 2-1 ML2430A-01 Rack Mount Kit Parts List

Tools Required:Small Phillips screw driver<br/>Large Phillips screw driverSmall Phillips torque screw driver 10cNm to 120cNm<br/>Assembly drawing "ML2400A/01 RACK MOUNTED LEFT<br/>OR RIGHT OPTION"

**Assembly Procedure** 1. Confirm the correct tools are available and the parts listed above are present. Refer to diagram on page 2-5 throughout this procedure.

- 2. Fit the two handles 783-1055 to front plate 49362 and the front rack bracket C37376 using 4 screws 900-795.
- 3. Lay the large support bracket D41473 next to the Power Meter as per the assembly drawing. Note if the PM needs to be mounted on the left hand side of the rack, simply lay the bracket on the PM's right side. i.e. a mirror image of the assembly drawing.

4.

Locate the support bracket on the four PM case pillars. Secure with 4 screws 905-68 and 4 washers 900-345. (See max. torque settings page 2-4.)

- Locate the front rack mounting bracket C37276 at the front of the PM on the other side to the large support bracket with two screws 905-68 and two washers 900-345. (See max. torque settings page 2-4).
- 6. Locate the rear bracket C41449 at the back of the PM on the other side to the large support bracket with two screws 905-68 and two washers 900-345. See maximum torque settings above.Locate the rear bracket C41449 at the back of the PM on the other side to the large support bracket with two screws 905-68 and two washers 900-345. (See max. torque settings page 2-4).
- 7. Fit the front plate 49362 with 6 screws 905-72. (See max. torque settings page 2-4).
- 8. Position the base panel 49361 as shown in the drawing, and secure with 6 snap rivets 788-575.
- 9. Fit the four speed nut 790-319 to the rack in the correct place to allow mounting of the PM in the rack.
- 10. Slide the PM into the rack and secure with 4 decorative screws 900-821.

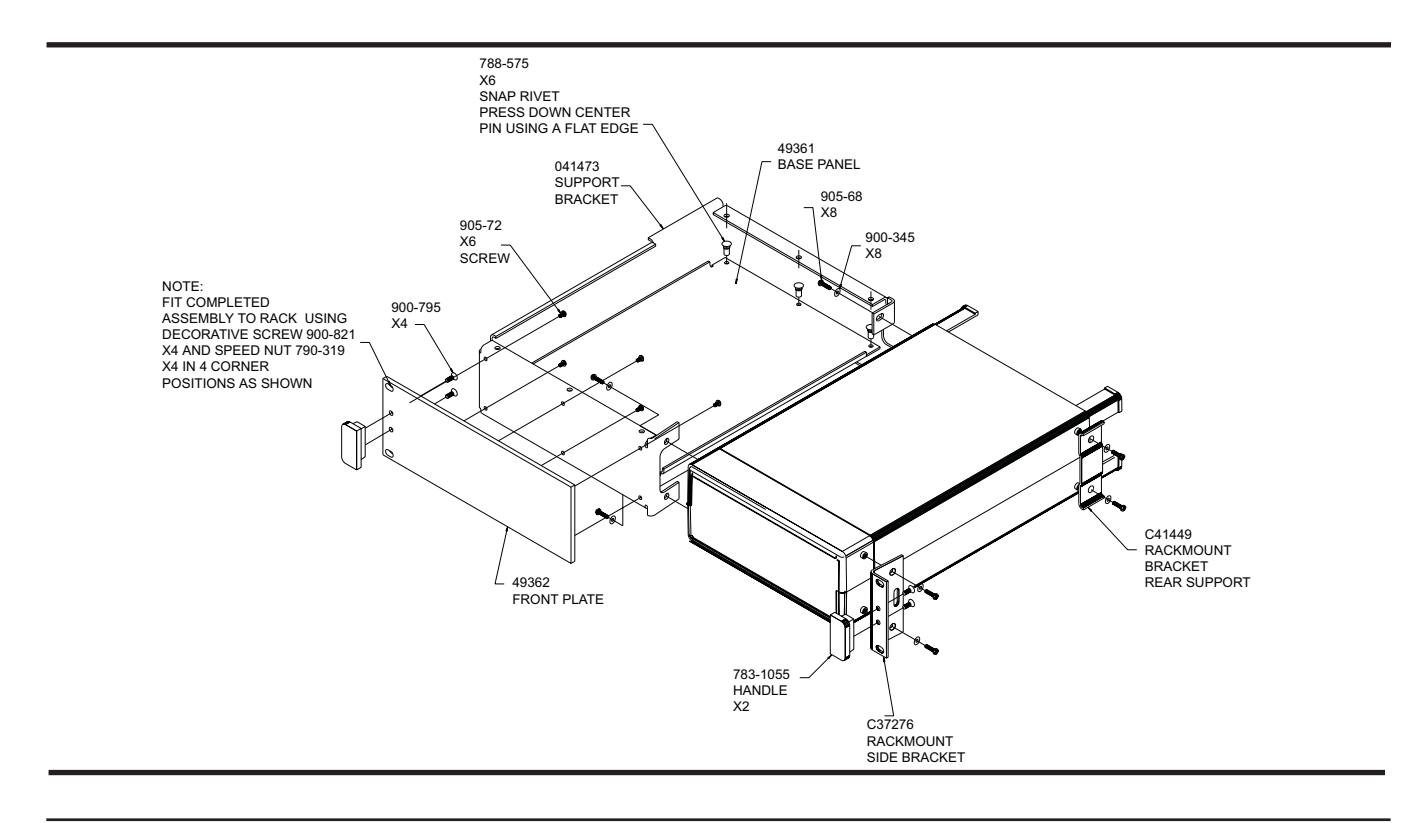

ML2400A-03 Rack Mount Installation This section describes the assembly procedure for fitting two ML2430A Power Meters (PM) into a instrument rack. The PM's must be fitted with rack mount top and bottom covers for the rack mount kit to be fitted. The procedure involves fitting support brackets, two front handles, and two rear support brackets, one to each PM. The two PM,s which are locked together can then be loaded and secured in the rack position desired. This assembly procedure also provides assembly instructions for fitting a ML2430A to a HP34401A Multimeter and a MF2412A Microwave Frequency Counter.

| Quantity<br>(each) | Description                                              | Anritsu Part<br>Number | Max. Torque<br>Setting |
|--------------------|----------------------------------------------------------|------------------------|------------------------|
| 2                  | HANDLE, PULL, CHASSIS, PLASTIC,<br>HARDWARE              | 783-1055               |                        |
| 4                  | SPEED NUT                                                | 790-319                |                        |
| 16                 | WASHER, 6-32UNC, OVERSIZE                                | 900-345                |                        |
| 4                  | M4, 8.00 MM, PHH, SCREW, FLAT HEAD                       | 900-795                |                        |
| 4                  | DECORATIVE SCREW                                         | 900-821                |                        |
| 16                 | M3X8, POS, SST, PATCHLOCK, SCREW, MET-<br>RIC, PAN HEAD  | 905-68                 | .4lbf.in<br>[45cN m]   |
| 4                  | M3X6, POS, SST, PATCHLOCK, SCREW, MET-<br>RIC, FLAT HEAD | 905-69                 |                        |
| 4                  | WASHER, M4 SPLIT.                                        | 900-807                |                        |
| 2                  | M4X12MM, SCREW, PAN HD                                   | 900-806                |                        |
| 2                  | M3.5X8MM, SCREW, PAN HD                                  | 905-103                |                        |
| 4                  | M4X10MM, SCREW, FLT HD                                   | 905-63                 |                        |
| 1                  | RACK MOUNT, SIDE BRACKET                                 | 49415                  |                        |
| 1                  | RACK MOUNT, CENTRE, FRT, BRACKET                         | 49413                  |                        |
| 1                  | SPACER PLATE                                             | 49439                  |                        |
| 1                  | RACK MOUNT, CENTER, FRONT, BRACKET                       | C37275                 |                        |
| 2                  | RACK MOUNT, SIDE, BRACKET                                | C37276                 |                        |
| 1                  | RACK MOUNT, CENTER, BRACKET                              | C37277                 |                        |
| 1                  | RACK MOUNT, CENTER, BRACKET                              | C37279                 |                        |
| 2                  | REAR SUPPORT, BRACKET, RACK MOUNT                        | C41449                 |                        |
| 2                  | POWER METER FITTED WITH RACK MOUNT<br>TOP                |                        |                        |

The required parts and tools are listed below:

Table 2-2 ML2430A-03 Rack Mount Kit Parts List

## **INSTALLATION**

|                    |                                                                               | Tools Required:                                                   | <ol> <li>Small Phillips screw driver</li> <li>Large Phillips screw driver</li> <li>Small Phillips torque screw driver 10cNm to 120cNm.</li> <li>Assembly drawing "ML2400/03 SIDE BY SIDE OPTION"</li> </ol> |
|--------------------|-------------------------------------------------------------------------------|-------------------------------------------------------------------|----------------------------------------------------------------------------------------------------|
| Assembly Procedure | 1.                                                                            | Confirm the correct fer to diagram on pa                          | tools are available and the parts listed above are present. Reage 2-8 throughout this procedure.                                                                                                    |
|                    | 2.                                                                            | On the two sides of<br>ets 49413, C37279<br>905-68 and 8 wash     | the power meter to be joined together, fit the two rear brack-<br>, and two front brackets C37275, C37277 using 8 screws<br>ers 900-345. (See max. torque settings page 2-6).                               |
|                    | 3.                                                                            | Slide the two PM u                                                | nits together and secure using 4 counter sink screws 905-69.                                                                                                    |
|                    | 4. Fit the two handles 783-1055 to the front rack brackets using 4 screws 900 |                                                                   | 783-1055 to the front rack brackets using 4 screws 900-795.                                                                                                    |
|                    | 5.                                                                            | Locate the two fron<br>PM's, one on each<br>max, torque setting   | t rack brackets C37276 and 49415 at the front of each of the side with four screws 905-68 and four washers 900-345. See above.                                                                              |
|                    | 6.                                                                            | Locate the two rear<br>each side with four<br>settings page 2-6). | rack brackets C41449 at the back of each of the PM's one on screws 905-68 and four washers 900-345. (See max. torque                                                                                        |
|                    | 7.                                                                            | Fit the four speed n<br>of the two PM's in t                      | uts 790-319 to the rack in the correct place to allow mounting ne rack.                                                                                                    |
|                    | 8.                                                                            | Slide the instrumen (900-821) provided                            | ts into the rack and secure with the four decorative screws                                                                                                    |

## **RACK MOUNTING**

## INSTALLATION

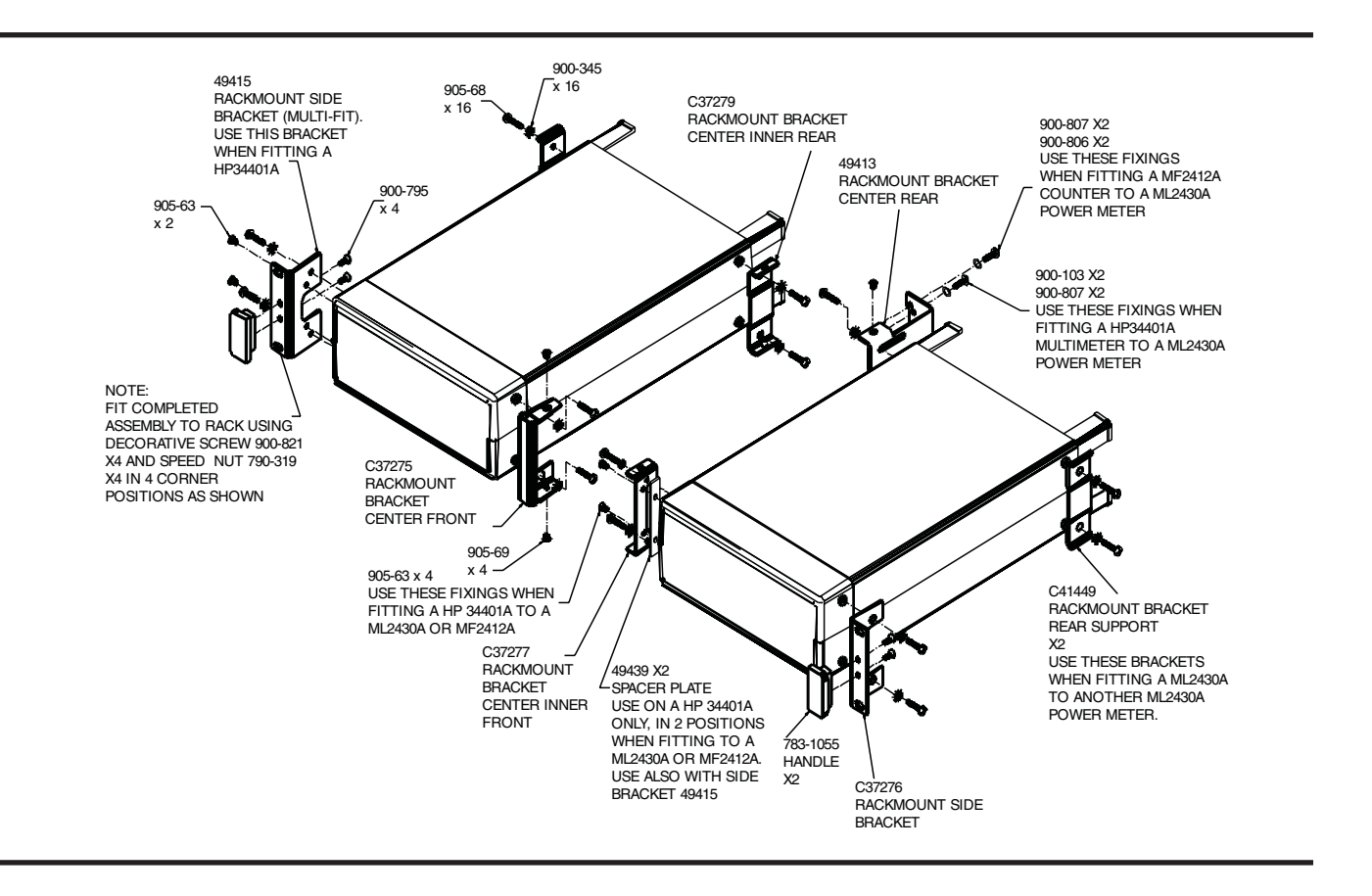

The procedure for fitting a ML2430A to a HP34401A Multimeter is as follows:

1. Fit to the ML2430A Power Meter front brackets C37276, C37275 and rear bracket C41449 using 6 screws 905-68 and 6 washers 900-345. Do not tighten fully at this stage, only enough to allow the bracket to slide to its maximum position.

2. Fit the center rear bracket 49413 using 2 screws 905-63. (See max. torque settings page 2-6).

3. Fit to the HP34401A spacer plate 49439 in 2 positions with front brackets C37277 and 49415 using 4 screws 905-63. (See max. torque settings page 2-6).

4. Offer up the HP34401A to the ML2430A unit ensuring the front bracket fixing holes ofboth units are in line. Slide the center rear bracket 49413 forward till it makes contact with the rear face of the HP34401A.

5. Gently remove the HP34401A unit and tighten the 49413 bracket fixings in its new position. (See max. torque settings page 2-6).

## BATTERY CHARGING, REMOVAL AND REPLACEMENT INSTALLATION

**2-7 BATTERY CHARGING, REMOVAL AND REPLACEMENT** The optional ML2430A Series Power Meter battery is a 12 Volt, 3000 mA-h nickel-metal hydride (Ni-MH) multi-cell pack, located in a compartment on the bottom of the housing. The compartment cover is secured by fractional turn fasteners, as shown in Figure 2-1. Rotate the fasteners approximately ¼-turn counterclockwise to release the cover.

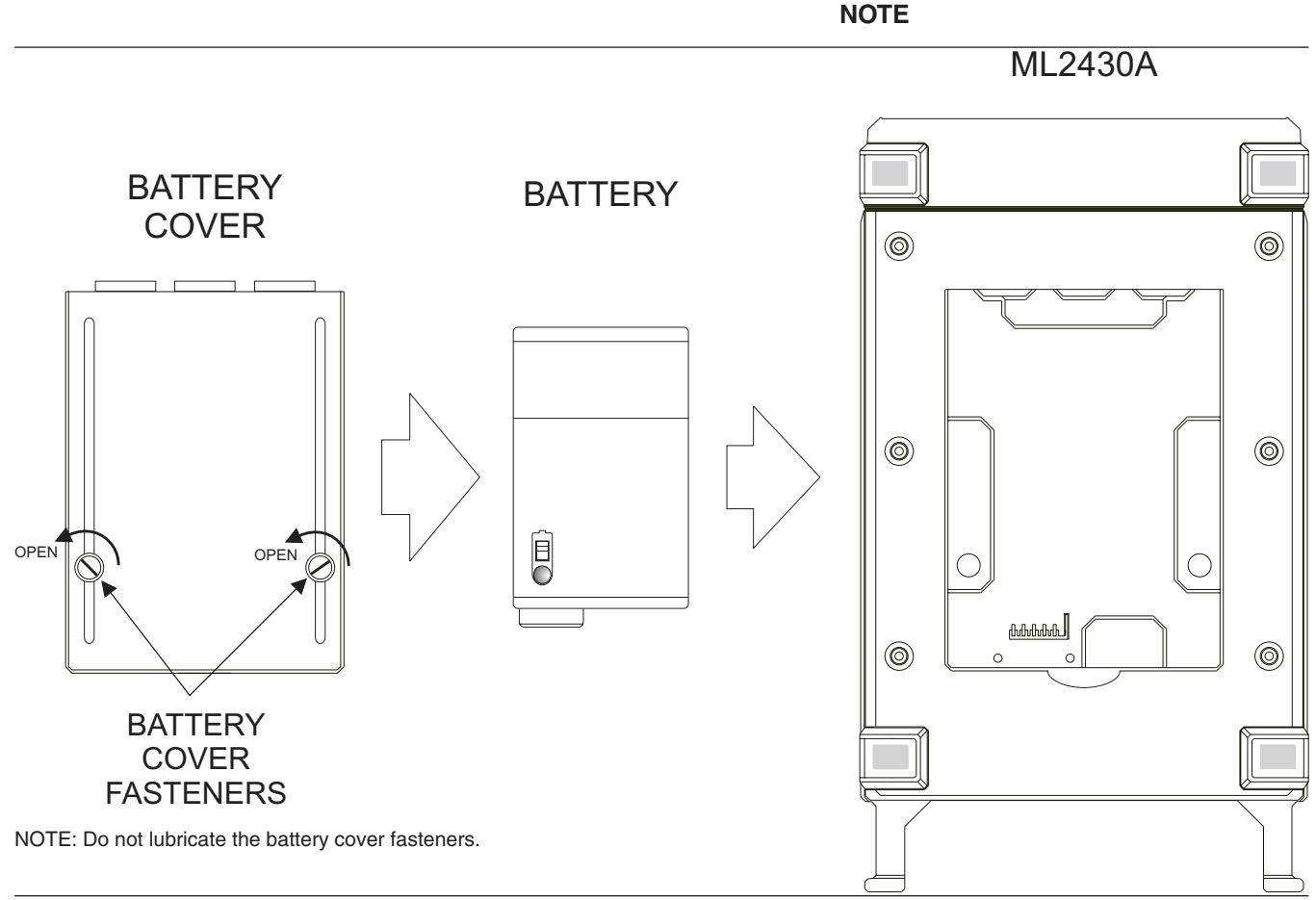

Figure 2-1. Model ML2430A Series Battery Compartment

The battery is shipped with a partial charge only, and should be fully charged before use.

The battery can be completely charged in about two hours with the power meter in standby mode by selecting CHARGE from the System menu (page 4-30). This selection is available only when the instrument is being powered by AC line power or external DC power greater than 21 volts. Note that the instrument will shut down during the charging cycle, and restart automatically when the charging is completed. A series of 10 beeps signals completion of the charge cycle.

The external battery charger (option ML2400A-13) can completely charge the battery in 2.5 hours.

## INSTALLATION BATTERY CHARGING, REMOVAL AND REPLACEMENT

#### CAUTION

• To avoid excessive heat build up, always remove the ML2430A from the optional soft sided carrying case (D41310) before selecting fast charging. For optimal battery life, the battery should be fully discharged before recharging. Repeated partial charge/discharge cycles can result in a loss of battery capacity, recoverable by applying several "conditioning" (full charge/discharge) cycles. If the power meter determines that a battery conditioning cycle is required, a message stating this requirement will be displayed on the front panel, and will remain until the battery is fully conditioned or replaced. A number of complete conditioning cycles may be necessary to fully condition a battery.

The ideal battery temperature ranges are:

- □ Discharging: -20 to +50° C (-4 to +122° F)
- □ Charging: +10 to +45° C (+50 to +113° F)

Note that charging will be inhibited if the temperature falls outside these limits.

To remove the battery, first disconnect any AC or DC input line power. Open the battery compartment as illustrated and remove the battery. Replace the battery only with an identical battery or an equivalent as recommended by an Anritsu Service Center. Ensure that the battery is correctly connected and that the battery compartment cover is securely fastened.

Note that the battery is an optional component that is not used for the retention of nonvolatile memory functions, and is not required for the Power Meter to operate from either AC or DC line sources. Serial and GPIB remote operation, however, are not available when the power meter is running from battery power.

#### CAUTION

- The ML2430A battery pack can leak, explode, or catch on fire if it is opened, disassembled, or exposed to fire or very high temperatures. No attempt should be made to open, repair, or modify the battery package.
- When a battery pack has reached the end of its functional life, it should be returned to the nearest Anritsu Service Center for proper recycling or disposal. Do not treat a used battery as normal waste.

## **INSTALLATION**

## STORAGE AND SHIPMENT

| 2-8 | STORAGE AND<br>SHIPMENT       | The following paragraphs describe preparing the power meter for storage and shipment.                                                                                                    |                                                                                                    |  |
|-----|-------------------------------|----------------------------------------------------------------------------------------------------|----------------------------------------------------------------------------------------------------|--|
|     | Preparation for<br>Storage    | Preparing the<br>with moisture<br>an extended<br>battery pack<br>ment," for ins                                                                                                    | e power meter for storage consists of cleaning the unit and packing it<br>e-absorbing desiccant crystals. Whenever the unit is to be stored for<br>period (longer than one week), it is advisable to remove the optional<br>. Refer to Section 2-7, "Battery Charging, Removal and Replace-<br>tructions. |  |
|     | Environmental<br>Requirements | Store the unit in a temperature controlled environment that is maintained be-<br>tween -40 and +70° C (-40 to +156° F), with a maximum humidity of 90% at 40° C (104° F), non-<br>condensing. For optimum battery life, store the battery pack at -20 to +50° C (-4 to +122° F) for short periods and -20 to +35° C (-4 to +95° F) for long term<br>storage.                                                                                           |                                                                                                    |  |
|     | Preparation for<br>Shipment   | To provide maximum protection against damage in transit, the power meter<br>should be repackaged in the original shipping container. If this container is no<br>longer available and the power meter is being returned to Anritsu for repair, ac<br>vise Anritsu Customer Service Center; they will send a new shipping containe<br>free of charge. In the event neither of these two options is possible, follow the<br>packaging instructions below. |                                                                                                    |  |
|     |                               | Use a<br>Suitable<br>Container                                                                                                    | Obtain a corrugated cardboard carton with a 275-pound test<br>strength. This carton should have inside dimensions of no less than<br>six inches larger than the instrument dimensions to allow for<br>cushioning.                                                                                         |  |
|     |                               | Protect the<br>Instrument                                                                                                    | Wrap the instrument to protect the finish.                                                                                                    |  |
|     |                               | Cushion the<br>Instrument                                                                                                    | Cushion the instrument on all sides by tightly packing dunnage or<br>urethane foam between the carton and the instrument. Provide at<br>least three inches of dunnage on all sides.                                                                                                    |  |
|     |                               | Seal the<br>Container                                                                                                    | Seal the carton using either shipping tape or an industrial stapler.                                                                                                    |  |
|     |                               | Address the C<br>tainer                                                                                                    | <b>Cdb</b> -the instrument is being returned to Anritsu for service, mark the address of the appropriate Anritsu service center (Table 2-1), the Return Materials Authorization (RMA) number, and your return address on the carton in a prominent location.                                              |  |

## STORAGE AND SHIPMENT

## INSTALLATION

Table 2-3. ANRITSU Service Centers

#### UNITED STATES

ANRITSU SALES COMPANY 685 Jarvis Drive Morgan Hill, CA 95037-2809 Telephone: (408) 776-8300 FAX: (408) 776-1744

ANRITSU SALES COMPANY 10 Kingsbridge Road Fairfield, NJ 07004 Telephone: (201) 227-8999 FAX: (201) 575-0092

#### AUSTRALIA

ANRITSU PTY. LTD. Unit 3, 170 Foster Road Mt Waverley, VIC 3149 Australia Telephone: 03--9558--8177 FAX: 03--9558--8255

#### BRAZIL

ANRITSU ELETRONICA LTD Praia de Botafogo 440, Sala 2401 CEP 22250-040 Rio de Janeiro, RJ, Brasil Telephone: 021-527-6922 FAX: 021-53-71-456

#### CANADA

ANRITSU INSTRUMENTS LTD. 215 Stafford Road, Unit 102 Nepean, Ontario K2H 9C1 Telephone: (613) 828-4090 FAX: (613) 828-5400

#### CHINA

ANRITSU BEIJING SERVICE CENTER 416W Beijing Fortune Building 5 Dong San Huan Bei Lu Chao Yang Qu, Beijing 1000004, China Telephone: 011861065909237 FAX: 011861065909236

#### FRANCE

ANRITSU S.A 9 Avenue du Quebec Zone de Courtaboeuf 91951 Les Ulis Cedex Telephone: 016-44-66-546 FAX: 016-44-61-065

#### GERMANY

ANRITSU GmbH Grafenberger Allee 54-56 D-40237 Dusseldorf, Germany Telephone: 0211-67-97-60 FAX: 0211-68-33-53

#### INDIA

MEERA AGENCIES (P) LTD. Head Office A-23 Hauz Khas New Delhi 110 016 Telephone: 011-685-3959 FAX: 011-686-6720

#### ISRAEL

TECH-CENT, LTD Haarad Street No. 7 Ramat Haahayal Tel Aviv 69701 Telephone: 03-64-78-563 FAX: 03-64-78-334

#### ITALY

ANRITSU Sp.A Roma Office Via E. Vittorini, 129 00144 Roma EUR Telephone: 06-50-22-666 FAX: 06-50-22-4252

#### JAPAN

ANRITSU CORPORATION 1800 Onna Atsugi-shi Kanagawa-Prf. 243 Japan Telephone: 0462-23-1111 FAX: 0462-25-8379

#### KOREA

ANRITSU KOREA #901 Daeo building 26-5 Yeoido Dong, Youngdeungpo Seoul, Korea 150010 Telephone: 02-782-7156 FAX: 02-782-4590

#### SINGAPORE

ANRITSU (SINGAPORE) PTE LTD 3 Shenton Way #24-03 Shenton House Singapore 068805 Telephone: 226-5206 FAX: 226-5207

#### SOUTH AFRICA

ETESCSA 1st Floor Montrose Place Waterfall Park Becker Road Midrand, South Africa Telephone: 011-315-1366 FAX: 011-315-2175

#### SWEDEN

ANRITSU AB Box 247 S-127 25 Skarholmen Telephone: 08-74-05-840 FAX: 08-71-09-960

#### TAIWAN

ANRITSU CO., LTD. 8F, No. 96, Section 3 Chien Kuo N. Road Taipei, Taiwan, R.O.C. Telephone: 02-515-6050 FAX: 02-509-5519

#### UNITED KINGDOM

ANRITSU EUROPE LTD. 200 Capability Green Luton, Bedfordshire LU1 3LU, England Telephone: 015-82-41-88-53 FAX: 015-82-31-303

# Chapter 3 Connections

## **3-1** INTRODUCTION

This chapter describes physical connections to the power meter on both the front and rear panels.

**3-2** FRONT PANEL CONNECTORS

The front panel connectors are illustrated in Figure 3-1. Detailed descriptions of each connector follow.

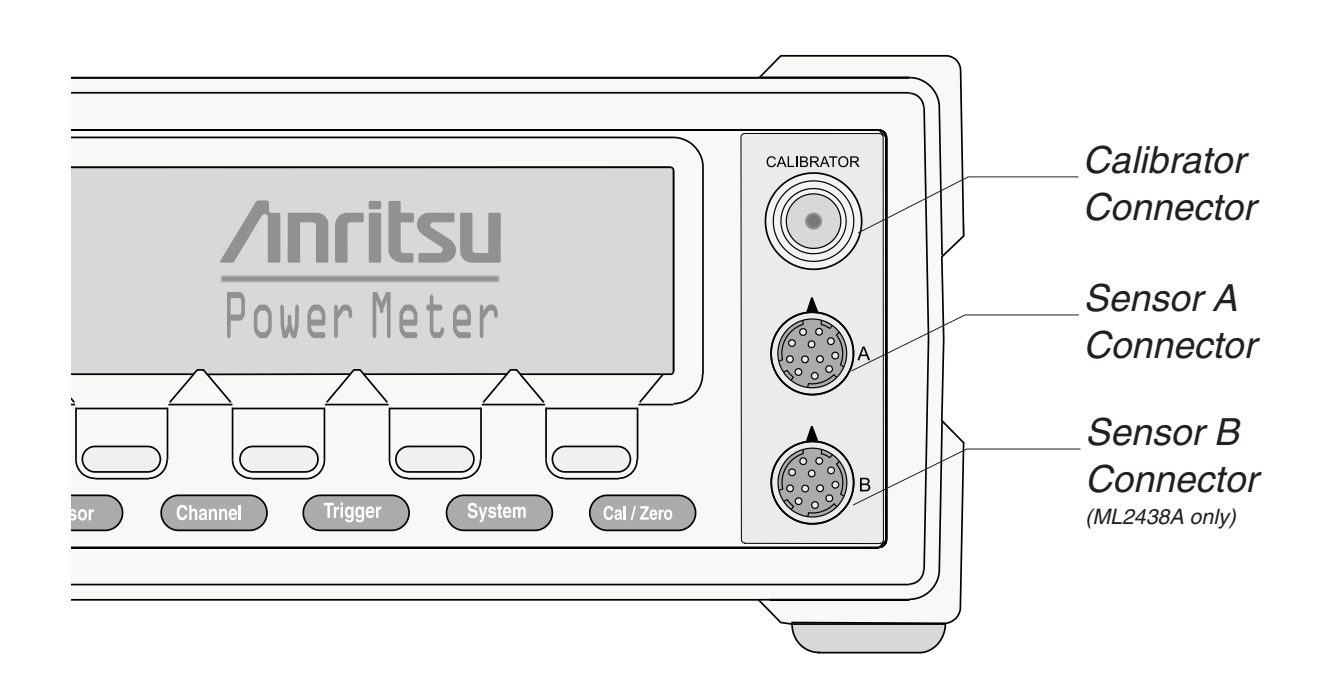

Figure 3-1. Model ML2430A Series Power Meter Front Panel Connectors

Calibrator

0.0 dBm Reference

This connector is a precision female N-Type, 50 Ohm connector that provides a precision, traceable 0.0 dBm, 50 MHz reference signal for absolute calibration of the sensors. The calibration signal can be turned on or off through the Cal/Zero menus (see Chapter 4, Front Panel Operation). Use only compatible 50 Ohm N-Type connectors.

|                                         | An optional rear panel Calibrator connector is offered as an alternative (see Fig-<br>ure 3-2). If the rear panel connector option is installed, the front panel connector<br>is not installed. Refer to Chapter 5, Procedures, for information on using the Cali-<br>brator output.                        |
|-----------------------------------------|----------------------------------------------------------------------------------------------------|
| Sensor A<br>Connector                   | This connector is a 12-pin circular precision connector to be used in conjunction<br>with power sensor cables. An optional rear panel Channel A connector is offered<br>as an alternative (see Figure 3-2). If the rear panel connector option is installed,<br>the front panel connector is not installed. |
| Sensor B<br>Connector<br>(ML2438A only) | This connector is a 12-pin circular precision connector to be used in conjunction with power sensor cables. An optional rear panel Channel B connector is offered as an alternative (see Figure 3-2). If the rear panel connector option is installed, the front panel connector is not installed.          |
|                                         | <b>NOTE</b><br>Only MA2400A Series sensors can be connected directly<br>to the ML2430A Series Power Meters. MA4700A and<br>MA4600A Series sensors require the MA2499A or<br>MA2499B Anritsu Sensor Adapter. MP-Series (10-pin)<br>sensors require an MA4001A or MA4002B adapter and<br>an MA2499B.          |

**3-3** REAR PANEL CONNECTORS

.

The Rear Panel connectors are illustrated and described in Figure 3-2.

## **OPERATION**

#### GPIB/ IEEE488 Connector

Standard General Purpose Interface Bus connector used to connect through GPIB to other test equipment and a host computer. The ML2430A Series is compatible with IEEE-488.1 requirements. Refer to Chapter 6, GPIB Programming for information on using GPIB.

#### RS232 Serial Connector

Serial control and data output commands are entered using the same format as the GPIB interface. Refer to Section 5-9 for more information on using Serial Remote Operation. Allows communication with an Anritsu 68/69000-series synthesizer in Source Sweep mode. Also allows service access for software upgrades, etc. The hardware handshake lines RTS and CTS are used to control the flow of data.

#### **Sensor Connectors**

Alternate Sensor input connectors for Channels A and B. If the rear panel optional connectors are installed, the front panel connectors are not installed.

#### **Calibrator Connector**

Alternate Calibrator output connector. If this rear panel connector option is installed, the front panel connector is not installed. Refer to Chapter 5, Procedures, for information on using the Reference Calibrator output.

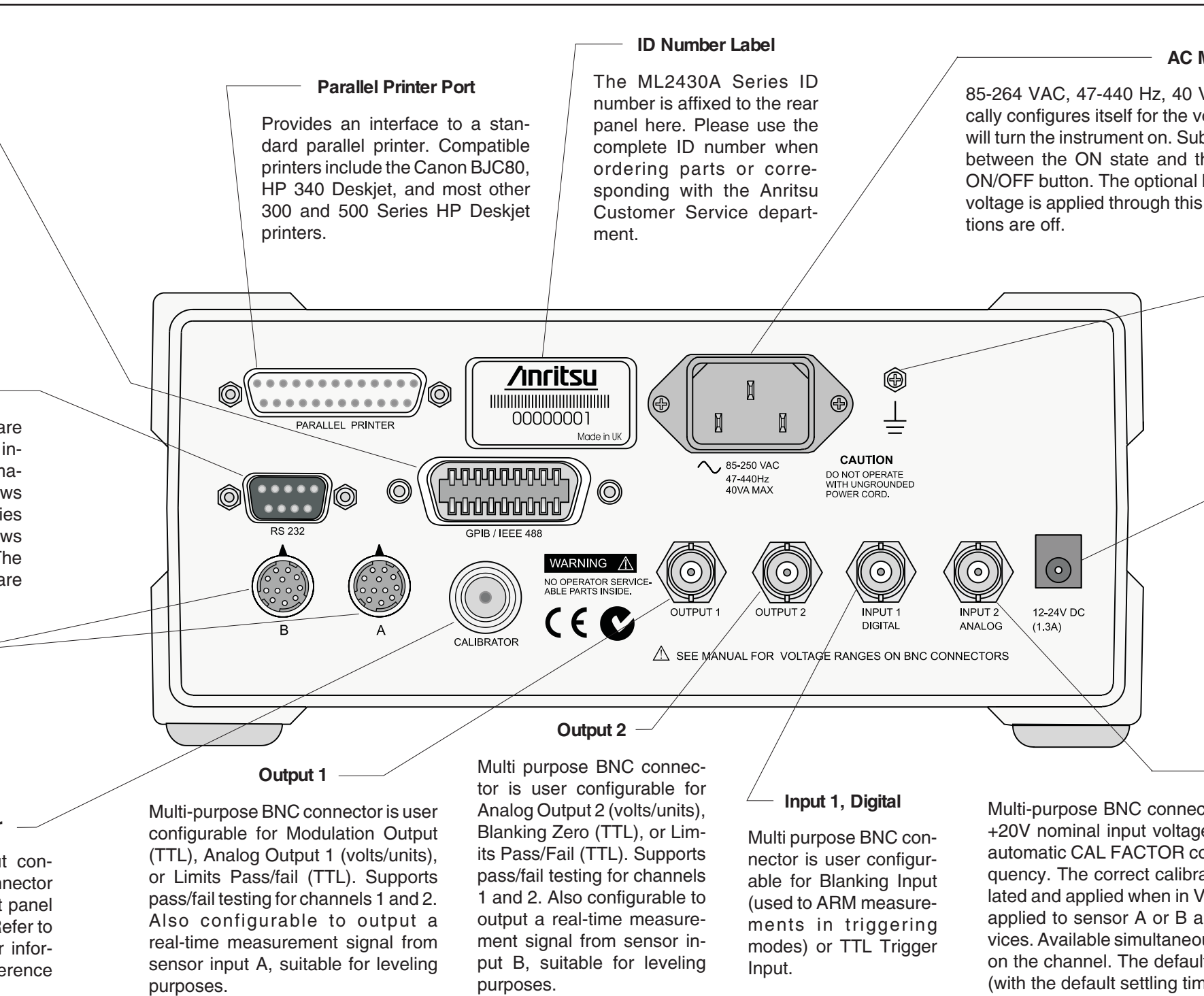

Figure 3-2. ML2430A Series Rear Panel

#### AC Main Power Input

85-264 VAC, 47-440 Hz, 40 VA maximum. The Power Meter automatically configures itself for the voltage applied. Connecting AC power here will turn the instrument on. Subsequently, the instrument can be switched between the ON state and the STANDBY state using the front panel ON/OFF button. The optional battery can be fast charged when AC input voltage is applied through this connector and all other Power Meter func-

#### **Chassis Ground**

Used as a convenient earth ground reference when DC line power is applied and an optional safety ground when operating from battery power.

#### **DC Power Supply Input**

Used for 12-24 VDC input in the absence of AC line power. The optional battery can be fast charged when the DC input voltage is greater than or equal to 21V and all other functions are off. Fast charge must be selected from the System menu. The external DC Power Supply input line is protected by an internal fuse

#### Input 2, Analog

Multi-purpose BNC connector used for Volts per GHz connection. Supports 0 to +20V nominal input voltage with software selectable scaling. V/GHz is used for automatic CAL FACTOR correction by applying an external voltage, scaled to frequency. The correct calibration factor for this frequency is automatically interpolated and applied when in V/GHz calibration factor mode. Different scaling may be applied to sensor A or B allowing for measurement of frequency translation devices. Available simultaneously with channel A and/or B data, the data rate is as set on the channel. The default data rate is 20 ms in DEFAULT measurement mode (with the default settling time of 0.1%), and programmable in PROFILE operation mode and CUSTOM measurement mode.

## FRONT PANEL CONTROLS

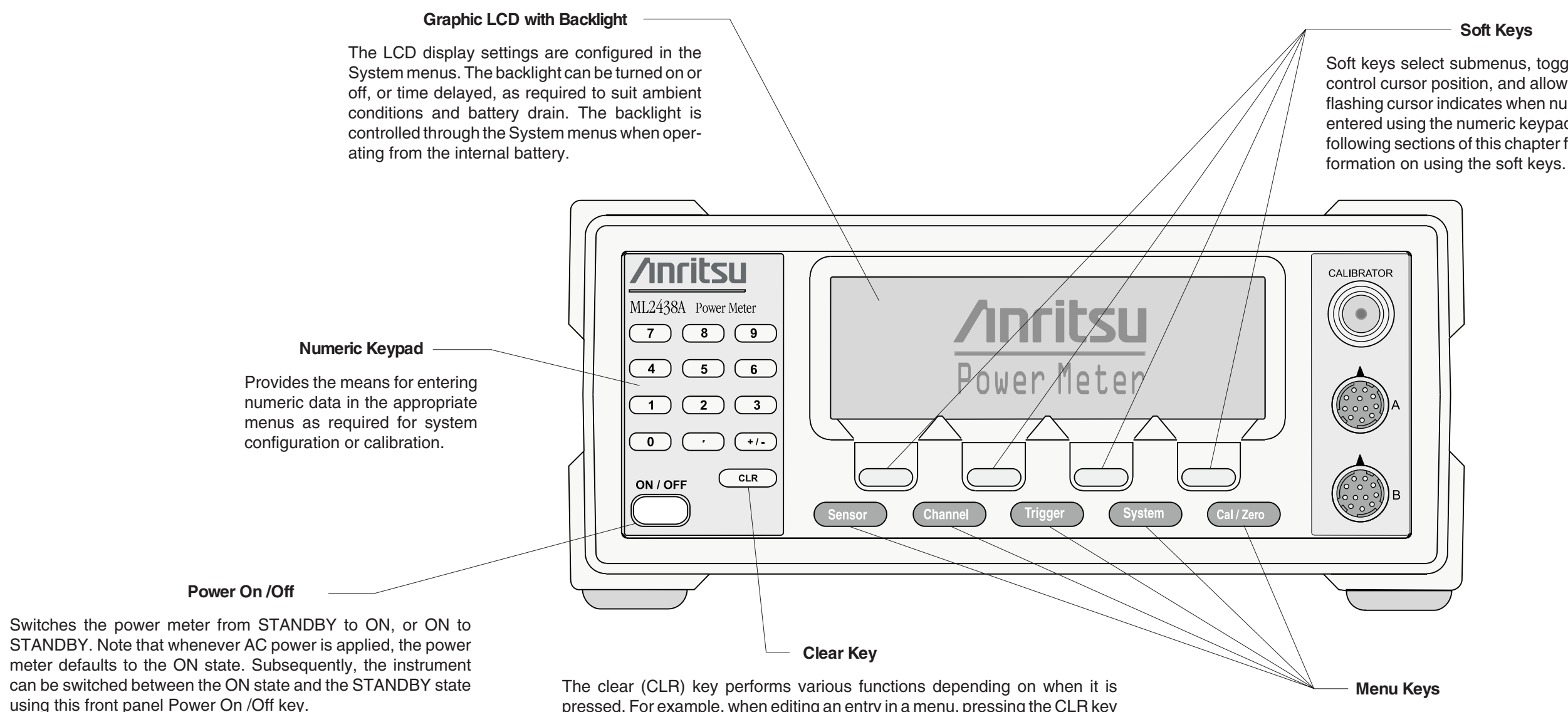

When External or Internal (battery) DC power is first applied to the instrument (no AC present) the power meter defaults to the STANDBY state. It can then be switched to the ON state using the front panel Power On /Off key.

pressed. For example, when editing an entry in a menu, pressing the CLR key clears the digits. If in a menu screen, pressing the CLR key returns to the previous menu level.

If the limits FAIL indicator HOLD audible alarm is sounding, pressing the CLR key stops the alarm. The FAIL indication is not affected by the clear key, and can only be cleared by turning fail hold off.

If the GPIB box is on the screen and the system is not in a menu screen, and the system is in local mode (menus available), and no GPIB operations are pending, then pressing the CLR key clears the GPIB box off the screen.

When pressed, the first level submenus appear on the display directly above the soft key for that menu function. Refer to the following sections of this chapter for detailed information on using the menu

keys.

Figure 4-1. ML2430A Series Front Panel Controls

## **OPERATION**

#### Soft Keys

Soft keys select submenus, toggle selections, control cursor position, and allow data entry. A flashing cursor indicates when numbers can be entered using the numeric keypad. Refer to the following sections of this chapter for detailed in-

# **4-3** POWER-ON PROCEDURE

At power-on, the power meter performs a brief power-on self test (POST). After the POST, the instrument loads the last used configuration and display settings. If a POST error occurs, information and available options will be displayed on the screen.

The following tests are performed during the power-on self test, and also when the GPIB \*TST? command is sent:

| TEST SEQUENCE                         | POSSIBLE STATUS                                                     |
|---------------------------------------|---------------------------------------------------------------------|
| Flash EPROM code checksum             | Pass or Fail                                                        |
| Flash EPROM personality data checksum | Pass or Fail                                                        |
| Flash EPROM calibration data checksum | Pass or Fail                                                        |
| Volatile RAM tests                    | Pass or Fail                                                        |
| Non-volatile RAM checksums            | Pass, Fail                                                          |
|                                       | WARNING - Software version<br>changed - all non-vol stores reset    |
|                                       | Current store failed - current store<br>reset                       |
|                                       | Saved store(s) failed - failed store<br>status changed to not saved |
|                                       | WARNING - Secure mode clear<br>memory - all non-vol stores reset    |
| Display                               | Pass or Fail                                                        |
| Keyboard                              | Pass or Fail                                                        |

Table 4-1Power-on Self Test

During the power-on self test, only failures and warnings will be displayed on the front panel. If all tests pass successfully, no self test information is displayed.

Failure and warning messages that can be displayed on the front panel are:

Flash code csum Personality csumVolatile RAM Cal data csum Non-Vol RAM Software version - this is only a warning Current Setup Saved Setups Secure - Mem clear - this is only a warning Display Keyboard DSP error # - followed by a 4-digit hexadecimal error code

## **POWER-ON PROCEDURE**

If any error, other than a DSP error, is encountered, the text:

"Press ANY key to continue"

will be displayed at the bottom of the screen. If only warnings are encountered, nothing will be displayed at the bottom of the screen, and the unit will continue to initialize.

If a DSP error occurs, the text:

"Restart unit. If error persists, con-tact Service Center."

is displayed and the unit will halt the self test. Make note of the hexadecimal error code displayed and contact your nearest Anritsu Service Center (see Chapter 2, Table 2-1).

Self test error messages are also available over the GPIB, as a self test status string (see STERR command, page 6-74).

## **OPERATION**

| 4-4 SENSOR MENU                                                                                                    | The Senso              | The Sensor menu has controls for sensor data processing.                                                                                                    |  |  |
|----------------------------------------------------------------------------------------------------|------------------------|----------------------------------------------------------------------------------------------------|--|--|
|                                                                                                    |                        | <b>NOTE</b><br>When editing an entry in a menu, pressing the CLR key<br>clears the digits. If in a menu screen, pressing the CLR key<br>returns to the previous menu level.                                                                                                    |  |  |
| Setup                                                                                                    | Selects the displayed. | Selects the data acquisition controls for the sensor. The following submenus are displayed.                                                                                                    |  |  |
|                                                                                                    | SENSOR                 | Model ML2438A (dual channel) only. Select the sensor to be con-<br>figured. Toggles between Channel A and Channel B for all sub-<br>menu functions.                                                                                                    |  |  |
|                                                                                                    | OPTION                 | Only displayed if a Universal Power Sensor with Option 01 is con-<br>nected to selected input channel. This key selects between True<br>RMS sensor operation (for WCDMA measurements) and Fast CW<br>(for TDMA/Pulse measurements).                                                                                                    |  |  |
| NOTE                                                                                                    | MODE<br>[SENMM]        | Select either Default, Modulated Average, or Custom.                                                                                                    |  |  |
| The MODE selection is<br>not available in Profile<br>or Source Sweep<br>modes.                                                                            |                        | Default is the sensor mode setting following system preset. It is the ML2430A Series simplest operating mode. Measurement speed is automatically adjusted according to sensor response times and the user-adjustable Settling %. Triggering controls, except for GPIB trigger, are disabled when the sensor mode is set to Default. This is intended to simplify basic power measurement by avoiding the |  |  |
|                                                                                                    |                        | necessity of specific trigger settings.                                                                                                    |  |  |
| NOTE<br>When measuring mod-<br>ulated signals with a di-<br>ode sensor, ensure<br>Modulated Average is<br>selected or measure-<br>ment errors may result. |                        | Modulated Average mode is used to stabilize the front panel digital<br>readout. It is a specialized sensor mode for either MA2440A or<br>MA2470A Series power sensors. These sensors are fast enough to<br>demodulate the amplitude modulation of many RF test signals. The<br>Mod Average sensor mode is unnecessary for thermal power<br>sensors.                                                      |  |  |
|                                                                                                    |                        | The Custom sensor mode permits the highest measurement rates.<br>Trigger controls are available with this sensor mode. Trigger Delay<br>(the time between the ML2430A Series receipt of a valid trigger<br>event and the start of sample integration) and Gate Width (the du-<br>ration of sample integration) controls are located in the Trigger<br>menus.                                             |  |  |
|                                                                                                    |                        | When using universal power sensors only default mode is avail-<br>able unless OPTION is set to Fast CW. Fast CW can only be se-<br>lected for sensors supplied with option 01.                                                                                                    |  |  |

## SENSOR MENU

| NOTE<br>The HOLD selection is<br>not available when<br>System/Setup/mode is<br>set to Source Sweep.<br>In this mode, AUTO<br>ranging is used.          | <i>HOLD</i><br>[RGH]                         | Allows the operating range of the selected sensor to be set to the desired range. Select a Range Hold value of 1 to 5, or Auto. When in Auto, the range changes to take the best measurement automatically. Auto is the default setting following system preset.<br>Typical Range Hold values for diode sensors are:                                                                                                    |                                                                      |
|----------------------------------------------------------------------------------------------------|----------------------------------------------|----------------------------------------------------------------------------------------------------|----------------------------------------------------------------------|
|                                                                                                    |                                              | Range 1                                                                                                    | above approximately -12 dBm                                          |
|                                                                                                    |                                              | Range 2                                                                                                    | -10 to -27 dBm                                                       |
|                                                                                                    |                                              | Range 3                                                                                                    | -25 to -42 dBm                                                       |
|                                                                                                    |                                              | Range 4                                                                                                    | -40 to -57 dBm                                                       |
|                                                                                                    |                                              | Range 5                                                                                                    | below –55 dBm                                                        |
| NOTE<br>SETTLE% affects<br>GPIB speed. Consider<br>this when optimizing<br>GPIB performance.                                                           | <i>SETTLE %</i><br>[SENSTL]                  | Settle % per reading is available when the sensor mode is set to Default. The settling time allows some control over the tradeoff between speed and the extent to which a measurement has settled to its final value. A 1% settling value relates to approximately 0.04 dB, 0.5% relates to 0.02 dB and 0.25% to 0.01 dB. The default value after a system preset is 0.1%, or about 0.004 dB. Increasing the Settle percent to 1% or more will substantially increase measurement speed. |                                                                      |
| Calfactor                                                                                                    | Allows entry<br>sates for mis<br>power sense | Allows entry of the calibration correction factor. The calibration factor compen-<br>sates for mismatch losses and effective efficiency over the frequency range of the<br>power sensor.                                                                                                    |                                                                      |
|                                                                                                    | SENSOR                                       | Model ML2438A (dual channel) of figured. Toggles between Sensor functions.                                                                                                    | only. Select the sensor to be con-<br>A and Sensor B for all submenu |
|                                                                                                    | <b>SOURCE</b><br>[CFSRC<br>CFVAL]            | Three selections are available, F                                                                                                    | requency, Manual, and V/GHz.                                         |
|                                                                                                    |                                              | Frequency                                                                                                    |                                                                      |
| <b>NOTE</b><br>Frequency or V/GHz are pre-<br>ferred methods as the sen-<br>sors have internal linearity<br>correction which varies with<br>frequency. |                                              | In this mode, correction data is read from the EEPROM in the sen-<br>sor and applied automatically to the measurement based on the us-<br>er's input frequency. The EEPROM correction data value nearest to<br>the entered frequency is used to calculate the correction applied to<br>the signal.                                                                                                    |                                                                      |

#### NOTE

When the MA2499B Anritsu Sensor Adapter or the MA2497A HP Sensor Adapter are used, the input frequency should be set to 50 MHz irrespective of the measurement frequency. Linearity correction factors are not applied when the adapters are being used.

#### NOTE

You will see a live update of the Current Cal Factor only if that sensor is being used on a channel. For example: If you are editing the Cal Factor Frequency on Sensor B, but you only have channel 1 set to A and channel 2 off, you will not see the "Current Cal Factor" being updated.

#### NOTE

User defined Cal Factor tables are available for applications where user-supplied calibration points are required. Additional cal factor frequencies can be entered in a user table and used in conjunction with the factory table. For greater accuracy, calibration factors are interpolated for settings that are between the calibration factor data provided in the sensor EEPROM. For example, if calibration factors exist for 1 and 2 GHz, then the calibration factor applied for 1.5 GHz will be a value mid-way between the two.

Sensor linearity adjustments for temperature are also interpolated; If the correction factor for 1.5 GHz at  $25^{\circ}$  C is 1 dB, and for  $35^{\circ}$  C is 1.1 dB, then at  $30^{\circ}$  C a value of 1.05 dB will be used.

#### Manual Set

Allows manual correction of sensor data either as a percentage or a fixed dB value. An input frequency is also required to allow the correct linearity correction factors to be applied.

#### V/GHz

Most modern synthesized sources have a rear panel BNC connector which outputs a voltage proportional to the synthesized frequency. The V/GHz is supplied to the rear panel input connector of the ML2430A Series. The SETUP submenu has controls for customizing the voltage and frequency relationship.

#### FREQ [CFFRQ]

When the Cal Factor source is set to Frequency or manual, enter
 the input signal frequency in GHz or MHz. The correct sensor calibration factor is automatically interpolated and applied to the displayed power reading.

USE TABLE [CFUSEL CFUTBL CFUUSE

CFUUSE CFUVLD] Defines which calibration factor table is to be used. Can be set to Factory, table number 1-10, or Factory + table number. The maximum number of tables available is displayed on the screen, and is never greater than 10. If a selected table has not been used before, the user will be prompted to CLEAR or PRESET the table, or cancel the selection. If a table is CLEARED, all entries are cleared except for a single entry of 100% @ 50 MHz. If a table is PRESET the factory defined calibration factor table is copied into the specified user calibration factor table. The CLEARED or PRESET table is saved directly to the sensor. PRESET clears the ID string, while CLEAR leaves the ID string as currently set.

The number of tables available is defined by the frequency range of the sensor and the amount of factory calibration data stored.

#### Delete

Deletes the currently displayed table number.

#### Factory

Selects the Factory calibration factor table. Pressing Factory and the +/- key on the numeric keypad allows selection of a userdefined table in addition to the factory table. This allows full factory calibration to be active, and allows adjustments or corrections to be entered in the user-defined table. If user table 1 was selected, the menu would show 'Factory+1' and the Status box on the readout display would show a warning '\*' sign on the Cal Factor line (bottom text line in the box) to show that non-standard calibration is being applied (CAL \*F or CAL \*V).

Enter

Confirms the selection.

Toggles the Current Cal factor display format from percentage to [CFUNITS] dB, and back.

> Edit any of the available user calibration factor tables in the sensor. Options available are CLEAR or PRESET the table, enter a new table identity string, change or delete existing frequency/cal factor data pairs, or enter new frequency/cal factor data pairs. All frequency/cal factor data pairs can have both frequency and calibration factor value modified, except for the data pair at 50 MHz, which can only have its cal factor value changed. All frequency/cal factor data pairs can be deleted, but there must always be one data pair remaining. If there is a data pair at 50 MHz, this will be the data pair that will remain.

The user must ensure that the maximum number of cal factor data pairs entered into a table is not exceeded. Sensors with a maximum frequency of up to 40 GHz will hold 90 pairs, while sensors with a maximum frequency of 50 GHz will hold 110 pairs.

Once all changes have been made, the SAVE soft key saves the changed data to the sensor. If any user cal factor data is changed and not saved, any attempt to exit the cal factor menu or select a new table will result in a prompt to discard or save the changes.

When the Cal Factor Source is set to Manual, the operator is ex-FACTOR [CFCAL] pected to enter the calibration factor value in dB or % terms.

> Sets a calibration factor to be used when performing a 0 dBm calibration and the calibration factor source is set to 'Manual.' This value is the only factor applied when performing a 0 dBm reference calibration. If the sensor calibration factor source is set to V/GHz or Frequency, the sensor internal EEPROM correction value at 50 MHz is used.

#### NOTE

Whichever set, or sets, of cal factors are used, the linearity and temperature correction remains active at all times. Ensure the power meter is programmed with the frequency of the signal being measured.

> [CFUADD CFUSAV CFUCT CFUPT CFULD **CFURD** CFUID]

%/dB

EDIT

CAL

ADJUST

[CFADJ]

NOTE

Manual Cal Factor method only.
|                                                                              | SETUP<br>[CVSTF<br>CVSPF<br>CVSTV<br>CVSPV] | Sets up the Start and Stop frequencies and voltages when Source<br>is set to V/GHz. This tells the ML2430A how to determine the fre-<br>quency of the swept signal based on the applied rear panel voltage. |
|------------------------------------------------------------------------------|---------------------------------------------|----------------------------------------------------------------------------------------------------|
| Averaging                                                                    | Sensor data selected.                       | averaging. The available soft keys depend upon the operating mode                                                                                                    |
|                                                                              | In Readout a                                | nd Power vs. Time modes, the following soft keys appear:                                                                                                    |
|                                                                              | SENSOR                                      | Model ML2438A (dual channel) only. Select sensor A or B, in Power vs. Time or Readout modes.                                                                                                    |
|                                                                              | <i>MODE</i><br>[AVG<br>AVGM]                | Select OFF, AUTO, MOVING or REPEAT, in Power vs. Time or Readout modes.                                                                                                    |
|                                                                              |                                             | AUTOMATIC averaging uses a MOVING type of average and in-<br>creases the amount of averaging as the noise level increases. The                                                                              |
| NOTE<br>Automatic averaging<br>also applies an algo-                         |                                             | display updates at approximately 100 ms intervals, however the data is available at the full rate. The display is slowed down to prevent jitter and allow the user to follow the update.                    |
| rithm to enhance set-<br>tling at low power levels<br>(e.g.,signal sources). |                                             | MOVING average allows the user to manually select the amount of<br>averaging regardless of the signal level. The display is continually<br>updated while averaging.                                         |
|                                                                              |                                             | When selected, the following soft key becomes available:                                                                                                    |
|                                                                              | <b>NUMBER</b><br>[AVG<br>AVGM]              | Sweep averaging number (1 to 512).                                                                                                    |

## SENSOR MENU

#### NOTE

GPIB trigger commands automatically apply REPEAT averaging after TR2 commands to ensure 'old' samples are excluded from the measurement. However, the user should be aware that due to the high speed of the meter, other instruments in the ATE system may not be settled.

LOW

LEVEL

[AVGLL]

REPEAT averaging also allows the user to manually select the amount of averaging regardless of the signal level, however the display is updated only when the NUMBER of readings specified have been taken (1-512).

#### NOTE

Due to the nature of this method of operation, if the power level changes between updates, the display update will not reflect the true input power for one measurement only. When a channel is set to a ratio, e.g., A–B or A/B etc., the repeat method described above only operates if all sensors are set to the REPEAT mode.

Select OFF, LOW, MEDIUM, or HIGH, Low Level Averaging, in Power vs. Time or Readout modes. Sets the low level averaging window for the sensor. At resolution settings of 0.01 and 0.001 dB, digital readouts may flicker due to the high reading rate of the power meter. Low level averaging applies a low pass filter to postaverage data readings to achieve a more stable front panel display without slowing down the response of the meter to larger changes in level. The three windows for LOW, MEDIUM and HIGH low level averaging are  $\pm$  0.01, 0.02, and 0.05 dB.

For example: When a LOW setting of low level averaging is applied while stepping from 0 dBm to -1 dBm, the meter displays the final reading within 0.01 dB with no delay. The final settling of 0.01 dB will settle over a short subsequent period of time, leading to a stable high resolution readout.

With a HIGH setting of low level averaging, the settling window is increased (up to approximately 0.05 dB) and the settling time is longer.

With low level averaging OFF, the meter displays the final reading instantly with no further settling observed. Any jitter due to noise is reflected in the displayed reading, which may be inconvenient for high resolution readings.

In Profile and Source sweep modes, the following soft keys appear:

*STATE* Graph averaging state, ON or OFF. When set to ON, the following additional soft keys appear:

A NUMBER [GRSWP] B NUMBER (ML2438A only) [GRSWP] Sweep averaging number (1 to 512).

|                                                                                 |                                    | RESET<br>Sweep average reset. If the graph sweep averaging state is ON,<br>this key resets the data points and restarts the sweep to sweep<br>mode.                                                                                                    |
|---------------------------------------------------------------------------------|------------------------------------|----------------------------------------------------------------------------------------------------|
|                                                                                 | <b>CURSOR</b><br>[GRSWR]           | Between cursor averaging ON or OFF. When ON, a digital readout<br>of the average power between the two cursors is displayed in the<br>readout area of the PROFILE display.                                                                                                    |
| Offset                                                                          | Allows an of                       | ffset, in dB, to be applied to sensor data for the selected sensor.                                                                                                    |
|                                                                                 | SENSOR                             | Model ML2438A (dual channel) only. Used to select the sensor to be configured. Toggles between Channel A and Channel B for all submenu functions.                                                                                                    |
|                                                                                 | <b>TYPE</b><br>[OFFTYP]            | Selects the type of offset to be applied:                                                                                                    |
|                                                                                 |                                    | <i>Off</i><br>No offset applied.                                                                                                    |
|                                                                                 |                                    | Fixed                                                                                                    |
|                                                                                 |                                    | A fixed dB offset VALUE is applied to the sensor data.                                                                                                    |
| ible to<br>a fixed<br>sensor<br>higher<br>better<br>oply a<br>in the<br>this is |                                    | <i>Table</i><br>The tables are a set of frequency-against-dB offsets. The offset<br>value used from the table depends on the setting of the frequency<br>correction source. If the source is FREQUENCY, the entered fre-<br>quency is used to calculate the offset from the table. If the fre-<br>quency correction source is V/GHz, the frequency value calculated<br>from the supplied ramp input is used to calculate the offset from the<br>table. |
| l pro-                                                                          |                                    | If the frequency does not match any frequency in the table, interpo-<br>lation is used to calculate the correct offset.                                                                                                    |
|                                                                                 |                                    | <b>NOTE</b><br>If the frequency is greater than the maximum frequency in<br>the table, the offset value from the maximum table fre-<br>quency is used. If the frequency is less than the minimum<br>frequency in the table, the offset from the minimum table<br>frequency is used.                                                                                                    |
|                                                                                 | <i>VALUE</i><br>[OFFFIX<br>OFFVAL] | Enter the offset value (dB) when Offset TYPE is set to Fixed. Valid range is -99.99 to +99.99.                                                                                                    |

#### NOTE

Use Fixed or Table to compensate for a fixed attenuator on a sensor for measuring higher power levels. A better method is to apply a Fixed cal factor in the User tables as this is then taken into account in the Zero/Cal process.

# SENSOR MENU

|                   | <i>TABLE</i><br>[OFFTBL<br>OFFTBR<br>OFFTBU<br>OFFVAL] | Select the offset table number (1-5) when Offset TYPE is set to Ta-<br>ble. When a table is selected, additional soft keys become<br>available:                                                  |
|-------------------|--------------------------------------------------------|----------------------------------------------------------------------------------------------------|
|                   |                                                        | EDIT                                                                                                    |
|                   |                                                        | This will bring up all of the selected offset table's entries, with their associated frequencies and offsets. Select an entry and enter the frequency and offset using the keypad.               |
|                   |                                                        | CLEAR [OFFCLR]                                                                                                    |
|                   |                                                        | When an offset table is selected, CLEAR will set all of the table's elements to zero.                                                                                                    |
| Duty cycle        | Applies a dur<br>entered valu                          | ty cycle to the selected sensor. An offset will be applied based on the e.                                                                                                    |
|                   | SENSOR                                                 | Model ML2438A (dual channel) only. Used to select the sensor to be configured. Toggles between sensor A and sensor B for all sub-<br>menu functions.                                             |
|                   | <i>STATE</i><br>[DUTYS]                                | ON or OFF                                                                                                    |
|                   | <b>DUTY</b><br>[DUTYS]                                 | Delete, Enter, or Cancel. An offset will be applied based on the en-<br>tered value. For example, specifying a duty cycle of 50% will alter<br>the displayed readings by approximately +3.01 dB. |
| Rng Hold<br>[RGH] | This function and Auto Ra                              | will toggle the sensor between holding the present operating range nging. Auto Ranging automatically selects the best range to take the                                                          |
| NOTE              | measuremer                                             | nt.                                                                                                    |

If either sensor is auto ranging, this key will force both sensors to hold their present operating ranges. If either sensor is held within an operation range, this key will force both sensors to Auto Range.

Rng Hold is not available when System|Setup|mode

is set to Source Sweep. In this mode, AUTO ranging is

| 4-5                                          | CHANNEL MENU                                                                                           | The Channel menu controls the operation of a display channel. There are two display channels, Channel 1 and Channel 2. Channel 1 appears at the top of the readout display and channel 2 at the bottom. If a channel input configuration is turned off, the remaining channel appears in the center of the screen. |                                                                                                    |
|----------------------------------------------|----------------------------------------------------------------------------------------------------|----------------------------------------------------------------------------------------------------|----------------------------------------------------------------------------------------------------|
|                                              |                                                                                                    |                                                                                                    | <b>NOTE</b><br>When editing an entry in a menu, pressing the CLR key<br>clears the digits. If in a menu screen, pressing the CLR key<br>returns to the previous menu level.                                                                                                    |
|                                              |                                                                                                    | The Chann                                                                                                    | el submenus are as follows:                                                                                                    |
|                                              | Setup                                                                                                  | The setup r<br>nels. The se                                                                                                    | nenu allows the user to set up the configuration of the display chan-<br>etup parameters are:                                                                                                    |
|                                              |                                                                                                    | CHANNEL                                                                                                    | Selects the channel to be configured. Toggles between Channel 1 and Channel 2.                                                                                                    |
|                                              |                                                                                                    | <i>INPUT</i><br>[CHCFG]                                                                                                    | This is the sensor, combination of sensors, or rear panel BNC input that is used to calculate the measured and processed value for this channel. For the Model ML2437A (single input) power meter, the available options are A, External Volts, or OFF. For the ML2438A (dual input) power meter, the options are A, B, $A - B$ , $B - A$ , A/B, B/A, External Volts, or OFF.                                                                                                   |
|                                              |                                                                                                    | <i>UNITS</i><br>[CHUNIT]                                                                                                    | The units can be dB(m), Watts, dB $\mu$ V, or dBmV. If the External Volts input is selected, the units are fixed to Volts.                                                                                                    |
|                                              |                                                                                                    | <b>RESO-</b><br>LUTION<br>[CHRES]                                                                                                    | The number of decimal places in which the results are displayed in Readout mode, with certain limitations. If the units selected are in Watts or Volts, and the value goes down to pW or $\mu$ V, the number of decimal places is forced to zero. If the number to be displayed is too large for the number of decimal places selected, the decimal places displayed will be reduced.                                                                                           |
|                                              | 1                                                                                                    | MIN/MAX                                                                                                    | This selection turns on the Min/Max Tracking for the display chan-                                                                                                    |
| Use M<br>variati<br>surem<br>while<br>nal de | NOTE<br>IIN/MAX to track<br>ons in a mea-<br>ent over time, or<br>adjusting exter-<br>evices or tuning | [MNMXS<br>GMNMX]                                                                                                    | nel selected. On the top line of the data display, when not in menu<br>mode, the min and max of the channel data (after combination and<br>unit conversion calculations) is displayed. The left hand set of data<br>is for display channel 1 and the right hand set for display channel 2.<br>In Profile mode, the Min/Max is between cursors only, as controlled<br>by selecting SINGLE or INFINITE through the<br>SystemIGraphicsITRACKING menu, SINGLE (default) is the most |
|                                              |                                                                                                    |                                                                                                    | useful as it provides a continuously updated readout of the Min/<br>Max points within the cursor window. The INFINITE setting is used<br>when the results needs to be collated over a large number of<br>samples.                                                                                                    |

| RESET   | This function resets the Min/Max (when ON) for the channel |
|---------|------------------------------------------------------------|
| [MMRST] | selected.                                                  |

Rel 1After the relative power level is set by the operator, the Relative mode subtracts[REL]that value from the current measured power. If selected when in Relative mode,<br/>the relative operation for channel one is turned off.

Pressing the Rel 1 soft key when in Readout mode will subtract the last used relative value. Hold down the key to retake this value. The readout will display 0.00 dBr. This relative value will be used thereafter until it is replaced by another one in the same manner. This allows the user to refer to a previously referenced value, without the meter resetting itself back to a 0.00 display.

- **Rel 2** Relative mode control for Channel 2 is labeled Rel 2.
- [REL]
- Limits Pressing the Limits menu soft key displays the test limits for the selected channel. This menu sets individual high and low pass/fail limits for the two display channels. These limits drive the PASS/FAIL display flags and the PASS/FAIL TTL output if selected.

In Power vs. Time graphic mode and Readout digital mode, each fail of the limits produce a separate fail flag and fail beep (if ON) and also drive the rear panel BNC (if enabled) for each pass or fail reading. In PROFILE mode, each fail of the limits produce a fail beep (if ON) and hold the fail output if any point in a sweep fails. If FAIL indicator HOLD is ON, both the screen FAIL indicator and the BNC output are held in the fail state whenever the limits specified for the channel have been exceeded, regardless of whether the reading subsequently goes into pass or not. This state remains until FAIL indicator HOLD is turned OFF.

**CHANNEL** The limits are set for the selected display channel unit type. The display channel units selected when the limit was originally set or turned on become the limit units. If the display channel units are changed, and the limits not altered, limit checking is turned off for that channel. If the display channel units are subsequently returned to the same units selected when the limit was entered or turned on, limit checking is turned on again.

Whenever the limit units are active, limit checking is applied as follows: If the channel value is greater than the high limit, and the high limit is turned ON, a FAIL is indicated. If the channel value is below the low limit, and the low limit is ON, a FAIL is indicated. Otherwise, if any limit is ON and a FAIL is not detected, PASS is indicated.

HIGH LimitSets the high limit. It is not necessary to enter the units as the limit[HLIM]value is checked against the displayed value. Therefore, if the limits

#### NOTE

In Profile mode, the limit value is only checked against dB values as Profile mode only works in dB. have been set for -10 dBm and the display units are subsequently changed from dBm to Watts, the system still checks for the reading to rise above -10, even though the display units type has been changed. Enter a value from:

| Units | Min    | Мах    |
|-------|--------|--------|
| dBm   | -99.99 | +99.99 |
| dBmV  | -53.00 | 147.00 |
| dBµV  | 7.00   | 207.00 |
| Watts | 0.0    | 50.0   |

Setting a limit value automatically turns on the limit state, except when done via GPIB.

- LOW LimitSets the low limit. It is not necessary to enter the units as the limit[LLIM]value is checked against the displayed value.
- *HIGH State* Select ON or OFF to enable or disable high limit checking. [HLIMS]
- LOW State Select ON or OFF to enable or disable low limit checking.
- [LLIMS]
- **FAIL HOLD** If FAIL HOLD is ON, both the screen FAIL indicator and the BNC [FHOLD] If FAIL HOLD is ON, both the screen FAIL indicator and the BNC output are held in the fail state whenever the limits specified for the channel have been exceeded, regardless of whether the reading subsequently goes into pass or not. This state remains until FAIL HOLD is turned OFF.
- **BEEP** If BEEP is ON, and FAIL HOLD is OFF, whenever the limits speci-[FBEEP] fied for the channel have been exceeded, a single beep sounds.

If fail BEEP is ON and FAIL HOLD is ON, whenever the limits specified for the channel have been exceeded, a beep will sound once every second until FAIL HOLD is turned OFF, or the CLEAR key (CLR) is pressed.

The FAIL indication is not affected by the CLEAR key, and can only be cleared by turning FAIL HOLD off. If a limit fail happens again, the alarm will sound again.

# **4-6** TRIGGER MENU

The Trigger function in the ML2430A allows the user to define under what conditions measurements are taken, and the time period they are taken over. For instance, the READOUT mode can be configured to display the average power of the ON period of a square wave, or an individual slot in a GSM burst.

The Trigger menus are always available in PROFILE operation mode, as selected from the System menu. If PROFILE cannot be selected within the System|Setup submenu, change the GPIB mode to ML24XX in the System|Rear Panel submenu.

In READOUT or POWER vs. TIME modes, the trigger setup menus are available if the channel input configuration SENSOR|Setup|MODE is set to CUSTOM. A display channel using more than one sensor (A–B for example) where either sensor is in CUSTOM mode, is assumed to be in custom mode and can use triggering. Trigger setup is available only for the display channels that meet the above criteria.

In PROFILE mode, the display shows an 'x' marking the trigger point plus the display trigger delay time, updated for each new set of data. This trigger point mark rotates as the profile data is updated, changing between '×' and '+' on each data update. On rapid updates, the trigger point mark may appear like a star (\*), as it is rotating so quickly. In manual, external or GPIB triggered displays, the mark rotates at a slower rate and each true data update can be seen.

This point can be moved across the x axis by the pre trigger percentage. If the trigger source is either default, mod average or custom continuous, the trigger point has no meaning since the system is continuously triggering. The mark does not appear in the Power vs. Time or Source Sweep modes, as it is not applicable.

Trigger icons indicate the type of triggering selected and appear level with the related channel on the far left of the screen. Trigger icons are not displayed if the system is in Profile, Power vs. Time, or Source Sweep operation modes, if all sensors used in a channel input configuration are in the DEFAULT measurement mode, or if the peakmeter is displayed.

#### NOTE

When editing an entry in a menu, pressing the CLR key clears the digits. If in a menu screen, pressing the CLR key returns to the previous menu level.

The trigger icons appear as shown in Figure 4-2.

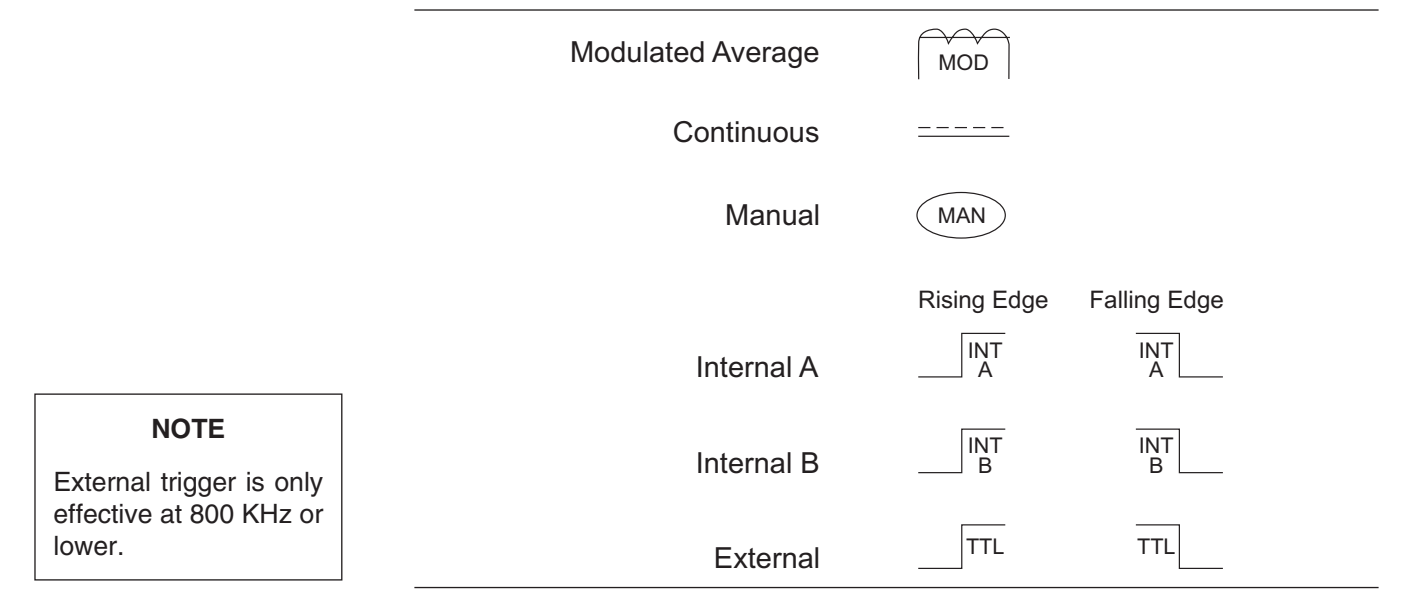

Figure 4-2. Trigger lcons

Only when a channel input configuration includes a sensor with a measurement mode that requires an icon, will an icon be displayed.

Setup

NOTE

Simultaneous trigger channels guarantee identical sampling for both channels, essential for accurate ratio (A/B) measurements. This menu is used to set up the trigger conditions for the display channels. In readout display mode with sensor mode set to custom, the trigger can be set to display channel 1 and 2 separately, or together as channel 1 & 2.

The channels are triggered simultaneously if the trigger conditions are set to 1 & 2. This guarantees the trigger conditions are the same, and therefore the readings are taken at the same time. In Readout and Power vs. Time modes, if the menu is exited with the trigger selection at channel 1 & 2, this setup is used for trigger control. Otherwise, if the trigger setup display is left with channel 1 or channel 2 displayed, the individual trigger settings are used for trigger control.

**CHANNEL** Select display channel 1 or 2 (or 1&2 when setting trigger condi-[TRGMODE] tions in Readout or Power vs. Time modes).

SOURCEThe trigger sources are CONTINUOUS, Internal A, Internal B[TRGSRC(ML2438A only), EXTTTL, or MANUAL. When the trigger source is<br/>set to INT A or INT B (Internal A or B) the power meter triggers on<br/>a rising or falling power level on the associated sensor. See LEVEL<br/>for the setting of the trigger power level.

## TRIGGER MENU

**DELAY**In Profile mode, DELAY sets the time delay (after the display trigger<br/>delay) to when the system starts to take and display readings, rep-<br/>resented by the left most cursor. Enter 0.0 to 1.0 seconds, in ms or<br/> $\mu$ s.

#### NOTE

Changing the left most cursor, or the trigger delay time, updates the cursor or the delay time value accordingly. In Profile mode, moving the cursor only allows updates to the pixel resolution of the display. In Power vs. Time mode, the delay and width can be used to alter the update rate.

In Readout mode (CUSTOM sensor mode), the value entered for DELAY is applied after a trigger event, and before samples are taken. Enter 0.0 to 1.0 seconds, in ms or  $\mu$ s.

Enter 100 ns to 7.0 seconds (the default is 20 ms). In Profile mode, WIDTH is the gate time the system uses to perform a cursor average measurement. The time interval is represented by the space between the left most cursor and the right most cursor. Changing either cursor, or the gate width value, updates both the cursors and the gate width value.

In Readout mode, this value defines the measurement gate width. A measurement is presented as the average of all data taken in this gate width.

In Power vs. Time mode, the delay and width can be used to alter the update rate or sample rate.

**EDGE** When set to External TTL, the power meter triggers on a TTL level rising or falling. This selection sets the trigger for either a rising or falling edge.

ARMING<br/>[TRGARMSets the trigger arming, unless the trigger source is set to EXTTL.[TRGARM<br/>[GTARM]When ARMING is set to Blanking ON, only samples taken when<br/>the rear panel Digital Input BNC is active will be averaged in the<br/>measurement. The polarity of the rear panel Digital Input BNC sig-<br/>nal can be set (high or low) using the System|Rear Panel|BNC|TTL<br/>LEVEL menu setting.

When ARMING is set to Blanking OFF, all samples are read irrespective of the level on this BNC.

Figure 4-3 shows a typical arming diagram.

#### NOTE

WIDTH

GTGW]

ITRGGW

The averaging function averages a number of gate WIDTHS, so for a given averaging number, larger WIDTHS will take longer to AVER-AGE. Narrower widths will average faster (but may yield a less-settled measurement).

#### NOTE

Use Arming to synchronize to other equipment or modulation/burst synchronization. This is a simple way to inhibit measurements during user-defined periods without entering actual time periods.

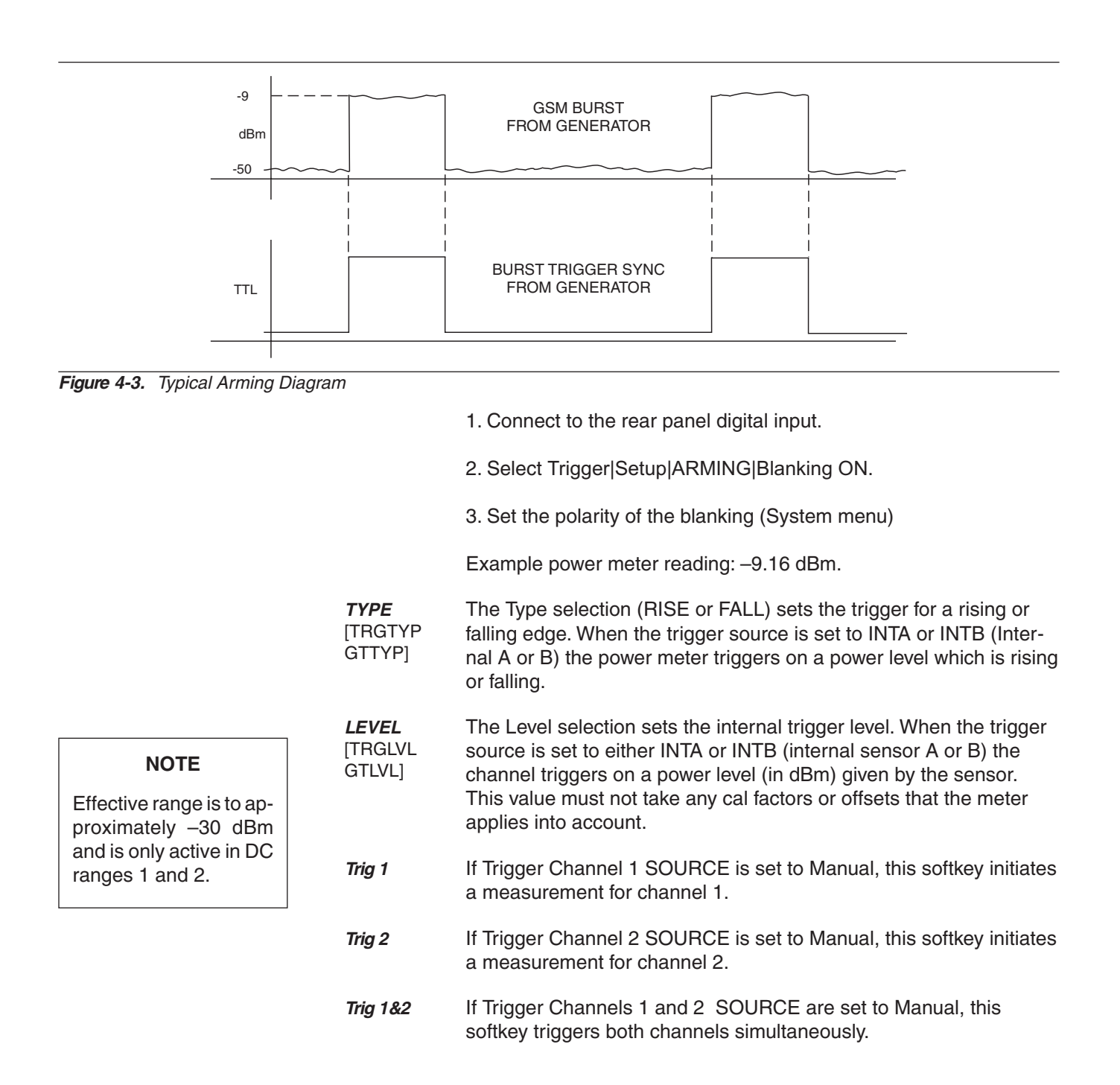

Figure 4-4 shows a typical trigger timing diagram. Note that the display trigger delay is only present when in Profile operation mode, and helps in setting the 'window' position along the signal.

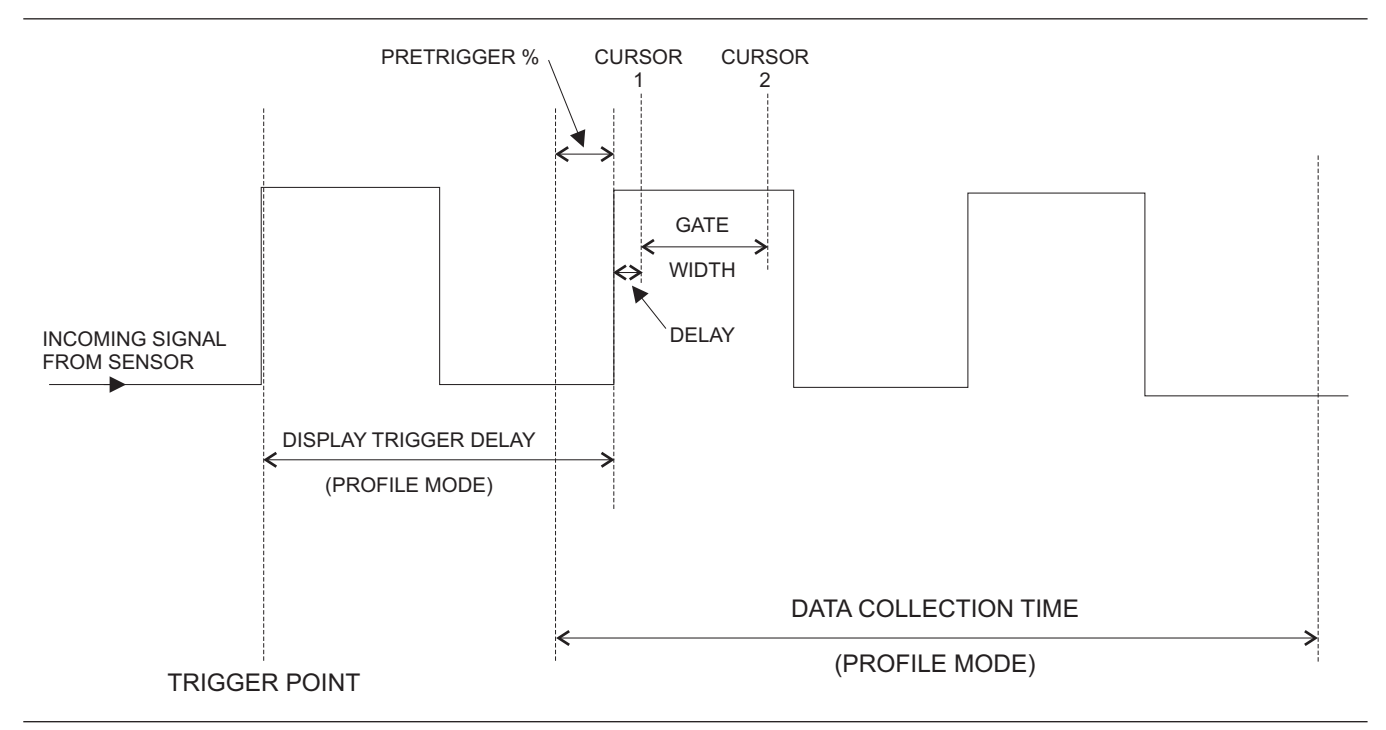

Figure 4-4. Sample Trigger in Graphic Mode

The Data Collection Time (collection period) is only present when in Profile operation mode (System|Profile|PERIOD), and is the period of time displayed on the profile graph.

The Gate Width is the section of the signal in which the measurements are performed. In Profile mode, this is the time between Cursor 1 and Cursor 2 and is used to provide the Between Cursor Average measurement.

Display Trigger Delay (System|Profile|DELAY) is the delay after the trigger point.

The Pretrigger % (System|Graphics|PRE TRG%) is only used in the Profile mode, and shows a percentage of the data collection time as Pretrigger information. If the display trigger delay is less than the pretrigger delay period, there will be no Pretrigger information as it will be before the trigger point itself.

Setting the display trigger delay to the length of the data pulse causes a trigger on the first pulse, but displays the second pulse with valid "pretrigger information." This is the best method for repetitive signals and can be used to verify signal repetition intervals.

#### NOTE

External trigger is only effective at 800 KHz or lower.

| <b>4-7</b> SYSTEM MENU                                                                                                    | The System<br>panel functi<br>the soft key<br>with the Set   | n menus control the operating modes, display visibility, sound, rear<br>ons, and battery state of the ML2430A Series Power Meter. Note that<br>s will appear differently depending upon the operation mode selected<br>up soft key below.                                                                                                    |
|----------------------------------------------------------------------------------------------------|--------------------------------------------------------------|----------------------------------------------------------------------------------------------------|
|                                                                                                    |                                                              | <b>NOTE</b><br>When editing an entry in a menu, pressing the CLR key<br>clears the digits. If in a menu screen, pressing the CLR key<br>returns to the previous menu level.                                                                                                    |
| Setup                                                                                                    | This menu s<br>called, and<br>setup.                         | selects the operation mode, allows system setups to be saved or re-<br>provides two options to reset the system parameters to the default                                                                                                    |
| NOTE<br>When using the<br>ML2430A Series<br>Power Meter with an<br>MA2499A or MA2499B<br>Sensor Adapter, only<br>Readout and Power vs.<br>Time modes are al-<br>lowed. | MODE<br>[OPMD]<br>SAVE<br>[*SAV<br>SYSLD<br>SYSLD<br>SYSLNM] | Select between Readout, Power vs. Time, Source Sweep and Pro-<br>file operation modes. If only Readout is available, check the Sys-<br>tem Rear Panel GPIB Mode setting. This setting must be ML24XX<br>for Profile, Power vs. Time and Source Sweep modes to be<br>available.<br>Save the current instrument setup in one of 10 memory locations. |
|                                                                                                    | <b>RECALL</b><br>[*RCL<br>SYSLD<br>SYSRD<br>SYSLNM]          | Recall a saved instrument setup from one of 10 memory locations.                                                                                                    |
|                                                                                                    | <i>LINK</i><br>[LINK]                                        | There are two trigger conditions saved; one for Profile mode and<br>one for Readout mode. Normally, Profile mode trigger conditions<br>can be changed without affecting the trigger conditions used in<br>Readout mode. With LINK set to ON, the Profile mode trigger con-<br>ditions are used for both Profile and Readout modes.                 |
|                                                                                                    |                                                              | In Profile mode, the user can view what is being measured with the                                                                                                    |

In Profile mode, the user can view what is being measured with the selected trigger conditions, but only over a limited dynamic range, as it only uses the two DC ranges of the signal channel. Profile mode measurement rate is also limited by sweep speed.

# SYSTEM MENU

| NOTE<br>With LINK set to ON,<br>Readout mode is tem-<br>porarily forced to Cus-<br>tom mode, and the de-<br>fault and Mod Average<br>modes are inhibited. To<br>use these modes, de-<br>select LINK. | FAST                           | <ul> <li>With LINK readout/profile trigger set to ON, switching to Readout mode uses the same trigger conditions, but allows the full dynamic range of the meter to be used, as well as providing full GPIB speed on data acquisition.</li> <li>When moving between Readout and Profile modes, with LINK enabled, the value used for "sample delay" is modified using the "display trigger delay." In Readout mode, the "sample delay" and "display trigger delay" values are combined as "sample delay," whereas in Profile mode they are both available separately.</li> <li>Fast recall of a saved instrument setup from one of the 10 memory locations. In FAST system recall mode, a single key press recalls a saved setup. A message across the lower area of the screen will prompt for keypad keys 1-9, or 0, to be pressed to recall setups</li> </ul> |
|----------------------------------------------------------------------------------------------------|--------------------------------|----------------------------------------------------------------------------------------------------|
|                                                                                                    | PRESET                         | <ul> <li>1-10 (if saved setup data is available in the selected location). The -exit- softkey or any other menu key will exit fast recall mode.</li> <li>Resets the system parameters to the default setup (see Appendix A. Soction A.2).</li> </ul>                                                                                                    |
|                                                                                                    |                                | RESET [*RST]<br>This selection will reset the system setup. The offset tables and the<br>GPIB interface will not be affected.                                                                                                    |
|                                                                                                    |                                | FACTORY [FRST]<br>This selection will reset the system setup, including the offset ta-<br>bles and GPIB interface.                                                                                                    |
| Profile                                                                                                    | This soft key<br>Profile opera | v becomes available when the System Setup MODE is set to Profile.<br>ation mode includes the following display controls:                                                                                                    |
|                                                                                                    | <b>CHANNEL</b><br>[GRMD]       | Select Channel 1 or Channel 2. The channel selected will be dis-<br>played on the left of the screen, above the middle value of the y<br>axis and is used for all Profile data displays.                                                                                                    |
| NOTE<br>PERIOD sets the<br>x-axis time.                                                                                                    | <b>PERIOD</b><br>[GRPRD]       | Sets the time period over which the system collects data and scales the data into the profile graph after a trigger event. Enter the data collection period in ms or $\mu$ s. See System Graphics Pretrig % to move the t=0 (trigger event position) of the displayed waveform.                                                                                                    |
| <b>NOTE</b><br>This is Display Trigger<br>Delay in Figure 4-4.                                                                                                    | <b>DELAY</b><br>[DTRGD]        | Specifies the period of time after a trigger event to delay the start of the display window. For the trigger to line up with the marked trigger point on repetitive waveforms, the delay period should be either zero, or set to integer multiples of $1/PRF$ (Pulse Repetition Frequency). Enter the delay period in ms or $\mu$ s.                                                                                                    |

|                                                                                            | DATA HOLD                                                                                   | This selects how the graph is displayed on the screen. Select from                                                                                                    |
|--------------------------------------------------------------------------------------------|---------------------------------------------------------------------------------------------|----------------------------------------------------------------------------------------------------|
| NOTE                                                                                       | [GRPIX]                                                                                     | NORMAL, Min&Max, Min, or Max.                                                                                                    |
| Useful for tracking<br>peak levels over a pe-<br>riod of time, or detect-<br>ing glitches. |                                                                                             | <b>NOTE</b><br>If either Min&Max, Min, or Max is selected, the display will<br>keep the "old" data and may appear stationary. The DATA<br>HOLD mode in use is displayed on the left of the screen,<br>below the middle value of the y axis.                                                                                                    |
|                                                                                            |                                                                                             | With Min & Max selected, the minimum and maximum points for<br>each sample are shown. If Connect Points is ON (default)<br>(SYSTEM Graphics CONNECT), a vertical bar is drawn between<br>these points. See CLEAR, under CONTROL to restart the process.                                                                                                    |
|                                                                                            |                                                                                             | Min displays only the minimum for this sample position until reset by returning to NORMAL.                                                                                                    |
|                                                                                            |                                                                                             | Max displays only the maximum for this sample position until reset by returning to NORMAL.                                                                                                    |
| Power vs. Time                                                                             | This soft key<br>vs. Time moo<br>mat showing<br>taken under<br>triggering an                | becomes available when the System Setup MODE is set to Power<br>de. Power vs. Time mode displays measurements in a chart-like for-<br>history over a period of time. The measurements displayed are<br>the conditions of the Readout mode, and can therefore include all<br>d correction settings set up in that mode.                                      |
|                                                                                            | Power vs. Tir                                                                               | ne operation mode includes the following display control:                                                                                                    |
|                                                                                            | <i>CHANNEL</i><br>[GRMD]                                                                    | Select Channel 1 or Channel 2. The channel selected will be dis-<br>played on the left of the screen, above the middle value of the y<br>axis.                                                                                                    |
|                                                                                            | <b>data hold</b><br>[grpix]                                                                 | Selects how the graph is displayed on the screen. Select from NORMAL, AVG, Min&Max, Min, or Max.                                                                                                    |
|                                                                                            | <i>TIME</i><br>[GRDDT]                                                                      | Sets the data hold time, from 1 minute to 24 hours.                                                                                                    |
| Source sweep                                                                               | This soft key<br>Sweep. The<br>source/gener<br>swept power<br>speed. The s<br>scalar analyz | becomes available when the System Setup MODE is set to Source<br>Source Sweep mode provides interconnection between a signal<br>rator and the power meter. Using simple techniques, this can provide<br>-accurate measurements over any frequency range at very high<br>weep data is available over GPIB and can provide a simple low cost<br>zer function. |

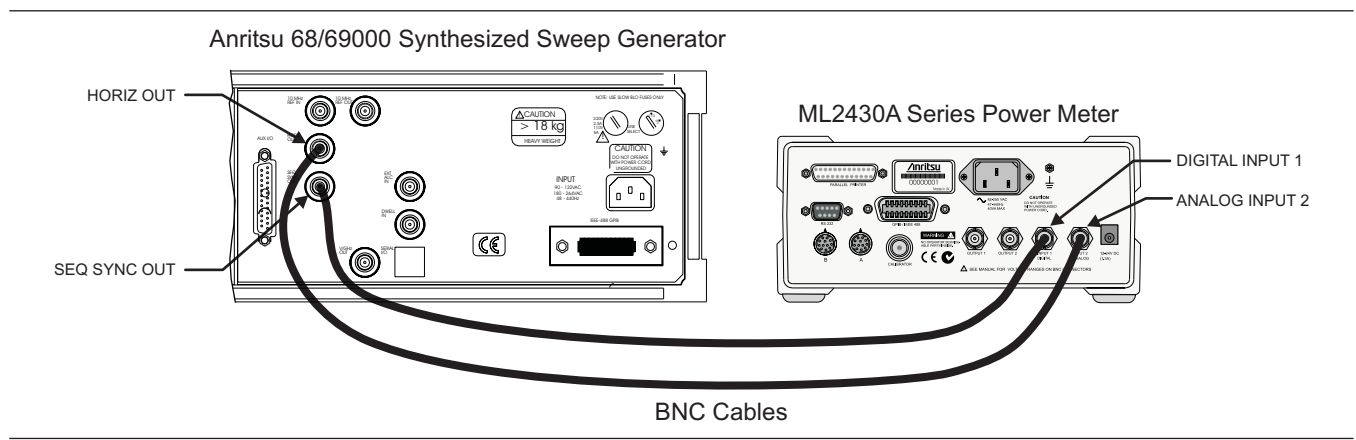

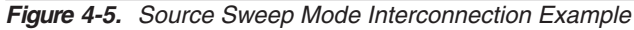

If the source used does not provide a blanking output, the blanking signal may be disabled as follows: select System|Rear Panel|BNC. Select PORT until INPUT 1 (digital) is selected, then select TTL Level to alter the active state of the blanking signal expected. Setting the TTL Level to LOW will allow the Source sweep to progress without a Blanking signal. This is useful for third party sources or simple VTO systems. If a Source Sweep is later selected which does provide a blanking signal, remember to restore the polarity of this signal to HIGH or an incorrect display will result. Operating a source sweep which has BANDSWITCH blanking delays in it without an appropriate blanking signal may lead to glitches in the resulting measurement at the bandswitch points (simple VTO systems do not usually have bandswitch points).

Source sweep operation mode includes the following display controls:

 CHANNEL [GRMD] Select Channel 1 or Channel 2. The channel selected will be displayed on the left of the screen, above the middle value of the y axis.
 DATA HOLD [GRPIX] This selects how the graph is displayed on the screen. Select from NORMAL, Min&Max, Min, or Max.
 With Min & Max selected, the minimum and maximum points for each sample are shown. If Connect Points is ON (SYSTEM|Graphics|CONNECT), a vertical bar is drawn between these points. Min displays only the minimum for this sample. Max displays only the maximum for this sample.

MODE<br/>[SRCMOD]Source sweep mode: FREQUENCY or POWER.START<br/>[SRCSTFRQ<br/>SRCSTPWR]Sweep start frequency (MHz or GHz) or power (dBm)

| Ν | O | т | F |
|---|---|---|---|

If either Min&Max, Min, or Max is selected, the display will keep the "old" data and may appear stationary. The DATA HOLD mode in use is displayed on the left of the screen, below the middle value of the y axis.

| nal<br>rce fre-<br>ed, the<br>riate.                                                        |
|---------------------------------------------------------------------------------------------|
| olay in Pro-<br>over display                                                                |
| cted cursor<br>line. Press<br>>> soft key<br>e Width are<br>surement of<br>Gate width<br>e. |
| enu selec-<br>le edge of<br>eft of the                                                      |
| BOTTOM<br>ale is based                                                                      |
| with the<br>lepending<br>shown                                                              |
|                                                                                             |

| ACTIVE CURSOR                      | <b>—</b> 1 -10.61 dB                                                                                       |
|------------------------------------|----------------------------------------------------------------------------------------------------|
|                                    | 2 -12.63 dB                                                                                                |
|                                    | $\begin{bmatrix} \Delta P & -0.00 & \text{dB} \\ \mathbf{A} & \mathbf{t} & 8.85 & \text{mS} \end{bmatrix}$ |
| AVERAGE READING<br>BETWEEN CURSORS | · AV -17.41 dB                                                                                             |

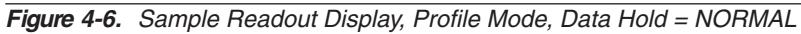

Profile Mode

Data hold = NORMAL:

## SYSTEM MENU

- cursor 1 reading
- 2 cursor 2 reading

1

- $\Delta P$  Power difference between cursor 1 and cursor 2
- $\Delta t$  Time difference between cursor 1 and cursor 2
- AV Between cursor average if ON

#### Data hold = MIN (or MAX) :

- 1 cursor 1 minimum reading, or maximum if MAX mode
- 2 cursor 2 minimum reading, or maximum if MAX mode
- $\Delta P$  Power diff between cursor 1 and cursor 2 minimums (or maximums if MAX mode)
- $\Delta$  t Time difference between cursor 1 and cursor 2 minimums (or maximums if MAX mode)

#### Data hold = MIN&MAX:

| 1 | cursor 1 MIN reading |
|---|----------------------|
|   | cursor 1 MAX reading |
| 2 | cursor 2 MIN reading |
|   | cursor 2 MAX reading |

 $\Delta t$  Time difference between cursor 1 and cursor 2

#### Power vs. Time Mode

#### Data hold = NORMAL or AVERAGE:

- 2 cursor 2 reading
- $\Delta P$  Power difference between cursor 1 and cursor 2
- T1 Time at cursor 1
- T2 Time at cursor 2

#### Data hold = MIN (or MAX) :

- 1 cursor 1 minimum reading, or maximum if MAX mode
- 2 cursor 2 minimum reading, or maximum if MAX mode
- $\Delta P$  Power diff between cursor 1 and cursor 2 minimums (or maximums if MAX mode)
- T1 Time at cursor 1
- T2 Time at cursor 2

#### Data hold = MIN&MAX:

| 1 | cursor 1 | MIN reading |
|---|----------|-------------|
|   | cursor 1 | MAX reading |

- 2 cursor 2 MIN reading
- cursor 2 MAX reading
- $\Delta t$  Time difference between cursor 1 and cursor 2

Source Sweep mode

#### Data hold = NORMAL or AVERAGE:

1 cursor 1 reading

|         |                                   | 2                                                                                                    | cursor 2 reading                                                                                                    |
|---------|-----------------------------------|----------------------------------------------------------------------------------------------------|----------------------------------------------------------------------------------------------------|
|         |                                   | $\Delta P$                                                                                                 | Power difference between cursor 1 and cursor 2                                                                                                    |
|         |                                   | X1                                                                                                    | X axis at cursor 1                                                                                                    |
|         |                                   | X2                                                                                                    | X axis at cursor 2                                                                                                    |
|         |                                   | Data hol                                                                                                   | ld = MIN (or MAX) :                                                                                                    |
|         |                                   | 1                                                                                                    | cursor 1 minimum reading, or maximum if MAX mode                                                                                                    |
|         |                                   | 2                                                                                                    | cursor 2 minimum reading, or maximum if MAX mode                                                                                                    |
|         |                                   | $\Delta P$                                                                                                 | Power diff between cursor 1 and cursor 2 minimums (or maximums if MAX mode)                                                                                                    |
|         |                                   | X1                                                                                                    | X axis at cursor 1                                                                                                    |
|         |                                   | X2                                                                                                    | X axis at cursor 2                                                                                                    |
|         |                                   | Data hol                                                                                                   | ld = MIN&MAX:                                                                                                    |
|         |                                   | 1                                                                                                    | cursor 1 MIN reading<br>cursor 1 MAX reading                                                                                                    |
|         |                                   | 2                                                                                                    | cursor 2 MIN reading                                                                                                    |
|         |                                   |                                                                                                    | cursor 2 MAX reading                                                                                                    |
|         | <b>CLEAR</b><br>[GPRST]           | Available in<br>when the D<br>NORMAL (<br>key restarts                                                     | Profile, Source Sweep and Power vs. Time modes<br>ATA HOLD representation selection is not set to<br>or AVERAGE for Power vs. Time). Pressing the CLEAR<br>is the min/max collection.                                                                                                    |
|         | <i>LINK<br/>CURSOR</i><br>[CURLK] | Links the so<br>that when o<br>linked, a ho<br>one cursor<br>their relative<br>cursors are<br>ing the gate | creen cursors in Profile and Power vs. Time modes so<br>one is moved, both are moved. When the cursors are<br>prizontal bar is drawn between them on the screen. If<br>is moved, the other cursor moves with it to maintain<br>e positions and time interval between them. When the<br>linked, the relative time positions are altered by adjust-<br>e width in the TRIGGER SETUP WIDTH submenu. |
|         | <b>HOLD</b><br>[HOLD]             | In Profile, P<br>HOLD funct<br>action is a t<br>HELD displ<br>Whenever r<br>hold will aut                  | Power vs. Time, and Source Sweep modes the graph<br>tion allows a graph to be held and printed. The key<br>toggle action, with the warning message Graph Display<br>ayed at the top of the screen when HOLD is active.<br>measurement setup parameters are changed, graph<br>tomatically be released.                                                                                            |
|         | <i>AUTO scale</i><br>[GRAUTO]     | Auto scale t<br>vs. Time). Ir<br>based on th                                                               | for all graphic modes (Profile, Source Sweep and Power<br>n Profile and Source Sweep modes, auto scale will be<br>ne min and max of the previous profile or sweep.                                                                                                    |
| Display | Controls the                      | characteristi                                                                                              | cs of the LCD display.                                                                                                    |
|         | <b>BACKLIGHT</b><br>[DBLGHT]      | Controls the<br>be ON, OFf<br>tery life. The<br>operation.                                                 | e LCD backlight during internal battery operation. Can<br>F, or timed to go off after a specified period to save bat-<br>e backlight is always on during AC or external DC power                                                                                                    |

| <i>Contrast</i><br><i>DOWN</i><br>[DCONTD<br>DCONT] | Reduces the display contrast. Adjust to suit ambient conditions.                                                                                                    |
|-----------------------------------------------------|----------------------------------------------------------------------------------------------------|
| <i>Contrast<br/>UP</i><br>[DCONTU<br>DCONT]         | Increases the display contrast. Adjust to suit ambient conditions.                                                                                                    |
| <b>TIMED</b><br>[DBLTIM]                            | Sets the time limit when the backlight will turn off if the BACKLIGHT setting is set to TIMED. Enter a value from 0.0 to 100.0 minutes.                                                                                                    |
| <i>PEAKMETER</i><br>[DPEAK]                         | Turns on the peakmeter display for Sensor A, Sensor B, or both<br>Sensors A and B. The peakmeter display will eclipse any trigger<br>icons. The peak meter display range covers 12 dB. When above the<br>displayed maximum or below the displayed minimum, the range is<br>switched by 10 dB in the appropriate direction.<br>Note that in the event that the channel is displaying an alternative<br>measurement (for example, external volts from the rear panel BNC)<br>the peak meter will continue to represent the Sensor A and/or B<br>data. This is useful for monitoring an external voltage on the meter,<br>while peaking up a response being monitored by a sensor, such as<br>RF output. |
| <b>FREQ</b><br>[FROFF]                              | Turns FREQuency offset display ON or OFF. When ON, a continu-<br>ous indication of the frequency (used for Cal Factor) is displayed in<br>small text at the top of the display along with any sensor offset (if<br>applied).                                                                                                    |
| <b>TEXT</b><br>[TEXT<br>TEXTS]                      | GPIB user TEXT display ON or OFF. When ON, a user-defined text string can be displayed at the top of the display area. The text string can only be defined over the GPIB.                                                                                                    |
| Controls syst                                       | tem sounds.                                                                                                    |
| <b>KEY</b><br>[KEYCK]                               | Turns the audible key click on or off.                                                                                                    |
| <b>EDIT</b><br>[ENTERR]                             | Turns the audible edit error tone on or off.                                                                                                    |
| <i>LIMIT 1</i><br>[FBEEP]                           | Limit Fail beep on channel 1 on or off.                                                                                                    |
| <i>LIMIT 2</i><br>[FBEEP]                           | Limit Fail beep on channel 2 on or off.                                                                                                    |
| CURSOR                                              | CURSOR out of screen beep. If a cursor is moved into an illegal space, such as the edge of the screen or the end of valid data, a                                                                                                    |

Sound

| Print<br>[PRINT] | This selection prints the screen and panel printer port.                                                                                                    | various operational settings throu                                                          | igh the rear |  |  |
|------------------|----------------------------------------------------------------------------------------------------|---------------------------------------------------------------------------------------------|--------------|--|--|
|                  | ANRITSU Power Meter                                                                                                    | ML2437A s/n: 97180010                                                                       |              |  |  |
|                  | Firmware: 2.02                                                                                                    |                                                                                             |              |  |  |
|                  | Sensor A: NOT FITTED                                                                                                    |                                                                                             |              |  |  |
|                  | Sensor Measurement Setup<br>Measurement mode<br>Cal factor<br>Averaging mode & number<br>Low level averaging<br>Offset type & value<br>Settle % per reading<br>Range hold<br>Sensor zeroed<br>Measurement Channel Setup | A:<br>Default<br>Frequency (50.00MHz)<br>Auto<br>Low<br>Off<br>0.10%<br>Off<br>No<br>1: (A) | 2: OFF       |  |  |
|                  | Trigger source<br>Trigger sample delay<br>Trigger gate width<br>Trigger arm<br>High limit<br>Low limit<br>Limits test                                                                                                   | Continuous<br>1.00ms<br>20.00ms<br>Blanking OFF<br>Off<br>Off<br>Off                        |              |  |  |
|                  | Readout                                                                                                    | 1:                                                                                          |              |  |  |
|                  | Measured value                                                                                                    |                                                                                             |              |  |  |

Figure 4-7. Sample ML2430A Series Printout

Controls battery setup when the optional battery pack is installed. Battery Αυτο Enables or disables the automatic power off feature. Automatic [BAUTS] power off can be used to conserve battery power when operating from the internal battery. TIME When operating from the internal battery, Time sets the number of [BAUTT] minutes that the instrument will run before powering off in absence of any key activity. Enter a value of 10 to 240 minutes. STATUS Displays the installed battery type, remaining capacity (%), estimated operating time remaining (minutes), and the battery's full charge capacity (mAh).

|                                                                        |             | <b>NOTE</b><br>Immediately after power-on, the "estimated operating time<br>remaining" displayed may not be genuine, as the battery<br>requires a few minutes to calculate the present rate of dis-<br>charge. An accurate indication will be displayed only after a<br>few minutes of continuous operation.                                                                                                    |
|------------------------------------------------------------------------|-------------|----------------------------------------------------------------------------------------------------|
|                                                                        | CHARGE      | Available only when the instrument is being powered by AC line<br>power or external DC power greater than 21 volts. This selection<br>starts the battery charging cycle. Note that the instrument will shut<br>down during the charging cycle, and restart automatically when the<br>charging is completed. A series of 10 beeps signals completion of<br>the charge cycle.                                                                                                    |
| Rear Panel                                                             | Controls fo | r rear panel connections are located in the Rear Panel submenu.                                                                                                    |
|                                                                        | GPIB        | Sets the GPIB address and emulation modes.                                                                                                    |
|                                                                        |             | ADDRESS [ADDR]<br>Set the GPIB address for the power meter. The default is 13.                                                                                                    |
|                                                                        |             | <i>MODE</i> [EMUL]<br>Selects the power meter emulation mode. Select from ML24XX (na-<br>tive), HP 436A, HP 437B, HP 438A, or ML4803A modes.                                                                                                    |
| TE<br>Enabled<br>he default.<br>when pro-<br>simple com-<br>uences to  |             | <i>BUFFER</i> [BUFF]<br>If BUFFER Enabled is TRUE (default): In the ML243X native mode,<br>488.2 GPIB operation, when a request for data is made the re-<br>sponse is put in an output buffer ready to be read by the controller.<br>If another data request is made and the previous data has not been<br>read out of the output buffer; the new data is queued after the origi-<br>nal request. In this mode of operation the GPIB response buffering<br>enable is TRUE, and following the 488.2 specifications, the re-<br>sponse should be read when ever a request for data is made. |
| and you do<br>bother with<br>status or<br>ck of multi-<br>or readings. |             | If BUFFER Enabled is FALSE: In this mode when ever a request for<br>data is made, (except by serial poll) the output buffer is cleared and<br>the only data in the output queue will be the response to the last<br>data request made. The output buffer is cleared once a valid GPIB<br>data request command has been recognized.                                                                                                    |
|                                                                        | RS232       | Sets the serial communication parameters.                                                                                                    |
|                                                                        |             | <i>MODE</i> [RSMODE]<br>Selects External Communication or Source IF. External Communi-<br>cation allows GPIB type commands to be sent to the power meter<br>over the serial interface from a local computer or a remote com-                                                                                                    |

puter via a modem.

#### NOTE

BUFFER Enabled TRUE is the default. Use FALSE when programming simple command sequences to read data, and you do not want to bother with decoding status or keeping track of multiple results or readings.

#### NOTE

For the power meter to communicate with Anritsu 68/69000-series synthesizers using Source IF, the synthesizer firmware must be later than the levels shown for the various models below:

Model - firmware level 680xxB - 3.39 681xxB - 3.44 682xxB - 2.41 683xxB - 2.50 680x5B - 1.26 681x5B - 1.32 682x5B - 1.30 683x5B - 1.34 690xxA - 1.21 691xxA - 1.26 692xxA - 1.26 693xxA - 1.35 690x5A - 1.21 691x5A - 1.24 692x5A - 1.24 693x5A - 1.31

Contact your nearest Anritsu Service Center for a firmware upgrade if necessary.

Source IF allows the power meter to communicate with an Anritsu 68/69000-series synthesizer when the operation mode is set to Source Sweep.

#### BAUD [RSBAUD]

Sets the serial port BAUD rate. Select from 1200, 2400, 4800, 9600 (default), 19200, or 38400. The other RS232 serial parameters are fixed at 8 bits, 1 stop bit, and no parity.

#### MODEM

This menu controls how a modem will react when the power meter attempts to connect to a remote computer. It allows entry of a PHONE number, redial COUNT and redial DELAY, and permits IN-ITialisation of a connected modem.

PHONE number [MODPH] – The phone number can be up to 40 digits. When the number is being dialed, a dot (.) will be interpreted as a 2-second delay in the dialing sequence; a minus sign (–) will be interpreted as wait for another dialing tone.

Redial COUNT [MODRED] – If the dialed number does not connect, because it was not answered or was engaged, then the power meter will try to redial the same number according to the count specified. This has a minimum value of 0, maximum value of 10 and default value of 5.

Redial DELAY [MODDEL] – If the dialed number does not connect, and is to be redialed, this value specifies the delay in minutes before redialing. This has a minimum value of 1 minute, maximum value of 10 minutes and a default value of 5 minutes.

INITialize Modem [MODINIT] – This is a single shot command to reinitialize a connected modem. As at power on, if this command is executed with a PC connected directly to the power meter, then a string of modem commands will be seen by the PC.

#### AUTO

Sets up the power meter to autodial if there is a LIMITS test failure, sensor RANGE error, or the instrument POWER is cycled.

LIMITS [MODLIM] – If this is set, and the limits fail, then the number specified in the "phone number" field will be dialed. Remote communications can then continue as normal.

RANGE [MODRNG] – If this is set, and there is a signal channel range error, then the number specified in the "phone number" field will be dialed. Remote communications can then continue as normal.

POWER [MODPWR] – If this is set, and the power cycles on the meter, then the number specified in the "phone number" field will be dialed. When a connection is established, an SRQ will be sent to the host PC. Remote communications can then continue as normal.

**BNC** Configures the input and output rear panel BNC connectors. [OBMD, OBCH, OBVST, OBVSP, OBDST, OBDSP, OBCH, OBPL, OBACM, OBCH, OBZL, IBBLP]

#### PORT

Output 1 or 2: Select the output port to configure (see MODE below).

Input 1: Select what type of Blanking input you are providing (see TTL LEVEL below) on Input 1.

Input 2: Selects input 2 for V/GHz or External volts input. You cannot configure the V/GHz or External volts input port here. To configure V/GHz set Sensor|CalFactor|Source to V/GHz. To use the External Volts Input set Channel|Setup|Input to EXT V.

MODE (output ports only)

OFF (output set to ground) port 1 or 2

Analog OUT (analog scaled output) port 1 or 2 provides an output voltage proportional to the measurement.

RF Blanking (output 2 only) provides a logic level output during the ZERO process. This can be used to switch off RF from external sources.

PASS/FAIL port 1 or 2 logic level output

Signal channel A or B (port 1 or port 2) provides a real time output from the signal channel. Being real time, it shows modulation, etc., and is taken after the signal has been through range amplifiers. It is not directly proportional to the measurement.

Leveling A or B (range 1 or 2) (port 1 or 2). This is similar to the signal channel A or B outputs, except it connects to range 1 or 2 only of the signal channel. See below for more information on leveling.

ACMod output (port 1 only) is a TTL signal synchronized to the internal chopper (when used) of the signal channel. This signal can be used for synchronization with external sources or when viewing AC range (chopped) signals.

Leveling outputs - To allow the power meter to be used in a leveling loop, the signal channel output is available on the rear panel. The leveling loop will be broken every time the signal channel autoranges. To overcome this, the outputs of ranges 1 and 2 can be made directly available on the rear panel BNC connector. This feature is only available as a NON DRAWN option. It can be selected from the System|Rear Panel|BNC menu - PORT 1 for sensor A and PORT 2 for sensor B. Leveling A(1) selects range 1 on sensor A. If the hardware is not available, 0 volts will be set on the appropriate output when selected.

For signal levels below –25 dBm on a diode sensor, the leveling outputs will not be valid as the signal channel operates in chopping mode below this level.

TTL LEVEL (Input port 1 only)

When in Readout or Pwr vs. Time operation mode, this selects the blanking input type, HIGH active or LOW active, you are providing. The blanking input will be used if the Trigger|Setup|ARMING is set to Blanking ON and the Sensor|Setup|Mode is set to Custom.

When in Profile operation Mode, the blanking input is ignored.

When in Source Sweep operation Mode, if the Blanking input is set to HIGH, the ML24xxA uses the digital input to sync to. Your sweeper must provide a Sequential Sync output which is connected to the digital input of the meter.

If Blanking input is set to LOW, the ML24xxA does not use the digital input and therefore can be connected to a sweeper which does not provide a Sequential Sync output. The ML24xxA will use the Horizontal Ramp input only.

PrinterConfigures the rear panel printer port. Select from the listed compatible printers which include, but are not limited to, the following:

HP DeskJet 340 Canon BJC80

Other 300, 500, 600 Series and later HP printers are typically compatible.

For proper operation with the ML2430A, the Canon BJC80 printer must be set to the EPSON LQ emulation mode. Refer to the printer manual for instructions on setting the emulation mode.

CAL/ZERO MENU

| Graphics                                                                                            | This menu p                                                                                                    | resents additional graphic display controls:                                                                                                    |
|----------------------------------------------------------------------------------------------------|----------------------------------------------------------------------------------------------------|----------------------------------------------------------------------------------------------------|
|                                                                                                    | <i>CONNECT</i><br>[GRCP]                                                                                           | This control is normally ON and causes the data between samples<br>to be interpolated and lines drawn between sample points. When<br>OFF, the sample points only are displayed as pixels.                                                                                                    |
| NOTE                                                                                                | <b>TRACKING</b><br>[GRTMM]                                                                                         | The number of scans of graph data between resetting the tracked min and max when in graph mode. Select SINGLE or INFINITE.                                                                                                    |
| These options allow ei-<br>ther the min/max of                                                      | <b>REF LINE</b><br>[GRFS]                                                                                          | Causes a dotted horizontal line to be drawn at the reference point<br>on the graph screen; normally OFF.                                                                                                    |
| each sweep to be dis-<br>played (single) or the<br>conventional method<br>for tracking variation of | <b>PRE TRG%</b><br>[GRPTP]                                                                                         | Percentage of the screen that displays pretrigger information at the best resolution available. The display shows an 'x' marking the trigger point on the time axis.                                                                                                    |
| levels over an ex-<br>tended period of time<br>(infinite).                                          |                                                                                                    | Data before the actual trigger event is not available. The trigger reference point (x) indicates the active trigger point after the DELAY setting in the System Profile menu. Providing sufficient delay has been set, the PRE TRG% can be used to move this reference to anywhere on the screen. The amount of valid data displayed before the trigger reference point is dependent on the System Profile DELAY setting. Also see Figure 4-4, page 4-20. |
| Secure<br>[SECURE]                                                                                  | Normally OF<br>the state it w<br>bration adjus<br>If Secure is s<br>values are re<br>as this selec<br>pendix A, Se | F. When the system is powered on the ML2430A Series returns to<br>ras in when it was powered off. This includes all the offset tables, cali-<br>st values, etc.<br>Set to Clear memory, non-volatile memory is disabled and all stored<br>eset to the factory defaults when the system is powered on. As long<br>tion is set to Clear memory, the system will load the presets (see Ap-<br>ection A-3) every time it is turned on.                        |
| <b>Identity</b><br>[*IDN, OI]                                                                       | This selectio number, and                                                                                          | n will display the installed firmware version, the instrument serial the instrument type (model number).                                                                                                    |
| <b>4-8</b> CAL/ZERO MEN                                                                             | U The Cal/Zero the sensors.                                                                                        | o menu establishes the 0.0 dBm reference calibration and zeroing of Refer to Chapter 5 for specific procedures.                                                                                                    |
| Zero/Cal                                                                                            | This function<br>nected sense<br>B must be se                                                                      | a zeros and then sets the 50 MHz, 0.0 dBm reference of the con-<br>or. In dual sensor systems with both sensors connected, sensor A or<br>elected.                                                                                                    |
| Cal 0 dBm<br>[CAL]                                                                                  | References t<br>with both ser                                                                                      | the connected sensor to 0.0 dBm at 50 MHz. In dual sensor systems nsors connected, sensor A or B must be selected.                                                                                                    |
| Zero<br>[ZERO]                                                                                      | Zeros the co<br>thermal EMF<br>power readir<br>sensor syste                                                        | nnected sensor. Zeroing a power sensor compensates for noise and<br>of the device under test. It is recommended prior to taking important<br>ags in the bottom 20 dB of a power sensor's dynamic range. In dual<br>arms with both sensors connected, sensor A or B must be selected.                                                                                                    |

# RF ON/OFF

Turns the RF calibrator ON or OFF.

Ext VZeros the rear panel multi-purpose BNC connector used for Volts per GHz con-<br/>nection (Analog Input). This will calibrate the units to read zero volts on this BNC.<br/>During this operation the connector should either not be connected to anything,<br/>or should be connected to a 0 Volt source.

The rear panel voltage can be viewed by selecting CHANNEL|INPUT|VOLTS, although this does not have to be selected in order for the function to operate.

This calibration is non-volatile and does not normally need to be performed. In the case of offsets being introduced by the user's setup, it is possible to leave the BNC cable connected to zero out system offsets, however the offset zero range is limited to approximately 100 mV.

# Chapter 5 Procedures

This chapter presents some common procedures for use with the ML2430A Series Power Meter. These procedures refer to the ML2430A Series front and rear panel connectors and front panel keys and menus as explained in Chapter 3, Connections, and Chapter 4, Front Panel Operation. The operator should be familiar with the front and rear panel layouts and with the use of the keys and menus before attempting these procedures.

To perform a power measurement, follow these steps:

- □ Connect the sensor(s) as described in Chapter 3, Connections.
- Configure the meter for the application. Refer to Chapter 4, Front Panel Operation, for specific configuration options. The simplest operation is obtained with SENSOR|SETUP|MODE set to DEFAULT. Power readings are continuous with the default setting.
- □ Zero the sensor(s) as described in Section 5-3 (optional).
- Calibrate the sensor(s) as described in Section 5-4 (optional).
- □ Measure power.

Zero the sensor before making power measurements, particularly when operating within the lower 20 dB dynamic range of the power sensor. If frequent low level measurements are being made, it is advisable to check the sensor zeroing often and repeat as necessary.

To zero the sensor, connect it to the UUT (Unit Under Test) test port, and remove RF power from the connection to a level 20 dB below the tangential noise floor of the power sensor. For -70 to +20dB dual-diode power sensors, this level is less than -100 dBm.

It is preferable to leave the sensor connected to the UUT test port so that ground noise and thermal EMF are zeroed out of the measurement. Alternately, in order of preference, the sensor can be connected to:

- A grounded connector on the UUT,
- the ML2430A Series Calibrator connector,
- □ disconnected from any signal source.

When a new sensor is attached, the message SENSOR x NOT ZEROED (where x = A or B as appropriate) is displayed. If a sensor is removed and then reconnected, the message is not displayed.

The sensor can either be zeroed, or zeroed and calibrated in the same operation.

5-2 POWER MEASUREMENT

5-1 INTRODUCTION

**5-3** ZEROING THE SENSOR

## PROCEDURES

# SENSOR CALIBRATION

To zero the sensor without calibration, press the Cal/Zero front panel key and the Zero soft key, then select the appropriate sensor.

ML2430A

Cal/Zero

Zero

| Sensor A |
|----------|
| Sensor B |

|                                                                                    | Figure 5-1. Sensor Zeroing Key Sequence                                                                                                    |
|------------------------------------------------------------------------------------|----------------------------------------------------------------------------------------------------|
|                                                                                    | Note that if only one sensor is connected, the A-B selection is not dis-<br>played and the zeroing process begins immediately.                                                                                                    |
|                                                                                    | The message changes to SENSOR <i>x</i> ZERO On successful comple-<br>tion of the zeroing operation, the buzzer sounds. Sensor calibration should<br>be performed next.                                                                      |
|                                                                                    | If the sensor fails the zeroing operation, the message SENSOR $x$ ZERO fail $nxnnn$ is displayed. The hexadecimal error code ' $nxnnn$ ' indicates the detailed reason for the failure, which is usually due to excessive RF noise.         |
|                                                                                    | The sensors can also be zeroed using the GPIB ZERO command (see Chapter 6, "GPIB Operation").                                                                                                    |
| <b>5-4</b> SENSOR CALIBRATION<br>NOTE<br>When a Universal<br>Power Sensor with op- | Referencing power sensors to the ML2430A Series 50 MHz, 0.0 dBm calibrator is recommended. Sensors should be zeroed before being calibrated, either as a separate operation (Section 5-3) or in conjunction with calibration (Section 5-5). |
|                                                                                    | To reference the sensor, connect the sensor to the ML2430A Series 50 MHz, 0.0 dBm reference output connector labeled CALIBRATOR or an-<br>other 50 MHz, 0.0 dBm reference.                                                                  |
| from T-RMS mode to<br>F-CW mode the user<br>should perform a new                   | When the sensor is first attached, the message SENSOR $x$ NOT ZE-ROED (where $x = A$ or B as appropriate) is displayed. Perform the sensor zeroing procedure described in Section 5-3 to zero the sensor.                                   |
| zero/cal                                                                           | To calibrate the sensor after zeroing, press the Cal/Zero front panel key and the Cal 0 dBm soft key, then select the appropriate sensor.                                                                                                   |
|                                                                                    | ML2430A                                                                                                    |

Figure 5-2. Sensor Calibration Key Sequence

0 dBm

Cal/Zero

Note that if only one sensor is connected, the A-B selection is not displayed and the zeroing process begins immediately.

On successful completion of the calibration operation, the buzzer sounds.

Sensor A Sensor B

If the sensor fails the calibration operation, the message SENSOR x CAL 0 dBm invalid is displayed.

|     |                 | Any error conc<br>ence of extran-<br>the front panel                 | litions encounter<br>eous noise or RF<br>display.                               | ed during calibration, for example the pres-<br>signals, will result in an error message on                                                           |
|-----|-----------------|----------------------------------------------------------------------|---------------------------------------------------------------------------------|----------------------------------------------------------------------------------------------------|
|     |                 | The sensors ca<br>Chapter 6, GP                                      | an also be calibra<br>IB Operation).                                            | ated using the GPIB CAL command (see                                                                                                    |
| 5-5 | SENSOR ZERO/CAL | Sensors must<br>completes botl                                       | be zeroed before<br>h operations in se                                          | e being calibrated. The Zero/Cal function equence.                                                                                                    |
|     |                 | To zero and ca<br>ries 50 MHz, 0                                     | alibrate the sense<br>0.0 dBm reference                                         | or, connect the sensor to the ML2430A Se-<br>e output connector labeled CALIBRATOR.                                                                   |
|     |                 | When the sens<br>ED (where <i>x</i> =                                | sor is first attache<br>A or B as appro                                         | ed, the message SENSOR x NOT ZERO-<br>priate) is displayed.                                                                                           |
|     |                 | Press the Cal/<br>lect the approp<br>Note that the<br>tor OFF during | Zero front panel<br>priate sensor. The<br>e power meter au<br>g the zeroing ope | key and the Zero/Cal function key, then se-<br>e message changes to SENSOR <i>x</i> ZERO .<br>utomatically switches the reference calibra-<br>ration. |
|     |                 | ML2430A                                                              |                                                                                 |                                                                                                    |
|     |                 | Cal/Zero                                                             | Zero/Cal                                                                        | Sensor A<br>Sensor B                                                                                                    |
|     |                 |                                                                      |                                                                                 |                                                                                                    |

Figure 5-3. Sensor Zero/Cal Key Sequence

If only one sensor is connected, the A-B selection is not displayed and the zeroing process begins immediately.

On successful completion of the zeroing operation, the calibration process begins.

On successful completion of the calibration operation, the buzzer sounds and the message is cleared.

If the sensor fails either operation, the message SENSOR x ZERO fail nxnnn or Sensor x Cal fail nxnnn is displayed. The hexadecimal error code 'nxnnn' indicates the reason for the failure.

The sensors can also be zeroed and calibrated using GPIB commands (see Chapter 6," GPIB Operation").

**5-6 PERFORMANCE VERIFICATION** The performance of the Power Meter's individual signal channel inputs can be verified using an Anritsu ML2419A Range Calibrator. Refer to the *ML2419A Range Calibrator Operation and Maintenance Manual* (10585-00007) for specific instructions.

# **PRINTER CONNECTION**

ing from the internal

battery.

| 5-7                             | PRINTER<br>CONNECTION                                                              | See Chapter 3, Connectors, for the location of the parallel port connector on the rear panel. Connect a parallel printer cable from the ML2430A Series rear panel 25-pin D-sub connector to the printer.                                                                                                    |
|---------------------------------|------------------------------------------------------------------------------------|----------------------------------------------------------------------------------------------------|
|                                 |                                                                                    | Select System Print to begin printing. See Chapter 4, Front Panel Operation, for specific printer connector configuration options.                                                                                                    |
|                                 |                                                                                    | Printing can also be initiated in ML24XXA (native) mode using the GPIB PRINT command (page 6-65).                                                                                                    |
| 5-8                             | GPIB REMOTE<br>OPERATION                                                           | The ML2430A Series Power Meter can be operated remotely through a General<br>Purpose Interface Bus (GPIB) connection to a host computer/controller. See<br>Chapter 3, Connectors, for the location of the GPIB connector. The GPIB connec-<br>tor is configured through the System Rear Panel GPIB submenu. See Chapter 4,<br>Front Panel Operation, for specific GPIB connector configuration options that can<br>be set from the front panel. Refer to Chapter 6, GPIB Operation, for a listing of<br>the available GPIB commands. |
| GPIB<br>is not<br>the M<br>Powe | NOTE<br>remote operation<br>available when<br>IL2430A Series<br>r Meter is operat- | If the ML2430A Series is addressed, and the Remote Enable and Local Lockout (REM and LLO) lines are not set, the front panel menus are still available, even if the unit is communicating. As long as the ML2430A Series is GPIB addressed, the GPIB status box will be displayed on the front panel whether the remote line is set or not.                                                                                                    |

If the GPIB box is on the screen and the system is not in a menu screen, and the system is in local mode (menus available), and no GPIB operations are pending, then pressing the CLR key clears the GPIB box off the screen.

# **5-9** SERIAL REMOTE OPERATION

#### NOTE

Serial interface remote operation is not available when the ML2430A Series Power Meter is operating from the internal battery. The ML2430A Series Power Meter can be operated remotely through the rear panel serial connector (See Chapter 3, Connectors, for the location of the serial connector). Whereas GPIB has restrictions on total cable length and cable length between instruments, RS232 serial communication is not as limited. The GPIB can also be prone to electrical interference and is not easily electrically isolated, while RS232 can be isolated using optical couplers. Serial interface remote operation can be useful if the testing is to be done in the presence of high electrical fields and like environments.

While most standard serial cables will suffice, a 9-pin null-modem serial interface cable is available from Anritsu as an optional accessory (part number B41323). Note that the hardware handshake CTS and RTS lines are used to control the flow of data in and out of the power meter and must be available in the cable as hardware handshaking is always enabled. The DTR and DSR lines are connected together within the meter.

The ML2430A Series Power Meter serial connector pinouts are:

| PIN | SIGNAL               |
|-----|----------------------|
| 1   | NOT USED             |
| 2   | RX data              |
| 3   | TX data              |
| 4   | DTR handshake signal |
| 5   | signal ground        |
| 6   | DSR handshake signal |
| 7   | RTS handshake signal |
| 8   | CTS handshake signal |
| 9   | NOT USED             |

The serial interface baud rate can be set using the System|Rear panel|RS232 menu selection or the RSBAUD command (page 6-67). Available baud rates are: 1200, 2400, 4800, 9600 (default), 19200, and 38400. Other parameters are predefined as: 8 bits, no parity and 1 stop bit and cannot be changed.

Commands are entered as with the GPIB interface, conforming to the command format for the operation (emulation) mode selected. All GPIB commands are supported. There are some additional commands, specific to the serial interface, that are prefixed with an exclamation mark (!). In the emulation modes, when running under GPIB, the measured data is always available when the meter has been addressed to talk. In serial mode, the meter cannot be addressed to talk, but measurement data can still be obtained by using the GPIB trigger commands TR1 and TR2 in the HP 437 and HP 438 emulation modes, and T and I in the HP 436 emulation mode. All GPIB type commands and command strings should be terminated with a new line character (0A hex). The special serial mode commands do NOT require a termination character.

# PROCEDURES

## **RS232 MODEM SUPPORT**

| Connected Device                                                                              | Character Sequence                  |
|-----------------------------------------------------------------------------------------------|-------------------------------------|
| Computer connected directly                                                                   | "+++at\r\rS\n"                      |
| Modem offline from phone network<br>Sequence will be seen if remote connection<br>established | modem status data followed by "S\n" |
| Modem connected through to remote com-<br>puter                                               | "+++S\n"                            |

#### GPIB/RS232 Modem Commands

The following table lists the GPIB/RS232 Modem Commands and the special serial interface only commands:

1

.

| Command | Parameter                 | Definition                                                                                                    |
|---------|---------------------------|----------------------------------------------------------------------------------------------------|
| !BYE    |                           | RS232-type command only, allows the remote PC to<br>instruct the power meter to tell its local modem to<br>hang-up. This ensures that when communication is<br>completed, the modems at both ends of the line can<br>be disconnected and the telephone line released.                                 |
| !DCL    |                           | RS232 type command only. Clears all buffered<br>GPIB/RS232 messages waiting to be processed.<br>Clears all buffered GPIB/RS232 data waiting to be<br>output. Stops any pending actions.                                                                                                    |
| !SPL    |                           | RS232 type command only. Allows a GPIB type se-<br>rial poll to be requested in response to an SRQ from<br>the power meter. This will return the instrument sta-<br>tus register and clear the SRQ bit within that register.<br>The *CLS command should be used to clear the rest<br>of the register. |
| MODDEL  | <value></value>           | Modem redial delay time, 1 to 10 minutes (default = 5 min.)                                                                                                    |
| MODINIT |                           | Initialize connected modem                                                                                                    |
| MODLIM  | <true false></true false> | Autodial enable for limits failure                                                                                                    |
| MODPH   | <string></string>         | Phone number - up to 40 characters                                                                                                    |
| MODPWR  | <true false></true false> | Autodial enable for power on                                                                                                    |
| MODRED  | <value></value>           | Modem redial count, 0 to 10 (default = 5)                                                                                                    |
| MODRNG  | <true false></true false> | Autodial enable for range failure                                                                                                    |

The RS232-type commands (!BYE, !SPL and !DCL) do NOT require terminating. All other commands or command strings require a new line character to terminate.

Refer to Section 4-7, System Menu, for information on using the front panel menus to configure modem operation. Refer to Section 6-10, ML24XX Native GPIB Commands, for information on using GPIB commands to configure modem operation.

## PROCEDURES

4. To set a limit for channel 1 and to have the power meter autodial a remote computer when this limit fails, send the following sequence:

| LLIM 1,-12DBM                   | Sets low limit on channel 1 to -12dBm            |
|---------------------------------|--------------------------------------------------|
| LLIMS 1,ON                      | Turn low limit testing ON for channel 1          |
| MODLIM ON                       | Set meter to autodial when any limits fail       |
| MODPH <phone number=""></phone> | Set phone number to be auto-dialed               |
| MODRED 3                        | Set redial count to 3                            |
| MODDEL 2                        | Set delay between each attempt to dial to 2 min. |

5. Disconnect from power meter and wait for limit failure:

```
Instruct power meter to hang-up its modem
```

Wait at least 1 second.

!BYE

+++

wait at least another second.

The local modem will now respond:

OK\n\r

The local modem can now be told to hang up using the command:

ATH0\r

Again the local modem will respond

OK\n\r

6. When a limits failure occurs, the power meter will instruct its modem to dial the previously set up phone number. As the connection is being established through to the remote computer, a sequence of status messages will be reported by the modem to the computer, ending with a final message of:

#### CONNECT\n\r

There might be additional information after "CONNECT" but before the line termination characters.

7. After connection has been established, the power meter will send an SRQ to the remote computer. The SRQ message is:

S∖n

To determine what has caused the SRQ, the status register in the power meter must be read. The status register in the meter is an 8-bit register. There are two ways to do this.
a. Read the status register using the equivalent of a GPIB serial poll. Send the message:

!SPL

Note: There is NO terminator to this message.

The power meter will respond:

Px∖n

x is the ASCII character determined by the value in the meter status register.

x = "B" gives a status register value of 01000010 binary. Comparing this with the status byte description in Section 6-7 of the manual will show that the SRQ and limits error bits are both set.

b. Alternatively the status register can be read directly using the command:

\*STB?∖n

This will respond:

Ry∖n

y can be up to 3 digits and is the decimal representation of the status register.

y="66" gives a status register value of 01000010 binary. Comparing this with the status byte description in section 6-7 of the manual will show that the SRQ and limits error bits are both set.

8. Once the status register has been read, it must be cleared to allow further SRQ messages to be sent. Before the status register is cleared, further autodial actions (limits failure or sensor range error) should be disabled to prevent any unnecessary autodial attempts by the meter when already connected to a remote PC. To clear the status register, use the command:

\*CLS\n

**5-11 PROFILE** The ML2430A Series Power Meter can be used to view signals in Profile, Read-**OPERATION MODE** The ML2430A Series Power Meter can be used to view signals in Profile, Readout, Power vs. Time and Source Sweep modes. This section describes setting up and viewing signals in the Profile mode. Profile mode allows the viewing of a single channel (1 or 2 as set up in the Channel menu) plotted against time.

# PROCEDURES

# **PROFILE OPERATION MODE**

### NOTE

To operate the Universal power sensors in profile mode Option 1 must be fitted. Activate option 1 mode before selecting profile mode under the SENSOR | Setup OPTION FAST CW menu.

#### NOTE

Dynamic range is limited in Profile mode to DC ranges only. For maximum dynamic range, measured signals need to be repetitive (not single-shot) when profiling over less than 30ms width. Above this, single-shot profiles can be measured over the full dynamic range.

#### **TYPICAL SETUP**

To view the time profile of a signal, enter the PROFILE mode via SYSTEM|SETUP|MODE (toggles through READOUT, PROFILE and POWER vs. TIME ). Parameters needed to set up a PROFILE display are:

- TRIGGER|SETUP provides access to a special TRIGGER configuration options. The default mode is CONTINUOUS which provides for a non-synchronized, oscilloscope type display. This type of display is useful for general monitoring of a signal and showing its variation over time. The settings for the DELAY and gate WIDTH provide the points at which the measurement is triggered and read out of the cursor. The other options are similar to other triggering modes.
- 2. SYSTEM|PROFILE sets up the channel (1 or 2) to be displayed and the time-axis, as well as the way that the data is displayed (for example, monitoring the minimum or maximum data over time). Note that in all cases, the PROFILE|CHANNEL selection (1 or 2) relates to a measurement channel set up in the CHANNEL menu, not directly to the A or B sensors.

#### NOTE

If the DATA HOLD mode is set to display min or max data, as opposed to the default (NORMAL), the display will continue to track the min/max until the DATA HOLD mode is returned to NORMAL.

3. SYSTEM|CONTROL provides control over the readout and CURSORs as well as the scaling of the display. From the CURSOR menu (using the << and >> arrows) the positions of the readout cursors can be adjusted. The cursors directly relate to the DELAY and gate WIDTH parameters in the TRIGGER|SETUP menu, but allow for visual movement of the parameters on the display itself. The TRIGGER|SETUP menu requires direct entry of the actual parameters when the timing criteria is known.

A typical situation with no triggering (CONTINUOUS):

1. Select SYSTEM|SETUP|PRESET to reset the instrument to the standard default conditions (see Appendix A, Section A-3 for a listing of the system defaults).

2. Connect sensor A to the signal source.

3. Select SYSTEM SETUP and press MODE to select PROFILE.

4. Press CLR or any other menu key to return to the display screen. The display now shows a power profile of sensor A on channel 1.

5. Press SYSTEM|CONTROL to get access to the cursor. Press << and >> to move the selected cursor, and SWAP to select the other cursor.

### NOTE

With a CONTINUOUS trigger such as this, there will most likely not be specific points of interest, so the movement of the cursors is rather arbitrary. If modulation is applied to the signal, or its power level altered, the signal should change on the display. The signal may not be visible if it is not in the default range which covers +20 to -50 dBm.

# **SCALING** In the example above, if the measured power signal is not visible because the power is too high or low, the scaling can be altered as follows:

1. Press SYSTEM|CONTROL|more|SCALE. There are now soft keys for TOP and BOTTOM dB levels, referring to the top and bottom of the screen, and AUTO SCALE, which will optimize the displayed graph.

2. Enter new values so that the measured power signal is visible. The TOP value must always be higher than the BOTTOM value.

3. When finished, press another soft key or CLR to return to the display.

**CURSOR READOUT** To display the CURSOR READOUT box on the screen, press SYSTEM|CONTROL|more|READOUT (see page 4-25). This is a toggle action and will display or remove the cursor data readout box from the display.

The readout shows a digital representation of data at the two cursor positions on the currently displayed channel, along with the differences in power ( $\Delta$  p) and time ( $\Delta$  t). The value of  $\Delta$  p represents the selected cursor reading minus the other cursor reading, and  $\Delta$  t represents the time difference between the two cursors. If SENSOR|AVERAGING|between CURSOR averaging is on, the average reading between the cursors is displayed at the bottom of the readout.

### NOTE

If continuous trigger is selected, or the display is changing while trying to read the readout, select TRIGGER|MAN-UAL to stop the display update.

The readouts are updated whenever the signal trace is updated, or if the cursors are moved. It is possible to link the movement of the cursors so they move at the same time. This is useful if measurements need to be taken at specific times between the cursors, as with channeled signals.

To link the cursors, select SYSTEM|CON-TROL|more|more|LINK CURSR. When the cursors are linked, a line is drawn on the display connecting the two cursors and they will move together as one. This is discussed more fully in the Triggered Measurements section below.

Range Hold may be selected (see page 4-6) to limit dynamic range and prevent small range change disturbances on very high speed signals. Use Range Hold 1 for measurements down to -25 dBm, and Range Hold 2 up to -25. If the display update is turned off via GPIB, only the average is updated.

Triggered Measurements Since non-triggered measurements are of limited use in the PROFILE mode, most applications require triggering. For example:

1. Provide a 1 kHz square wave modulated signal to sensor A, and set TRIGGER|SETUP|MODE to Internal A (Int A). This causes the PROFILE sweep to wait until a certain power level is present on the sensor before starting the sweep.

2. The DELAY and WIDTH parameters, as discussed above, are the positions of the two CURSORS. These can be set to specific locations; for example, if the signal is a 1 kHz square wave, setting the DELAY to 250  $\mu$ s places the cursor in the first cycle at the midpoint of one of the phases. Setting the WIDTH to 500  $\mu$ s sets the other CURSOR to exactly one half-cycle later, thus allowing display of the power levels in the two phases of the signal.

#### NOTE

If the modulation is turned off, then the trigger conditions will not be met and the sweep will not continue to be updated. This is useful to 'freeze' a display. To display a CW signal again, re-select CONTINUOUS trigger in TRIG-GER|SETUP|MODE.

In some conditions, it is useful to view triggered signals independent of signal levels. In these cases, provide an external trigger source into the rear panel TRIGGER input to trigger such a measurement.

3. The dynamic range in PROFILE mode should extend to the maximum specification of the meter, to approximately –40 dBm (diode sensors only). If the displayed range is restricted, check that RANGE HOLD is not applied.

### NOTE

If RANGE HOLD 1 is applied, the lower limit will be approximately -30 dBm. If RANGE HOLD 2 is applied, the maximum level will be limited to approximately -10 dBm. In most triggered situations, range hold should be set to AUTO.

The unique method of range changing applied in this mode means that the change between range 1 and 2 is effected in less than 2  $\mu$ s. In most cases it is not noticeable, although there may be a slight discontinuity.

Due to the range-change method, if a triggered signal is not repetitive the range change may not settle instantly, and the displayed result may be in error. This is generally true for x-axis times of less than 6 ms where it takes more than one pass to completely update the display.

The control of the time-frames over which the PROFILE is gathered is very precise, but there are certain restrictions. With care it can be used to display the profile of signals down to typically 100  $\mu$ s or better.

1. Select SYSTEM|PROFILE. The first two items in the menus have already been covered (selection of channel 1 or 2, and the method of display, min max). The last two selections control the data collection PERIOD (the time span of the window). The default period is 10 ms, and it can be adjusted down to 100  $\mu$ s and below. If you are still displaying the 1 kHz square wave, enter a period of 3 ms. The display will zoom in to show more detail of the pulses.

## NOTE

Thermal sensors have rise and fall times of <4 ms. Do not use a thermal sensor for fast signal profiles.

Typical MA2470A and MA2440A Series sensors have rise times of <4  $\mu$ s. Fall time is typically <10  $\mu$ s, except at low power levels. Consider this when looking at fast signals.

2. Note that the cursors have remained at their set positions in time, that is, when altering the time axis the cursors stay at their set positions in terms of time - NOT POSITION ON THE SCREEN. This is very important when measuring specific points or peaks in a signal.

3. By altering the DELAY parameter, the PROFILE can be made to look at a segment of time long after or very close to the trigger point. That is, by setting the DELAY to 100 ms, the PROFILE will show the 100th pulse (and onwards) of a 1 kHz square wave. By setting to ZERO, the profile will show data immediately after the trigger has occurred. This is the DISPLAY TRIGGER DELAY and is denoted by a small 'x' on the PROFILE display. This marks the point on the display where data is taken at the time DISPLAY TRIGGER DELAY is placed. For example, for the 1 kHz square wave, the pulse edge would occur at the 'x' point whenever the DISPLAY TRIGGER DELAY is a multiple of 1 ms. The x-axis nomenclature always denotes this point with a time of ZERO (t=0), this allows the user to always consider time intervals relative to the display trigger which is usually the point of interest.

Control of x-axis - Width of Profile - Sample Time

## NOTE

For smaller values of display trigger delay, it is possible that the display will cover time intervals (on the left of the display) for which there is no data. In these conditions, the cursors are normally prevented from displaying data taken there as it will be in error (there is no data). The position of 'x' is nominally 10% of the screen. This can be altered to any percentage the user requires in the SYSTEM|more|more|GRAPHICS preferences menu as the PRETRIGGER percentage. It can also be set to ZERO to remove pretrigger data and prevent confusion in cases of small display trigger delays. Profile can display A, B, or A–B measurements. Note that in the case of a ratioed measurement (A–B), the data is calculated as a straight dB difference (not a LINEAR mw difference). This is not the same as a MODULATED POWER AVERAGE measurement. 4. As well as the CURSOR readouts described above, the POWER AVERAGE method can be used to display the average power between the two cursors. This is performed as a TRUE AVERAGE and is the actual average of all the data points between and including the cursors. By placing the cursors on the top of a pulse, the flat top power can be measured. By placing the cursors with a period of the pulse, the average power of the pulse is calculated. This is more accurate than a simple duty cycle calculation which makes assumptions about the pulse shape. Use the SENSOR|AVERAGE menu to enable this readout method. NOTE The display resolution is 200 pixels. Consider this effect on the resolution of timing data. For example, a 1 millisecond PROFILE window would have a cursor resolution on the display of 5 microseconds. The LIMITS test functions on PROFILE data, and can be configured to BEEP on fail conditions. Advanced Triggering The other aspects of triggering allow for fine tuning of the trigger conditions. This and Setup Options includes: 1. Selection of HIGH or LOW going edge in External TTL. 2. Level setting on Internal A or B trigger, as well as polarity - HIGH or LOW going. 3. ARMING via an External BLANKING input. When ARMING is set to Blanking ON, only samples taken when the rear panel Digital Input BNC is active will be averaged in the measurement. The polarity of the rear panel Digital Input BNC signal can be set (high or low) using the System|Rear Panel|BNC|TTL LEVEL menu setting. When ARMING is set to Blanking OFF, all samples are read. 4. In the SYSTEM more more GRAPHICS menu, there are options for:

(a) CONNECT points. With this ON (default) the data points are connected with vectors to resemble a real time trace. When OFF, the data points are displayed as data points only, with no connecting line. This can give a faster display update, however, it may be confusing as near vertical lines will have very few points defined within them.

(b) If Tracking min/max is selected for the CHANNEL being used for the PROFILE, it is possible to configure the tracking min/max to display the min and max values for all the data BETWEEN THE CURSORS. This provides easy access to peak values within a time-window; for example, the top of a pulse.

When set to SINGLE it is updated EACH SWEEP and reflects the min and max values only within that sweep.

When set to INFINITE, it maintains the min/max from the point it is started until it is reset, updating the MAX if it sees a HIGHER measurement within the CURSOR window, and updating the MIN readout if or when it sees a lower value than that which it has already. This option, in the SYSTEM menu, is only a preferences option and not the main control for the feature.

The control for the min/max remains in the CHANNEL menu (CHANNEL|SETUP|-more-|MIN/MAX |RESET). The user should select the way he wants to work and leave it. In most cases the SINGLE (default) is the most useful as it provides a continuously updated readout of the min and max points within the cursor window. The INFINITE setting is used when the results need to be collated over a large number of samples. In order to RESET the INFINITE configuration, use the CHANNEL menu.

### NOTE

In the triggered modes, such as Internal A or B and External TTL, the SENSOR|SETUP|Range HOLD feature can still be applied to restrict dynamic range if required.

**5-12** SOURCE SWEEP MODE This feature allows the ML2430A Series Power Meter to be synchronized to an RF source using the Horizontal ramp (to Analog Input) output on the RF source. The ML2430A Series can also optionally use a Sequential Sync (to Digital Input) output on the RF source.

> To enable the Seq Sync input for RF sources that do provide this output (the default), set the System|Rear Panel|BNC|Input Port 1|TTL LEVEL to HIGH. This way the device will use both the Horizontal Ramp and Seq Sync inputs to sync to the sweep.

To disable the Seq Sync input for RF sources that do not provide this output, set the System|Rear Panel|BNC|Input Port 1|TTL LEVEL to LOW. This way the device will only use the Horizontal Ramp to sync to the sweep.

# **PROCEDURES**

| Frequency Sweep<br>Mode | When the sensor/cal factor source is set to V/GHz in Source Sweep mode, the start and stop voltages are assumed to be 0 and 10V, and the start and stop fre-<br>quencies are taken from the System Source sweep menu.                                                                                                    |
|-------------------------|----------------------------------------------------------------------------------------------------|
|                         | Calibrate the V/GHz setup by setting 0 and 10v and the frequencies (F1 and F2) that these voltages correspond to (sweep width). This method activates real-time cal factor correction on a swept basis (including any user cal factor tables) providing swept power measurements. Note that V/GHz output should not be used, as this limits the range of the signal applied to the meter when sweeping narrow widths. The fixed 0-10V ramp should be used to ensure correct sweep operation.                                                                                                    |
|                         | In normal operation, leave the CalFactor SOURCE set to V/GHz as this instructs<br>the meter to apply cal factor correction proportional to the input ramp, and en-<br>sures that the whole sweep of data is cal factor corrected in real time at every<br>data point. If the CalFactor Source is set to Manual or Frequency, a single fre-<br>quency cal factor will be applied through the sweep (or a manually entered<br>value). This may be useful for some applications where the sweep signal is used<br>for others purposes (for example, power sweep, etc.).                                                                   |
| Power Sweep Mode        | In this mode the Ramp input is scaled to Start and Stop power settings. The start and stop voltages are assumed to be 0 and 10V, and the start and stop power settings are taken from the System Source sweep menu.                                                                                                    |
|                         | Make sure the Sensor CalFactor SOURCE is set to Frequency or Manual. In power sweep mode V/GHZ is not used.                                                                                                    |
| Source Sweep Graph      | The annotation at the bottom of the screen is manually entered (there is currently<br>no digital connection between the power meter and the source), and these can<br>be entered through the SYSTEM Source sweep -more- Start and Stop softkeys.<br>Note that the scaling for the 10V ramp input is not directly applied to the bottom<br>of the screen; the user is able to enter this directly and may include effects of fre-<br>quency translation devices.                                                                                                    |
|                         | The other controls remain similar to the Profile graphic mode. SYSTEM Control provides access to most other functions used during measurement, such as CURSOR movement and control, SCALING, and READOUT from the cursor. Note that the "between cursor average" has no meaning in Source Sweep mode, and in place of this the frequency of the measurement is indicated instead (x1 and x2). The readout is only updated while the system is sweeping.                                                                                                    |
|                         | Averaging may be applied by selecting SENSOR Averaging and setting the STATE to ON. An averaging number may then be applied for either sensor independently. Averaging is 'EXPONENTIAL' in character so changes in response (for example, adjusting tuning of a filter) will gradually settle to their final measurement value over a period of time. A larger number will take longer to settle. Good measurements may be achieved down to -45 dBm (65 dB dynamic range) with an average value as low as 4. Values up to 64 and higher produce significantly lower noise readings. All averaging is performed on a true linear basis. |

| POWER vs. |
|-----------|
| TIME MODE |

System|Source Sweep|Data Hold can be used to select the way in which data is plotted. Using Min/Max variation (both minimum and maximum) can be shown on the display. Using Max effectively provides a peak hold. If the display of swept power is not what is expected, check the setting of AVERAGE and the DATA HOLD mode in case it is affecting the data processing.

#### NOTE

As with other graphic modes, improved speed can be achieved in ATE systems by disabling the graphic draw function for the LCD through the menus using SYSTEM|-more-|-more-|Graphics|CONNECT. Setting CONNECT to OFF displaces the line-drawing between samples, and improves update rate. Similarly, for ATE systems, the READOUT should be disabled for fastest throughput as this can all be handled within the controller (PC). Sensor range hold is not available in this mode of operation as auto ranging is selected.

Using the AnritsuThe ML2430A Series can be connected directly to the Anritsu 68/69000-Series68/69000 SynthesizerSynthesized Signal Generators (models 68XXXB and 69XXXA) using a special<br/>RS232 cable (Anritsu part number C37399). To use this remote connection, the<br/>System|Setup mode must be set to Source sweep, and the System|Rear<br/>panel|RS232 mode must be set to SOURCE IF. The RS232 mode can also be<br/>changed using the GPIB command RSMODE (page 6-68).

When set up in this manner, all sweep frequency and power parameters will be communicated from the source to the meter. If the source frequency power level or the frequency itself is changed, the source sweep display will be updated where appropriate.

To communicate with an Anritsu 68/69000-series synthesizers, the synthesizer firmware must be later than the levels shown below for each model: 680xxB - 3.39, 681xxB - 3.44, 682xxB - 2.41, 683xxB - 2.50, 680x5B - 1.26, 681x5B - 1.32, 682x5B - 1.30, 683x5B - 1.34, 690xxA - 1.21, 691xxA - 1.26, 692xxA - 1.26, 693xxA - 1.35, 690x5A - 1.21, 691x5A - 1.24, 692x5A - 1.24, 693x5A - 1.31

Contact your nearest Anritsu Service Center for a firmware upgrade if necessary.

**5-13 POWER vs. TIME MODE** The ML2430A Series Power vs. Time mode is a graphical chart display of one of the display channels, as selected in the SYSTEM|PWRvsTIME menu. The triggering setup is as set for Readout mode operation.

Power vs. Time mode provides a chart display on a timed basis where the x-axis of the graph is defined in units of time. The user specifies the sweep period and, within this sweep period, each pixel depicts all the measurements taken within a 200th of the sweep period.

# **USER CAL FACTORS**

# 5-14 USER CAL FACTORS

### NOTE

This feature is also available when using Anritsu MA4700A/ MA4600A sensors with the Anritsu MA2499B Sensor Adapter, Since the MA4700A/ MA4600A sensors do contain not an EEPROM. the user cal factors are stored in the MA2499B adapter EEPROM.

### NOTE

A \* in the displayed status box by the Cal Factor indicator, signifies User Cal Factors are active.

User Cal Factors are maintained in the sensor.

The data can be displayed as a maximum value only, a minimum value only, maximum and minimum values, the average of all the readings during the time slot period, or the latest measured value. These display modes are selected in the SYSTEM|PwrVsTime menu, DATA HOLD representation. Measurement setup, i.e., trigger, etc., is selected the same way as in Readout mode. The minimum sweep time is 1 minute, and the maximum sweep time is 24 hours.

All MA24XXA Power Sensors have an internal EEPROM containing correction and calibration factors programmed into the sensor at the factory. This "cal factor" data is used when the power meter is set up to use frequency or volts per GHz calibration factors. The correction is in linearity (across the dynamic range) and sensitivity (across frequency).

The ML2430A Series has the capability to define sets of calibration factor data and store them in the sensor. A user-defined cal factor table can be used on its own, or in conjunction with the factory-defined cal factor table. Linearity correction is not affected provided the meter cal factor frequency is set correctly.

Depending on the amount of factory calibration data stored in the sensor, there can be up to 10 user-defined cal factor tables. A "user" cal factor table consists of up to 90 frequency/cal factor data pairs for sensors up to 40 GHz or 110 frequency/cal factor data pairs for sensors up to 50 GHz, plus a 7-character identity text string. User cal factor tables are fully interpolated, and can be used to apply correction for attenuators placed in front of the sensor. In this situation, determine the attenuation factors and use them in addition to the Factory cal factors. The number of frequency/cal factor data pairs in the factory defined table depends on the sensor being used.

The cal factor tables for a particular sensor are not maintained by the meter, but are held in the sensor. This means that when moving a sensor (perhaps with an associated attenuator or calibration record) from one meter to another, the calibration stays valid. It is not necessary to re-setup the new meter.

The first time a sensor is used with the ML2430A Series, a slight delay may be experienced when the sensor is first plugged in. This is caused by the firmware preparing the sensor to accept user cal factor tables. After first initialization, user cal factor tables will have only a single entry at 50 MHz, 100%.

# **USER CAL FACTORS**

Cal factor tables are accessed through the Sensor|CalFactor|USE TABLE front panel menus (Chapter 4), or through GPIB commands (Chapter 6).

|                   | ML2430A                                                                                                    |                                                                                        |                                                                          |                                                                                                    |
|-------------------|----------------------------------------------------------------------------------------------------|----------------------------------------------------------------------------------------|--------------------------------------------------------------------------|----------------------------------------------------------------------------------------------------|
|                   | Sensor                                                                                                    | CalFactor                                                                              | -more-                                                                   |                                                                                                    |
|                   |                                                                                                    |                                                                                        |                                                                          | USE TABLE<br>%/dB<br>EDIT                                                                                                 |
|                   | Figure 5-4. Cal                                                                                                    | Factor Table Key                                                                       | Sequence                                                                 |                                                                                                    |
| Example Procedure | Use the key sequence Sensor Cal Factor EDIT to get to the table edit menu. Use the TABLE key to select the table, then the EDIT key to edit that table. Press the INSERT key to enter frequency and cal factor data pairs. |                                                                                        |                                                                          |                                                                                                    |
|                   | For example, in order<br>GHz @ 101%, 3 GHz<br>following sequence:                                                                                                    | to enter the fre<br>z @ 98% and -                                                      | equency/cal fac<br>4 GHz @ 98%                                           | tor pairs 1 GHz @ 100%, 2<br>, step through the keys in the                                                               |
|                   | FREQ, 1, GHz.Entr<br>FACTOR, 100, %<br>FREQ, 2, GHz. Entr<br>FACTOR, 101, %<br>FREQ, 3, GHz. Entr<br>FACTOR, 98, %<br>FREQ, 4, GHz. Entr<br>DONE                                                                           |                                                                                        |                                                                          |                                                                                                    |
|                   | The frequency/cal fac<br>quency is entered, a r<br>are sorted into freque                                                                                                    | tor pairs can be<br>new data pair is<br>ncy ascending                                  | e entered in an<br>s formed. As th<br>order.                             | y order. Each time a new fre-<br>le data pairs are entered, they                                                          |
| Readout Mode      | In Readout mode, the<br>calibration factors are<br>supplied cal data is a<br>the Cal Factor line to<br>example:                                                                                                    | bottom text lin<br>being used. A<br>pplied, the Stat<br>show that non-                 | e in the Status<br>any time, if an<br>us box display<br>standard calibr  | box indicates what type of<br>ything other than the factory<br>shows a warning '*' sign on<br>ation is being applied. For |
|                   | CAL F = frequency ca<br>CAL V = volts per GH<br>CAL M = manual cal f<br>CAL $*F$ = frequency c<br>CAL $*V$ = volts per GF                                                                                                  | al factors using<br>Iz cal factors us<br>factor<br>al factors empl<br>Hz cal factors e | factory defined<br>sing factory def<br>oying a user de<br>mploying a use | l table<br>ined table<br>efined table<br>er defined table                                                                 |
|                   | This is because the a calibrated response o                                                                                                    | pplication of us<br>f the Sensor.                                                      | er cal factors c                                                         | an completely change the                                                                                                  |

## 5-15 OPTIMIZING READINGS

This section presents information on how to get the fastest readings from the ML2430A Series power meter when operating under GPIB control. Refer to Chapter 6, GPIB Operation, for specific command descriptions.

Measurement speed depends greatly on the type of measurements being taken, the power level, and the amount of settling used.

#### NOTES

All results shown in this section are from DOS programs running on a 200 MHz controller using IEEE 488.2 GPIB function calls. The timings (readings/second) presented in this section are for illustrative purposes only.

Using the default system set up (system preset), the "O 1" (page 6-57) command is used to retrieve one reading from channel 1 ten times (channel 1 =Sensor A).

C code example:

```
/* Reset the unit */
Send(0, 13, "*RST", 4L, NLend);
/* Ask for 10 readings */
for(i=0; i<10; i++)
{
Send(0, 13, "O 1", 3L, NLend);
Receive(0, 13, buffer[i], 20, STOPend);
}
```

| Settling (%) | Power Level (dBm) | Readings/Second |
|--------------|-------------------|-----------------|
| 0.1          | 0                 | 150             |
| 0.1          | -30               | 150             |
| 10.0         | -30               | 150             |

There are, however, methods of improving the speed of the measurement without having to change the power level or settling time.

Using the DISP command (page 6-33), the readout display can be turned OFF, yet data can still be acquired from the readout channels.

C code example:

{

```
/* turn display off */
Send(0, 13, "DISP OFF", 8L, NLend);
/*Ask for 10 readings */
for(i=0; i<10; i++)
```

```
DISP
ON/OFF
command
```

## **OPTIMIZING READINGS**

## PROCEDURES

Send(0, 13, "O 1", 3L, NLend); Receive(0, 13, buffer[i], 20, STOPend);

 Settling (%)
 Power Level (dBm)
 Readings/Second

 0.1
 0
 160

 0.1
 -30
 160

 10.0
 -30
 160

The 0.1% settling on -30 dBm power level results were not improved because of the amount of time needed to settle to 0.1% on -30 dBm.

FAST ON/OFF command Using the FAST command (page 6-37) limits the types of measurements that can be taken. As some processes are turned off, higher measurement speeds can be achieved. FAST will not operate when sent via RS232. When THE FAST ON command is selected, the readout display is also turned OFF.

#### NOTE

Using FAST mode only increases speed when asking for one measurement at a time, using the 'Receive' command.

C code example:

}

/\* send fast mode ON\*/ Send(0, 13, "FAST ON", 7L, NLend);

/\* Setup the power meter into talk addressed. In this mode \*/ /\* we can read from power meter without readdressing each \*/ /\* time. \*/

Receivesetup(0,13);

/\* Now read 10 readings \*/ for (loop = 0; loop < 10; loop++)

{

RcvRespMsg(0,buffer,STOPend);

}

| Settling (%) | Power Level (dBm) | Readings/Second |
|--------------|-------------------|-----------------|
| 0.1          | 0                 | 150             |
| 0.1          | -30               | 150             |
| 10.0         | 0                 | 610             |
| 10.0         | -30               | 250             |

The 0.1% settling on -30 dBm power level results were not improved because of the time needed to settle to 0.1% at -30 dBm.

## PROCEDURES

UsingUsing the buffered Output channel ON command (page 6-64), even faster meas-<br/>urement speeds can be achieved. By using the ON command instead of the O<br/>command x number of times, extra processing is removed, resulting in improved<br/>speed.

### NOTE

Using FAST mode here will not increase the speed as this mode only works when asking for one measurement at a time (i.e., the 'O' command only.)

C code example:

/\* Reset unit and ask for 200 buffered readings n channel 1 \*/ Send(0, 13, "\*RST; ON 1, 200", 15L, NLend);

/\* use a large buffer size (4K for 200 readings) \*/ Receive(0, 13, buffer, 4096, STOPend);

| Settling (%) | Power Level (dBm) | Readings/Second |
|--------------|-------------------|-----------------|
| 0.1          | 0                 | 216             |
| 0.1          | -30               | 202             |

# ChangingBy changing the sensor measurement mode to Custom, the ML2430A Series can<br/>be precisely configured to meet the needs of the specific application.

In this example, the Trigger Gate Width (page 6-79) has been reduced to 1 ms, Channel 1 is set to Sensor A, and Channel 2 is off.

C code example:

/\* reset unit. Custom measurement mode, 1 ms TRGGW \*/ /\* Auto averaging Sensor A Channel 2 off\*/ /\* Use FAST mode\*/ Send(0, 13, "\*RST; FAST ON; SENMM A, CUSTOM; TRGGW 1ms", 51L, NLend);

Receivesetup(0,13);

/\* Fast mode, therefore do not send 'O 1' for data, just read.\*/ for(i=0; i<10; i++) RcvRespMsg(0,buffer,STOPend);

| Power Level (dBm) | Readings/Second |
|-------------------|-----------------|
| 0                 | 240             |
| -30               | 240             |

# **OPERATOR MAINTENANCE**

## PROCEDURES

```
AN EXAMPLE
PROGRAM IN C
                                        #include <stdio.h>
                                        /* include the NI 488.2 GPIB include file */
                                        #include "DECL.H"
                                        /* LINK with MCIB.LIB */
                                        /* Compiled with BorlandC++ 2.0 */
                                        void main()
                                        {
                                             int i;
                                             char buffer[10][20];
                                             /* clear buffer */
                                             memset(buffer,0,200);
                                             SendIFC(0);
                                             if (ibsta & ERR)
                                             {
                                                 printf("GPIB error\nibsta: %0x\niberr: %i\n\n", ibsta,
                                                 iberr);
                                                 exit(1);
                                             }
                                             /* Setup ML2430A at address 13 */
                                             /* FAST mode (output readout channel 1)
                                             Send(0, 13, "*RST; FAST ON", 13L, NLend);
                                             /* Loop 10 times and store readings */
                                             for(i=0; i<10; i++)
                                                 Receive(0, 13, buffer[i], 20, STOPend);
                                             /* display readings.. */
                                             for(i=0; i<10; i++)
                                                 printf("Reading %i = %s", i+1, buffer[i]);
                                        }
```

5-16 OPERATOR MAINTENANCE

The ML2430A Series does not require any operator maintenance. All repairs must be performed by qualified service personnel only. Refer to Table 2-1 for the nearest Anritsu Service Center.

# Chapter 6 GPIB Operation

**6-1 INTRODUCTION** This chapter provides alphabetically-ordered listings and descriptions of all ML2430A Series GPIB programming commands. The majority of the GPIB commands have equivalents in the front panel menu settings. Note that GPIB operation is not available when the power meter is running from the internal battery (option ML2400A-11). The ML2430A Series Power Meter supports the IEEE 488.2–1992 GPIB standard in ML24XXA (native) mode (HP emulation commands are not GPIB 488.2 compliant). For further information about GPIB programming, refer to the IEEE 488.1/2 Standards documents.

6-2 TYPOGRAPHIC CONVENTIONS

The typographic conventions, abbreviations, and syntax legend used throughout this chapter to define the GPIB commands are described in Figure 6-1.

| CFFRQ                                                                                            | Cal Factor Freq        | uency value                                                             | SENSOR                                        |
|--------------------------------------------------------------------------------------------------|------------------------|-------------------------------------------------------------------------|-----------------------------------------------|
|                                                                                                  | Syntax:                | CFFRQ <s>, <value>[units]</value></s>                                   | Indicates the Command's<br>"Functional Group" |
| Command mnemonic<br>Command function                                                             | s:<br>value:           | A or B<br>1 kHz to 140 GHz                                              | (ML24XXA native mode<br>commands only)        |
| Command Syntax String Remark<br>Allowable values for the<br>command argument(s),<br>if any. mane | Remarks:               | An expanded description of the comma programming hints or restrictions. | and, how to use the command, and              |
|                                                                                                  | Related Com-<br>mands: | Commands that impact or relate to this                                  | command.                                      |
|                                                                                                  | Example:               | An example of the command in use.                                       |                                               |
|                                                                                                  | Query:                 | The associated query command and re                                     | eturned string, if any.                       |

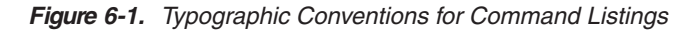

**6-3 DATA I/O FORMATS** All ML24XXA (native) GPIB 488.2 commands that use parameters <u>must</u> have a space between the command header and the first parameter, and all subsequent parameters <u>must</u> be separated by a comma (,). Multiple commands may be sent on the same line, but must be separated by a semicolon (;).

The format for ML2430A Series (native) GPIB commands is:

<command header><space><parameter 1>,<parameter n>,...

HP and ML4803 emulation commands on the other hand, do not have to have a space between the command header and the parameter, or commas between the parameters.

The format for HP emulation commands is:

<command header><parameter 1><parameter n>...

The end of the command text must be terminated with either a line feed character (0Ah, decimal 10) or a GPIB End of Transmission State (EOI), or both.

Data input and output formats and templates referred to throughout this chapter are delimited with the less-than and greater-than characters (< >). Optional parameters and suffix characters are delimited with brackets ([ ]). These characters are not part of the data and are only used in this text to distinguish the data elements they represent.

All the commands which allow a level to be set as a value argument are floating point values which can use the E-0x convention or a suffix multiplier. The GPIB standard [units] convention (i.e., MS for milliseconds, etc.) IEEE codes and formats have been implemented for the suffix units and multipliers. The suffix unit is always allowed but is not required and is shown in brackets where appropriate.

Table 6-1 lists the numeric data suffix mnemonics for the ML2430A Series Power Meter. These mnemonics are used when entering numeric data with GPIB commands (use of these codes is optional).

| Suffix Multipliers |          | Suffix Units   |          |
|--------------------|----------|----------------|----------|
| Definition         | Mnemonic | Definition     | Mnemonic |
| 1E18               | EX       | Decibels       | DB       |
| 1E15               | PE       | dB ref to 1 mW | DBM      |
| 1E12               | Т        | dB ref to 1 µV | DBUV     |
| 1E9                | G        | Mega Hertz     | MHZ      |
| 1E6                | MA       | Percent        | PCT      |
| 1E3                | К        | Seconds        | SEC      |
| 1E-3               | М        | Seconds        | S        |
| 1E-6               | U        | Volts          | V        |
| 1E-9               | N        | Watts          | W        |
| 1E-12              | Р        | Hertz          | HZ       |
| 1E-15              | F        |                |          |
| 1E-18              | А        |                |          |
|                    |          |                |          |

Commands which are not floating point, but integer, are:

 Table 6-1.
 Numeric Data Suffix Mnemonics

|                   | All of the Status enable type commands (*SRE for example)                                                                                                    |
|-------------------|----------------------------------------------------------------------------------------------------|
|                   | Stored numbers (i.e., 0, 1, 2, 3, 4, 5)                                                                                                    |
|                   | Offset table numbers (i.e., 1, 2, 3, 4, 5, 6)                                                                                                    |
|                   | GPIB addresses (1 to 30)                                                                                                    |
|                   | User Averaging number in the AVG command (1 to 512)                                                                                                    |
|                   | Display contrast number (1 to 12).                                                                                                    |
|                   | The ML2430A Series data formats are summarized below:                                                                                                    |
| <nr1></nr1>       | This notation represents ASCII integer values. A comma (,) is used to separate<br>multiple values sent in a single command input or output string.<br>Examples of values that can be represented by <nr1> notation:<br/>1<br/>0<br/>–29,179</nr1>                                                                                                    |
| <nr2></nr2>       | This notation represents ASCII floating point values in decimal point format. A comma (,) is used to separate multiple values sent in a single command's input or output string.                                                                                                    |
|                   | Examples of values that can be represented by <nr2> notation:<br/>1.0<br/>–0.00015<br/>12.743, –180.07</nr2>                                                                                                    |
| <nr3></nr3>       | This notation represents ASCII floating point values in exponential format (scien-<br>tific notation). A comma (,) is used to separate multiple values sent in a single<br>command's input or output string.<br>Examples of values that can be represented by <nr3> notation:<br/>1.0E9<br/>7.056E3<br/>9.0E2,3.42E2</nr3>                                                                                                    |
| <nrf></nrf>       | This notation is used to signify that data can be in either <nr1>, <nr2>, or <nr3> format as described above. Examples of values that can be represented by <nrf> notation: 1.0E9 10.005 83,4.5E2,234.9901</nrf></nr3></nr2></nr1>                                                                                                    |
| <string></string> | This notation represents a string of 7-bit ASCII characters (including non print-<br>able characters) that is delimited (surrounded) with either single quotes (' ') or<br>double quotes (" "). The string can include text formatting characters such as line-<br>feed, space, or carriage return. Note that if a double quote character must be<br>sent as part of the string, then it must be followed by an additional double quote.<br>Alternatively, the string can be sent using single quotes as shown in the "cal_file"<br>example below. Examples of data represented by <string> notation are:</string> |

## QUERY COMMANDS

"1/15/98" "Save ""cal\_file"" now." 'Save "cal\_file" now.'

<Arbitrary ASCII> This notation represents undelimited 7-bit ASCII text. The end of the text must be terminated with the line feed character (0Ah, decimal 10) or a GPIB End of Transmission State (EOI), or both. This requirement makes it necessary for <Arbitrary ASCII> text to be transmitted only at the end of a program or response message, that is, at the end of a multiple input or output statement. Example of data represented by <Arbitrary ASCII> notation: Anritsu,2410A,123456,1.0<0A^EOI> The example shows a sample response from the \*IDN?, 488.2 common query. In the example, the instrument identifies itself as an Anritsu 2410A, with serial number 123456, and software version 1.0 installed. Note that decimal 10 (0Ah character) must be sent with the EOI to signal end of transmission.

- <Arbitrary Block> This notation represents data transmitted as 8-bit data bytes (00-FF hex, 0-255 decimal, notation is <DAB>). Useful for transmitting large blocks of formatted ASCII or binary data or unformatted binary data. The data stream is immediately preceded by a variable length ASCII header that is encoded with the number of data bytes to be sent. The header always starts with the (#) character.
- **6-4 QUERY COMMANDS** Many ML24XXA (native) GPIB commands have an equivalent query command that will return a current value or setting. Query commands and their returned strings are provided with each command where applicable.

A complete listing of valid query commands and returned strings is provided in Appendix B, Section B-2.

**6-5** *GPIB PC CARD SETUP* The following GPIB driver configuration set up is recommended for reliable GPIB communication with the ML2430A Series power meter. The set up is expressed in the terms used by the National Instruments GPIB ISA and PCI cards and drivers for WIN95 and DOS.

**GPIB Device Template** The ML2430A Series default primary address is 13. Separate device templates for the primary address of each device can usually be set up separately. The settings for the device template for the ML2430A Series are:

| Terminate read on EOS     | NO                |
|---------------------------|-------------------|
| Set EOI with EOS on write | YES               |
| Type of compare on EOS    | 8 bit             |
| EOS byte                  | 0x0A (10 decimal) |
| Send EOI at end of write  | YES               |
| Readdressing              | YES               |
| Secondary address         | NONE              |

#### **GPIB Card Settings**

The recommended GPIB card settings for use with the ML2430A Series are:

| Terminate read on EOS           | NO                |
|---------------------------------|-------------------|
| Set EOI with EOS on writes      | YES               |
| Type of compare on EOS          | 8 bit             |
| EOS byte                        | 0x0A (10 decimal) |
| Send EOI at end of write        | YES               |
| System controller               | YES               |
| Assert REN when SC              | YES               |
| Enable Auto Serial polling      | NO                |
| NI card. Cable length for HS488 | OFF               |

| 6-6 USING 488.1 GPIB                                     | IEEE 488.1 level commands are in the form of data byte codes with the attention (ATN) line set. A separate function is normally provided to drive these commands from a GPIB program. A typical GPIB driver library call for 488.1 and 488.2 is given for each of the following commands. Refer to the IEEE 488.1 and IEEE488.2 device driver manuals for full definitions of the responses, and to find the actual command format for your GPIB driver library. |
|----------------------------------------------------------|----------------------------------------------------------------------------------------------------|
| Commands                                                 |                                                                                                    |
| Device CLear (DCL)<br>and Selected Device<br>Clear (SDC) | <ul> <li>These commands clear the GPIB device interface and have the following effects:</li> <li>All buffered messages waiting to be processed are cleared.</li> <li>All buffered data waiting to be read from the device is cleared.</li> <li>Stop any pending actions.</li> </ul>                                                                                                    |
|                                                          | For example, if a request for data has been sent, and the system is waiting for the reading to be triggered, the system would wait until the reading has been provided before any further GPIB commands can be processed. The device clear will clear the data request so further GPIB commands after the device clear has completed can be actioned.                                                                                                    |
| Device trigger (GET)                                     | This command triggers a GPIB device. An action predefined by the setup of the device being triggered will take place. On the ML2430A Series, the device trigger provides a trigger of the type defined by the GTn commands previously sent and a reading put into the output buffer for each display channel that is not OFF. In Profile mode, the profile display for the selected channel only is output.                                                      |
| Goto local (GTL)                                         | Typical device library calls are 488.1 'ibtrg' and 488.2 'Trigger'.<br>This command forces the device out of remote mode and into local operation                                                                                                    |
|                                                          | Typical device library calls are 488.1 'ibloc' and 488.2 'EnableLocal'.                                                                                                    |
| Interface clear (IFC)                                    | This is part of the GPIB initialization and forces the board to the controller in charge.                                                                                                    |
|                                                          | Typical device library calls are 488.1 'ibsic' and 488.2 'SendIFC'.                                                                                                    |
| Local lockout (LLO)                                      | Sends the local lockout to all devices. The local lockout disables the 'LOCAL' key on all the devices.                                                                                                    |
|                                                          | Typical device library calls are 488.1 'ibconfig' plus correct option and 488.2 'SendLLO'.                                                                                                    |
| Serial poll                                              | This command will clear any SRQ's and read the status byte of the device.                                                                                                    |

|     |                         | Typical device library calls are 488.1 'ibrsp' and 488.2 'ReadStatusByte'.                                                                                                    |
|-----|-------------------------|----------------------------------------------------------------------------------------------------|
| 6-7 | USING 488.2 GPIB        | The IEEE 488.1 GPIB standard was updated in 1987 to 488.2 to better enforce standardization of GPIB communication. This section explains the fundamentals of 488.2 GPIB operation and how it is implemented in the ML2430A Series Power Meter. Refer to the full IEEE 488.2 standard for more detailed information. |
|     | 488.2 Command<br>Format | All commands should follow the basic format:                                                                                                    |
|     |                         | <mnemonic><white space=""><comma message="" parameters="" separated=""><terminator></terminator></comma></white></mnemonic>                                                                                                    |
|     |                         | <white space=""> = Normally a space character, but can be any of the white space characters listed in the 488.2 manual.</white>                                                                                                    |
|     |                         | <terminator> = A line feed character (for example, \n in 'C' or VBLF in Vis-<br/>ual Basic). An EOI ( End Of transmission Interrupt ) can be used as the<br/>last character instead of the line feed.</terminator>                                                                                                  |
|     |                         | Example: AVG A,MOV,64                                                                                                    |
|     |                         | A number of commands can be put into one program message by separating the commands with semicolons. Example:                                                                                                    |
|     |                         | CHCFG 1,A;CHCFG 2,B-A;CHUNIT 1,W;CHUNIT 2,DBM;OPMD DIGIT                                                                                                    |
|     | Status Byte             | The 488.2 standard added two extra predefined bits to the status byte, these bits are the Event Status Bit (ESB) and the Message AVailable bit (MAV).                                                                                                    |
|     |                         | Event Status Bitn 488.2 there is an event status register (ESR) that allows the<br>state of the GPIB interface to be monitored. All the bits in this regis-<br>ter are defined. These bits are:                                                                                                    |
|     |                         | 7 6 5 4 3 2 1 0                                                                                                    |
|     |                         | PON URQ CMD EXE DDE QYE RQC OPC                                                                                                    |
|     |                         |                                                                                                    |
|     |                         | Event Status Register (ESR)                                                                                                    |
|     |                         | PON Power On bit. This bit is set on power up of the device only.                                                                                                    |

| PON | Power On bit. This bit is set on power up of the device only.                                                                                         |
|-----|----------------------------------------------------------------------------------------------------|
| URQ | Not used in the ML2430A Series                                                                                                    |
| CMD | Command error. Received an illegal command.                                                                                                    |
| EXE | Execution error. Could not execute a command. For example, a parameter is out of the allowable range, or requesting graph data while in readout mode. |
| DDE | Device Dependent Error. The specific error can be found by using the ERRLST command.                                                                  |
| QYE | Query Error.                                                                                                    |
| RQC | Request Control. GPIB controllers only.                                                                                                    |

OPC Operation Complete. When a program message that includes the \*OPC command has been completed, and the GPIB interface is idle, with any responses read out of the output buffer this bit is set. For example, if the last command in a configuration sequence is \*OPC, the OPC bit in the event status register will be set when that configuration list has been completed.

Also refer to Figure 6-2, page 6-13, IEEE 488.2 Standard Status Structures.

If an event causes a bit in the ESR to be set and the corresponding bit in the Event Status Enable byte (ESE) is set, the ESB bit in the status byte will be set. This can cause an SRQ (see Section 6-8) if the ESB bit in the Status Register Enable byte (SRE) is set. For example, to get an SRQ on an unrecognized command do the following:

1. Set the CMD bit in the event status enable byte, and set the ESB bit in the status register enable byte. Send:

\*ESE 32;\*SRE 32

2. Now if an unrecognized command is sent to the ML2430A, an SRQ will be given. Send:

asdf

An SRQ will be indicated.

- 3. To clear the SRQ do a serial poll, this should return the decimal value 96, bit 6 for the SRQ and bit 5 for the ESB. The SRQ will be cleared.
- 4. To read the Event Status Register (ESR), send:

\*ESR?

This will put 32 (or 160 if PON is set) in the output buffer to be read.

Message<br/>AvailableThis bit is set if there is any data in the output buffer waiting to be<br/>read, and can be used to ensure that only the latest reading is<br/>used. Upon receiving a request for data, the next reading taken is<br/>put in the output buffer. The data in the output buffer should always<br/>be read when data is available to ensure that old data is never left<br/>behind. The advantage of this method is that if the MAV bit is not<br/>set, the controller can not read old data, therefore data can only be<br/>read after it has been requested. Example:

1. In Readout display with the output buffer empty and the MAV bit not set, configure the ML2430A to give an SRQ on data becoming available by setting bit 4 in the Status Register Enable byte (SRE):

\*SRE 16

# SERVICE REQUEST STATUS (SRQ)

2. Request data from display channel 1 by sending:

01

The SRQ will be set with the new reading which will now be in the output buffer ready to be read. The data should now be read so that the MAV bit will be cleared. If the data is not read, or the output buffer not cleared, and another request for data is made this data will be buffered after the previous data.

**Getting a Reading** The 488.2 standard requires that the data can only be read from the device after it has been requested. Any data requested from the device is made available to be read, and is stored in an output buffer.

As long as there is data in the output buffer to be read, the Message AVailable (MAV) bit in the status byte is set. This bit allows data to be requested and, as soon as the data is available, the MAV bit is set, from which a service request can be produced (SRQ).

The ML243X allows this output buffer to be turned off using the BUFF OFF command. In this mode of operation, if a number of data requests are made with out reading the data after each request, only the last data requested is available. Note that this does not include the serial poll request which is handled independently.

**6-8 SERVICE REQUEST** The System Service Request Status byte available over GPIB by a serial poll is defined as follows:

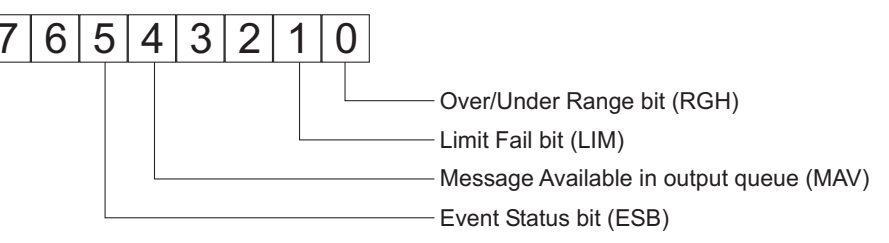

- **RGH** If a sensor goes over or under the operating range, this bit is set. This bit can be used to set an SRQ by setting the same bit in the SRE register using the \*SRE command (page 6-102). For more detail, see the STATUS command (page 6-72). This bit can only be cleared by sending a \*CLS command (pages 6-12, 6-100).
  - LIM If a channel pass/fail limit fails, this bit will be set. This bit can be used to set an SRQ by setting the same bit in the SRE register using the \*SRE command. For more detail, see the STATUS command. This bit can only be cleared by sending a \*CLS command.
- **MAV** If data is available in the output queue, this bit is set. This bit can be used to set an SRQ by setting the same bit in the SRE register using the \*SRE command. This bit is only cleared when there is no data waiting to be transmitted.

|     | ESB                  | If any of the event register bits are set and the corresponding event status enable<br>bits are set the ESB bit in the status byte will be set. This bit can be used to set<br>an SRQ by setting the same bit in the SRE register using the *SRE command.<br>The ESB bit is cleared when the ESR is read by using the *ESR? command<br>(pages 6-14, 6-54, 6-101).                |
|-----|----------------------|----------------------------------------------------------------------------------------------------|
| 6-9 | FUNCTIONAL<br>GROUPS | Throughout the ML24XXA (native) mode section of this chapter, the distinctive, white on black text, in the upper corner of each command description area, indi-<br>cates the Functional Group to which the command belongs (Figure 6-1). All<br>ML24XXA (native) commands are presented by Functional Group in Appendix B,<br>GPIB Quick Reference.                              |
|     |                      | The Functional Groups are:                                                                                                    |
|     | BNC                  | Commands in this group are used to configure the rear panel BNC inputs and outputs.                                                                                                    |
|     | CALIBRATION          | The CALIBRATION group commands are used for the 0.0 dBm reference calibra-<br>tion and zeroing of the power sensors.                                                                                                    |
|     | CHANNEL              | The CHANNEL command group controls the configuration of the two channels.<br>When both channels are activated, Channel 1 appears at the top of the display<br>and Channel 2 at the bottom. If one channel is turned off, the remaining channel<br>appears in the center of the screen.                                                                                           |
|     | DATA<br>OUTPUT       | Commands in this function group are used to place data on the GPIB to be read by the controller.                                                                                                    |
|     | DISPLAY              | These commands control characteristics of the display, including the peakmeter reading display and contrast adjustments.                                                                                                    |
|     | GPIB 488.2           | This group contains the GPIB 488.2 mandatory commands. Refer to the IEEE 488.2-1987 Standards documents for further information.                                                                                                    |
|     | GPIB SETUP           | The commands in this group control the GPIB Address, GPIB command set emu-<br>lation mode (ML24XXA, ML4803A or HP Emulation), and other parameters.                                                                                                    |
|     | GPIB<br>TRIGGER      | Commands in this group are used to configure GPIB triggering and setup the GPIB Group Execute Trigger (GET) and TR commands (TR0, TR1, TR2, TR3). Note that these commands are exclusive to GPIB, and do not have equivalent front panel operations.                                                                                                    |
|     | PROFILE<br>SETUP     | The PROFILE SETUP function group commands change how the profile is dis-<br>played on the screen. Note that the Display Trigger configuration commands<br>(DTRGD and GRPRD) in this group do not change how the system triggers, only<br>where the graph is drawn after a trigger has occurred. Refer to the TRIGGER<br>group functions to configure the measurement triggering. |

| SENSOR  | The SENSOR group commands select the data acquisition controls for the se-<br>lected sensor.                                                                                                    |
|---------|----------------------------------------------------------------------------------------------------|
| SYSTEM  | The SYSTEM group commands control the overall functionality of the ML2430A<br>Series Power Meter, including the system operation mode, cursor control, display<br>configuration, sound, printing, battery control and status, rear panel configuration,<br>graphics, system security, and system identity. |
| TRIGGER | The TRIGGER group functions are used to program the triggering of measure-<br>ment data. TRIGGER group commands are available in PROFILE operation<br>mode, and in READOUT mode if the SENSOR SETUP MODE submenu is set to<br>CUSTOM.                                                                      |
|         | In CUSTOM, the channels are triggered simultaneously if the trigger conditions are set to 1 and 2. This guarantees the trigger conditions are the same, and therefore the readings are valid if taken at the same time.                                                                                    |
|         | Changes to the trigger configurations can be made using these GPIB commands regardless of the power meter operating mode, but will not come into play until the unit is configured to use triggers.                                                                                                    |

# ML24XXA NATIVE COMMANDS

| 6-10 | ML24XXA NATIVE<br>COMMANDS | This s<br>used<br>mode<br>SYST<br>or thre<br>All MI<br>betwe<br>ramet<br>the sa<br>The fo | Section provides an alphabetical listing of the GPIB commands (mnemonics) to program the Model ML2430A Series Power Meter in ML24XXA (native)<br>a. The emulation mode can be set through the front panel<br>TEM more more Rear panel GPIB MODE menu (see Chapter 4, Operation) ough the GPIB command EMUL (page 6-35).<br>L24XXA (native) GPIB commands that use parameters <u>must</u> have a space<br>een the command header and the first parameter, and all subsequent pa-<br>ters <u>must</u> be separated by a comma (,). Multiple commands may be sent on<br>ame line, but must be separated by a semicolon (;).                                                                                                    |
|------|----------------------------|-------------------------------------------------------------------------------------------|----------------------------------------------------------------------------------------------------|
|      |                            |                                                                                           |                                                                                                    |
|      |                            | The e<br>decim                                                                            | end of the command text must be terminated with a line feed character (0Ah,<br>nal 10) or a GPIB End of Transmission State (EOI), or both.                                                                                                    |
| *(   | CLS Clear GP               | IB stati                                                                                  | us bytes GPIB 488.2                                                                                                    |
|      | Sj                         | /ntax:                                                                                    | *CLS                                                                                                    |
|      | Ren                        | arks:                                                                                     | This command performs a status data structure clear command. The event status register and the status register are cleared except for the MAV bit. *CLS does not clear the output buffer.                                                                                                    |
| *E   | ESE Event Sta              | itus byt                                                                                  | te Enable GPIB 488.2                                                                                                    |
|      | Sj                         | /ntax:                                                                                    | *ESE <val></val>                                                                                                    |
|      |                            | val:                                                                                      | 8-bit mask                                                                                                    |
|      | Ren                        | narks:                                                                                    | Sets the Standard Event Status Enable Register bits (see Figure 6-2):<br>Bit 7: Power ON, when there has been a transition from a power OFF state<br>to a power ON state.<br>Bit 5: Command Error. This bit is set when an incorrect GPIB code is sent<br>to the power meter.<br>Bit 4: Execution Error. This bit is set when incorrect data is sent to the<br>power meter, e.g., ADDR 57 would result in an Execution Error as the al-<br>lowable address value range is 1 to 30.<br>Bit 3: Device Dependent Error (DDE). This bit is set true whenever a meas-<br>urement error occurs. Device Dependent Errors are:<br>ZERO fail - Zero attempted for a sensor and failed.<br>CAL 0 dBm fail - 0 dBm value to far out.<br>Display channel number goes out of displayable range -<br>Displayable range is +99.999 to -99.999 dBm.<br>Illegal log calculation for a channel - When a channel input |

configuration combines sensors, the combination is done in linear units. If the result of the combination produces a negative linear value and the displayed units are log (i.e., dB) this would be an illegal logarithmic operation.

Printer error - A print was requested and this error was returned.

Request for data from a channel with no sensor connected.

Bit 0: Operation Complete. This bit is set when the \*OPC command completes and can be used to tell the controller the unit has completed those commands just sent. See \*OPC and \*OPC? for more details.

All other bits are not used. The bits above are 488.2 common bits. The ERRLST command will return an error list giving the state of the DDE causes.

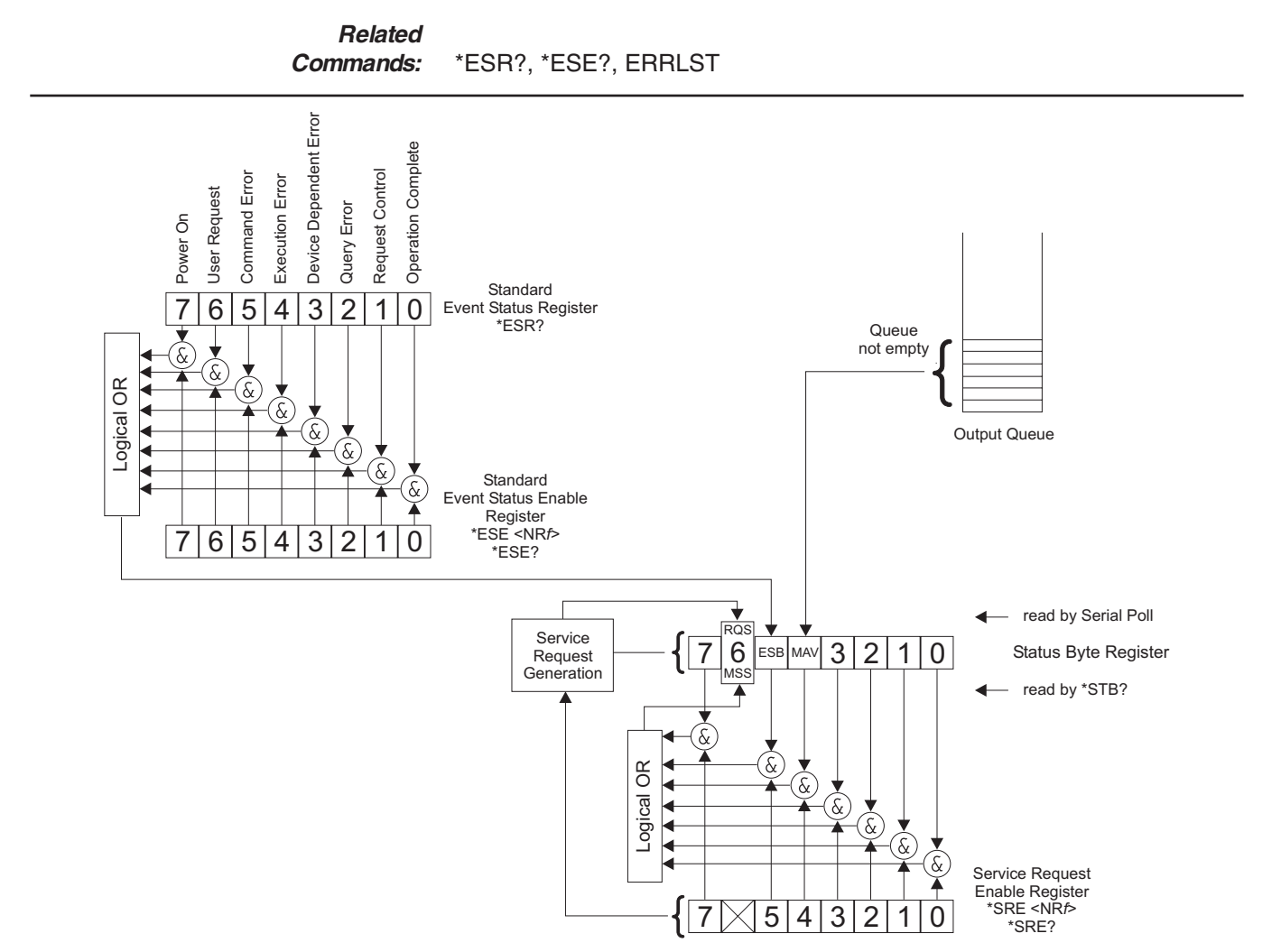

Figure 6-2. IEEE 488.2 Standard Status Structures

# ML24XXA NATIVE COMMANDS

| *ESE? | Return Event status register enable mask GPI |                                                                                                    |
|-------|----------------------------------------------|----------------------------------------------------------------------------------------------------|
|       | Syntax:                                      | *ESE?                                                                                                    |
|       | Remarks:                                     | Returned format: <unsigned character=""><br/>When converted to an 8-bit binary number, this byte yields the bit settings<br/>of the register.</unsigned>                                                                                                    |
| *ESR? | Event status reg                             | GPIB 488.2                                                                                                    |
|       | Syntax:                                      | *ESR?                                                                                                    |
|       | Remarks:                                     | Return the value of the standard event status register. Afterwards the event status register are cleared. The returned format is: <unsigned character="">. When converted to a 8-bit binary number, this byte yields the bit settings of the register.</unsigned>                       |
| *IDN? | Request device                               | identification GPIB 488.2                                                                                                    |
|       | Syntax:                                      | *IDN?                                                                                                    |
|       | Remarks:                                     | Returned format:<br><company name="">,<model>,<serial>,<firmware version=""></firmware></serial></model></company>                                                                                                    |
| *OPC  | Operations com                               | glete GPIB 488.2                                                                                                    |
|       | Syntax:                                      | *OPC                                                                                                    |
|       | Remarks:                                     | The ML2430A Series generates the OPC event in the standard event<br>status register when all pending operations have finished. An operation is<br>complete when all input messages before the command have been<br>completed and any responses have been read out of the output buffer. |
|       | Example:                                     | RGH A, 1; RGH B, 3; *OPC                                                                                                    |
|       |                                              | Will set the Operations Complete bit in the Event Status Register once the Range Hold commands have completed.                                                                                                    |
| *OPC? | Operations com                               | plete Output '1' GPIB 488.2                                                                                                    |
|       | Syntax:                                      | *OPC?                                                                                                    |

# ML24XXA NATIVE COMMANDS

- **Remarks:** Places a single ASCII character '1' on the GPIB output queue when the conditions for the \*OPC command are met. An operation is complete when all input messages before the command have been completed and any responses have been read out of the output buffer.
- Example: RGH A, 1; RGH B, 2; \*OPC?

Returns a '1' on the GPIB output when it has finished setting the range hold commands.

- \*RCL Recall a stored setup
  - Syntax: \*RCL <val>
    - val: 1 to 10
  - Remarks: The ML2430A Series can store up to 10 instrument configurations for convenient recall. The configuration parameters stored are: Sensor Setup, Channel Setup, and Trigger Setup.
     This command sets the ML2430A Series to a configuration previously stored in memory locations 1 through 10. Trying to recall a setup that has not been saved will set the execution bit in the event register (EXE in ESR).

#### Related Commands: \*SAV

- \*RST Reset Device
  - Syntax: \*RST
  - **Remarks:** Resets the ML2430A Series to the default configuration (see Appendix A, Section A-3). Offset tables are not cleared. The GPIB address and emulation settings are not changed, and the input queue, output queue, and status registers on the GPIB are not cleared. This command produces the same result as the front panel key sequence System|Setup|PRE-SET|RESET.
- \*SAV Save configuration
  - Syntax: \*SAV <val>
    - *val:* 1 to 10
  - **Remarks:** Saves the configuration of the power meter into the memory location specified. Sensor Setup, Channel Setup, and Trigger Setup are saved along with all other instrument parameters.

SYSTEM

GPIB 488.2

SYSTEM

Related Commands: \*RCL

| *SRE  | Setup service request enable registerGPIB 488.2 |                                                                                                    |
|-------|-------------------------------------------------|----------------------------------------------------------------------------------------------------|
|       | Syntax:                                         | *SRE <val></val>                                                                                                    |
|       | val:                                            | 8-bit mask                                                                                                    |
|       | Remarks:                                        | Sets the Service request enable register bits.                                                                                                    |
| *SRE? | Return Service                                  | Request Enable register GPIB 488.2                                                                                                    |
|       | Syntax:                                         | *SRE?                                                                                                    |
|       | Remarks:                                        | Returns the Service Request Enable register.                                                                                                    |
| *STB? | Return Status B                                 | yte register GPIB 488.2                                                                                                    |
|       | Syntax:                                         | *STB?                                                                                                    |
|       | Remarks:                                        | Returns the status byte value with bit 6 replaced with the MSS value. MSS is the GPIB Master Summary Status, and indicates that the device has at least one reason for requesting service. Although the MSS message is sent in bit position 6 of the device's response to the *STB? query, it is not sent in response to a serial poll and should not be considered part of the IEEE 488.1/2 status byte. MSS = the Status Byte (STB) OR`ed with the Service Request Enable register (SRE). Unlike the *ESR? Command, this command does not clear the register afterwards. |
| *TRG  | Perform the GPI                                 | B 'Group Execute Trigger' command GPIB 488.2                                                                                                    |
|       | Syntax:                                         | *TRG                                                                                                    |
|       | Remarks:                                        | Performs a 'GET' command. The GT0, GT1 and GT2 commands set the response to the GET or *TRG commands. When the ML2430 Series is triggered using this command or the 488.1 hardware trigger, a trigger and output for each display channel that is not OFF gives a response in the output queue. If both display channels are displayed, there will be two messages in the output queue to be read out.                                                                                                    |
|       | Related<br>Commands:                            | GT0, GT1, GT2                                                                                                    |

# ML24XXA NATIVE COMMANDS

| *TST? | Self Test            | GPIB 488.2                                                                                                    |
|-------|----------------------|----------------------------------------------------------------------------------------------------|
|       | Syntax:              | *TST?                                                                                                    |
|       | Remarks:             | Performs a self test and returns 'PASSED' or 'FAILED.'<br>NOTE: This command will restart the sweep in Power vs. Time mode.                                                                                                    |
|       | Related<br>Commands: | STERR                                                                                                    |
| ADDR  | Change GPIB a        | ddress GPIB SETUP                                                                                                    |
|       | Syntax:              | ADDR <val></val>                                                                                                    |
|       | val:                 | 1 to 30                                                                                                    |
|       | Remarks:             | Once the address has been changed, the ML2430A Series will no longer respond to the old address. The power meter default address is 13.                                                                                                    |
|       | Query:               | ADDR?                                                                                                    |
|       | Returned<br>String:  | ADDR <val></val>                                                                                                    |
| AVG   | Sets up averagi      | ng for a sensor. SENSOR                                                                                                    |
|       | Syntax:              | AVG <s>, [<mode>],[<val>]</val></mode></s>                                                                                                    |
|       | s:<br>mode:          | A or B<br>OFF<br>MOV Moving<br>RPT Repeat<br>AUTO Automatic                                                                                                    |
|       | val:                 | ASCII string representing an integer, 1 to 512.                                                                                                    |
|       | Remarks:             | MOVING average gives an update to the meter every sample/gate (nor-<br>mally 20 ms).                                                                                                    |
|       |                      | REPEAT averaging only returns a reading when the number of readings specified by <val> have been taken (1-512).</val>                                                                                                    |
|       |                      | AUTOMATIC averaging uses a MOVING type of average. The display up-<br>dates at approximately 100 ms intervals, however the data is available at<br>the full rate. The display is slowed down to prevent jitter and allow the user<br>to follow the update. Since AUTOMATIC averaging automatically chooses<br>an average number with the averaging mode set internally to MOVING, the<br>USER averaging number is not used. However, if a value is entered in the |

# ML24XXA NATIVE COMMANDS

same command as the one which changes to AUTO averaging, it will also update the USER averaging number.

Example: AVG A, AUTO, 64

This command will set the system to AUTO averaging and the USER averaging number to 64. But, the Auto Averaging measurement system does not use the USER averaging number.

#### NOTE

The AVG mnemonic can be sent to just change the <mode> of averaging (MOV, REPEAT etc.) without sending a number, but there <u>must</u> be a following COMMA to indicate the <val> parameter is not being sent. See the first example below.

The AVG mnemonic can also be sent to just change the User Average Number <val> (1 to 512) without changing the averaging mode, but there <u>must</u> be a COMMA to indicate the <mode> parameter is not being sent. See the last example below.

#### *Examples:* AVG A, AUTO,

Change Sensor A to Auto Averaging (note following comma to indicate the <val> parameter is not being sent).

AVG A, AUTO, 64 Change Sensor A to AUTO and the User Average Number to 64.

AVG A, MOV, 32 Change sensor A to MOVing average and the User Average number to 32.

AVG A, RPT, Change sensor A to RePeaT average and keep the User Average number as 32.

AVG A, , 128 Change sensor A User Average number to 128, but keep the previously set averaging mode (note comma to indicate the <mode> parameter is not being sent).

Query: AVG? <S>

Returned

String: AVG <S>,<MODE>,<VAL>

# ML24XXA NATIVE COMMANDS

| AVGLL | Auto low level averaging SEN |                                                                                                    |
|-------|------------------------------|----------------------------------------------------------------------------------------------------|
|       | Syntax:                      | AVGLL <s>, <mode></mode></s>                                                                                                    |
|       | s:<br>mode:                  | A or B<br>OFF<br>LOW<br>MEDIUM<br>HIGH                                                                                                    |
|       | Remarks:                     | Sets the low level averaging window for the sensor. At resolution settings of 0.01 and 0.001dB, digital readouts may flicker due to the high reading rate of the ML2430A Series. Low level averaging applies a low pass filter to post-average data readings to achieve a more stable front panel display without slowing down the response of the meter to larger changes in level. The three windows for LOW, MEDIUM and HIGH low level averaging are $\pm$ 0.01, 0.02, and 0.05 dB. |
|       |                              | For example: When a LOW setting of low level averaging is applied while stepping from 0 dBm to $-1$ dBm, the meter displays the final reading within 0.01dB with no delay. The final settling of 0.01dB will settle over a short subsequent period of time, leading to a stable high resolution readout.                                                                                                    |
|       |                              | With a HIGH setting of low level averaging, the settling window is in-<br>creased (up to approximately 0.05 dB) and the settling time is longer.                                                                                                    |
|       |                              | With low level averaging OFF, the meter displays the final reading instantly with no further settling observed. Any jitter due to noise is reflected in the displayed reading, which may be inconvenient for high resolution readings.                                                                                                    |
|       | Example:                     | AVGLL A,HIGH                                                                                                    |
|       | Query:                       | AVGLL? <s></s>                                                                                                    |
|       | Returned<br>String:          | AVGLL <s>,<mode></mode></s>                                                                                                    |
| AVGM  | Manual Averagi               | ng SENSOR                                                                                                    |
|       | Syntax:                      | AVGM <s></s>                                                                                                    |
|       | S:                           | A or B                                                                                                    |
|       | Remarks:                     | Changes the averaging of the sensor to 'Moving' averaging mode from<br>'Auto' Averaging. The average number is set to the same value that the<br>'Auto' averaging mode was using internally. If the sensor is not presently in<br>auto averaging mode, this command is ignored.                                                                                                    |
| BAUTS | Battery Auto Tu              | rn OFF SYSTEM                                                                                                    |

# ML24XXA NATIVE COMMANDS

# **GPIB OPERATION**

| Syntax:                | BAUTS <state></state>                                                                                                    |
|------------------------|----------------------------------------------------------------------------------------------------|
| state:                 | ENABLE or DISABLE                                                                                                    |
| Remarks:               | Enable/disable the battery auto power shut off.<br>NOTE: Although GPIB is not available under battery operation, the state of<br>this parameter can be changed for later use.                                                                                                    |
| Query:                 | BAUTS?                                                                                                    |
| Returned<br>String:    | BAUTS <state></state>                                                                                                    |
| BAUTT Battery Auto shi | ut off after <i>x</i> minutes SYSTEM                                                                                                    |
| Syntax:                | BAUTT <val></val>                                                                                                    |
| val:                   | 10 to 240 minutes                                                                                                    |
| Remarks:               | Automatically turns the unit off after <i>x</i> minutes when operating on battery power.<br>NOTE: Although GPIB is not available under battery operation, the state of this parameter can be changed for later use.                                                                                                    |
| Query:                 | BAUTT?                                                                                                    |
| Returned<br>String:    | BAUT <val></val>                                                                                                    |
| BUFF GPIB response     | buffering enabled SYSTEM                                                                                                    |
| Syntax:                | BUFF <s></s>                                                                                                    |
| s:                     | ON<br>OFF                                                                                                    |
| Remarks:               | If BUFF is ON: In the ML243X native mode, 488.2 GPIB operation, when a request for data is made the response is put in an output buffer ready to be read by the controller. If another data request is made and the previous data has not been read out of the output buffer; the new data is queued after the original request. In this mode of operation the GPIB response buffering enable is ON, and following the 488.2 specifications when ever a request for data is made the response should be read. |
|                        | If BUFF is OFF: In this mode when ever a request for data is made, (except by serial poll) the output buffer is cleared and the only data in the output queue will be the response to the last data request made. The output buffer is cleared once a valid GPIB data request command has been recognised.                                                                                                    |

# ML24XXA NATIVE COMMANDS

#### NOTE

If the buffering enabled is set to OFF and '\*OPC?' is used, the '\*OPC?' will clear the output buffer of any previous response data so only the '1' will appear.

| CAL   | Cal sensor to 0 dBm reference CALIBRATIO |                                                                                                    |
|-------|------------------------------------------|----------------------------------------------------------------------------------------------------|
|       | Syntax:                                  | CAL <s></s>                                                                                                    |
|       | S:                                       | A or B                                                                                                    |
|       | Remarks:                                 | Performs a 0dBm calibration when the sensor is attached to the reference<br>0 dBm source on the ML2430A Series (or another 0 dBm reference<br>source). If the calibration fails, the 'execution error' bit in the Event Status<br>Register is set.                                                                                                    |
| CFADJ | Cal Adjust                               | SENSOR                                                                                                    |
|       | Syntax:                                  | CFADJ <s>, <units>, <val></val></units></s>                                                                                                    |
|       | s:<br>units:<br>val:                     | A or B<br>%, PCT, DB, or DBM<br>.07 to 150%<br>+31.55 to -1.76dB                                                                                                    |
|       | Remarks:                                 | Sets a calibration factor to be used when performing a 0 dBm calibration<br>and the calibration factor source is set to 'Manual.' This value is the only<br>factor applied when performing a 0 dBm calibration. If the sensor calibra-<br>tion factor source is set to V/GHz or Frequency, the sensor internal EE-<br>PROM correction value at 50 MHz is used. |
|       | Examples:                                | CFADJ A, %, 99<br>Sets the calibration factor to 99% for sensor A.                                                                                                    |
|       |                                          | CFADJ A, DB, 0.2<br>Sets the calibration factor to 0.2dB for sensor A.                                                                                                    |
|       | Query:                                   | CFADJ? <s></s>                                                                                                    |
|       | Returned<br>String:                      | CFADJ <s>,<units>,<val></val></units></s>                                                                                                    |
| CFCAL | Cal factor manu                          | al setting SENSOR                                                                                                    |
|       | Syntax:                                  | CFCAL <s>, <units>, <val></val></units></s>                                                                                                    |
|       | s:<br>units:                             | A or B<br>%, PCT, DB, or DBM                                                                                                    |
### **GPIB OPERATION**

| vai                  | : .07 to 150%<br>+31.55 to -1.76dB                                                                                                    |
|----------------------|----------------------------------------------------------------------------------------------------|
| Remarks              | If the Cal factor source is set to manual, this is the calibration factor<br>number used.                                                                                          |
| Example              | <ul> <li>CFCAL A, %, 99</li> <li>Sets the calibration factor to 99% for sensor A.</li> <li>CFCAL A, DB, 0.2</li> <li>Sets the calibration factor to .2 dB for sensor A.</li> </ul> |
| Quer                 | CFCAL? <s></s>                                                                                                    |
| Returne<br>String    | d<br>g: CFCAL <s>,<units>,<val></val></units></s>                                                                                                    |
| CFFRQ Cal Factor Fre | equency value SENSOR                                                                                                    |
| Syntax               | CFFRQ <s>, <value>[units]</value></s>                                                                                                    |
| s<br>value           | : A or B<br>e: 10 kHz to 122 GHz                                                                                                    |
| Remarks              | Sets the frequency used to look up the correction data from the sensor's internal table.                                                                                           |
| Examples             | Both of the following examples set the frequency for cal source frequency to 25 GHz for sensor A.                                                                                  |
|                      | CFFRQ A,25E9<br>CFFRQ A,25GHZ                                                                                                    |
| Quer                 | CFFRQ? <s></s>                                                                                                    |
| Returne<br>String    | d<br>g: CFFRQ <s>,<value></value></s>                                                                                                    |
| CFSRC Cal factor sou | SENSOR                                                                                                    |
| Syntax               | CFSRC <s>, <source/></s>                                                                                                    |
| s<br>source          | : A or B<br>: FREQ<br>MAN<br>VGHZ                                                                                                    |
| Remarks              | Sets the source of the calibration factor. Frequency uses the internal EE-                                                                                                    |

**Remarks:** Sets the source of the calibration factor. Frequency uses the internal EE-PROM calibration factor value in the sensor, from the frequency set by the CFFRQ number. Frequencies between Cal Factor data points are interpolated linearly to 0.01 dB resolution.

### ML24XXA NATIVE COMMANDS

Manual uses the CFCAL number itself. VGHz takes the frequency from the V/GHz input and uses it to look up the calibration factor from the EEPROM in the sensor.

| Related<br>Commands: | CFVAL                   |
|----------------------|-------------------------|
| Query:               | CFSRC? <s></s>          |
| Returned<br>String:  | CFSRC <s>,<source/></s> |

CFUADD Add an entry pair to a cal factor table

#### SENSOR

**Remarks:** Adds an entry pair to a cal factor table. This only affects the copy of the cal factor table stored in the memory of the power meter. Cal factors entered with this command will be available for use by the DSP, but will NOT be saved to the sensor until a save command (CFUSAV) is executed. If the sensor is changed or power is lost before saving, all changes made since the last CFUSAV will be lost.

The user must ensure that the maximum number of cal factor data pairs entered into a table is not exceeded. Sensors with a maximum frequency of up to 40 GHz will hold 90 pairs, while sensors with a maximum frequency of 50 GHz will hold 110 pairs.

#### Related

Commands: CFUSAV

| CFUCT | Clear cal factor | table          | SENSOR |
|-------|------------------|----------------|--------|
|       | Syntax:          | CFUCT <s>,</s> |        |
|       | s:<br>table      | A or B         |        |

number: 1 to number of tables supported by the sensor type

- *Remarks:* Clears the cal factor table to one entry for 50 MHz at 100%, but does not clear the identity of the table. The cleared table is automatically saved to the sensor.
- CFUID Cal factor table identity update

#### SENSOR

SENSOR

- Syntax: CFUID <s>, , <identity> A or B s: table number: 1 to number of tables supported by the sensor type identity: Seven characters or until a message terminator will be read as the identity. Remarks: Updates the seven character identity string. This only affects the copy of the cal factor table stored in the memory of the power meter. To take affect and not be lost, the table must be saved to the sensor using the CFUSAV command. Query: CFUID? <s>, Returned String: CFUID <s>,,<identity>
- CFUNITS Cal factor display units

Syntax: CFUNITS <s>, <units>

- s: A or B units: % or PCT dB or dBm
- **Remarks:** This command changes the display units of the calfactors between either dB or pecentage. Note that this will also set the form the data is output over the GPIB (or RS232) when requested.
  - Query: CFUNITS? <s>

Returned String: CFUNITS <s>,<units>

CFULD Cal factor table binary load

Syntax: CFULD <s>, , <length>, <binary data>
 s: A or B
 table
number: 1 to number of tables supported by the sensor type
length: Length of message in bytes

SENSOR

| binary data           |                                                                                                    |
|-----------------------|----------------------------------------------------------------------------------------------------|
| ,                     | Same data as that recieved by CFURD                                                                                                    |
| Remarks               | <i>c</i> Loads binary data into the cal factor table. This command will automatically save the data to the sensor.                                                                                                    |
| CFUPT Preset cal fac  | tor table SENSOR                                                                                                    |
| Syntax                | CFUPT <s>,</s>                                                                                                    |
| s<br>table            | A or B                                                                                                    |
| number                | 1 to number of tables supported by the sensor type                                                                                                    |
| Remarks               | Presets the cal factor table to the factory settings. The preset table is auto-<br>matically saved to the sensor. For a universal sensor, separate cal factor<br>tables exist for option 1 (when fitted) and normal operation. This function<br>will preset the table relating to the currently selected mode.                                                                                       |
| CFURD Cal factor tabl | e binary read SENSOR                                                                                                    |
| Syntax                | CFURD <s>,</s>                                                                                                    |
| Ę                     | : A or B                                                                                                    |
| table<br>number       | <ul> <li>r: 1 to number of tables supported by the sensor type</li> <li>F for the factory default table</li> </ul>                                                                                                    |
| Remarks               | This command outputs the cal factor table in binary mode in the following form:                                                                                                    |
|                       | CFURD <space><length binary="" data="" of="">,<binary data=""></binary></length></space>                                                                                                    |
|                       | <length binary="" data="" of="">: Total length of the binary data message, in bytes, after the comma.</length>                                                                                                    |
|                       | <br><br><br><br><br><br><br><br>                                                                                                    |
|                       | To convert these into real numbers the first four bytes of an entry are read<br>into a LONG variable, cast to a float and then divided by 32768e-6 to give<br>a frequency. The last two bytes are then read into the low bytes of a<br>LONG then cast to a float and divided by 1024. The C programming ex-<br>ample 'Binary output decoding' on page 6-133 shows how to extract the<br>binary data. |

# This message can be manipulated to program a different table using the

CFULD command.

|        | Remarks:          | This command saves the cal factor table currently being edited to the ap-<br>propriate sensor. Processing may take a couple of seconds. Any command<br>that can select a new sensor and/or cal factor table for changing, will not<br>automatically save any previous changes made. It is the users responsibil-<br>ity to issue a CFUSAV command. |
|--------|-------------------|----------------------------------------------------------------------------------------------------|
| CFUSEL | Select cal factor | table SENSOR                                                                                                    |
|        | Syntax:           | CFUSEL <s>,</s>                                                                                                    |
|        | S:                | A or B                                                                                                    |
|        | number:           | table number or combination to use<br>0 = factory default table<br>1 to 10 = user table being used<br>11 to 20 = factory table + user table being used                                                                                                    |
|        | Remarks:          | Selects the cal factor table or combination of tables to be used and auto-<br>matically updates the sensor.                                                                                                    |
|        | Example:          | CFUSEL A,13                                                                                                    |
|        |                   | Selects the factory table plus user table 3 in sensor A.                                                                                                    |
| CFUTBL | Number of cal fa  | actor tables in the sensor SENSOR                                                                                                    |
|        | Syntax:           | CFUTBL <s></s>                                                                                                    |
|        | S:                | A or B                                                                                                    |
|        | Remarks:          | Returns the number of cal factor tables available in the selected sensor.                                                                                                    |
| CFUUSE | Number of cal fa  | actor table being used SENSOR                                                                                                    |
|        | Syntax:           | CFUUSE <s></s>                                                                                                    |
|        | s:                | A or B                                                                                                    |

# ML24XXA NATIVE COMMANDS

Cal factor table save

Syntax: CFUSAV

CFUSAV

**GPIB OPERATION** 

SENSOR

|        | Remarks:             | Returns a number indicating the cal factor table, or combination of tables, being used by the selected sensor. Possible returned values are:                                                                                                    |
|--------|----------------------|----------------------------------------------------------------------------------------------------|
|        |                      | 0 = factory default table<br>1 to 10 = user table being used<br>11 to 20 = factory table + user table being used                                                                                                    |
| CFUVLD | Valid cal factor t   | able check SENSOR                                                                                                    |
|        | Syntax:              | CFUVLD <s>,</s>                                                                                                    |
|        | S:                   | A or B                                                                                                    |
|        | table<br>number:     | 1 to number of tables supported by the sensor type                                                                                                    |
|        | Remarks:             | Returns a TRUE if the table number passed is a valid initialized table for the selected sensor. Returns a FALSE if it is not.                                                                                                    |
| CFVAL  | Current cal facto    | or value SENSOR                                                                                                    |
|        | Syntax:              | CFVAL <s></s>                                                                                                    |
|        | s:                   | A or B                                                                                                    |
|        | Remarks:             | Returns the cal factor value currently being used for the specified sensor.<br>This will be a fixed value only when in MANUAL cal factor mode, otherwise<br>the value will depend on the frequency entered when cal source is<br>FREQUENCY and the scaled frequency when the cal source is V/GHz.                                       |
|        |                      | CFVAL will not return the updated Cal Factor Value if the system is in TR0<br>Trigger Hold mode. That is, if you change the Cal Factor Frequency and<br>want to read back what the unit has set the Cal Factor to when the system<br>is in TR0 mode, the system will return the last Cal Factor value before you<br>went into TR0 mode. |
|        |                      | Also, you may have to wait for approximately 0.25 seconds after you change the Cal Factor Frequency to read back the Cal Factor Value even when not in TR0, as CFVAL is not updated instantly after you change the Cal Factor Frequency.                                                                                                |
|        |                      | This restriction only applies to the CFVAL GPIB command and does not<br>effect any measurement taken. If you are in TR0 mode, change the Cal<br>Factor Frequency, and then take a measurement the Cal factor will be cal-<br>culated correctly.                                                                                         |
|        | Related<br>Commands: | CFSRC, CFFRQ                                                                                                    |

| CHCFG  | Channel input configuration |                                                                                                    |
|--------|-----------------------------|----------------------------------------------------------------------------------------------------|
|        | Syntax:                     | CHCFG <c>,<config></config></c>                                                                                                    |
|        | c:<br>config:               | 1 or 2<br>OFF,<br>A, B, V<br>A–B, B–A<br>A/B, B/A                                                                                                    |
|        | Remarks:                    | A, B, V = Sensor A, Sensor B, or External Volts<br>(If V is sent when in Profile or Source Sweep mode, an execution error will<br>occur.)<br>A–B, B–A = Sensor A minus Sensor B, Sensor B minus Sensor A<br>A/B, B/A = Sensor A divided by Sensor B, Sensor B divided by Sensor A                                                                                                    |
|        | Example:                    | To set channel 2 to A–B:                                                                                                    |
|        |                             | CHCFG 1,A-B                                                                                                    |
|        | Query:                      | CHCFG? <c></c>                                                                                                    |
|        | Returned<br>String:         | CHCFG <c>,<config></config></c>                                                                                                    |
| CHRES  | Set channel dec             | cimal point resolution CHANNEL                                                                                                    |
|        | Syntax:                     | CHRES <c>, <val></val></c>                                                                                                    |
|        | c:<br>val:                  | 1 or 2<br>1 to 3                                                                                                    |
|        | Remarks:                    | Set the number of decimal places displayed for the specified channel. For example, specifying CHRES 1, 1 would yield a display of 1.5 dBm; CHRES 1, 2 would yield 1.47 dBm; CHRES 1, 3 would yield 1.468 dBm. If the number to be displayed is too large for the number of decimal places selected, the decimal places displayed will be reduced so that the display value can be shown. |
|        | Query:                      | CHRES? <c></c>                                                                                                    |
|        | Returned<br>String:         | CHRES <c>,<val></val></c>                                                                                                    |
| CHUNIT | Set Channel un              | its CHANNEL                                                                                                    |
|        | Syntax:                     | CHUNIT <c>, <units></units></c>                                                                                                    |
|        | С:                          | 1 or 2                                                                                                    |

|      | units:               | W (Watts)<br>DBM (dB)<br>DBUV (dBµV)<br>DBMV (dBmV)                                                                                                    |
|------|----------------------|----------------------------------------------------------------------------------------------------|
|      | Remarks:             | DBM 0dB is equal to 1mW readout mode<br>W = Watts readout mode<br>V = Volts readout mode. This selection is automatically made when the<br>channel input configuration is set to External volts (EXT V).<br>DBUV = dB $\mu$ V, 0dB is equal to 1 $\mu$ V in readout mode.                                                                                                    |
|      | Query:               | CHUNIT? <c></c>                                                                                                    |
|      | Returned<br>String:  | CHUNIT <c>,<units></units></c>                                                                                                    |
|      |                      | When the channel input configuration is set to External volts (EXT V), the returned units are always volts, irrespective of what units have been set.                                                                                                    |
| CONT | Continue             | GPIB SETUP                                                                                                    |
|      | Syntax:              | CONT                                                                                                    |
|      | Remarks:             | This command will allow the system to continue the startup sequence if there are self test failures other than DSP errors.                                                                                                    |
|      | Related<br>Commands: | STERR, START                                                                                                    |
| CUR  | Cursor in Power      | vs. Time and Source Sweep modes SYSTEM                                                                                                    |
|      | Syntax:              | CUR <cursor>,<fval></fval></cursor>                                                                                                    |
|      | cursor:<br>fval:     | 1 or 2<br>0.0 to 1440 minutes (24 hours) in Power vs. Time mode<br>In Source Sweep mode, Power sweep : –120.0 dB to 30.0 dB<br>In Source Sweep mode, Frequency sweep : 10.0 KHz to 122.0 GHz                                                                                                    |
|      | Remarks:             | In Power vs. Time mode, the fval parameter is in minutes. In Source Sweep<br>mode, the fval parameter is in dB or Hz for a power sweep or frequency<br>sweep respectivily.<br>Examples:<br>Power vs. Time:<br>Set cursor 1 to 30 seconds: CUR 1,0.5<br>Set cursor 2 to 12.5 hours: CUR 2,750<br>Source sweep:<br>Power Sweep, set cursor 1 to 11.5 dB: CUR 1,11.5<br>Frequency Sweep, set cursor 2 to 15.6 GHz: CUR 2,15.6GHz |

|       | Related<br>Commands: | GRDDT, SRCSPFRQ, SRCSTFRQ, SRCSTPWR, SRCSPPWR                                                                                                    |  |
|-------|----------------------|----------------------------------------------------------------------------------------------------|--|
| CURLK | Link cursors in a    | Ill graphic modes PROFILE SETUP                                                                                                    |  |
|       | Syntax:              | CURLK <state></state>                                                                                                    |  |
|       | state:               | ON<br>OFF                                                                                                    |  |
|       | Remarks:             | Links the two cursors together on the graph. When either cursor moves left<br>or right, the other cursor follows. Subsequent changes to delay will move<br>both cursors. |  |
|       | Query:               | CURLK?                                                                                                    |  |
|       | Returned<br>String:  | CURLK <state></state>                                                                                                    |  |
| CVSPF | V/GHz calibratio     | n factor stop frequency SENSOR                                                                                                    |  |
|       | Syntax:              | CVSPF <s>, <val>[units]</val></s>                                                                                                    |  |
|       | s:<br>val:           | A or B<br>10 kHz to 122 GHz                                                                                                    |  |
|       | Remarks:             | Sets the stop frequency of the V/GHz calibration factor settings.                                                                                                    |  |
|       | Example:             | CVSPF A, 20 GHz                                                                                                    |  |
|       | Related<br>Commands: | CVSPV, CVSTF, CVSTV                                                                                                    |  |
|       | Query:               | CVSPF? <s></s>                                                                                                    |  |
|       | Returned<br>String:  | CVSPF <s>,<val></val></s>                                                                                                    |  |
| CVSPV | V/GHz calibratio     | n factor stop voltage SENSOR                                                                                                    |  |
|       | Syntax:              | CVSPV <s>, <val>[units]</val></s>                                                                                                    |  |
|       | s:<br>val:           | A or B<br>0.5 to 20.5                                                                                                    |  |
|       | Remarks:             | Sets the stop voltage of the VGHz calibration factor settings                                                                                                    |  |

|        | Related<br>Commands: | CVSPF, CVSTF, CVSTV                                                |
|--------|----------------------|--------------------------------------------------------------------|
|        | Query:               | CVSPV? <s></s>                                                     |
|        | Returned<br>String:  | CVSPV <s>,<val></val></s>                                          |
| CVSTF  | V/GHz calibratio     | on factor start frequency SENSOR                                   |
|        | Syntax:              | CVSTF <s>, <val>[units]</val></s>                                  |
|        | s:<br>val:           | A or B<br>10 kHz to 122 GHz                                        |
|        | Remarks:             | Sets the start frequency of the V/GHz calibration factor settings. |
|        | Related<br>Commands: | CVSPV, CVSPF, CVSTV                                                |
|        | Query:               | CVSTF? <s></s>                                                     |
|        | Returned<br>String:  | CVSTF <s>,<val></val></s>                                          |
| CVSTV  | V/GHz calibratio     | on factor start voltage SENSOR                                     |
|        | Syntax:              | CVSTV <s>, <val>[units]</val></s>                                  |
|        | s:<br>val:           | A or B<br>–0.5 to 20.5                                             |
|        | Remarks:             | Sets the start voltage of the V/GHz calibration factor settings.   |
|        | Related<br>Commands: | CVSPV, CVSPF, CVSTF                                                |
|        | Query:               | CVSTV? <s></s>                                                     |
|        | Returned<br>String:  | CVSTV <s>,<val></val></s>                                          |
| DBLGHT | Battery LCD Ba       | ck light mode SYSTEM                                               |
|        | Syntax:              | DBLGHT <mode></mode>                                               |
|        | mode:                | ON<br>OFF<br>TIMED                                                 |

**Remarks:** Sets the mode of the LCD backlight when under Battery power. ON = back light is ON all the time OFF = back light is OFF all the time

TIMED = back light is on for a limited time period set by the DBLTIM command.

#### NOTE

Although GPIB is not available under battery operation, the state of this battery-specific parameter can be changed through this GPIB command.

Related Commands: DBLTIM

Query: DBLGHT?

Returned String: DBLGHT <mode>

DBLTIM Auto Backlight OFF timer setting

#### SYSTEM

- **Syntax:** DBLTIM <val>
  - val: 1.0 to 100.0 minutes
- *Remarks:* Sets the time limit when the backlight will turn off if the DBLGHT setting is set to TIMED.

#### NOTE

Although GPIB is not available under battery operation, the state of this battery-specific parameter can be changed through this GPIB command.

#### Query: DBLTIM?

Returned String: DBLTIM <val>

DCONT Set Display Contrast

Syntax: DCONT <val>

*val:* 1 to 10

*Remarks:* One is the lightest setting, ten the darkest. The default is five.

Query: DCONT?

DISPLAY

|        | Returned<br>String: | DCONT <val></val>                                                                                                    |
|--------|---------------------|----------------------------------------------------------------------------------------------------|
| DCONTD | Set display cont    | rast down by one DISPLAY                                                                                                    |
|        | Syntax:             | DCONTD                                                                                                    |
|        | Remarks:            | Make the display lighter by lowering the contrast by one level.                                                                                                    |
| DCONTU | Set display cont    | rast up by one DISPLAY                                                                                                    |
|        | Syntax:             | DCONTU                                                                                                    |
|        | Remarks:            | Make the display darker by increasing the contrast by one level.                                                                                                    |
| DISP   | Display On or O     | FF DISPLAY                                                                                                    |
|        | Syntax:             | DISP <state></state>                                                                                                    |
|        | state:              | ON or OFF                                                                                                    |
|        | Remarks:            | <ul> <li>When using GPIB measurement, speed can be increased by not updating the display. This command turns off the display and writes</li> <li>REMOTE across the screen. If the LOCAL soft key is pressed, the system reverts to DISP ON. The restrictions of this mode are:</li> <li>1. Min max values read via the GPIB are not updated.</li> <li>2. Relative operation is ignored so that the normal value is given.</li> <li>3. DISP will not operate when sent via RS232.</li> </ul> |
|        | Query:              | DISP?                                                                                                    |
|        | Returned<br>String: | DISP <state></state>                                                                                                    |
| DPEAK  | Peak meter disp     | lay DISPLAY                                                                                                    |
|        | Syntax:             | DPEAK <mode></mode>                                                                                                    |
|        | mode:               | A<br>B<br>A&B<br>OFF                                                                                                    |
|        | Remarks:            | Turns the peak meter display on or off for each channel.<br>A = Sensor A only                                                                                                    |

6-34

DTRGD

DUTY

ML24XXA NATIVE COMMANDS

### B = Sensor B onlyA&B = Sensors A and B displayed at the same time OFF = Turns the peak meter display off. The peak meter display range covers 12 dB. When above the displayed maximum or below the displayed minimum, the range is switched by 10 dB in the appropriate direction. Note that in the event that the channel is displaying an alternative measurement (e.g., external volts from the rear panel BNC) the peak meter continues to represent the Sensor A and/or B data. This is very useful for monitoring an external voltage on the meter, while peaking up a response being monitored by a sensor (e.g., RF output). Query: DPEAK? Returned DPEAK <mode> String: **Display Trigger Delay** PROFILE SETUP Syntax: DTRGD <val> val: 0.0 to 7.0 seconds Remarks: The delay time from the trigger point to when the profile starts to be drawn (refer to Figure 4-4, page 4-20). Example: DTRGD 1.25MS Sets the display trigger delay to 1.25 ms. **Query:** DTRGD? Returned String: DTRGD <val> Duty cycle Syntax: DUTY <s>, <duty cycle> A or B s:

duty cycle: 0.1 to 100%

Applies a duty cycle to the selected sensor. An offset will be applied based Remarks: on the entered value.

Example: DUTY A,50

Specifies a duty cycle of 50% that will alter the displayed readings by approximately +3.01 dB.

SENSOR

### ML24XXA NATIVE COMMANDS

|       | Related<br>Commands: | DUTYS                                                                                                    |            |
|-------|----------------------|----------------------------------------------------------------------------------------------------|------------|
|       | Query:               | DUTY? <s></s>                                                                                                    |            |
|       | Returned<br>String:  | DUTY <s>,<duty cycle=""></duty></s>                                                                                                    |            |
| DUTYS | Duty cycle state     |                                                                                                    | SENSOR     |
|       | Syntax:              | DUTYS <s>,<state></state></s>                                                                                                    |            |
|       | s:<br>state:         | A or B<br>ON or OFF                                                                                                    |            |
|       | Remarks:             | Turns on or off the duty cycle for the selected sensor.                                                                                                    |            |
|       | Related<br>Commands: | DUTY                                                                                                    |            |
|       | Query:               | DUTYS? <s></s>                                                                                                    |            |
|       | Returned<br>String:  | DUTYS <s>,<state></state></s>                                                                                                    |            |
| EMUL  | GPIB emulation       | mode                                                                                                    | GPIB SETUP |
|       | Syntax:              | EMUL <mode></mode>                                                                                                    |            |
|       | mode:                | ML24XX (Anritsu ML2430A Series native mode)<br>HP436A (Hewlett-Packard)<br>HP437B (Hewlett-Packard)<br>HP438A (Hewlett-Packard)<br>ML4803 (Anritsu ML4803A Series) |            |

**Remarks:** Set the GPIB emulation to emulate other types of power meters. This command is available in any emulation mode, and resets the whole GPIB interface when the emulation mode is changed.

When selecting GPIB emulation modes, the instrument configures itself to the preset conditions of the instrument to be emulated. For example, when selecting HP 438A emulation, the front panel menus pass through the presets for the HP 437B (which presets sensor A to dBm) then selects HP 438A emulation (which presets sensor A to Watts).

ENTERR Entry Error beep

Syntax: ENTERR <state>

state: ON or OFF

Remarks: Turns the user entry error warning beep On or Off.

**Query:** ENTERR?

Returned String: ENTERR <state>

ERRLST Returns the DDE error list

Syntax: ERRLST

**Remarks:** On detecting a DDE event, this command returns the error list giving the state of the DDE causes. When the error list is read all parts of the list are cleared and will be updated by any further occurrence of the listed events. The ERRLST response is:

ABCDEFGHIJKLMNO!PPPPPP!QQQQQQ!

A = Sensor A Zero state: 0 - ZERO done, 1 - Not done, 2 - Zero failed. (HP error 01)

B = Sensor B Zero state: 0 - ZERO done, 1 - Not done, 2 - Zero failed. (HP error 02)

C = Sensor A CAL state: 0 - Done, 1 - Failed. (HP error 05)

D = Sensor B CAL state, 0 - Done, 1 - Failed. (HP error 06)

E = Sensor A range hold: 0 - OK, 1 - Over range, 2 - Under range. (HP error 17)

F = Sensor B range hold: 0 - OK, 1 - Over range, 2 - Under range. (HP error 18)

G = Display channel 1 reading out of range; 0 - OK, 1 - Over range, 2 - Under range. (HP error 25)

H = Display channel 2 reading out of range: 0 - OK, 1 - Over range, 2 - Under range. (HP error 25)

I = Display channel 1 illegal log operation: 0 - OK, 1 - Error. (HP error 27)

J = Display channel 2 illegal log operation: 0 - OK, 1 - Error. (HP error 27)

K = Printer error: 0 - OK, 1 - Print error, 2 - Buffer full. 3 - Paper out

L = Sensor A fitted and used state: 0 - Fitted, 1 - Not fitted and used

M = Sensor B fitted and used state: 0 - Fitted, 1 - Not fitted and used

N = Display channel 1 limits state: 0 - Passed, 1 - High limit failed, 2 - Low limit failed

O = Display channel 2 limits state: 0 - Passed, 1 - High limit failed, 2 - Low limit failed.

PPPPPP = Last cause of a GPIB command error

QQQQQ = Last cause of a GPIB execution error.

### SYSTEM

DATA OUTPUT

**GPIB OPERATION** 

#### NOTES

The GPIB command error and GPIB execution error are always enclosed within exclamation marks (!). If no errors have been produced since the last ERRLST was read, the ERRLST will end with '!!!'.

When read for the first time after startup, a sensor may be reported as not fitted even though it is. This is because the error condition of a sensor used in a channel configuration was recorded before the sensor initialization was completed.

If a sensor is not used in a channel configuration, it will be reported as Zeroed, although it may not have been. If the sensor is then used in a channel configuration, it's zero status will be correctly reported.

*Related Commands:* \*ESE?, \*ESR?

FAST Operate in non-488.2 compliant mode

#### GPIB SETUP

- **Syntax:** FAST <state>
- state: ON or OFF
- **Remarks:** This command allows the system, for speed purposes, to send the present system readings directly to the output, with no buffering at all (obeying the rules sent earlier when talk addressed). GPIB 488.2 rules specify that data should only be given after a request. FAST mode allows data to be read without requesting it first (like the HP 437/8). The following conditions and restrictions apply:

a. REMOTE is written across the screen, and no screen updates are done.

b. Sensor data for a single sensor only can be output from display channel 1, according to the following rules:

If the input configuration for display channel 1 is set to either OFF or EXT VOLTS, it is set to 'A' and sensor A data is output if a sensor is connected to input A. If the input configuration for display channel 1 is set to a sensor combination (A-B, A/B, etc.), the configuration is left as is but only the sensor A data is output.

If the input configuration of display channel 1 is set to 'B', sensor B data is output.

- c. Output from display channel 2 is set to OFF.
- d. Output is in dB only.

e. Sensor OFFSETS are applied.
f. Relative is applied if it is set to on before switching to FAST mode, and if display channel 1 is configured for a single sensor and dB units.
g. No other data output requests are processed while in FAST mode, except for serial poll. FAST mode must be turned off, for example, to ask for the identity data.

h. FAST mode will not operate when sent via RS232.

FBEEP Fail Beep On/Off SYSTEM **Syntax:** FBEEP <c>, <state> 1 or 2 *C*: ON or OFF state: Remarks: When ON, causes an audio beep every time the limits for the selected channel fail. If FBEEP is ON, and FHOLD is ON, whenever the limits specified for the channel have been exceeded, a beep sounds once every second until FHOLD is turned OFF, or the CLEAR key (CLR) is pressed. The FAIL indication is not affected by the CLEAR key, and can only be cleared by turning FHOLD off. If a limit fail happens again, the alarm sounds again. Related Commands: FHOLD Query: FBEEP? <c> Returned String: FBEEP <c>,<state> CHANNEL FHOLD Fail indicator Hold Syntax: FHOLD <c>,<state> C: 1 or 2 ON or OFF state: If the high or low limits fail, and this setting is turned on, the fail status con-Remarks: tinues until the command is turned off. All BNC outputs, beeps and displays continue to be in the 'fail' state until after the OFF is received. Related Commands: FBEEP Query: FHOLD? <C> Returned String: FHOLD <c>,<state>

| FROFF | Frequency/Offs      | et Display SYSTEM                                                                                                    |
|-------|---------------------|----------------------------------------------------------------------------------------------------|
|       | Syntax:             | FROFF <state></state>                                                                                                    |
|       | state:              | ON or OFF                                                                                                    |
|       | Remarks:            | This command turns on the top line information text displaying the frequency and offset for the sensors used, similar to the min-max data display except the left hand data is for sensor A and the right hand is for sensor B. This command is only valid if the sensor cal factor source is set to either frequency or V/GHz, and the sensor is used in a displayed channel. |
|       |                     | The display is 'FQ nn.nnGHz OS nnn.nnn' for each sensor.                                                                                                    |
|       |                     | The frequency (FQ) is the entered frequency if the cal factor source is set to frequency, or the calculated frequency if the cal factor source is V/GHz.                                                                                                    |
|       |                     | The offset (OS) is the fixed offset if set to fixed, or the offset table interpo-<br>lated offset value depending on the frequency if the offset for the sensor is<br>set to table. If the offset for that sensor is OFF, dashes are displayed in the<br>OS part of the top line data.                                                                                         |
|       | Query:              | FROFF?                                                                                                    |
|       | Returned<br>String: | FROFF <state></state>                                                                                                    |
| FRST  | Factory Reset       | SYSTEM                                                                                                    |
|       | Syntax:             | FRST                                                                                                    |
|       | Remarks:            | Resets the ML2430A Series to the factory default configuration (see Appendix A). Unlike the *RST command, the offset tables are cleared and all external interfaces are reset. Note that any settings in the *ESE and *SRE registers prior to this command will be reset. The equivalent front panel key sequence is System Setup PRESET FACTORY.                              |
| GMNMX | Return the mini     | mum and maximum values DATA OUTPUT                                                                                                    |
|       | Syntax:             | GMNMX <c></c>                                                                                                    |
|       | с:                  | 1 or 2                                                                                                    |
|       | Remarks:            | When min/max tracking is turned on, this command is used to read the values. The format returned is: <pre><min_value>,<max_value></max_value></min_value></pre>                                                                                                    |

| GPRST  | Reset min/max graph PROFILE SETU |                                                                                                    |
|--------|----------------------------------|----------------------------------------------------------------------------------------------------|
|        | Syntax:                          | GPRST                                                                                                    |
|        | Remarks:                         | When profile DATA HOLD mode is set to Min/Max points, this command is used to reset the min/max values for each data point.                                          |
|        | Related<br>Commands:             | GRPIX                                                                                                    |
| GRAUTO | Auto scaling                     | SYSTEM                                                                                                    |
|        | Syntax:                          | GRAUTO                                                                                                    |
|        | Remarks:                         | Auto scale for all graphic modes (Profile, Source Sweep and Power vs. Time). This command auto scales the y axis only based on the currently displayed data.         |
| GRAVG  | Average betwee                   | en profile cursors PROFILE SETUP                                                                                                    |
|        | Syntax:                          | GRAVG <state></state>                                                                                                    |
|        | state:                           | ON or OFF                                                                                                    |
|        | Remarks:                         | Turns on or off averaging between cursors. The data returned by the GRDRQ command includes the average of all data points between the cursors if GRAVG is turned ON. |
|        | Related<br>Commands:             | GRDRQ                                                                                                    |
|        | Query:                           | GRAVG?                                                                                                    |
|        | Returned<br>String:              | GRAVG <state></state>                                                                                                    |
| GRCP   | Connect points                   | on profile PROFILE SETUP                                                                                                    |
|        | Syntax:                          | GRCP <state></state>                                                                                                    |
|        | state:                           | ON or OFF                                                                                                    |
|        | Remarks:                         | When set to ON, creates a line graph by connecting the profile data points together. The default is ON.                                                              |
|        | Query:                           | GRCP?                                                                                                    |

### ML24XXA NATIVE COMMANDS

Returned String: GRCP <state>

| GRDATA | Display Graph Cursor Data PROFILE SETU |                                                                                                    |  |
|--------|----------------------------------------|----------------------------------------------------------------------------------------------------|--|
|        | Syntax: GRDATA <state></state>         |                                                                                                    |  |
|        | state:                                 | ON or OFF                                                                                                    |  |
|        | Remarks:                               | Display the graph cursor data readout box. GRDATA must be turned on a fore attempting to execute the GRDRQ command to send the data over GPIB. If GRDATA is not on, GRDRQ will produce an execution error in the event status register (ESR). |  |
|        | Related<br>Commands:                   | GRDRQ                                                                                                    |  |
|        | Query:                                 | GRDATA?                                                                                                    |  |
|        | Returned<br>String:                    | GRDATA <state></state>                                                                                                    |  |
| GRDDT  | RDDT Power vs. Time data display time  |                                                                                                    |  |
|        | Syntax:                                | GRDDT <time>,<units></units></time>                                                                                                    |  |
|        | time:<br>units:                        | 1 minute to 24 hours (1440 minutes)<br>MIN (minutes)<br>HR (hours)                                                                                                    |  |
|        | Remarks:                               | Sets the time period of the x axis in minutes or hours. For example, either<br>of the following statements may be used to set the time period to 2.5<br>hours:<br>GRDDT 2.5,HR<br>GRDDT 150,MIN                                               |  |
|        | Query:                                 | GRDDT?                                                                                                    |  |
|        | Returned<br>String:                    | GRDDT <time>,<units></units></time>                                                                                                    |  |
| GRDRQ  | Return Graph D                         | DATA OUTPUT                                                                                                    |  |
|        | Syntax:                                | GRDRQ                                                                                                    |  |
|        | Remarks:                               | Returns the values in the graph data box. GRDATA must be turned on be-<br>fore attempting to execute GRDRQ. The result string is:                                                                                                    |  |

### ML24XXA NATIVE COMMANDS

GRDRQ <channel\_number>,<Cursor\_1\_dB>,<Cursor\_2\_dB>,<Delta\_power>,<Delta\_time>[,<Average>]

<Delta\_power> and <Delta\_time> are absolute values. <Average> is only present when between cursor averaging is turned ON with the GRAVG command.

If no data is available, that is, a sensor is not fitted, the profile is not triggered, or the Power vs. Time graph has not reached to the cursor, the output for the relevant readout value is 999 output as 9.99e2.

Example result strings might look like: GRDRQ 1, -10.000, -5.000, 5, 1E-03 (cursor average off) GRDRQ 1, -10.000, -5.000, 5, 1E-03, -7.5 (cursor average on)

#### Related

Commands: GRAVG, GRDATA

| GRFS                                                         | Profile Reference line state PROFILE SETUP |                                                                                                    |
|--------------------------------------------------------------|--------------------------------------------|----------------------------------------------------------------------------------------------------|
| Syntax:                                                      |                                            | GRFS <state></state>                                                                                                    |
|                                                              | state:                                     | ON or OFF                                                                                                    |
| Remarks:                                                     | Remarks:                                   | Turn the profile reference line ON or OFF. The profile reference line is cen-<br>tered between the top and bottom of the display. |
|                                                              | Query:                                     | GRFS?                                                                                                    |
|                                                              | Returned<br>String:                        | GRFS <state></state>                                                                                                    |
| GRMD Profile, Power vs. Time and Source Sweep Mode Channel P |                                            | vs. Time and Source Sweep Mode Channel PROFILE SETUP                                                                              |
|                                                              | Syntax:                                    | GRMD <c></c>                                                                                                    |
|                                                              | C:                                         | 1 or 2                                                                                                    |
|                                                              | Remarks:                                   | Selects the channel displayed on the Profile, Power vs. Time and Source Sweep graphs.                                             |
|                                                              | Query:                                     | GRMD?                                                                                                    |
|                                                              | Returned<br>String:                        | GRMD <c></c>                                                                                                    |
| GRPIX                                                        | Profile type                               | PROFILE SETUP                                                                                                    |

|       | Syntax:                                                                                                    | GRPIX <mode></mode>                                                                                                    |
|-------|----------------------------------------------------------------------------------------------------|----------------------------------------------------------------------------------------------------|
|       | mode                                                                                                    | NORM<br>MINMAX<br>MIN<br>MAX<br>AVG                                                                                                    |
|       | Remarks:                                                                                                    | Changes the type of graph displayed:<br>NORM: Profiles the sensor readings vs. time from the triggered point.<br>MINMAX: Plots both the MIN and MAX values for each point on the graph.<br>If connect points (GRCP) is ON, a vertical bar is drawn between the min<br>and max points.<br>MIN: Same as NORM, but each point is the minimum value that point has<br>achieved.<br>MAX: Same as NORM, but each point is the maximum value that point has<br>achieved.<br>AVG: This position plotted on the chart for an x-axis time slot is the aver-<br>age of all the readings during that x-axis time slot period, and is only avail-<br>able in Power vs. Time mode. |
|       | Query:                                                                                                    | GRPIX?                                                                                                    |
|       | Returned<br>String:                                                                                               | GRPIX <mode> (Mode can be AVG in Power vs. Time mode.)</mode>                                                                                                    |
|       |                                                                                                    |                                                                                                    |
| GRPRD | Profile data colle                                                                                                | ection period PROFILE SETUP                                                                                                    |
| GRPRD | Profile data colle<br><i>Syntax:</i>                                                                              | GRPRD <val>[units]</val>                                                                                                    |
| GRPRD | Profile data colle<br>Syntax:<br>val:                                                                             | GRPRD <val>[units]<br/>100 ns to 7 seconds</val>                                                                                                    |
| GRPRD | Profile data colle<br><i>Syntax:</i><br><i>val:</i><br><i>Remarks:</i>                                            | PROFILE SETUPGRPRD <val>[units]100 ns to 7 secondsSets the time the system will collect data for and scale into the profile<br/>graph after a trigger event.</val>                                                                                                    |
| GRPRD | Profile data colle<br>Syntax:<br>val:<br>Remarks:<br>Example:                                                     | ection period PROFILE SETUP<br>GRPRD <val>[units]<br/>100 ns to 7 seconds<br/>Sets the time the system will collect data for and scale into the profile<br/>graph after a trigger event.<br/>GRPRD 20US sets the data collection period to 20 microseconds.</val>                                                                                                    |
| GRPRD | Profile data colle<br>Syntax:<br>val:<br>Remarks:<br>Example:<br>Query:                                           | ection period PROFILE SETUP<br>GRPRD <val>[units]<br/>100 ns to 7 seconds<br/>Sets the time the system will collect data for and scale into the profile<br/>graph after a trigger event.<br/>GRPRD 20US sets the data collection period to 20 microseconds.<br/>GRPRD?</val>                                                                                                    |
| GRPRD | Profile data colle<br>Syntax:<br>val:<br>Remarks:<br>Example:<br>Query:<br>Returned<br>String:                    | ection period PROFILE SETUP<br>GRPRD <val>[units]<br/>100 ns to 7 seconds<br/>Sets the time the system will collect data for and scale into the profile<br/>graph after a trigger event.<br/>GRPRD 20US sets the data collection period to 20 microseconds.<br/>GRPRD?<br/>GRPRD <val></val></val>                                                                                                    |
| GRPRD | Profile data colle<br>Syntax:<br>val:<br>Remarks:<br>Example:<br>Query:<br>Returned<br>String:                    | etion period PROFILE SETUP<br>GRPRD <val> [units]<br/>100 ns to 7 seconds<br/>Sets the time the system will collect data for and scale into the profile<br/>graph after a trigger event.<br/>GRPRD 20US sets the data collection period to 20 microseconds.<br/>GRPRD?<br/>GRPRD <val></val></val>                                                                                                    |
| GRPRD | Profile data colle<br>Syntax:<br>val:<br>Remarks:<br>Example:<br>Query:<br>Returned<br>String:<br>Graph Pretrigge | exion period PROFILE SETUP<br>GRPRD <val>[units]<br/>100 ns to 7 seconds<br/>Sets the time the system will collect data for and scale into the profile<br/>graph after a trigger event.<br/>GRPRD 20US sets the data collection period to 20 microseconds.<br/>GRPRD <val><br/>r Percentage PROFILE SETUP</val></val>                                                                                                    |

| Remarks             | Sets the pre trigger percentage of the profile screen. The percentage of<br>the data collection period that shows pretrigger infomation if the display<br>trigger delay is 1/PRF.                  |
|---------------------|----------------------------------------------------------------------------------------------------|
| Query               | : GRPTP?                                                                                                    |
| Returned<br>String  | d<br>: GRPTP <val></val>                                                                                                    |
| GRSWP Graph Averag  | ing Number for Profile or Source Sweep PROFILE SETUP                                                                                                    |
| Syntax              | : GRSWP <s>, <val></val></s>                                                                                                    |
| s<br>val.           | : A or B<br>1 to 512                                                                                                    |
| Remarks             | If GRSWS is set to ON, the points on the graph represent the averaged<br>value of that point against its averaged value since either the graph<br>averageing was reset, or since it was turned on. |
| Related<br>Commands | 1<br>: GRSWR, GRSWS                                                                                                    |
| Query               | : GRSWP? <s></s>                                                                                                    |
| Returned<br>String  | d<br>: GRSWP <s>,<val></val></s>                                                                                                    |
| GRSWR Reset Graph   | Averaging for Profile or Source Sweep PROFILE SETUP                                                                                                    |
| Syntax              | : GRSWR                                                                                                    |
| Remarks             | : If the Graph averaging mode in ON, this command resets the data points and restarts the averaging.                                                                                               |
| Related<br>Commands | d<br>: GRSWP<br>GRSWS                                                                                                    |
| GRSWS Graph Averag  | e State for Profile or Source Sweep PROFILE SETUP                                                                                                    |
| Syntax              | : GRSWS <state></state>                                                                                                    |
| state.              | ON or OFF                                                                                                    |
| Remarks             | : Turns Graph Averaging on or off.                                                                                                    |

| Rela<br>Commar     | nted<br>nds: | GRSWP<br>GRSWR                                                                                                    |
|--------------------|--------------|----------------------------------------------------------------------------------------------------|
| Que                | ery:         | GRSWS?                                                                                                    |
| Returi<br>Stri     | ned<br>ing:  | GRSWS <state></state>                                                                                                    |
| GRTMM Profile Min/ | Max          | tracking mode PROFILE SETUP                                                                                                    |
| Syn                | tax:         | GRTMM <mode></mode>                                                                                                    |
| тс                 | ode:         | SINGLE<br>INFINITE                                                                                                    |
| Rema               | rks:         | Set Minimum and maximum tracking mode between the cursors.<br>SINGLE: Resets min and max values after each sweep.<br>INFINITE: Never resets the min and max values. The min & max values<br>are updated after each sweep.<br>NOTE: The INFINITE tracking mode can be reset using the MMRST com-<br>mand. |
| Rela<br>Commar     | nted<br>nds: | MMRST                                                                                                    |
| Qu                 | ery:         | GRTMM?                                                                                                    |
| Returi<br>Stri     | ned<br>ing:  | GRTMM <mode></mode>                                                                                                    |
| GRYB Set graph Y   | '-axis       | bottom scale PROFILE SETUP                                                                                                    |
| Syn                | tax:         | GRYB <val></val>                                                                                                    |
| ١                  | /al:         | -150.0 to +250.0                                                                                                    |
| Rema               | rks:         | It is not necessary to specify units as the displayed units are always as-<br>sumed. Profile and Source Sweep modes always use dBm, but Power vs.<br>Time mode can also use dB $\mu$ V or dBmV.                                                                                                    |
| Que                | ery:         | GRYB?                                                                                                    |
| Returi<br>Str      | ned<br>ing:  | GRYB <val></val>                                                                                                    |
| GRYT Set graph Y   | '-axis       | top scale PROFILE SETUP                                                                                                    |
| Syn                | tax:         | GRYT <val></val>                                                                                                    |

# **GPIB OPERATION**

|                    | val:                             | -150.0 to +250.0                                                                                                    |
|--------------------|----------------------------------|----------------------------------------------------------------------------------------------------|
| Remarks:<br>Query: |                                  | It is not necessary to specify units as the displayed units are always as-<br>sumed. Profile and Source Sweep modes always use dBm, but Power vs.<br>Time mode can also use dB $\mu$ V or dBmV. |
|                    |                                  | GRYT?                                                                                                    |
|                    | Returned<br>String:              | GRYT <val></val>                                                                                                    |
| GTO S              | Set to ignore the<br>non command | Group Execute Trigger (GET) GPIB com-                                                                                                    |
|                    | Syntax:                          | GTO                                                                                                    |
|                    | Remarks:                         | The ML2430A Series will ignore the GET command or a *TRG.                                                                                                    |
|                    | Related<br>Commands:             | *TRG, Group Execute Trigger (GET), GT1, GT2                                                                                                    |
| GT1 S              | Set 'GET' comm                   | and to TR1 type (immediate) trigger GPIB TRIGGER                                                                                                    |
|                    | Syntax:                          | GT1                                                                                                    |
|                    | Remarks:                         | When the ML2430A Series receives a GET or *TRG command, the system will perform a TR1-type trigger command.                                                                                     |
|                    | Related<br>Commands:             | *TRG, Group Execute Trigger (GET), GT0, GT2                                                                                                    |
| GT2 S              | Set 'GET' comm                   | and to TR2 type (settling delay) trigger GPIB TRIGGER                                                                                                    |
|                    | Syntax:                          | GT2                                                                                                    |
|                    | Remarks:                         | When the ML2430A Series receives a GET or *TRG command, the system will perform a TR2-type trigger command.                                                                                     |
|                    | Related<br>Commands:             | *TRG, Group Execute Trigger (GET), GT0, GT1                                                                                                    |
| GTARM S            | Set profile trigge               | er arming TRIGGER                                                                                                    |
|                    | Syntax:                          | GTARM <state></state>                                                                                                    |
|                    | state:                           | ON or OFF                                                                                                    |

### ML24XXA NATIVE COMMANDS

- **Remarks:** Sets the profile trigger arming ON or OFF. If set to ON, the system first checks to see if the BNC sweep blanking input is TRUE before it starts to trigger. If set to OFF, the system triggers on whatever trigger source it has been set up for.
  - **Query:** GTARM?

Returned String: GTARM <state>

GTDLY Set profile trigger sample delay

TRIGGER

- Syntax: GTDLY <val>[units]
  - *val:* 0.0 to 1.0 seconds
- **Remarks:** Sets the time delay after the display trigger delay to when the system starts to take readings and displaying them. This point is represented by the left most cursor.

NOTE

Changing the left most cursor or trigger delay time updates either the cursor or the delay time value.

Query: GTDLY?

Returned String: GTDLY <val>

- GTGW Set profile trigger gate width
  - **Syntax:** GTGW <val>[units]
    - val: 100ns to 7.0 seconds
  - **Remarks:** Sets the time the system uses to perform whatever calculations are set up. The time interval is represented by the space between the left most cursor and the right most cursor. Changing either cursor, or the Gate width value, will update both the cursors and the gate width value. The default gate width value is 20 ms.
    - Query: GTGW?

Returned String: GTGW <val>

GTLVL Set profile trigger level

#### TRIGGER

TRIGGER

- Syntax: GTLVL <val>
  - *val:* -30 to +20 dBm
- **Remarks:** When the system trigger in profile mode is set to either INTA or INTB (internal sensor A or B) it will trigger on a power level given by the sensor. This command sets the level.

#### Related

*Commands:* GTSRC, GTTYP

Query: GTLVL?

Returned String: GTLVL <val>

GTSRC Set Profile Trigger source

#### TRIGGER

Syntax: GTSRC <source>

source: INTA INTB EXTTTL MANUAL CONT

**Remarks:** INTA = internal sensor A INTB = internal sensor B EXTTTL = external BNC TTL trigger input MANUAL = manual push button trigger CONT = continuous

MANUAL trigger only functions correctly on non-repetitive sampling, i.e., the PROFILE PERIOD needs to be 6ms or greater.

The display shows an 'x' marking the trigger point. This trigger point mark rotates as the profile data is updated, changing between 'x' and '+' on each data update. On rapid updates, the trigger point mark may appear like a star (\*), as it is rotating so quickly. In manual, external or GPIB triggered displays, the mark rotates at a slower rate and each true data update can be seen.

The GTSRC setting is overridden by the Group Execute Trigger GPIB common command (GET), \*TRG, TR0, TR1 and TR2 commands. The TR3 command will return the system to its previous state if the TR0 (Trigger hold) command has been used.

Query: GTSRC?

| Returned |                 |
|----------|-----------------|
| String:  | GTSRC <source/> |

| GTTYP  | Set profile trigger type TRIGGER |                                                                                                    |  |
|--------|----------------------------------|----------------------------------------------------------------------------------------------------|--|
|        | Syntax:                          | GTTYP <type></type>                                                                                                    |  |
|        | type:                            | RISE<br>FALL                                                                                                    |  |
|        | Remarks:                         | When the profile system trigger source is set to INTA or INTB (Internal A o B) the ML2430A Series triggers on a power level (GTLVL) rising or falling. This command sets the trigger for a rising or falling edge. |  |
|        | Related<br>Commands:             | GTLVL, GTSRC                                                                                                    |  |
|        | Query:                           | GTTYP?                                                                                                    |  |
|        | Returned<br>String:              | GTTYP <type></type>                                                                                                    |  |
| GTXTTL | Set profile exter                | nal trigger edge TRIGGER                                                                                                    |  |
|        | Syntax:                          | GTXTTL <type></type>                                                                                                    |  |
|        | type:                            | RISE<br>FALL                                                                                                    |  |
|        | Remarks:                         | When the profile system trigger source is set to External TTL, the ML2430A Series triggers on a TTL level rising or falling. This command sets the trigger for either a rising or falling edge.                    |  |
|        | Related<br>Commands:             | GTSRC                                                                                                    |  |
|        | Query:                           | GTXTTL?                                                                                                    |  |
|        | Returned<br>String:              | GTXTTL <type></type>                                                                                                    |  |
| HLIM   | Set High limits                  | CHANNEL                                                                                                    |  |
|        | Syntax:                          | HLIM <c>, <val></val></c>                                                                                                    |  |
|        | C:                               | 1 or 2                                                                                                    |  |

| val: | Units | Min    | Мах    |
|------|-------|--------|--------|
|      | dBm   | -99.99 | +99.99 |
|      | dBmV  | -53.00 | 147.00 |
|      | dBµV  | 7.00   | 207.00 |
|      | Watts | 0.0    | 50.0   |

- **Remarks:** Sets the high limit. The HLIMS command turns the limits on and off. It is not necessary to enter the units as the limit value is checked against the displayed value. Therefore, if the limits have been set for -10 dBm (HLIM 1, -10) and the display units are subsequently changed from dBm to Watts, the system will still check for the reading to rise above -10, even though the display units type has been changed.
- **Example:** The high limit is set to -10dBm and turned ON. The display is in dBm. A reading of -9.500dBm would pass. If the display is subsequently changed to Watts, a reading of  $112.2\mu$ W would fail, because the DISPLAYED value is higher than -10. Limit checking only uses the displayed value and does not change its value even though the display units have changed.

| Related<br>Commands: | HLIMS                    |
|----------------------|--------------------------|
| Query:               | HLIM? <c></c>            |
| Returned<br>String:  | HLIM <c>,<val></val></c> |
| Turn on/off High     | limits                   |

String: HLIMS <c>,<state>

# Syntax: HLIMS <c>,<state> c: 1 or 2 state: ON or OFF Remarks: The HLIMS command turns the limits on and off. Related Commands: HLIM Query: HLIMS? <c> Returned

HOLD Graph hold

HLIMS

#### CHANNEL

CHANNEL

### ML24XXA NATIVE COMMANDS

- **Syntax:** HOLD <state>
- state: ON or OFF
- **Remarks:** This command holds the present graph displayed on the screen and is available in all graph modes. In Profile and Power vs. Time modes, this command will not work when trigger source is set to MANUAL. The held graph can be requested over GPIB by using the OGD or OGBD commands. The same graph data will be held until HOLD is switched off.

#### Related

| Commands: | ogd, ogbd |
|-----------|-----------|
| Query:    | HOLD?     |

Returned String: HOLD <state>

IBBLP Blanking active TTL level

polarity: POS (positive, for high TTL level) NEG (negative, for low TTL level)

Syntax: IBBLP <polarity>

*Remarks:* Changes the expected polarity of the TTL Blanking input signal.

Query: IBBLP?

Returned String: IBBLP <polarity>

- KEYCK Turn key click sound on or off
  - Syntax: KEYCK <state>
  - state: ON or OFF
  - *Remarks:* When ON, an audible annunciator produces a click corresponding to every key press.

Query: KEYCK?

Returned

String: KEYCK <state>

LINK Trigger linking

**Syntax:** LINK <state>

TRIGGER

BNC

SYSTEM

LLIM

| state:              | ON or OFF                                                                                                    |  |
|---------------------|----------------------------------------------------------------------------------------------------|--|
| Remarks:            | This will link the trigger set-up between Profile mode and Readout mode<br>so that the sample delay and the gate width will agree. A change to the<br>trigger set-up in either Readout or Profile system set-up will affect either<br>display mode. |  |
| Query:              | LINK?                                                                                                    |  |
| Returned<br>String: | LINK <state></state>                                                                                                    |  |
| Set Low limits      | CHANNEL                                                                                                    |  |

Syntax: LLIM <c>, <val>

#### *c:* 1 or 2

val:

| Units | Min    | Мах    |
|-------|--------|--------|
| dBm   | -99.99 | +99.99 |
| dBmV  | -53.00 | 147.00 |
| dBµV  | 7.00   | 207.00 |
| Watts | 0.0    | 50.0   |
| Volts | 0.0    | 20.0   |

**Remarks:** Sets the low limit. The LLIMS command turns the limits on and off. It is not necessary to enter the units as the limit value is checked against the displayed value.

Therefore, if the limits have been set for -10 dBm (LLIM 1, -10) and the display units are subsequently changed from dBm to Watts, the system still checks for the reading to rise above -10, even though the display units type has been changed.

#### Related

#### Commands: LLIMS

Query: LLIM? <C>

Returned String: LLIM <c>,<val>

LLIMS Turn on/off low limits

**Syntax:** LLIMS <c>, <state>

c: 1 or 2 state: ON or OFF

#### CHANNEL

### ML24XXA NATIVE COMMANDS

|       | Remarks:                       | The LLIMS command turns the limits on and off.                                                                                                    |  |
|-------|--------------------------------|----------------------------------------------------------------------------------------------------|--|
|       | Related<br>Commands:           | LLIM                                                                                                    |  |
|       | Query:                         | LLIMS? <c></c>                                                                                                    |  |
|       | Returned<br>String:            | LLIMS <c>,<state></state></c>                                                                                                    |  |
| MMRST | Min Max Tracking reset CHANNEL |                                                                                                    |  |
|       | Syntax:                        | MMRST <c></c>                                                                                                    |  |
|       | C:                             | 1 or 2                                                                                                    |  |
|       | Remarks:                       | This command resets the min/max values when in 'Readout' or 'Power vs<br>Time' mode. In profile mode, this command is used to reset the channels<br>min/max values.                                                                                                    |  |
| MNGDB | Output Min Grap                | utput Min Graph Binary Data DATA OUTPUT                                                                                                    |  |
|       | Syntax:                        | MNGDB                                                                                                    |  |
|       | Remarks:                       | Available in graph modes only. Outputs in binary form the min graph data to the GPIB in the long integer form of 1024 bits per dB as a definite length arbitrary block response data. The C programming example 'Binary output decoding' on page 6-133 shows how to extract the binary data. The response form is as follows :<br>MNGDB <#> <length><number_of_bytes><data_byte_1><data_byte_2><br/><data_byte_n>&lt;\n&gt;<br/><length> number of ASCII characters make up the number_of_bytes value<br/><number_of_bytes> number of bytes of data contained in rest of the string<br/><data_byte_n> four of these values makes up the long integer.<br/>For example: FF FF D1 64 = <math>-11932</math> As it is based on 1024 per dB, divide<br/>by 1024 to get the dB value (<math>-11.652</math>).</data_byte_n></number_of_bytes></length></data_byte_n></data_byte_2></data_byte_1></number_of_bytes></length> |  |
| MNGD  | Output Min Grap                | oh Data DATA OUTPUT                                                                                                    |  |
|       | Syntax:                        | MNGD                                                                                                    |  |

*Remarks:* Available in graph modes only. Outputs in ASCII form the min graph data. The format is as follows:

### **GPIB OPERATION**

CHANNEL

SYSTEM

 $\label{eq:MNGD} $$ MNGD <-number_of_elements>, <element_1>, <element_2>, <element_n>... <\n> \\ The first number in the string is the number of elements to follow, and is always 200 for the ML2430A Series.$ 

- MNMXS Track min and max values
  - Syntax: MNMXS <c>,<state>
    - c: 1 or 2 state: ON or OFF
  - **Remarks:** Turns ON or OFF the min/max tracking for the specified channel. The MMRST command resets the values.

Related Commands: MMRST

- Query: MNMXS? <c>
- Returned String: MNMXS <c>,<state>
- MODDEL Modem redial delay time

Syntax: MODDEL <value>

value: 1 to 10

**Remarks:** Sets the autodial delay between retrys. The value is the number of minutes to delay between each autodial retry after a failure to connect. This interval can be set from 1 to 10 minutes. See Section 5-10 for more information on modem operation.

Query: MODDEL?

Returned String: MODDEL <value>

MODINIT Initialize modem

Syntax: MODINIT

**Remarks:** Initializes the modem connected to the ML2430A serial port. See Section 5-10 for more information on modem operation.

MODLIM Autodial enable for limits failure

#### SYSTEM

SYSTEM

### ML24XXA NATIVE COMMANDS

- **Syntax:** MODLIM <state>
- value: TRUE or FALSE
- **Remarks:** When set to TRUE, produces an SRQ and autodials the phone number (set with MODPH) when a channel limits failure occurs. See Section 5-10 for more information on modem operation.
  - Query: MODLIM?

Returned

String: MODLIM <true> or <false>

MODPH Autodial phone number

Syntax: MODPH <number\_text>

number

- text: the number to be dialed
- **Remarks:** Enter the phone number to be dialed when autodialing is enabled. Reads in a string of up to 40 ASCII characters or the end of the message. When the number is being dialed, a dot (.) will be interpreted as a 2-second delay in the dialing sequence; a minus sign (–) will be interpreted as wait for another dialing tone. See Section 5-10 for more information on modem operation.
  - **Query:** MODPH?

*Returned String:* MODPH <number text>

- MODPWR Autodial enable for power on
  - **Syntax:** MODPWR <state>
  - value: TRUE or FALSE
  - *Remarks:* When set to TRUE, produces an SRQ and autodials the phone number (set with MODPH) when the ML2430A is powered on. See Section 5-10 for more information on modem operation.
    - Query: MODPWR?
  - Returned
    - String: MODPWR <true> or <false>

MODRED Redial count

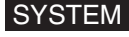

SYSTEM

SYSTEM

**Syntax:** MODRED <count>

*count:* 0 to 10

*Remarks:* Sets the number of retrys after a failure to connect. The delay between retrys is set using MODDEL. See Section 5-10 for more information on modem operation.

Query: MODRED?

Returned String: MODRED <count>

MODRNG Autodial enable for range error

#### SYSTEM

- Syntax: MODRNG <state>
- value: TRUE or FALSE
- **Remarks:** When set to TRUE, produces an SRQ and autodials the phone number (set with MODPH) when a sensor range error occurs. See Section 5-10 for more information on modem operation.

Query: MODRNG?

Returned String: MODRNG <state>

MXGDB Output Max Graph Binary Data

#### DATA OUTPUT

Syntax: MXGDB

Remarks:Available in graph modes only. Outputs in binary form the max graph data<br/>to the GPIB in the long integer form of 1024 bits per dB as a definite length<br/>arbitrary block response data. The C programming example 'Binary output<br/>decoding' on page 6-133 shows how to extract the binary data. The re-<br/>sponse form is as follows :<br/>MXGDB <#><length><number\_of\_bytes><data\_byte\_1><data\_byte\_2><br/>...<data\_byte\_n><\n><br/><length> number of ASCII characters that make up the number\_of\_bytes<br/>value<br/><number\_of\_bytes> number of bytes of data contained in rest of the string<br/><data\_byte\_n> four of these values make up the long integer.<br/>For example: FF FF D1 64 = -11932 As it is based on 1024 per dB, divide<br/>by 1024 to get the dB value (-11.652).

MXGD Output Max Graph Data

#### DATA OUTPUT

0

### ML24XXA NATIVE COMMANDS

- Syntax: MXGD
- **Remarks:** Available in graph modes only. Outputs in ASCII form the max graph data. The format is as follows: MX

GD <number\_of\_elements>,<element\_1>,<element\_2>,<element\_n>...<\n> The first number in the string is the number of elements to follow, and is always 200 for the ML2430A Series.

Return display channel reading

#### DATA OUTPUT

- *Syntax:* 0 < c >
  - *c:* 1 or 2
- **Remarks:** Readout and Power vs. Time modes only. Returns the next measured reading available in the output buffer from the selected channel. The reading will sit in the output buffer until it is read. If another reading is requested, that reading will be buffered after the previous reading. If the first reading requested is read before another request for data, the output buffer will be empty. The MAV bit in the status byte will always indicate the state of the buffer. The display is updated at a constant rate with available readings if the display is on.

If the selected channel is turned off, an execution error is returned. The returned string is the value plus a line feed (hex 0X0A), no terminators.

- OBACM AC mod output polarity configuration
  - Syntax: OBACM <polarity>
  - polarity: POS (positive) NEG (negative)
  - Remarks: Changes the polarity of the AC mod BNC output signal.
    - Query: OBACM?
  - Returned
    - String: OBACM <polarity>

OBCH BNC output port channel configuration

Syntax: OBCH <port>,<c>

BNC

BNC
# **GPIB OPERATION**

| port:<br>c:             | 1 or 2<br>1 or 2                                                                                                    |
|-------------------------|----------------------------------------------------------------------------------------------------|
| Remarks:                | This command changes the channel represented by BNC output modes that can take data from either channel 1 or 2, such as "Analog Output" and "Pass/Fail" modes. |
| Query:                  | OBCH? <port></port>                                                                                                    |
| Returned<br>String:     | OBCH <port>,<c></c></port>                                                                                                    |
| OBDSP BNC analog out    | put display stop value BNC                                                                                                    |
| Syntax:                 | OBDSP <port>,<units>,<val></val></units></port>                                                                                                    |
| port:<br>units:<br>val: | 1 or 2<br>W (Watts)<br>DB (dB)<br>DBM (dB)<br>DBUV (dBµV)<br>DBMV (dBmV)<br>0 to 50W                                                                           |
|                         | -70 to 47dB<br>-23 to 94 dBmV<br>37 to 154 dBµV                                                                                                    |
| Remarks:                | Sets up the stop value for the analog out scale of the display.                                                                                                |
| Query:                  | OBDSP? <port></port>                                                                                                    |
| Returned<br>String:     | OBDSP <port>,<units>,<val></val></units></port>                                                                                                    |
| OBDST BNC analog out    | display start value BNC                                                                                                    |
| Syntax:                 | OBDST <port>,<units>,<val></val></units></port>                                                                                                    |
| port:<br>units:<br>val: | 1 or 2<br>W (Watts)<br>DB (dB)<br>DBM (dB)<br>DBUV (dB $\mu$ V)<br>DBMV (dBmV)<br>0 to 50W<br>-70 to 47dB<br>-23 to 94 dBmV<br>37 to 154 dB $\mu$ V            |
| Remarks:                | Sets up the start value for the analog out scale of the display.                                                                                               |

# ML24XXA NATIVE COMMANDS

|       | Query:                   | OBDST? <port></port>                                                                                                    |
|-------|--------------------------|----------------------------------------------------------------------------------------------------|
|       | Returned<br>String:      | OBDST <port>,<units>,<val></val></units></port>                                                                                                    |
| OBMD  | BNC output mod           | de select BNC                                                                                                    |
|       | Syntax:                  | OBMD <port>, <mode></mode></port>                                                                                                    |
|       | port:<br>mode:           | 1 or 2<br>'OFF' (output set to ground) port 1 or 2<br>'AOUT' (analog scaled output) port 1 or 2<br>'PASS/FAIL' (pass/fail) port 1 or 2<br>'SIGA' (signal output sensor A) port 1 only<br>'LVLA1' Signal channel range 1 amplifier output for sensor A<br>'LVLA2' Signal channel range 2 amplifier output for sensor A<br>'LVLB1' Signal channel range 2 amplifier output for sensor B<br>'LVLB2' Signal channel range 2 amplifier output for sensor B<br>'LVLB2' Signal channel range 2 amplifier output for sensor B<br>'ACMOD' (AC mod output) port 1 only<br>'RFB' (RF blanking while zeroing) port 2 only<br>'SIGB' (signal output sensor B) port 2 only |
|       | Remarks:                 | Changes the type of output selected for the BNC outputs.                                                                                                    |
|       | Query:                   | OBMD? <port></port>                                                                                                    |
|       | Returned<br>String:      | OBMD <port>,<mode></mode></port>                                                                                                    |
| OBPL  | BNC pass/fail pass level |                                                                                                    |
|       | Syntax:                  | OBPL <port>,<level></level></port>                                                                                                    |
|       | port:<br>level:          | 1 or 2<br>HIGH (TTL high is PASS)<br>LOW (TTL low is PASS)                                                                                                    |
|       | Remarks:                 | Selects the PASS level for the Pass/fail type of output.                                                                                                    |
|       | Query:                   | OBPL? <port></port>                                                                                                    |
|       | Returned<br>String:      | OBPL <port>,<level></level></port>                                                                                                    |
| OBVSP | BNC analog out           | put stop voltage scale BNC                                                                                                    |
|       | Syntax:                  | OBVSP <port>,<val></val></port>                                                                                                    |

# **GPIB OPERATION**

| po.<br>va            | t: 1 or 2<br>I: -5.00 to +5.00 Volts                                                                                                    |
|----------------------|----------------------------------------------------------------------------------------------------|
| Remark               | Sets up the stop value for the voltage output in analog output mode. Attempting to set the start value to a voltage greater than the stop value, or the stop value lower than the start value, will result in an execution error.  |
| Quer                 | <b>y:</b> OBVSP? <port></port>                                                                                                    |
| Returne<br>Strin     | ed<br>g: OBVSP <port>,<val></val></port>                                                                                                    |
| OBVST BNC analog     | butput start voltage scale BNC                                                                                                    |
| Synta                | <b>X:</b> OBVST <port>,<val></val></port>                                                                                                    |
| po.<br>va            | <i>t:</i> 1 or 2<br><i>I:</i> −5.00 to +5.00 Volts                                                                                                    |
| Remark               | Sets up the start value for the voltage output in analog output mode. Attempting to set the start value to a voltage greater than the stop value, or the stop value lower than the start value, will result in an execution error. |
| Quer                 | <b>y:</b> OBVST? <port></port>                                                                                                    |
| Returne<br>Strin     | ed<br>g: OBVST <port>,<val></val></port>                                                                                                    |
| OBZL BNC RF blar     | king output level when zeroing BNC                                                                                                    |
| Synta                | X: OBZL <level></level>                                                                                                    |
| leve                 | el: HIGH (TTL high)<br>LOW (TTL low)                                                                                                    |
| Remark               | s: Sets the TTL level of the BNC RF blanking output.                                                                                                    |
| Quer                 | <b>y:</b> OBZL?                                                                                                    |
| Returne<br>Strin     | ed<br>g: OBZL <level></level>                                                                                                    |
| OFFCLR Clear an offs | et table SENSOR                                                                                                    |
| Synta                | <b>x:</b> OFFCLR <val></val>                                                                                                    |
| va                   | <i>l:</i> 1 to 5                                                                                                    |
| Remark               | s: Sets all the values in the table specified to 0 dB and 0.00 Hz.                                                                                                    |

### ML24XXA NATIVE COMMANDS

| OFFFIX | Offset fixed valu    | e SENSOR                                                                                                    |
|--------|----------------------|----------------------------------------------------------------------------------------------------|
|        | Syntax:              | OFFFIX <s>, <val>[units]</val></s>                                                                                                    |
|        | s:<br>val:<br>units: | A or B<br>–99.999 to +99.999<br>dB                                                                                                    |
|        | Remarks:             | The value added to the sensor if the offset type is set to FIXED.                                                                                                    |
|        | Example:             | To set the fixed offset for sensor A to -47 dBm:                                                                                                    |
|        |                      | OFFFIX A,-47DB                                                                                                    |
|        | Query:               | OFFFIX? <s></s>                                                                                                    |
|        | Returned<br>String:  | OFFFIX <s>,<val></val></s>                                                                                                    |
| OFFTBL | Specify the table    | e used to apply offsets to the sensor SENSOR                                                                                                    |
|        | Syntax:              | OFFTBL <s>, <val></val></s>                                                                                                    |
|        | s:<br>val:           | A or B<br>1 to 5                                                                                                    |
|        | Remarks:             | If the Offset Type is set to TABLE, use this command to specify which of the five offset tables to apply to the sensor.                                                                                                    |
|        |                      | The tables are a set of frequency-against-dB offsets. The offset value used from the table depends on the setting of the frequency correction source. If the source is FREQUENCY, the entered frequency is used to calculate the offset from the table. If the frequency correction source is V/GHz, the frequency value calculated from the supplied ramp input is used to calculate the offset from the table.          |
|        |                      | If the frequency does not match any frequency in the table, interpolation is used to calculate the correct offset.                                                                                                    |
|        |                      | <b>NOTE</b><br>If the frequency is greater than the maximum frequency in<br>the table, the offset value from the maximum table fre-<br>quency is used. If the frequency is less than the minimum<br>frequency in the table, the offset from the minimum table<br>frequency is used. The frequency comparisons start from<br>the beginning of the table; if the entry is 0 Hz, this is<br>counted as the end of the table. |

**Query:** OFFTBL? <s>

OFFTBR

SENSOR

Returned String: OFFTBL <s>,<val>

Output an offset table

| Syntax:                   | OFFTBR <val></val>                                                                                                    |
|---------------------------|----------------------------------------------------------------------------------------------------|
| val:                      | 1 to 5                                                                                                    |
| Remarks:                  | Outputs the selected offset table. The returned string is constructed as fol-<br>lows:<br>OFFTBR # <length><number_of_bytes>,<element1<element2><ele-<br>mentn&gt;<br/>Where <length> is the character size of the <number_of_bytes> field and<br/><number_of_bytes> is the number of bytes which make up the string after<br/>the comma (,). For example:<br/>OFFTBR #41600,<data><br/>4 = number of character to read next for the data length<br/>1600 = One thousand and six hundred bytes of data to read in, represent-<br/>ing 200 elements placed one after the other without commas. Each <ele-<br>ment&gt; is made up of 8 bytes; the first four bytes are the Frequency and the<br/>second four bytes are the corresponding dB value for the Frequency. For<br/>example:<br/><data_element1><data_element2><data_element3> is equal to:<br/><freq1><db1><freq2><db2><freq3><db3> is equal to:<br/>&lt;4bytes1&gt;&lt;4bytes1&gt;&lt;4bytes2&gt;&lt;4bytes3&gt;The 4 byte binary values are 4 bytes single precision floating point binary<br/>data. The C programming example 'Binary output decoding' on page<br/>6-133 shows how to extract the binary data.</db3></freq3></db2></freq2></db1></freq1></data_element3></data_element2></data_element1></ele-<br></data></number_of_bytes></number_of_bytes></length></ele-<br></element1<element2></number_of_bytes></length> |
| OFFTBU Updates an offs    | et table SENSOR                                                                                                    |
| Syntax:                   | OFFTBU <val>,<bytes>,<binary_data></binary_data></bytes></val>                                                                                                    |
| val:<br>bytes:<br>binary_ | 1 to 5<br>number of bytes in the binary_data string                                                                                                    |
| data:                     | frequency and dB offset                                                                                                    |
| Remarks:                  | This command updates the offset table specified by <val>. <bytes> is the number of bytes in the binary_data string and <binary_data> is a string which represents the frequency and the dB offset to apply in the format of: <element1><element2><element1>, where <elementn> has four bytes to represent the frequency and four bytes to represent the frequency and four bytes to represent the dB value. The four byte value can be created by multiplying the floating point number by 1024 and converting the LONG number to an ASCII string. For example:</elementn></element1></element2></element1></binary_data></bytes></val>                                                                                                    |

### ML24XXA NATIVE COMMANDS

-10.234 becomes 10479, converted to hexadecimal FFFFD711. See the programming examples for more detail.

| OFFTYP | Offset type to use SENS |                                                                                                    |
|--------|-------------------------|----------------------------------------------------------------------------------------------------|
|        | Syntax:                 | OFFTYP <s>,<type></type></s>                                                                                                    |
|        | s:<br>type:             | A or B<br>OFF<br>FIXED<br>TABLE                                                                                                    |
|        | Remarks:                | Selects the type of offset to use.<br>OFF = No offset to be used.<br>FIXED = Use the fixed value (OFFFIX) specified.<br>TABLE = Use the Offset table (OFFTBL) specified.                                                                                                    |
|        | Query:                  | OFFTYP? <s></s>                                                                                                    |
|        | Returned<br>String:     | OFFTYP <s>,<type></type></s>                                                                                                    |
| OFFVAL | Sensor Offset V         | alue SENSOR                                                                                                    |
|        | Syntax:                 | OFFVAL <s></s>                                                                                                    |
|        | S:                      | A or B                                                                                                    |
|        | Remarks:                | Returns the Offset value being applied to the specified sensor.                                                                                                    |
|        | Related<br>Commands:    | OFFTBL, OFFTYP                                                                                                    |
| OGBD   | Output Graph B          | inary Data DATA OUTPUT                                                                                                    |
|        | Syntax:                 | OGBD                                                                                                    |
|        | Remarks:                | Output the next complete set of graph data to the GPIB in the long integer<br>form of 1024 bits per dB as a definite length arbitrary block response data.<br>The C programming example 'Binary output decoding' on page 6-133<br>shows how to extract the binary data. The response form is as follows :<br>OGBD <#> <length><number_of_bytes><data_byte_1><data_byte_2><br/><data_byte_n>&lt;\n&gt;<br/><length> number of ASCII characters that make up the number_of_bytes<br/>value<br/><number_of_bytes> number of bytes of data contained in rest of the string<br/><data_byte_n> four of these values makes up the long integer.</data_byte_n></number_of_bytes></length></data_byte_n></data_byte_2></data_byte_1></number_of_bytes></length> |

#### ML2430A OM

# ML24XXA NATIVE COMMANDS

For example: FF FF D1 64 = -11932 As it is based on 1024 per dB, divide by 1024 to get the dB value (-11.652).

| OGD  | Output Graph Data DATA OUTP |                                                                                                    |
|------|-----------------------------|----------------------------------------------------------------------------------------------------|
|      | Syntax:                     | OGD                                                                                                    |
|      | Remarks:                    | Outputs the next complete set of graph data.<br>The format is as follows:<br>OGD <number_of_elements>,<element_1>,<element_2>,<ele-<br>ment_n&gt;&lt;\n&gt;<br/>The first number in the string is the number of elements to follow, and is al-<br/>ways 200 for the ML2430A Series.</ele-<br></element_2></element_1></number_of_elements>                                                                                                    |
| OGSD | Output Valid Sa             | mples Array (power vs. time mode only) DATA OUTPUT                                                                                                    |
|      | Syntax:                     | OGSD                                                                                                    |
|      | Remarks:                    | A power verses time chart plots the readings on a scrolling chart from left<br>to right. If GRCP (connect points) is on and no new data has been re-<br>ceived for a time slot, the graph is plotted with the same value as the previ-<br>ous time slot but the data for that sample position is not marked as valid.<br>This command will read out an array of 1's and 0's that indicate whether<br>the data for that time slot is valid. For example, '1' for valid and '0' for con-<br>necting data only. |
|      |                             | Because the time between reading the data and reading the valid sample<br>data may shift the valid samples out of sync with the graph read, it is rec-<br>ommended that a 'HOLD ON' be issued before reading the graph and<br>sample data, and a 'HOLD OFF' after. This will make sure that the sample<br>data and the graph data agree.<br>If not in Power vs. Time mode, this command will set an execution error.                                                                                         |
|      | Outrout douise is           |                                                                                                    |
| U    | Svotax                      |                                                                                                    |
|      | Remarks:                    | Returned format:<br><company name="">,<model>,<serial>,<firmware version=""></firmware></serial></model></company>                                                                                                    |
| ON   | Output number               | of channel readings DATA OUTPUT                                                                                                    |

### **GPIB OPERATION**

DATA OUTPUT

### ML24XXA NATIVE COMMANDS

*Syntax:* ON <c>, <val>

*c*: 1 or 2

val: 1 to 1000

**Remarks:** Readout and Power vs. Time modes only. This command returns the specified number of readings for the specified channel. The readings are first assembled, and then passed to the GPIB as a whole, with a line feed character (hex 0x0a) marking the end of the string.

Example: ON 1, 9

This example will return: -10.234, -10.234, -10.235, -10.238, -10.250, -10.270, -10.500, -10.934, -12.234<0x0a>

#### OPMD ML2430A Series operation mode

Syntax: OPMD <mode>

- mode: DIGIT PROFILE PWRTIM SRCSWP
- Remarks: This command selects the ML2430A Series operation mode (data collection method).
   DIGIT = digital read out of channel data PROFILE = profile of graphic display PWRTIM = graph of channel power versus time SRCSWP = source sweep graphic display To use Graph output commands, the ML2430A Series must be in Profile or Power vs. Time mode. To use the output channel data commands, the ML2430A Series must be in the digital readout mode.

| Related             |                    |
|---------------------|--------------------|
| Commands:           | GRMD               |
| Query:              | OPMD?              |
| Returned<br>String: | OPMD <mode></mode> |

PRINT Send details to the connected printer.

#### SYSTEM

SYSTEM

Syntax: PRINT

**Remarks:** The type of printout depends on the operation mode currently selected. In all modes, the printout includes a header with the current sensor settings

SYSTEM

DATA OUTPUT

and measurement channel setups. When in Readout mode, the Channel 1 and Channel 2 values, and the max/min values if present, are printed below the header. In Profile and Power vs. Time modes, a graph is printed out below the header with all the details shown.

- PRNSEL Select the type of printer
  - Syntax: PRNSEL <type>
  - *type:* HP340 BJC80
  - **Remarks:** Available printer selections are the HP DeskJet 340 and Canon BJC80. Other 300, 500, 600 Series and later HP printers are typically compatible. If the Canon BJC80 printer is selected, it must be set to EPSON LQ emulation mode for proper operation. Refer to the printer manual for instructions on setting the emulation mode.
    - Query: PRNSEL?

Returned String: PRNSEL <printer>

RCD Range Calibrator data request

Syntax: RCD <s>

- s: A or B
- **Remarks:** Returns the results from an ML2419A Range Calibrator run after the Range Calibrator is disconnected from the power meter. While still connected to the Range Calibrator, the results can be printed but not read via GPIB. The results include values for each end of each sensor range and the zero value, and are kept in non-volatile memory until the Range Calibrator is connected and a calibration run again.

Response format: 'RCD<ws><sensor>,<state>[,<zero value>,<range 1 upper>,<range 1 lower>,......]'

<state>: If state is FALSE, no data follows because there are no valid results for this sensor available.

If state is TRUE, the results for the selected sensor are displayed in the following order: zero value, range 1 upper, range 1 lower, range 2 upper, range 2 lower,

### ML24XXA NATIVE COMMANDS

range 3 upper, range 3 lower, range 4 upper, range 4 lower, range 5 upper, range 5 lower.

| REL   | Relative control    | CHANNEL                                                                                                    |
|-------|---------------------|----------------------------------------------------------------------------------------------------|
|       | Syntax:             | REL <c>, <mode></mode></c>                                                                                                    |
|       | c:<br>mode:         | 1 or 2<br>0 Turn OFF<br>1 Turn ON and reference<br>2 Turn ON, use old references if not first time.                                                                                                    |
|       | Remarks:            | Turns relative ON or OFF, or references the zero point.<br>REL1 and REL2 toggle between relative and absolute measurements.<br>Sending the RELx command when in dB mode will make the meter apply<br>the last used RELATIVE value. This relative value is used thereafter until it<br>is replaced by another one in the same manner. This allows the user to re-<br>fer to a previously referenced value, without the meter resetting itself back<br>to a 0.00 display. |
|       | Query:              | REL? <c></c>                                                                                                    |
|       | Returned<br>String: | REL <c>,<mode></mode></c>                                                                                                    |
| RFCAL | Turn RF referen     | ce calibrator ON or OFF CALIBRATION                                                                                                    |
|       | Syntax:             | RFCAL <state></state>                                                                                                    |
|       | state:              | ON or OFF                                                                                                    |
|       | Remarks:            | Turns on or off the RF reference calibrator.                                                                                                    |
|       | Query:              | RFCAL?                                                                                                    |
|       | Returned<br>String: | RFCAL <state></state>                                                                                                    |
| RGH   | Range Hold Ser      | nsor SENSOR                                                                                                    |
|       | Syntax:             | RGH <s>[,<val>]</val></s>                                                                                                    |
|       | s:<br>val:          | A or B<br>0 to 5 (0 to 6 for universal power sensor only)<br>(0 = AUTO)                                                                                                    |

SYSTEM

**GPIB OPERATION** 

- **Remarks:** This function is used to toggle a sensor's range hold off or on, to set a specific range to be held, or to select AUTO ranging. RGH sent with only the sensor parameter will toggle the sensor between holding the present operating range and AUTO. If RGH is sent with sensor and value parameters, the sensor range mode will be set to the range value sent.
  - Query: RGH? <s>

Returned String: RGH <s>,<val>

RSBAUD **RS232 Baud Rate** 

- Syntax: RSBAUD <val>
  - 12,24,48,96,192 or 384 hundred bits per second val:
- Remarks: Sets the RS232 Baud rate for the rear panel serial port.

**Query:** RSBAUD?

Returned String: RSBAUD <val>

#### RS232 Operating Mode RSMODE

Syntax: RSMODE <s>

- EXTCOM s: SRCSWP
- EXTCOM = External communication. GPIB commands are sent and re-Remarks: ceived via an RS232 connection. SRCSWP = Source sweep. Connected to a sweeper so updates to the sweepers power of frequencies etc. are automatically updated on the ML2430A Series also.

**Query:** RSMODE?

#### Returned String: RSMODE <s>

SECURE Secure system state

> Syntax: SECURE <state>

ON or OFF state:

# SYSTEM

SYSTEM

### ML24XXA NATIVE COMMANDS

- **Remarks:** Normally when the system is powered on the ML2430A Series returns to the state it was in when it was powered off. This includes all the offset tables, calibration adjust values, etc. If Secure is set to ON, non-volatile memory is disabled and all stored values are reset to the factory defaults when the system is powered on. As long as this command is ON, the system will load the presets (see Appendix A, Section A-3) every time it is turned ON.
  - **Query:** SECURE?

Returned

*String:* SECURE <s>

SENMM Sensor Measurement mode SENSOR Syntax: SENMM <s>, <mode> s: A or B mode: **DEFAULT** (carrier wave) MOD (modulated average) CUSTOM (user configurable trigger setup mode) Tells the sensor the type of signal it is expecting. This helps the sensor to Remarks: take the best measurements. Query: SENMM? <s> Returned SENMM <s>,<mode> String: SENSOR SENMO Universal Sensor Operation Mode Syntax: SENMO <s>, <value> A or B s: value: TRMS / FCW Remarks: Selects between using a universal power sensor in its normal operating mode (TRMS) and its option 1 mode (FCW). FCW can only be selected if this option is fitted in the power sensor. Query: SENMO? <s> Returned String: SENMO <s>,<value>

**GPIB OPERATION** 

| SENSTL                               | Set Sensor Sett     | le Percentage SENSOR                                                                                                    |
|--------------------------------------|---------------------|----------------------------------------------------------------------------------------------------|
|                                      | Syntax:             | SENSTL <s>, <val></val></s>                                                                                                    |
|                                      | s:<br>val:          | A or B<br>0.01 to 10%                                                                                                    |
|                                      | Remarks:            | Sets how long the system waits for the signal to settle. The value parame-<br>ter is only used in DEFAULT measurement sensor mode. The settling time<br>allows some control over the tradeoff between speed, and the extent to<br>which a measurement has settled to its final value. |
|                                      | Query:              | SENSTL? <s></s>                                                                                                    |
|                                      | Returned<br>String: | SENSTL <s>,<mode></mode></s>                                                                                                    |
| SENTYP                               | Return sensor i     | nformation SENSOR                                                                                                    |
|                                      | Syntax:             | SENTYP <s></s>                                                                                                    |
|                                      | S:                  | A or B                                                                                                    |
|                                      | Remarks:            | This command returns information on the selected sensor in string format:<br><sensor type="">,<sensor serial="">.<br/>For example: Dual Diode, PBD16.</sensor></sensor>                                                                                                    |
| SRCMOD                               | Source Sweep I      | Mode SYSTEM                                                                                                    |
|                                      | Syntax:             | SRCMOD <mode></mode>                                                                                                    |
|                                      | mode:               | FREQ<br>POWER                                                                                                    |
|                                      | Remarks:            | Determines whether the voltage sweep applied to the V/Ghz analog input<br>on the rear panel is interpreted as a frequency or power sweep. The x axis<br>of the graph on the display will be labeled appropriately.                                                                    |
|                                      | Query:              | SRCMOD?                                                                                                    |
|                                      | Returned<br>String: | SRCMOD <mode></mode>                                                                                                    |
| SRCSPFRQ Source Sweep Stop Frequency |                     | Stop Frequency SYSTEM                                                                                                    |
|                                      | Syntax:             | SRCSPFRQ <freq_value>[units]</freq_value>                                                                                                    |
|                                      | freq value:         | 10 kHz to 122 GHz                                                                                                    |

#### ML24XXA NATIVE COMMANDS

SYSTEM

SYSTEM

SYSTEM

*Remarks:* Determines the stop frequency when in frequency sweep mode.

**Query:** SRCSPFRQ?

Returned

String: SRCSPFRQ <frequency>

#### SRCSPPWR Source Sweep Stop Power

| Syntax:             | SRCSPPWR <power_value></power_value>                 |
|---------------------|------------------------------------------------------|
| power<br>value:     | power                                                |
| Remarks:            | Determines the stop power level of power sweep mode. |
| Query:              | SRCSPPWR?                                            |
| Returned<br>String: | SRCSPPWR <power></power>                             |

#### SRCSTAT Source Sweep mode status request

Syntax: SRCSTAT

*Remarks:* Requests the source sweep status, and returns the following message:

SRCSWP<ws><mode>,<start\_power>,<stop\_power>,<start\_freq>,<stop\_f req>

#### SRCSTFRQ Source Sweep Start Frequency

| Syntax:             | SRCSTFRQ <freq_value>[units]</freq_value>                    |
|---------------------|--------------------------------------------------------------|
| freq value:         | 10 kHz to 122 GHz                                            |
| Remarks:            | Determines the start frequency when in frequency sweep mode. |
| Query:              | SRCSTFRQ?                                                    |
| Returned<br>String: | SRCSTFRQ <frequency></frequency>                             |

#### SRCSTPWR Source Sweep Start Power

Syntax: SRCSTPWR <power\_value>

SYSTEM

| power<br>value:     | power                                                 |
|---------------------|-------------------------------------------------------|
| Remarks:            | Determines the start power level of power sweep mode. |
| Query:              | SRCSTPWR?                                             |
| Returned<br>String: | SRCSTPWR <power></power>                              |

START Initial startup self test command

#### **GPIB SETUP**

- Syntax: START
- **Remarks:** This is useful for ATE control. After the system has been given time to start up, this command can be used to find out what state the system is in. If the self test has failed, 'CONT' can be used to get the system running. This is an initial startup self test status command and will return one of the following:
  - 0 Passed self test and running.
  - 1 Startup self test running.
  - -1 Start up self test FAILED.

In this stage of the startup process, all commands except STERR, START, CONT and GPIB 488.2 event and status commands will produce a GPIB execution error. STERR will return the selftest result string.

#### Related

Commands: STERR, CONT

STATUS Status Message

#### DATA OUTPUT

Syntax: STATUS

Remarks: Replies with the power meter's current state code. In this format, the number of letters specifies the number of digits, with preceding zeroes for padding. The format is:
'ABCDEFGHIJKLMNNOOPQRRRRSSSSTUVWXYZ12' where: A = Operating mode: '0' = Digital readout, '1' = Profile mode channel 1, '2' = Profile mode channel 2, '3' = Power vs. Time channel 1, '4' = Power vs. Time channel 2, '5' = Source sweep chan. 1, '6' = Source sweep chan. 2..

B = Channel 1 input configuration: '0' = OFF, '1' = A, '2' = B, '3' = A-B, '4' = B-A, '5' = A/B, '6' = B/A, '7' = EXT Volts.

C = Channel 2 input configuration: '0' = OFF, '1' = A, '2' = B, '3' = A–B, '4' =

#### ML24XXA NATIVE COMMANDS

B–A, '5' = A/B, '6' = B/A, '7' = EXT Volts.

D = Channel 1 units: '0' = dBm, '1' = Watts, '2' = Volts, '3' = dB $\mu$ V, '4' = dBmV.

E = Channel 2 units: '0' = dBm, '1' = Watts, '2' = Volts, '3' = dB $\mu$ V, '4' = dBmV.

F = Channel 1 relative status: '0' = Rel OFF, '1' = Rel ON.

G = Channel 2 relative status: '0' = Rel OFF, '1' = Rel ON.

H = Channel 1 low limit state: '0' = OFF, '1' = ON.

I = Channel 1 high limit state: 0' = OFF, 1' = ON. J = Channel 2 low limit state: 0' = OFF, 1' = ON.

K = Channel 2 high limit state: '0' = OFF, '1' = ON.

L = Sensor A measurement mode: '0' = Default, '1' = MOD average, '2' = Custom.

M = Sensor B measurement mode: '0' = Default, '1' = MOD average, '2' = Custom.

NN = Sensor A range hold: Manual = '01' to '05', AUTO = '11' to '15'.

OO = Sensor B range hold: Manual = '01' to '05', AUTO = '11' to '15'.

P = Sensor A averaging mode: '0' = OFF, '1' = AUTO, '2' = Moving, '3' = Repeat.

Q = Sensor B averaging mode: '0' = OFF, '1' = AUTO, '2' = Moving, '3' = Repeat.

RRRR = Sensor A average number. For Profile and Source Sweep modes, this number is between 1 and 512. For digital Readout or Power vs. Time modes, the values are either 1 to 512 or, if in AUTO averaging mode, 513 to 1024.

SSSS = Sensor B average number (0000 if ML2437A). For Profile and Source Sweep modes, this number is between 1 and 512. For digital Readout or Power vs. Time modes, the values are either 1 to 512 or, if in AUTO averaging mode, 513 to 1024.

T = Sensor A low level average: '0' = OFF, '1' = Low, '2' = Medium, '3' = High.

U = Sensor B low level average: '0' = OFF, '1' = Low, '2' = Medium, '3' = High.

# ML24XXA NATIVE COMMANDS

|             |                                | V = Sensor A zeroed status: '0' = Not zeroed, '1' = Zeroed.                                                                                                    |
|-------------|--------------------------------|----------------------------------------------------------------------------------------------------|
|             |                                | W = Sensor B Zeroed status: '0' = Not zeroed, '1' = Zeroed.                                                                                                    |
|             |                                | X = GPIB trigger mode: '0' = TR0 hold ON, '1' = Free run.                                                                                                    |
|             |                                | Y = GPIB group trigger mode: '0' = GTO, '1' = GT1, '2' = GT2.                                                                                                    |
|             |                                | Z = Calibrator state: '0' = OFF, '1' = ON.                                                                                                    |
|             |                                | 1 = GPIB DISP command status: '0' = OFF, '1' = ON.                                                                                                    |
|             |                                | 2 = GPIB FAST status: '0' = OFF, '1' = ON.                                                                                                    |
| STERR Retur | ns results                     | of POST or *TST? DATA OUTPUT                                                                                                    |
|             | Syntax:                        | STERR                                                                                                    |
| 1           | Remarks:                       | Returns ( <sp> = space): 'FLASH<sp>0xnnnn,CALDAT<sp>0xnnnn,PER-<br/>SON<sp>0xnnnn,RAM<sp>0xnnnn,NON-<br/>VOL<sp>0xnnnn,LCD<sp>0xnnnn,KBD<sp>0xnnnn,DSP<sp>0xnnnn/n'</sp></sp></sp></sp></sp></sp></sp></sp></sp>                                                                                                    |
|             |                                | FLASH checksum test: 0x0000 = Passed, 0xffff = Failed<br>CALDAT checksum test: 0x0000 = Passed, 0xffff = Failed<br>PERSONality data: 0x0000 = Passed, 0xffff = Failed<br>RAM read/write test: 0x0000 = Passed, 0x0001 = Software version fail,<br>0x0002 = Current store fail, 0x0004 = Saved store fail, 0x0008 = secure<br>mode fail, 0xffff = read failure<br>LCD memory test: 0x0000 = Passed, 0xffff = Failed<br>KBD stuck key test: 0x0000 = Passed, 0xffff = Failed<br>DSP test: 0x0000 = Passed, else FATAL error |
| Co          | Related<br>mmands:             | START, CONT                                                                                                    |
| SYSLD Load  | saved setu                     | up store over the GPIB DATA OUTPUT                                                                                                    |
|             | Syntax:                        | SYSLD <store number="">, <data length="">, <binary data=""></binary></data></store>                                                                                                    |
| da          | store<br>number:<br>ta length: | 1 to 10                                                                                                    |
| bir         | ary data:                      | number of bytes of binary data<br>Saved data previously read from the meter using the SYSRD command                                                                                                    |

### ML24XXA NATIVE COMMANDS

|        | Remarks:                  | Sets the passed store number to the setup contained in the binary data that was extracted using the SYSRD command.                                                                                                    |
|--------|---------------------------|----------------------------------------------------------------------------------------------------|
|        | Related<br>Commands:      | SYSRD                                                                                                    |
| SYSLNM | Saved set nami            | ng SYSTEM                                                                                                    |
|        | Syntax:                   | SYSLNM <store number="">,<text></text></store>                                                                                                    |
|        | store<br>number:<br>text: | 1 to 10<br>text string                                                                                                    |
|        | Remarks:                  | This command allows the saved setups to have text associated with them rather than just the 'USED' and 'NOT USED' text.                                                                                                    |
|        | Query:                    | SYSLNM? <store number=""></store>                                                                                                    |
|        | Returned<br>String:       | SYSLNM <store number="">,<store name=""></store></store>                                                                                                    |
|        |                           | If a store number of 0 is used, then all the store titles will be output in the form:                                                                                                    |
|        |                           | SYSLNM 1, <store 1="" name="">,2,<store 2="" name="">, ,10,<store 10="" name=""></store></store></store>                                                                                                    |
| SYSRD  | Output the save           | d setup over the GPIB DATA OUTPUT                                                                                                    |
|        | Syntax:                   | SYSRD <store number=""></store>                                                                                                    |
|        | store<br>number:          | 0 (current setup) or 1 to 10 saved stores                                                                                                    |
|        | Remarks:                  | Requests that the saved stored setup is output over the GPIB. This is a BI-<br>NARY output that allows the stored setup to be programmed into other<br>ML2430A Series power meters and stores via the SYSLD command. If a<br>request for a store number that has not had a setup stored into it is made,<br>an execution error event will be set in the Event Status Register (ESR). |
|        |                           | The output is in the form:<br>SYSRD <ws>&lt;#&gt;<num_digits><number long="" num_digits="">, <binary data=""></binary></number></num_digits></ws>                                                                                                    |
|        |                           | <num_digits> = Number of following digits giving the number of bytes of bi-<br/>nary data.<br/><number long="" num_digits=""> = A number num_digits long giving the number<br/>of bytes of binary data.<br/><binary data=""> = Saved setup.</binary></number></num_digits>                                                                                                    |

Related Commands: SYSLD

| TEXT  | User text command SYSTEM |                                                                                                    |
|-------|--------------------------|----------------------------------------------------------------------------------------------------|
|       | Syntax:                  | TEXT <text string=""></text>                                                                                                    |
|       | text string:             | Text string of up to 20 characters                                                                                                    |
|       | Remarks:                 | Defines the text string that will be displayed using the TEXTS command.                                                                                                    |
|       | Related<br>Commands:     | TEXTS                                                                                                    |
|       | Query:                   | TEXT?                                                                                                    |
|       | Returned<br>String:      | TEXT <text string=""></text>                                                                                                    |
| TEXTS | User text display        | v command SYSTEM                                                                                                    |
|       | Syntax:                  | TEXTS <state></state>                                                                                                    |
|       | state:                   | ON or OFF                                                                                                    |
|       | Remarks:                 | This command turns on or off the display of text entered using the TEXT command. Up to 20 characters of user text can be displayed on the top line of the data screen for READOUT, PROFILE and PWRvsTIME display modes.                                                                                                    |
|       | Related<br>Commands:     | TEXT                                                                                                    |
|       | Query:                   | TEXTS?                                                                                                    |
|       | Returned<br>String:      | TEXTS <state></state>                                                                                                    |
| TR0   | Trigger hold mod         | de GPIB TRIGGER                                                                                                    |
|       | Syntax:                  | TRO                                                                                                    |
|       | Remarks:                 | Sets both channels to trigger hold mode. It does not trigger until it receives<br>a TR1 or TR2 or GET (group executive trigger), *TRG or TR3 command. If<br>it receives a TR3 command it reverts back to the trigger mode it was in be-<br>fore the TR0 command was sent. If the REM line is low, this command has<br>no effect. |

# ML24XXA NATIVE COMMANDS

|          | Related<br>Commands: | TR1, TR2, TR3                                                             | , *TRG, Group Execute Trigger (GET), GT0, GT1, GT2                                                                                                    |
|----------|----------------------|---------------------------------------------------------------------------|----------------------------------------------------------------------------------------------------|
| TR1      | Trigger immedia      | te                                                                        | GPIB TRIGGER                                                                                                    |
|          | Syntax:              | TR1 <c></c>                                                               |                                                                                                    |
|          | С:                   | 1 or 2                                                                    |                                                                                                    |
|          | Remarks:             | Triggers a singl<br>updated filter p<br>differs dependi                   | e reading which is added to the internal digital filter and the<br>ower level is returned on the GPIB. The returned reading<br>ng on the operation mode:                                          |
|          |                      | Readout:<br>Pwr vs. Time:<br>Profile:<br>Source Sweep:                    | 'O' command response<br>'O' command response<br>'OGBD' command response (binary graph data for example)<br>'OGBD' command response (binary graph data for example)                                |
|          |                      | After a TR1 co<br>or TR3 (trigge                                          | ommand the instrument returns to either TR0 (trigger hold)<br>r free run) mode depending on what it was previously set to.                                                                        |
|          | Related<br>Commands: | TR0, TR2, TR3                                                             | s, *TRG, Group Execute Trigger (GET), GT0, GT1, GT2                                                                                                    |
| TR2      | Trigger with a se    | ettling delay                                                             | GPIB TRIGGER                                                                                                    |
|          | Syntax:              | TR2 <c></c>                                                               |                                                                                                    |
|          | С:                   | 1 or 2                                                                    |                                                                                                    |
| Remarks: |                      | Triggers a fully<br>Bus. If averagin<br>before the resu<br>operation mode | ranged and settled reading which is returned on the GPIB<br>og is set to ON, the average buffer will be cleared and filled<br>It is returned. The returned reading differs depending on the<br>e: |
|          |                      | Readout:<br>Pwr vs. Time:<br>Profile:<br>Source Sweep:                    | 'O' command response<br>'O' command response<br>'OGBD' command response (binary graph data for example)<br>'OGBD' command response (binary graph data for example)                                |
|          |                      |                                                                           | NOTE                                                                                                    |
|          |                      | TR2<br>and                                                                | 2 in Profile and Source Sweep mode is not supported will revert to a TR1 type measurement.                                                                                                    |
|          |                      | If th<br>(as<br>TR <sup>-</sup>                                           | e channel is set to External Volts, TR2 is not supported there is no averaging and settling) and will revert to a I type measurement.                                                             |

|        |                      | After a TR2 command the instrument returns to either TR0 (trigger hold) or TR3 (trigger free run) mode depending on what it was previously set to.                                                                                                    |
|--------|----------------------|----------------------------------------------------------------------------------------------------|
|        | Related<br>Commands: | TR0, TR1, TR3, *TRG, Group Execute Trigger (GET), GT0, GT1, GT2                                                                                                    |
| TR3    | Trigger free run     | GPIB TRIGGER                                                                                                    |
|        | Syntax:              | TR3                                                                                                    |
|        | Remarks:             | Sets the ML2430A Series back into free run mode on both channels.                                                                                                    |
|        | Related<br>Commands: | TR0, TR1, TR2, *TRG, Group Execute Trigger (GET), GT0, GT1, GT2                                                                                                    |
| TRGARM | Trigger arming       | TRIGGER                                                                                                    |
|        | Syntax:              | TRGARM <c>, <state></state></c>                                                                                                    |
|        | c:<br>state:         | 1, 2 or 1&2<br>ON or OFF                                                                                                    |
|        | Remarks:             | Sets the readout trigger arming ON or OFF when in READOUT or<br>POWER vs. TIME mode.<br>Select channel 1, 2 or 1&2. Selecting 1&2 allows both channels to trigger<br>together on the same conditions without having to set up two sets of trig-<br>ger data.<br>If set to ON, the system first checks to see if the BNC sweep blanking input<br>is TRUE before it starts to trigger. If set to OFF, the system uses the trigger<br>source (TRSRC) to decide when to trigger.<br>TRGARM will return an execution error if trying to set trigger arming ON<br>when a display channel trigger source is already set to EXTTTL, as they<br>both use the same BNC input. |
|        | Query:               | TRGARM? <c></c>                                                                                                    |
|        | Returned<br>String:  | TRGARM <c>,<state></state></c>                                                                                                    |
|        |                      | The TRG type commands return the trigger state of the selected channel if<br>the channel is ON. This depends on the settings of the "link triggers" flag<br>and the current mode of the sensor on the selected channel. If the channel<br>is OFF, the stored trigger state of the channel is returned.                                                                                                    |
| TRGDLY | Trigger sample o     | delay TRIGGER                                                                                                    |

Syntax: TRGDLY <c>, <val>[units]

### ML24XXA NATIVE COMMANDS

- *c:* 1, 2 or 1&2
- *val:* 0.0 to 1.0 seconds
- Remarks: The time the system waits after a trigger event has happened before taking measurements when in READOUT or POWER vs. TIME mode.
   Select channel 1, 2 or 1&2. Selecting 1&2 allows both channels to trigger together on the same conditions without having to set up two sets of trigger data.
  - Query: TRGDLY? <c>

#### Returned

String: TRGDLY <c>,<val>

The TRG type commands return the trigger state of the selected channel if the channel is ON. This depends on the settings of the "link triggers" flag and the current mode of the sensor on the selected channel. If the channel is OFF, the stored trigger state of the channel is returned.

TRGGW Set trigger gate width

- **Syntax:** TRGGW <c>, <val>[units]
  - *c:* 1, 2 or 1&2
  - val: 100 ns to 7.0 seconds
- **Remarks:** The length of time the system uses to collect data when in READOUT or POWER vs. TIME mode. The default value is 20 ms. Select channel 1, 2 or 1&2. Selecting 1&2 allows both channels to trigger together on the same conditions without having to set up two sets of trigger data.
  - **Query:** TRGGW? <C>

Returned

*String:* TRGGW <c>,<val>

The TRG type commands return the trigger state of the selected channel if the channel is ON. This depends on the settings of the "link triggers" flag and the current mode of the sensor on the selected channel. If the channel is OFF, the stored trigger state of the channel is returned.

TRGLVL Set trigger level

#### TRIGGER

TRIGGER

- Syntax: TRGLVL <c>, <val>
  - *c:* 1, 2 or 1&2
  - val: -30 to +20 dBm

- **Remarks:** If the Trigger source is set to INTA or INTB (internal A or B) the system triggers on a rising or falling power level edge. Use this command to set the level the channel must rise above or fall below before it triggers when in READOUT or POWER vs. TIME mode. Select channel 1, 2 or 1&2. Selecting 1&2 allows both channels to trigger together on the same conditions without having to set up two sets of trigger data.
  - **Query:** TRGLVL? <C>

#### Returned

String: TRGLVL <c>,<val>

The TRG type commands return the trigger state of the selected channel if the channel is ON. This depends on the settings of the "link triggers" flag and the current mode of the sensor on the selected channel. If the channel is OFF, the stored trigger state of the channel is returned.

| TRGMODE | Change trigger mode |
|---------|---------------------|
|---------|---------------------|

#### TRIGGER

- Syntax: TRGMODE <mode>
- *mode:* IND COMB
- **Remarks:** Changes the trigger operating mode between INDividual channel trigger setups and COMBined trigger set ups. Individual set up is when the trigger conditions for each channel are setup separately. The combined setup allows both channels to trigger together on the same conditions.

If a channel is OFF or sensors used in both channel configurations do not include a sensor set to CUSTOM measurement mode, the COMBined trigger mode is not allowed, and sending the GPIB command TRGMODE COMB will produce an execution error.

Query: TRGMODE?

#### Returned

String: TRGMODE <mode>

TRGSRC Set trigger source

Syntax: TRGSRC <c>,<source>

c: 1, 2 or 1&2 source: INTA (internal sensor A) INTB (internal sensor B) EXTTTL (external BNC TTL trigger input) TRIGGER

### ML24XXA NATIVE COMMANDS

MANUAL (manual push button trigger) CONT (continuous)

- **Remarks:** This command is overridden by the TR0, TR1 and TR2 commands when in READOUT or POWER vs. TIME mode. If TR3 is sent, the trigger source reverts back to the previously selected type of triggering. Select channel 1, 2 or 1&2. Selecting 1&2 allows both channels to trigger together on the same conditions without having to set up two sets of trigger data.
  - **Query:** TRGSRC? <c>

#### Returned

*String:* TRGSRC <c>,<source>

The TRG type commands return the trigger state of the selected channel if the channel is ON. This depends on the settings of the "link triggers" flag and the current mode of the sensor on the selected channel. If the channel is OFF, the stored trigger state of the channel is returned.

TRGTYP Set Trigger type

- **Syntax:** TRGTYP <c>, <type>
  - *c:* 1, 2 or 1&2 *type:* RISE FALL
- **Remarks:** Sets the control type of the trigger used when the source is set to either INTA or INTB (internal A or B) in READOUT or POWER vs. TIME mode. Select channel 1, 2 or 1&2. Selecting 1&2 allows both channels to trigger together on the same conditions without having to set up two sets of trigger data.
  - **Query:** TRGTYP? <c>

#### Returned

String: TRGTYP <c>,<type>

The TRG type commands return the trigger state of the selected channel if the channel is ON. This depends on the settings of the "link triggers" flag and the current mode of the sensor on the selected channel. If the channel is OFF, the stored trigger state of the channel is returned.

TRGXTTL Set external trigger edge type

#### TRIGGER

TRIGGER

- Syntax: TRGXTTL <c>, <type>
  - *c:* 1, 2 or 1&2

| type: | RISE |
|-------|------|
|       | FALL |

- **Remarks:** Sets the control type of the external trigger input used when the trigger source is set to EXTTTL in READOUT or POWER vs. TIME mode. Select channel 1, 2 or 1&2. Selecting 1&2 allows both channels to trigger together on the same conditions without having to set up two sets of trigger data. If external trigger is used on both trigger channels (1 and 2) the same TTL edge MUST be used on both channels.
  - Query: TRGXTTL? <c>

#### Returned

String: TRGXTTL <c>,<type>

The TRG type commands return the trigger state of the selected channel if the channel is ON. This depends on the settings of the "link triggers" flag and the current mode of the sensor on the selected channel. If the channel is OFF, the stored trigger state of the channel is returned.

VZERO Zero the BNC input connector

#### CALIBRATION

CALIBRATION

Syntax: VZERO

- **Remarks:** Zeros the multipurpose BNC connector used for Volts per GHz connection (Analog Input 2). This will calibrate the units to read zero volts on this BNC. During this operation the connector should either not be connected to any-thing, or should be connected to a 0 Volt source. A settling time must be allowed after this command before reading any other commands.
- ZERO Zero the selected sensor

Syntax: ZERO <s>

- s: A or B
- *Remarks:* Zero out the noise from the selected sensor.

**6-11 GPIB EMULATION MODES** The ML2430 Anritsu power meter emulates the GPIB communication of other power meters. The emulation mode can be set through the front panel SYSTEM|more|more|Rear panel|GPIB|MODE menu (see Chapter 4, Operation) or through the GPIB command EMUL (page 6-86). The available emulation modes and command restrictions are:

|                  | Power Meter                                                                                                    | Command Restrictions                                                                                                    |
|------------------|----------------------------------------------------------------------------------------------------|----------------------------------------------------------------------------------------------------|
|                  | Hewlett-Packard HP 436                                                                                                    | All commands supported.                                                                                                    |
|                  | Hewlett-Packard HP 437                                                                                                    | Commands not supported : DN, DU, ERR?,<br>LP, LT, SP, UP and @2.                                                                                                    |
|                  | Hewlett-Packard HP 438                                                                                                    | Commands not supported : DO, LP1 and LP2.                                                                                                    |
|                  | Anritsu ML4803                                                                                                    | Commands not supported : PCT, VSW,<br>RDB, DBV50, DBV75, VLT50 & VLT75.                                                                                               |
|                  | In some cases, there are differences bet<br>and the actual meter being emulated. Th<br>lowing sections.                                                                                       | ween the ML2430A in emulation mode ese differences are presented in the fol-                                                                                          |
| Zeroing a Sensor | The time taken for an ML2430 to comple<br>differs from the time taken by the emulate<br>grams that ZERO the power meter will ha<br>if the defined ZEROing controls and/or se<br>are followed. | te the ZEROing sequence for a sensor<br>ed power meters. Any GPIB control pro-<br>ave no problems with this time difference<br>equences for the device being emulated |
|                  | The HP 436 uses the 'Z1T'<br>HP 436 manual.                                                                                                    | AUTO ZERO sequence described in the                                                                                                    |
|                  | The HP 437 and HP 438 us<br>ZERO or CAL completion.                                                                                                    | e bit 1 of the status byte to indicate                                                                                                    |
|                  | The ML4803 uses bit 0 of the sequence is not complete.                                                                                                    | ne status byte to indicate that the ZERO                                                                                                    |
| Sensor Ranges    | The sensor operating ranges for the ML2 those of the meters being emulated. Reference range commands in each emulation sect                                                                   | 2430 power meters are different from<br>er to the specific range information for<br>ion.                                                                              |

**Output Format** In the HP 437 and HP 438, the format of the readings agrees with the format specified in the manuals, which may differ from the output from some HP437 and HP 438's.

For example: -14.236 may be output by the HP437 or HP 438 as '-14.236e00' or '-1.4236e+01'. The ML2430A in HP 437 or HP 438 emulation modes will output as the manual specifies '-1.4236e+01'.

# ML4803A EMULATION COMMANDS

| 6-12 | ML4803A<br>EMULATION<br>COMMANDS | This sec<br>used to p<br>The emu<br>SYSTEN<br>or throug<br>All ML48<br>tween th<br>separate<br>Multiple<br>spaces.<br>The form<br><com<br>The end<br/>decimal<br/>The ML4<br/>four value<br/>entered<br/>address<br/>which the<br/>data are</com<br>                                                                                                    | tion provides an all<br>program the Model<br>ulation mode can be<br>allow and the GPIB command<br>e command header<br>ed by semicolons.<br>commands may be<br>nat for ML4803A G<br>umand header> <pa<br>of the command te<br/>10) or a GPIB End<br/>1803A has an array<br/>es; Frequency, Cal<br/>frequency is not au<br/>is called. The frequency<br/>only available via t</pa<br> | phabetical listing of the GPIB commands (mnemonics)<br>ML2430A Series Power Meter in ML4803A mode.<br>e set through the front panel<br>panel GPIB MODE menu (see Chapter 4, Operation)<br>and EMUL (page 6-86).<br>nds that use parameters must <u>not</u> have a space be-<br>er and the parameter. Multiple parameters must be<br>e sent on the same line, but must be separated by<br>PIB commands is:<br>urameter 1>; <parameter <math="">n&gt;;<br/>ext must be terminated with a line feed character (0Ah,<br/>of Transmission State (EOI), or both.<br/>Y of memory addresses that each hold a structure of<br/>factor, Offset, and Reference. The data held for an<br/>utomatically applied, but only applied if that memory<br/>uency value is only a reference to the operator for<br/>her data is relevant. These memory address sets of<br/>the GPIB in ML4803A emulation mode.</parameter> |
|------|----------------------------------|----------------------------------------------------------------------------------------------------|----------------------------------------------------------------------------------------------------|----------------------------------------------------------------------------------------------------|
|      | SRQ's                            | The startup and default mode of operation for the ML4803A is to set an SRQ off<br>then on again for every reading when available. This has the affect of pulsing the<br>SRQ line very quickly and would make it very difficult to use the ML4803A with<br>other devices on the GPIB bus that wish to communicate via SRQ's. These<br>SRQ's can be turned off temporarily by the 'SRQ0' command. The SRQs will start<br>again as soon as any data is requested from the ML4803A. |                                                                                                    |                                                                                                    |
|      | Status Byte                      | The follo                                                                                                    | wing table and dia                                                                                                    | gram define the Status Byte.                                                                                                    |
|      |                                  | Bit 0                                                                                                    | Zero execution                                                                                                    | Bit set during zeroing. When zeroing is complete the bit is cleared and the ODR bit and RQS bits are reset.                                                                                                    |
|      |                                  | Bit 1                                                                                                    | Cal execution                                                                                                    | Bit is set during the Cal 0 dBm.                                                                                                    |
|      |                                  | Bit 3                                                                                                    | Output data ready                                                                                                    | ODR bit is cleared and set for every reading when made.<br>This is done in sync with the RQS bit giving an SRQ.                                                                                                    |
|      |                                  | Bit 5                                                                                                    | Command error                                                                                                    | Set on receiving an unrecognized command. The bit is cleared by reading the status byte.                                                                                                    |
|      |                                  | Bit 6                                                                                                    | RQS bit                                                                                                    | Indicates that the device is requiring service (SRQ).                                                                                                    |
|      |                                  |                                                                                                    |                                                                                                    |                                                                                                    |

### ML4803A EMULATION COMMANDS

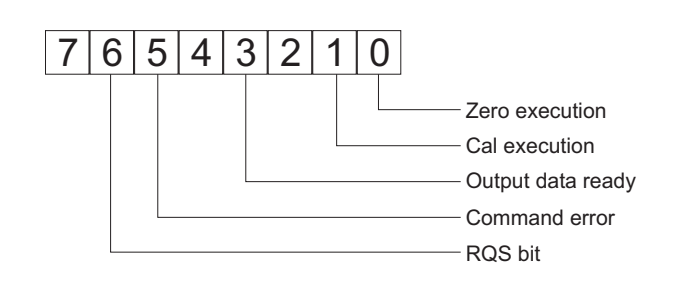

- Output Requests There are three commands to request output from the ML4803A: OPW for a reading, ODT for the cal factor, offset and reference values, and OMR for memory store settings. If these output requests are received simultaneously, only the data for the command received last will be available.
  - Unsupported<br/>CommandsThe following ML4803A commands are not supported in the ML2430A Series<br/>Power Meter GPIB interface:
    - PCT VSW RDB DBV50 DBV75 VLT50 VLT75

These commands are read in without errors, but are ignored by the system.

AVE Sensor averaging setting.

| Syntax:          | AVE <number></number>                                                                                                    |
|------------------|----------------------------------------------------------------------------------------------------|
| number:          | <ul> <li>0 = Averaging OFF</li> <li>9 = HOLD. Holds the present averaged reading.</li> <li>1 = Average for 1 second (ML2430A Repeat average number of 25).</li> <li>2 = Average for 2 seconds (ML2430A Repeat average number of 70).</li> <li>3 = Average for 5 seconds (ML2430A Repeat average number of 128).</li> <li>4 = Average for 10 seconds (ML2430A Repeat average number of 256).</li> </ul> |
| Remarks:         | The ML4803A averages for a period of time. The ML2430A sets the aver-<br>aging to repeat averaging for a number of readings.                                                                                                    |
| Set the user cal | factor value.                                                                                                    |
| Syntax:          | CAL <value></value>                                                                                                    |
| value:           | Cal factor value in dB                                                                                                    |

CAL

# ML4803A EMULATION COMMANDS

| CCA  | Clear the calfactor value to zero.                                   |                                                                                                    |  |
|------|----------------------------------------------------------------------|----------------------------------------------------------------------------------------------------|--|
| CDJ  | Perform a CAL 0 dBm.                                                 |                                                                                                    |  |
|      | Remarks:                                                             | During the cal 0 dBm sequence, the CAL execution bit in the status byte is set. When the CAL operation is completed, the CAL execution bit is cleared.                                            |  |
| COF  | Clear the offset                                                     | value to zero.                                                                                                    |  |
| COS  | Turn ON the 50 MHz, 0 dBm RF calibrator output.                      |                                                                                                    |  |
| CRF  | Clear the reference value to zero.                                   |                                                                                                    |  |
| CST  | Turn OFF the 50 MHz, 0 dBm RF calibrator output.                     |                                                                                                    |  |
| DBM  | Sets the display channel units to dBm.                               |                                                                                                    |  |
| DBR  | Sets the display channel units to dB's and takes the relative value. |                                                                                                    |  |
|      | Remarks:                                                             | The relative value is stored as the reference data. The reference value can be independently changed with the GPIB command REF.                                                                   |  |
| EMUL | GPIB emulation                                                       | mode                                                                                                    |  |
|      | Syntax:                                                              | EMUL <mode></mode>                                                                                                    |  |
|      | mode:                                                                | ML24XX (Anritsu ML2430A Series native mode)<br>HP436A (Hewlett-Packard)<br>HP437B (Hewlett-Packard)<br>HP438A (Hewlett-Packard)<br>ML4803 (Anritsu ML4803A Series)                                |  |
|      | Remarks:                                                             | Set the GPIB emulation to emulate other types of power meters. This com-<br>mand is available in any emulation mode, and resets the whole GPIB inter-<br>face when the emulation mode is changed. |  |

### ML4803A EMULATION COMMANDS

When selecting GPIB emulation modes, the instrument configures itself to the preset conditions of the instrument to be emulated. For example, when selecting HP 438A emulation, the front panel menus pass through the presets for the HP 437B (which presets sensor A to dBm) then selects HP 438A emulation (which presets sensor A to Watts).

#### NOTE

This command must be entered using the 488.2 format; that is, EMUL<ws><mode> (<ws> = white space).

| MCA                                                                   | Set the cal facto<br>dBm.                                             | or value at the specified memory location in                                         |  |  |
|-----------------------------------------------------------------------|-----------------------------------------------------------------------|--------------------------------------------------------------------------------------|--|--|
|                                                                       | Syntax:                                                               | MCA <mem>&lt;;&gt;<value></value></mem>                                              |  |  |
|                                                                       | mem:<br>value:                                                        | Memory location 1 to 30.<br>Cal factor value in dBm.                                 |  |  |
|                                                                       | Remarks:                                                              | Set the cal factor value at memory store address <mem> to <value> dBm.</value></mem> |  |  |
| MCC                                                                   | CC Clears the cal factor value at the specified memory loca-<br>tion. |                                                                                      |  |  |
|                                                                       | Syntax:                                                               | MCC <mem></mem>                                                                      |  |  |
|                                                                       | mem:                                                                  | Memory location 1 to 30.                                                             |  |  |
|                                                                       | Remarks:                                                              | Clears the cal factor value at memory store <mem> to 0.0 dBm.</mem>                  |  |  |
| MCO                                                                   | Clears the offset value at the specified memory location.             |                                                                                      |  |  |
|                                                                       | Syntax:                                                               | MCO <mem></mem>                                                                      |  |  |
|                                                                       | mem:                                                                  | Memory location 1 to 30.                                                             |  |  |
|                                                                       | Remarks:                                                              | Clears the offset value at memory store <mem> to 0.0 dBm.</mem>                      |  |  |
| MCQ Clears the frequency value at the specified memory loca-<br>tion. |                                                                       | ency value at the specified memory loca-                                             |  |  |
|                                                                       | Syntax:                                                               | MCQ <mem></mem>                                                                      |  |  |
|                                                                       | mem:                                                                  | Memory location 1 to 30.                                                             |  |  |
|                                                                       | Remarks:                                                              | Clears the frequency value at memory store <mem> to 0.1MHz.</mem>                    |  |  |

# ML4803A EMULATION COMMANDS

| MCR | Clears the reference value at the specified memory loca-<br>tion.                      |                                                                                        |  |
|-----|----------------------------------------------------------------------------------------|----------------------------------------------------------------------------------------|--|
|     | Syntax:                                                                                | MCR <mem></mem>                                                                        |  |
|     | mem:                                                                                   | Memory location 1 to 30.                                                               |  |
|     | Remarks:                                                                               | Clears the reference value at memory store <mem> to 0.0 dBm.</mem>                     |  |
| MCT | Clears all the entries at the specified memory location.                               |                                                                                        |  |
|     | Syntax:                                                                                | MCT <mem></mem>                                                                        |  |
|     | mem:                                                                                   | Memory location 1 to 30.                                                               |  |
|     | Remarks:                                                                               | Clears frequency, cal factor, offset and reference values at memory store <mem>.</mem> |  |
| MDI | Disable memory store setting and use.                                                  |                                                                                        |  |
| MEN | Enable setting of the memory stores. Also will apply the last memory store configured. |                                                                                        |  |
| MFG | Set the frequency value at the specified memory location in GHz.                       |                                                                                        |  |
|     | Syntax:                                                                                | MFG <mem>&lt;;&gt;<value></value></mem>                                                |  |
|     | mem:<br>value:                                                                         | Memory location 1 to 30.<br>Frequency value in GHz.                                    |  |
|     | Remarks:                                                                               | Set the frequency value at memory store address <mem> to <value> GHz.</value></mem>    |  |
| MFM | Set the frequency value at the specified memory location in MHz.                       |                                                                                        |  |
|     | Syntax:                                                                                | MFM <mem>&lt;;&gt;<value></value></mem>                                                |  |
|     | mem:<br>value:                                                                         | Memory location 1 to 30<br>Frequency value in MHz                                      |  |
|     | Remarks:                                                                               | Set the frequency value at memory store address <mem> to <value> MHz.</value></mem>    |  |

MOF

### ML4803A EMULATION COMMANDS

|     | Set the offset va<br>dBm.    | Set the offset value at the specified memory location in IBm.                                                                                                    |                   |                                                          |                            |
|-----|------------------------------|----------------------------------------------------------------------------------------------------|-------------------|----------------------------------------------------------|----------------------------|
|     | Syntax:                      | MOF <mem>&lt;;&gt;<value></value></mem>                                                                                                    |                   |                                                          |                            |
|     | mem:<br>value:               | Memory location 1 to 30.<br>Offset value in dBm.                                                                                                    |                   |                                                          |                            |
|     | Remarks:                     | Set the offset value at me                                                                                                    | emory store addre | ss <mem> to <val< th=""><th>ue&gt; dBm</th></val<></mem> | ue> dBm                    |
| MRF | Set the reference dBm.       | nce value at the specified memory location in                                                                                                    |                   |                                                          |                            |
|     | Syntax:                      | <pre>MRF<mem>&lt;;&gt;<value></value></mem></pre>                                                                                                    |                   |                                                          |                            |
|     | mem:<br>value:               | Memory location 1 to 30.<br>Reference value in dBm.                                                                                                    |                   |                                                          |                            |
|     | Remarks:                     | Set the reference value a                                                                                                    | t memory store ac | ddress <mem> to</mem>                                    | <value> dBm.</value>       |
| ODT | Output the curre ence level. | ent calibration factor, offset value, and refer-                                                                                                    |                   |                                                          |                            |
|     | Remarks:                     | These are output as three shown below:                                                                                                    | e separate messa  | ges in the output k                                      | ouffer, as                 |
|     |                              | CAL factor: 18 ASCII characters + <cr><lf><br/>OFFSET value: 18 ASCII characters + <cr><lf><br/>REFERENCE level: 19 ASCII characters + <cr><lf></lf></cr></lf></cr></lf></cr> |                   |                                                          |                            |
|     |                              | 1 5                                                                                                    | 10                | 15                                                       |                            |
|     |                              | CAL                                                                                                    |                   | · d B                                                    |                            |
|     |                              | OFFSET                                                                                                    | ±                 | · d B                                                    | <cr><lf></lf></cr>         |
|     |                              | REFERENC                                                                                                    |                   | · dBm                                                    | ו <cr><lf><br/>_</lf></cr> |
|     |                              |                                                                                                    | 5 CH              | ARACTER DATA                                             |                            |
|     |                              |                                                                                                    |                   |                                                          |                            |

Figure 6-3. ODT Data Output Format

#### NOTE

When the ODT, OMR, and OPW data output commands are received simultaneously, only the command which is received last is valid.

### ML4803A EMULATION COMMANDS

| OFF | Set sensor offset value |                                                                                                    |                         |            |           |                    |
|-----|-------------------------|----------------------------------------------------------------------------------------------------|-------------------------|------------|-----------|--------------------|
|     | Syntax:                 | OFF <value></value>                                                                                                    |                         |            |           |                    |
|     | value:                  | Offset value to add to                                                                                                    | the sensor reading.     |            |           |                    |
| OI? | Request identity        | 1                                                                                                    |                         |            |           |                    |
|     | Syntax:                 | OI?                                                                                                    |                         |            |           |                    |
|     | Remarks:                | Response: <ml4803></ml4803>                                                                                                    |                         |            |           |                    |
| OMR | Output a memo           | ry store set of data.                                                                                                    |                         |            |           |                    |
|     | Syntax:                 | OMR <mem></mem>                                                                                                    |                         |            |           |                    |
|     | mem:                    | Memory location 1 to                                                                                                    | 30.                     |            |           |                    |
|     | Remarks:                | Output a memory stor                                                                                                    | e set of data. The outp | out format | is as fol | lows:              |
|     |                         | FREQUENCY: 19 ASCII characters + <cr><lf><br/>CAL factor: 18 ASCII characters + <cr><lf><br/>OFFSET value: 18 ASCII characters + <cr><lf><br/>REFERENCE level: 19 ASCII characters + <cr><lf></lf></cr></lf></cr></lf></cr></lf></cr> |                         |            |           |                    |
|     |                         | 1 5                                                                                                    | 10                      | 15         |           |                    |
|     |                         | FREQUE                                                                                                    | NCY                     |            | αHz       | <cr><lf></lf></cr> |
|     |                         | CAL                                                                                                    |                         | •          | d B       | <cr><lf></lf></cr> |

OFFSET

REFERENCE

Figure 6-4. OMR Output Data Format

#### NOTE

±

±

When the ODT, OMR, and OPW data output commands are received simultaneously, only the command which is received last is valid.

5 CHARACTER DATA

d B

d B m

 $\mathbf{C}$  = M or G

<CR><LF>

<CR><LF>

### ML4803A EMULATION COMMANDS

OPW Request for channel reading.

**Remarks:** Outputs measuring condition, measured data, and status. CR and LF codes are automatically output and executed after each line of 22 ASCII characters when the OPW command is used. The format of the returned data is:

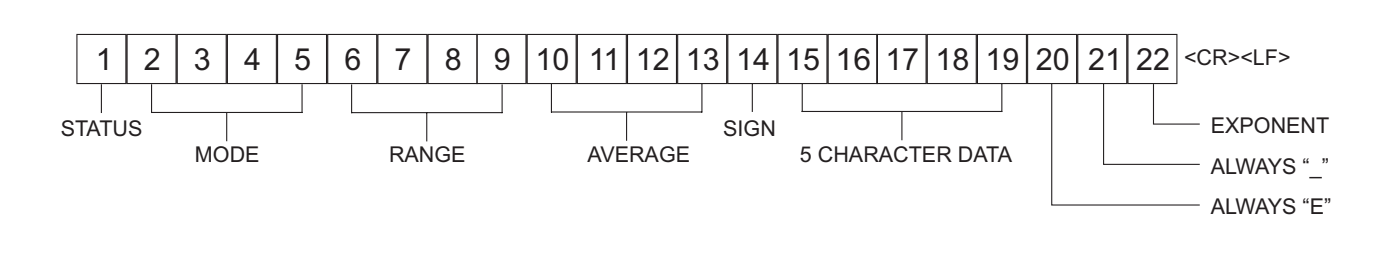

Figure 6-5. OPW Data Output Format

| Output Code | Conter                   | nts | Function |
|-------------|--------------------------|-----|----------|
| V           | Measured data valid      |     | STATUS   |
| D           | Data range over          |     |          |
| U           | Underrange (dBm and dBr) |     |          |
| 0           | Overrange                |     |          |
| Z           | Zero adjustment          |     |          |
| WATT        | Watt                     |     | MODE     |
| dBm         | dBm                      |     |          |
| dBr         | dBr                      |     |          |
| %           | %                        |     |          |
| VSWR        | VSWR                     |     |          |
| dB50        | dBu, 50 $\Omega$ system  |     |          |
| dB75        | dBu, 75 $\Omega$ system  |     |          |
| VL50        | Volt, 50 $\Omega$ system |     |          |
| VL75        | Volt, 75 $\Omega$ system |     |          |
|             | HOLD                     |     | RANGE    |
| MRG1        | highest sensitivity      | 1   |          |
| MRG2        |                          | 2   |          |
| MRG3        |                          | 3   |          |
| MRG4        |                          | 4   |          |
| MRG5        | lowest sensitivity       | 5   |          |

The data output codes are as shown in the table below. See the next page for measured data output examples.

### ML4803A EMULATION COMMANDS

### **GPIB OPERATION**

| Output Code | Contents                                                             | Function |
|-------------|----------------------------------------------------------------------|----------|
|             | AUTO                                                                 | RANGE    |
| ARG1        | highest sensitivity 1                                                |          |
| ARG2        | 2                                                                    |          |
| ARG3        | 3                                                                    |          |
| ARG4        | 4                                                                    |          |
| ARG5        | lowest sensitivity 5                                                 |          |
| AVE0        | OFF                                                                  | AVERAGE  |
| AVE9        | HOLD                                                                 |          |
| AVE1        | 1 (1 second interval)                                                |          |
| AVE2        | 2 (2 second interval)                                                |          |
| AVE3        | 3 (5 second interval)                                                |          |
| AVE4        | 4 (10 second interval)                                               |          |
| Space       | +                                                                    | SIGN     |
| -           | -                                                                    |          |
| 5 - 1       | Numeric data (5 characters) $\times$ 10 <sup>-(exponent value)</sup> | DATA     |

#### NOTE

When the ODT, OMR, and OPW data output commands are received simultaneously, only the command which is received last is valid.

#### Examples:

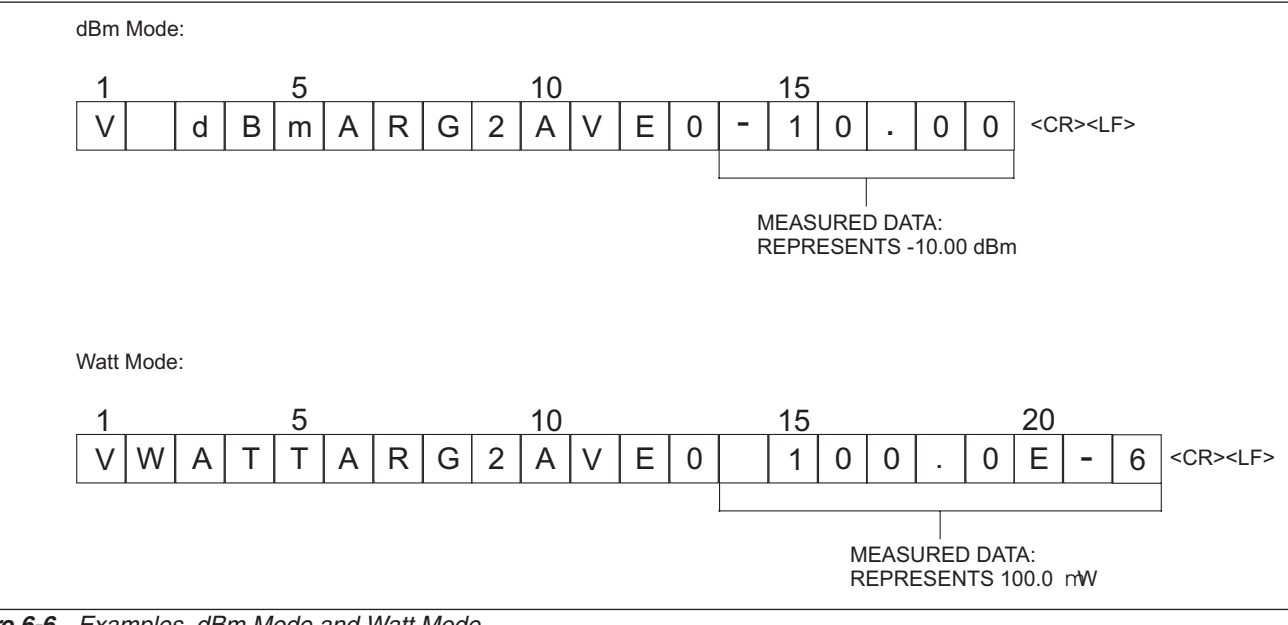

Figure 6-6. Examples, dBm Mode and Watt Mode

### ML4803A EMULATION COMMANDS

As shown in the examples above, the dBm data is output in fixed rotation, while the WATT data is output in scientific notation. The exponent may be converted as follows:

| 1.000W = 1.000E-0   | 1.000 µW = 1.000E–6 |
|---------------------|---------------------|
| 1.000 mW = 1.000E-3 | 100.0 nW = 100.0E–9 |
| 100.0 µW = 100.0E–6 | 10.00 nW = 10.00E–9 |
| 10.00 μW = 10.00E–6 | 0.100 nW = 0.100E-9 |

For dB (rel), including % and VSWR data, the display data is output in fixed notation just as dBm data is.

REF Set the reference value.

- **Syntax:** REF<value>
- value: Reference value
- **Remarks:** If the display channel is already in relative mode the display value will be updated to be relative to the new reference value set. When the display channel is put into relative mode the reference value will be over written with the correct relative value to make the display read 0 dB.

#### RNG Sensor measurement range hold.

- Syntax: RNG<number>
- <number>: 1 = Range 1 (ML2430A range 5) 2 = Range 2 (ML2430A range 4) 3 = Range 3 (ML2430A range 3) 4 = Range 4 (ML2430A range 2) 5 = Range 5 (ML2430A range 1) A = Auto ranging
- **Remarks:** When the ML2430 is being used to emulate the ML4803, the ranges are reversed; that is, ML4803 range 1 (the lowest power range) is equivalent to the ML2430A range 5, and ML4803 range 5 (the highest power range) is equivalent to the ML2430A range 1. Refer to page 4-6 for more information on sensor ranges.
- SRQ Turns on or off the SRQ on output data ready.
  - **Syntax:** SRQ<state>
    - *state:* 0 = OFF 1 = ON
#### ML4803A EMULATION COMMANDS

- *Remarks:* When SRQ0 is issued, the SRQ will no long turn off and on with each reading. The SRQ is set back on by the SRQ1 command or by requesting data.
- STA Restart averaging reading.
- WAT Sets the display channel units to Watts.
  - Remarks: Turns off relative mode. Relative is not available in this mode.
- ZAJ Zero the sensor.
  - **Remarks:** During the zero operation, the zero bit in the status byte is set. When the zero operation is completed, the zero bit in the status byte is cleared.

When emulating the ML4803, the ML2430 may take longer to zero a sensor than the ML4803 itself. When performing a zero, the status byte should be used to identify when zeroing is complete.

| 6-13 | HP 436A<br>EMULATI<br>COMMAN | ION<br>IDS           | This section provides an alphabetical listing of the commands (mnemon-<br>ics) used to program the Model ML2430A Series Power Meter when in HP<br>436A Emulation mode. The emulation mode is set through the front panel<br>SYSTEM Rear Panel GPIB MODE menu (see Chapter 4, Operation) or<br>through the GPIB command EMUL (page 6-96). |
|------|------------------------------|----------------------|----------------------------------------------------------------------------------------------------|
|      |                              |                      | HP Emulation commands must <u>not</u> have a space between the command header and the parameter, or commas between the parameters.                                                                                                    |
|      |                              |                      | The format for HP Emulation commands is:                                                                                                    |
|      |                              |                      | <command header=""/> <parameter 1=""><parameter n=""></parameter></parameter>                                                                                                    |
|      |                              |                      | The end of the command text must be terminated with a line feed charac-<br>ter (0Ah, decimal 10) or a GPIB End of Transmission State (EOI), or both.                                                                                                    |
|      | +                            | Disable cal facto    | ors                                                                                                    |
|      | -                            | Enable cal facto     | rs                                                                                                    |
|      | 1, 2, 3,<br>4 & 5            | Set sensor operation | ating range                                                                                                    |
|      |                              | Remarks:             | Range 5 is the highest power range, range 1 the lowest. (These are the opposite to the ML2430A native mode ranges; that is, HP 436 range 5 sets to ML2430A range 1, and HP 436 range 4 to ML2430A range 2, etc.)                                                                                                    |
|      |                              |                      | When the ML2430A is being used to emulate the HP 436, the ranges are reversed; that is, HP 436 range 1 (the lowest power range) is equivalent to the ML2430A range 5, and HP 436 range 5 (the highest power range) is equivalent to the ML2430A range 1. Refer to page 4-6 for more information on sensor ranges.                        |
|      | 9                            | Auto range           |                                                                                                    |
|      |                              | Remarks:             | Sets the ML2430A Series to automatically select the correct range for the measurement.                                                                                                    |
|      | A                            | Watt                 |                                                                                                    |
|      |                              | Remarks:             | Set units to Watts. Turn relative mode off and do not allow relative.                                                                                                    |
|      | В                            |                      |                                                                                                    |

|      | dB (rel)         |                                                                                                    |
|------|------------------|----------------------------------------------------------------------------------------------------|
|      | Remarks:         | Set to dB units in relative mode using the present relative reference value.                                                                                                    |
| С    | dB (ref)         |                                                                                                    |
|      | Remarks:         | Set to dB units in relative mode using the present relative reference value, and enable the application of the calfactor.                                                                                                    |
| D    | dBm              |                                                                                                    |
|      | Remarks:         | Set units to dBm.                                                                                                    |
| EMUL | Select emulation | n mode                                                                                                    |
|      | Syntax:          | EMUL <mode></mode>                                                                                                    |
|      | mode:            | ML24XX (Anritsu ML2430A Series native mode)<br>HP436A (Hewlett-Packard)<br>HP437B (Hewlett-Packard)<br>HP438A (Hewlett-Packard)<br>ML4803 (Anritsu ML4803A Series)                                                                                                    |
|      | Remarks:         | Sets the GPIB emulation to emulate other types of power meters. This command is available in any emulation mode, and resets the whole GPIB interface when the emulation mode is changed.                                                                                                    |
|      |                  | When selecting GPIB emulation modes, the instrument configures itself to the preset conditions of the instrument to be emulated. For example, when selecting HP 438A emulation, the front panel menus pass through the presets for the HP 437B (which presets sensor A to dBm) then selects HP 438A emulation (which presets sensor A to Watts). |
|      |                  | <b>NOTE</b><br>This command requires a white space between the com-<br>mand header (EMUL) and the parameter <mode>. This is<br/>an ML2430A-specific command that does not conform to<br/>the HP Emulation command format defined at the begin-<br/>ning of this section.</mode>                                                                  |
| Н    | Hold mode        |                                                                                                    |
|      | Remarks:         | Sets both channels to trigger hold mode. The power meter does not trigger until it receives an I or T command. If it receives an R or V command, it reverts back to the trigger mode it was in before the H command was sent.                                                                                                    |

| I  | Trigger without settling. |                                                                                                    |
|----|---------------------------|----------------------------------------------------------------------------------------------------|
|    | Remarks:                  | Triggers a single reading which is added to the internal digital filter and the updated filter power level is returned on the GPIB. After an I command, the instrument returns to standby mode (H).                    |
| OI | Identification            |                                                                                                    |
|    | Remarks:                  | Ask for identification of current operating mode. Responds with "HP436."                                                                                                    |
| R  | Free run mode             |                                                                                                    |
|    | Remarks:                  | Sets the ML2430A Series back into free run mode to continuously take measurements and output data.                                                                                                    |
| Т  | Trigger with settling     |                                                                                                    |
|    | Remarks:                  | Triggers a new series of readings; enough to update the internal digital fil-<br>ter for a noise free reading at the current power level. The value is then re-<br>turned on the GPIB and returns to standby mode (H). |
| V  | Free run mode             | with settling                                                                                                    |
|    | Remarks:                  | Sets the ML2430A Series back into free run mode to continuously take measurements and output data after running a settling routine.                                                                                    |
| Z  | Zero sensor               |                                                                                                    |
|    | Remarks:                  | Zero out the noise from the sensor. When zeroing the ML2430 in HP 436 emulation mode, the 'Z1T' sequence followed by the '9+DI' described in the HP 436 manual must be followed.                                       |

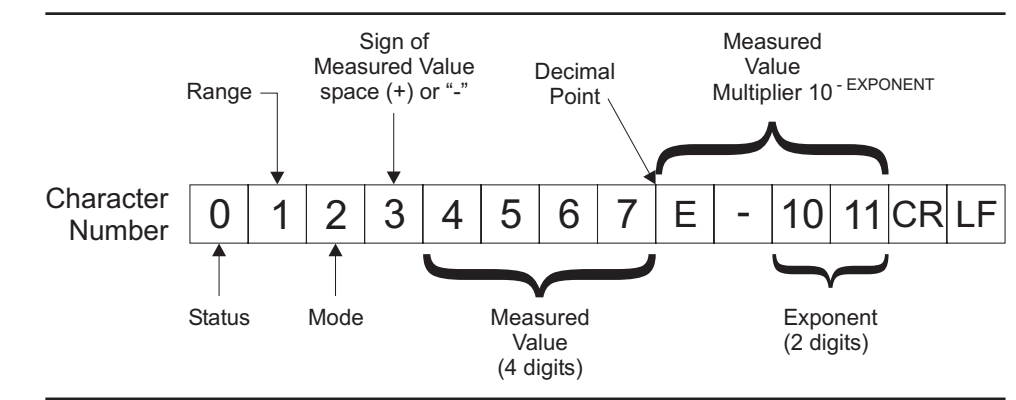

**Output Format** The output data format for the HP 436A emulation mode is shown below.

Figure 6-7 HP 436A Ouput Data Format

Table 6-2 (next page) describes the HPIB output data format.

# HP 436A EMULATION COMMANDS

Table 6-2 HPIB Output Data Format

| Definition                                                   | Char  | acter   |
|--------------------------------------------------------------|-------|---------|
| STATUS                                                       | ASCII | Decimal |
| Measured value valid                                         | Р     | 80      |
| Watts mode under range                                       | Q     | 81      |
| Over range                                                   | R     | 82      |
| Under range dBm or dB (Rel) mode                             | S     | 83      |
| Power Sensor Auto Zero loop enabled; range 1 under range     | Т     | 84      |
| Power Sensor Auto Zero loop enabled; not range 1 under range |       | 85      |
|                                                              | V     | 00      |
| RANGE                                                        |       | ſ       |
| most sensitive 1                                             | I     | 73      |
| 2                                                            | J     | 74      |
| 3                                                            | K     | 75      |
| 4                                                            |       | 76      |
| least sensitive 5                                            | M     | 77      |
| MODE                                                         |       |         |
| Watt                                                         | A     | 65      |
| dB Rel                                                       | В     | 66      |
| dB Ref                                                       | С     | 67      |
| dBm                                                          | D     | 68      |
| SIGN OF MEASURED VALUE                                       |       |         |
| space (+)                                                    | SP    | 32      |
| – (minus)                                                    | _     | 45      |
| MEASURED VALUE DIGITS                                        |       |         |
| 0                                                            | 0     | 48      |
| 1                                                            | 1     | 49      |
| 2                                                            | 2     | 50      |
| 3                                                            | 3     | 51      |
| 4                                                            | 4     | 52      |
| 5                                                            | 5     | 53      |
| 6                                                            | 6     | 54      |
| 7                                                            | 7     | 55      |
| 8                                                            | 8     | 56      |
| 9                                                            | 9     | 57      |

| 6-14 | <i>HP 437B EMULATION<br/>COMMANDS</i> | This section provides an alphabetical listing of the commands (mnemon-<br>ics) used to program the Model ML2430A Series Power Meter when in HP<br>437B Emulation mode. The emulation mode can be set through the front<br>panel SYSTEM Rear Panel GPIB MODE menu (see Chapter 4, Opera-<br>tion) or through the GPIB command EMUL (page 6-105). |
|------|---------------------------------------|----------------------------------------------------------------------------------------------------|
|      |                                       | HP Emulation commands must <u>not</u> have a space between the command header and the parameter, or commas between the parameters.                                                                                                    |
|      |                                       | The format for HP Emulation commands is:                                                                                                    |
|      |                                       | <command header=""/> <parameter 1=""><parameter n=""></parameter></parameter>                                                                                                    |
|      |                                       | The end of the command text must be terminated with a line feed charac-<br>ter (0Ah, decimal 10) or a GPIB End of Transmission State (EOI), or both.                                                                                                    |
| *(   | CLS Clear GPIB state                  | us bytes                                                                                                    |
|      | Syntax:                               | *CLS                                                                                                    |
|      | Remarks:                              | This command performs a status structure clear command. The event status register and the status register are cleared except for the MAV bit.                                                                                                    |
| *E   | ESE Set the Event St                  | atus register enable mask                                                                                                    |
|      | Syntax:                               | *ESE <val></val>                                                                                                    |
|      | val:                                  | 8-bit mask                                                                                                    |
|      | Remarks:                              | Event registers for the HP 437B (see Figure 6-8):<br>Bit 7: Power ON<br>Bit 6: N/A<br>Bit 5: Command error<br>Bit 4: Execution error<br>Bit 3: Device Dependent error<br>Bit 2: N/A<br>Bit 1: N/A<br>Bit 0: N/A<br>See the HP 437B manual for details about the HP status registers.                                                            |

#### HP 437B EMULATION COMMANDS

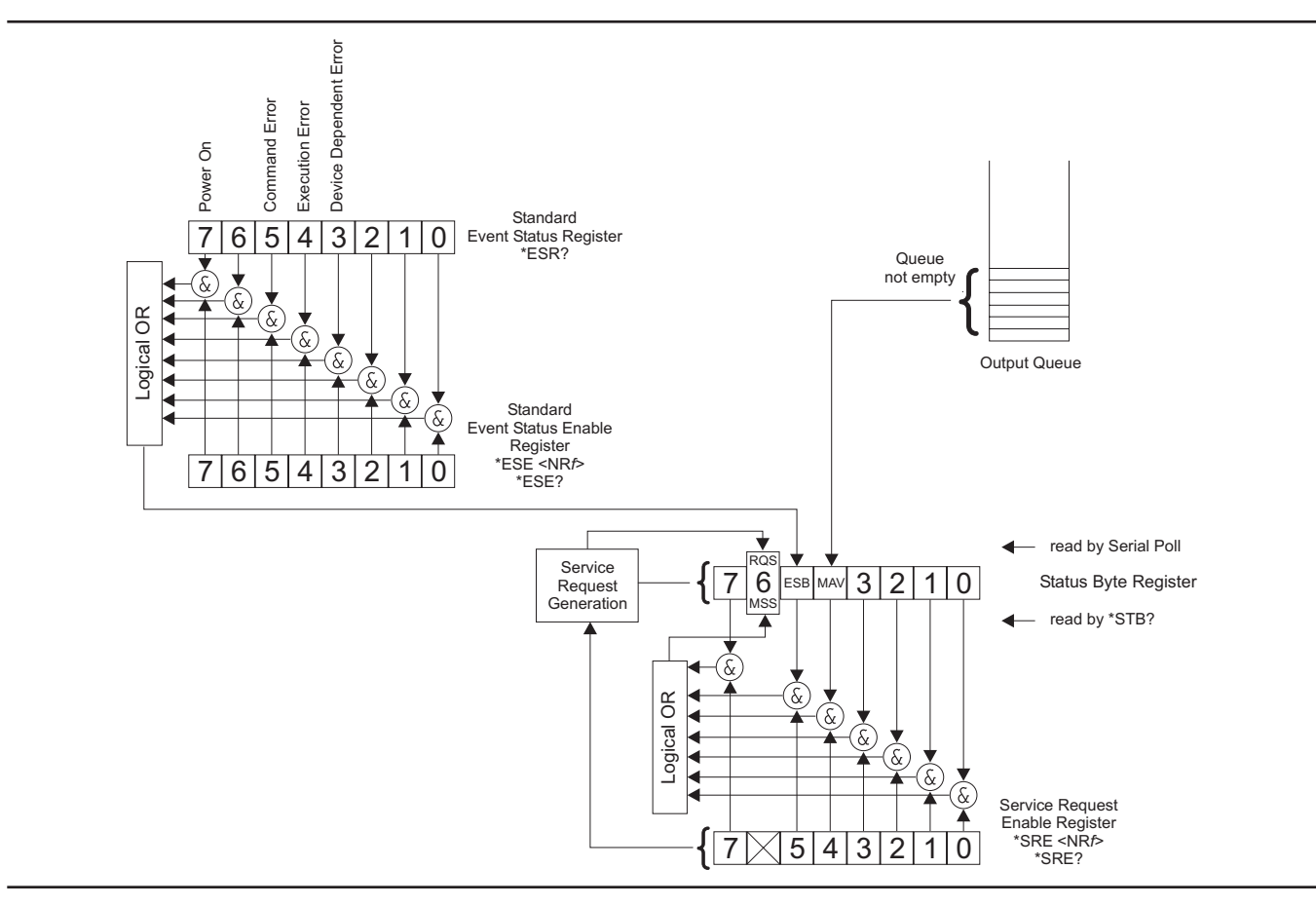

Figure 6-8. IEEE 488.2 Standard Status Structures

\*ESE? Return Event status register enable mask

- Syntax: \*ESE?
- **Remarks:** Returned format: <unsigned character> When converted to an 8-bit binary number, this byte yields the bit settings of the register.
- \*ESR? Event status register request
  - Syntax: \*ESR?
  - **Remarks:** Return the value of the standard event status register. Afterwards the event status register are cleared. The returned format is: <unsigned character>. When converted to a 8-bit binary number, this byte yields the bit settings of the register.

| *RST  | Reset Device     |                                                                                                    |
|-------|------------------|----------------------------------------------------------------------------------------------------|
|       | Syntax:          | *RST                                                                                                    |
|       | Remarks:         | Resets the ML2430A Series to the default configuration (see Appendix A, Section A-3, or see the HP manual when in HP 437B emulation mode). Offset tables are not cleared. The GPIB ADDRess and EMULation settings are not changed, and the input queue, output queue, and status registers on the GPIB are not cleared. This command produces the same result as the front panel key sequence System Setup PRESET RESET.                                                                                                    |
| *SRE  | Setup service re | equest enable register                                                                                                    |
|       | Syntax:          | *SRE <val></val>                                                                                                    |
|       | val:             | 8-bit mask                                                                                                    |
|       | Remarks:         | Sets the Service request enable register bits.                                                                                                    |
| *SRE? | Return Service   | Request Enable register                                                                                                    |
|       | Syntax:          | *SRE?                                                                                                    |
|       | Remarks:         | Returns the Service Request Enable register.                                                                                                    |
| *STB? | Return Status B  | yte register                                                                                                    |
|       | Syntax:          | *STB?                                                                                                    |
|       | Remarks:         | Returns the status byte value with bit 6 replaced with the MSS value. MSS is the GPIB Master Summary Status, and indicates that the device has at least one reason for requesting service. Although the MSS message is sent in bit position 6 of the device's response to the *STB? query, it is not sent in response to a serial poll and should not be considered part of the IEEE 488.1/2 status byte. MSS = the Status Byte (STB) OR`ed with the Service Request Enable register (SRE). Unlike the *ESR? Command, this command does not clear the register afterwards. |
| *TST? | Self Test        |                                                                                                    |

Syntax: \*TST?

#### HP 437B EMULATION COMMANDS

Remarks: Performs a self test and returns 000.' Related Commands: STERR Set SRE mask @1 Syntax: @1<val> val: 8-bit mask Remarks: Status Byte Structure: Bit 0: Data ready Bit 1: Cal/Zero complete Bit 2: Entry Error Bit 3: Measurement error Bit 4: Over/Under limit Bit 5: Event Status Register Bit 6: Request Service Bit 7: N/A Related Commands: RV Cal Adjust CL Syntax: CL<val><terminator> val: 50.0 to 120.0 terminator: % PCT ΕN Remarks: Same as the ML24XXA (native) CFADJ command. Sets a calibration factor to be used when performing a 0 dBm calibration. Examples: CL98.5EN CL98.5% CL98.5PCT. CS Clear all status bytes Syntax: CS

|    | Remarks:             | Same as the *CLS command. Resets all of the GPIB status registers and clears the input queue.                                                                                                    |
|----|----------------------|----------------------------------------------------------------------------------------------------|
| СТ | Clear the cal fac    | tor table                                                                                                    |
|    | Syntax:              | CT <table_number></table_number>                                                                                                    |
|    | table<br>number:     | 0 to 9                                                                                                    |
|    | Remarks:             | Clears the specified cal factor table to a single 50mhz entry at 100%. Since the ML2430A stores the cal factor table information in the sensor, this data must be saved to the sensor by using the 'EX' command or an additional command 'SV', or the data could be lost. The saving of the cal factor table data to the sensor can be done at the end of all updates to a particular table. |
| DA | Display All          |                                                                                                    |
|    | Syntax:              | DA                                                                                                    |
|    | Remarks:             | Turns on all the segments of the display to verify proper operation. The display is returned to normal when another command is sent.                                                                                                    |
| DC | Duty Cycle state     |                                                                                                    |
|    | Syntax:              | DC <state></state>                                                                                                    |
|    | state:               | 0 = OFF<br>1 = ON                                                                                                    |
|    | Remarks:             | Turns on or off application of the duty cycle to the sensor data.                                                                                                    |
| DD | Display disable      |                                                                                                    |
|    | Syntax:              | DD                                                                                                    |
|    | Remarks:             | Turns the display off to allow faster measurements to be taken.                                                                                                    |
|    | Related<br>Commands: | DE, DF                                                                                                    |

| DE   | display enable       |                                                                                                    |
|------|----------------------|----------------------------------------------------------------------------------------------------|
|      | Syntax:              | DE                                                                                                  |
|      | Remarks:             | Return the display to normal operation after the display has been set in DD mode.                   |
|      | Related<br>Commands: | DD, DF                                                                                              |
| DF   | Display disable      |                                                                                                    |
|      | Syntax:              | DF                                                                                                  |
|      | Remarks:             | Turns the display off to allow faster measurements to be taken.                                     |
|      | Related<br>Commands: | DD, DE                                                                                              |
| DR   | Set GPIB addre       | SS                                                                                                  |
|      | Syntax:              | DR <val><terminator></terminator></val>                                                             |
|      | val:<br>terminator:  | 1 to 30<br>EN                                                                                       |
|      | Remarks:             | Changes the device address. The power meter default address is 13.                                  |
| DY   | Duty Cycle           |                                                                                                    |
|      | Syntax:              | DY <val><terminator></terminator></val>                                                             |
|      | val:<br>terminator:  | duty cycle value in percent<br>%, PCT, or EN                                                        |
|      | Remarks:             | Sets the duty cycle to be applied to the input signal.                                              |
| EMUL | GPIB emulation       | mode                                                                                                |
|      | Syntax:              | EMUL <mode></mode>                                                                                  |
|      | mode:                | ML24XX (Anritsu ML2430A Series native mode)<br>HP436A (Hewlett-Packard)<br>HP437B (Hewlett-Packard) |

#### HP 437B EMULATION COMMANDS

HP438A (Hewlett-Packard) ML4803 (Anritsu ML4803A Series)

**Remarks:** Set the GPIB emulation to emulate other types of power meters. This command is available in any emulation mode, and resets the whole GPIB interface when the emulation mode is changed.

When selecting GPIB emulation modes, the instrument configures itself to the preset conditions of the instrument to be emulated. For example, when selecting HP 438A emulation, the front panel menus pass through the presets for the HP 437B (which presets sensor A to dBm) then selects HP 438A emulation (which presets sensor A to Watts).

EN Enter command

Syntax: EN

ET Enter data for a cal factor table

| Syntax:                                                             | ET <table_number><freq_value><cal factor=""><terminator></terminator></cal></freq_value></table_number>                                                                                                    |
|---------------------------------------------------------------------|----------------------------------------------------------------------------------------------------|
| ta-<br>ble numbe<br>r:<br>freq value:<br>cal factor:<br>terminator: | 0 to 9 (F for factory table allowed when using to read a table)<br>cal factor entry frequency value<br>cal factor value in percentage<br>EN to terminate and entry<br>EX to terminate table entries                                                                                                    |
| Remarks:                                                            | Since the ML2430A stores the cal factor table information in the sensor, this data must be saved to the sensor by using the 'EX' command or an additional command 'SV', or the data could be lost. The saving of the cal factor table data to the sensor can be done at the end of all updates to a particular table. |
| Exit cal factor ta                                                  | ble mode                                                                                                    |

Syntax: EX

*Remarks:* Used on the ML2430A to force a save of the cal factor table to the sensor if the data has changed.

ΕX

| FA | Auto average         |                                                                                                    |
|----|----------------------|----------------------------------------------------------------------------------------------------|
|    | Syntax:              | FA                                                                                                    |
|    | Remarks:             | Automatic Filter on. Allows the system to automatically select the filter used to reduce the jitter in the display.                                                         |
|    | Related<br>Commands: | FM, FH                                                                                                    |
| FH | average hold         |                                                                                                    |
|    | Syntax:              | FH                                                                                                    |
|    | Remarks:             | Hold filter sets the filter mode to Manual from Auto, but retains the auto fil-<br>ter setting. This function is the same as the AVGM command.                              |
|    | Related<br>Commands: | FM, FH, FA                                                                                                    |
| FM | Set average valu     | Je                                                                                                    |
|    | Syntax:              | FM <val>EN</val>                                                                                                    |
|    | val:                 | 1 to 512                                                                                                    |
|    | Remarks:             | Sets the filter length for the averaging of sensor data. For HP 437B emulation, the command accepts 1 to 512 in 2-to-the-power steps. For example, 1, 2, 4, 8, 16,256, 512. |
|    | Related<br>Commands: | FH, FA                                                                                                    |
| FR | Frequency of the     | e input signal                                                                                                    |
|    | Syntax:              | FR <val><units></units></val>                                                                                                    |
|    | val:<br>units:       | GZ (GHz)<br>MZ (MHz)<br>KZ (KHz)<br>HZ (Hz)<br>EN (Hz)                                                                                                    |
|    | Remarks:             | Sets the frequency of the input signal so that the correct cal factor is used.                                                                                              |

*Example:* To set the frequency of the input signal to 300 MHz:

FR300MZ

GT Set group trigger

|      | Syntax:              | GT <mode></mode>                                                                                                    |
|------|----------------------|----------------------------------------------------------------------------------------------------|
|      | mode:                | 0<br>1<br>2                                                                                                    |
|      | Remarks:             | 0 = Ignore Group Execute Trigger (GET) command<br>1 = Trigger immediate response to 'GET' command<br>2 = Trigger with delayed response to 'GET' command<br>The GTn command configures what the device does when it receives the<br>'GET' command.<br>For example: GT1 sets the' GET' (Group Execute Trigger) to perform a TR1<br>type trigger. |
|      | Related<br>Commands: | TR                                                                                                    |
| ID   | Return identifica    | tion string                                                                                                    |
|      | Syntax:              | ID                                                                                                    |
|      | Remarks:             | Returned format:<br><company name="">,<model>,<firmware version=""></firmware></model></company>                                                                                                    |
| IDN? | HP 437B identity     | / request                                                                                                    |
|      | Syntax:              | IDN?                                                                                                    |
|      | Remarks:             | Returned format:<br><company name="">,<model>,<firmware version=""></firmware></model></company>                                                                                                    |
| KB   | Calibration facto    | r                                                                                                    |
|      | Syntax:              | KB <val><terminator></terminator></val>                                                                                                    |
|      | val:                 | 1.0 to 150.0%                                                                                                    |

|    | terminator:       | %<br>PCT<br>EN                                                                                                    |
|----|-------------------|----------------------------------------------------------------------------------------------------|
|    | Remarks:          | The calibration factor compensates for mismatch losses and effective effi-<br>ciency over the frequency range of the power sensor. |
|    | Example:          | KB99.9%                                                                                                    |
|    |                   | KB99.9PCT                                                                                                    |
|    |                   | KB99.9EN                                                                                                    |
| LG | Set log units     |                                                                                                    |
|    | Syntax:           | LG                                                                                                    |
|    | Remarks:          | Changes the display to log units (dBm).                                                                                            |
| LH | Set high limit    |                                                                                                    |
|    | Syntax:           | LH <val>EN</val>                                                                                                    |
|    | val:              | -99.999 to +99.999 (dBm only)                                                                                                    |
|    | Remarks:          | Sets the high limit.                                                                                                    |
|    | Example:          | LH30.00EN                                                                                                    |
| LL | Set low limit     |                                                                                                    |
|    | Syntax:           | LL <val>EN</val>                                                                                                    |
|    | val:              | -99.999 to +99.999 (dBm only)                                                                                                    |
|    | Remarks:          | Sets the low limit.                                                                                                    |
|    | Example:          | LL20.00EN                                                                                                    |
| LM | limits check stat | e                                                                                                    |
|    | Syntax:           | LM <state></state>                                                                                                    |
|    | state:            | 0 (off) or 1 (on)                                                                                                    |
|    | Remarks:          | Turns limit checking on or off.                                                                                                    |

| LN | Set linear units  |                                                                                                    |
|----|-------------------|----------------------------------------------------------------------------------------------------|
|    | Syntax:           | LN                                                                                                    |
|    | Remarks:          | Changes the display to linear units (Watts).                                                                                                    |
| OC | Set calibrator st | ate                                                                                                    |
|    | Syntax:           | OC <state></state>                                                                                                    |
|    | state:            | 0 (OFF)<br>1 (ON)                                                                                                    |
|    | Remarks:          | For example: OC0 (reference calibrator state set to OFF).                                                                                                    |
| OD | Output the displ  | lay                                                                                                    |
|    | Syntax:           | OD                                                                                                    |
|    | Remarks:          | Outputs a formatted display channel reading in either dBs or Watts. Will also output the cal factor tables, as described below.                                                                                                    |
|    |                   | The only way to read out the cal factor table data from the HP 437 is to send the commands to display each entry on the screen, and then ask for a text display output using the 'OD' command.                                                                                                    |
|    |                   | The ML2430A Series supports the 'OD' command to the extent that it will<br>output a formatted display channel reading in either dBs or Watts, and will<br>also output the cal factor tables. After sending the 'ETn' command (n = the<br>cal factor table number) if an 'OD' is sent, the first frequency/cal factor<br>entry of the cal factor table is output in the HP format. If this is then<br>followed by an 'EN' the next cal factor entry pair is available for output, and<br>can be read using the 'OD' command. When all the pairs are output, all<br>further 'ENOD' combinations output a frequency of '00.00 MHz 100.0%'.<br>The EX command terminates this action so that further 'OD' commands<br>now output the display reading in a formatted mode. |
|    |                   | If RFnOD (n = cal factor table number) is sent, the 50 MHz cal factor table entry is output.                                                                                                    |
| OF | Offset state      |                                                                                                    |

**Syntax:** OF<state>

|    | state:            | 0 (OFF)<br>1 (ON)                                                                                                    |
|----|-------------------|----------------------------------------------------------------------------------------------------|
|    | Remarks:          | For example: OF1 (Turn offsets ON).                                                                                                 |
| OI | Return identifica | tion string                                                                                                    |
|    | Syntax:           | OI                                                                                                    |
|    | Remarks:          | Returned format:<br><company name="">,<model>,<firmware version=""></firmware></model></company>                                    |
| OS | Set offset value  |                                                                                                    |
|    | Syntax:           | OS <val>EN</val>                                                                                                    |
|    | val:              | –99.99 to +99.99 dB                                                                                                    |
|    | Remarks:          | Specifies the offset applied to the displayed value. Values can be entered in 0.01 dB increments.                                   |
|    | Example:          | OS10.13EN                                                                                                    |
|    |                   | Set an offset of 10.13 to the displayed value.                                                                                      |
| PR | Preset the unit   |                                                                                                    |
|    | Syntax:           | PR                                                                                                    |
|    | Remarks:          | Presets the unit to the HP factory defaults. This command does not effect the calibration factors stored in the sensor data tables. |
| RA | Auto Range        |                                                                                                    |
|    | Syntax:           | RA                                                                                                    |
|    | Remarks:          | Sets the ML2430A Series to automatically select the correct range for the measurement.                                              |
| RC | Recall setup      |                                                                                                    |
|    | Syntax:           | RC <val>EN</val>                                                                                                    |

| val.                                  | 1 to 10                                                                                                    |
|---------------------------------------|----------------------------------------------------------------------------------------------------|
| Remarks.                              | The ML2430A Series can store up to 10 instrument configurations for con-<br>venient recall. The configuration parameters stored are the same parame-<br>ters the ML2430A Series stores in its own *SAV and *RCL native<br>commands. Therefore, RC is equivalent to *RCL, and ST is equivalent to<br>*SAV.                                                                         |
|                                       | Selecting Register 0 always restores the previous power meter configura-<br>tion, providing an expedient way to recover from an entry error.                                                                                                    |
| RE Set decimal po                     | int resolution                                                                                                    |
| Syntax                                | RE <number>EN</number>                                                                                                    |
| val.                                  | 1, 2, or 3                                                                                                    |
| Remarks                               | Set the number of decimal places displayed.                                                                                                    |
| Example                               | To set the display resolution to 2 decimal places:                                                                                                    |
|                                       | RE2EN                                                                                                    |
| RF Set the referen                    | ce cal factor value for a table                                                                                                    |
| Syntax                                | RF <table_number><cal_factor>%</cal_factor></table_number>                                                                                                    |
| table<br>number.<br>cal factor.<br>%. | 0 to 9<br>50 to 150<br>terminator                                                                                                    |
| Remarks.                              | Set the reference cal factor value for a table. Since the ML2430A stores<br>the cal factor table information in the sensor, this data must be saved to<br>the sensor by using the 'EX' command or an additional command 'SV', or<br>the data could be lost. The saving of the cal factor table data to the sensor<br>can be done at the end of all updates to a particular table. |
| RH Range hold                         |                                                                                                    |
| Syntax                                | RH                                                                                                    |
| Remarks.                              | Hold the power meter in the current range. The differences in sensor ranges must be taken into account when the ML2430 is being used to em-                                                                                                    |

ulate the HP 437.

| RL | Relative mode        |                                                                                                    |
|----|----------------------|----------------------------------------------------------------------------------------------------|
|    | Syntax:              | RL <mode></mode>                                                                                                    |
|    | mode:                | 0<br>1<br>2                                                                                                    |
|    | Remarks:             | Relative mode permits any measurement result to be compared in dB or<br>percent to a reference value. Relative mode can be enabled using the cur-<br>rent power reading (RL1) or the previous reference level (RL2). Successive<br>measurements are displayed relative to this reference value. RL0 disables<br>relative mode. |
| RM | Range hold set       |                                                                                                    |
|    | Syntax:              | RM <val>EN</val>                                                                                                    |
|    | val:                 | 0 to 5                                                                                                    |
|    | Remarks:             | Set the range to <val> and then sets range hold. A value of 0 selects Auto Ranging, so that the range will change to take the best measurement automatically.</val>                                                                                                    |
|    | Example:             | To set the range to 3:                                                                                                    |
|    |                      | RM3EN                                                                                                    |
|    | Related<br>Commands: | RH                                                                                                    |
| RV | Service request      | mask value.                                                                                                    |
|    | Syntax:              | RV                                                                                                    |
|    | Remarks:             | Read service request mask value. The returned string format is: <integer value=""><br/>Converting the integer value into an 8-bit binary number, each bit corresponds to the Service Request mask bits.</integer>                                                                                                    |
| SE | Select cal factor    | table                                                                                                    |
|    | Syntax:              | SE <table_number>EN</table_number>                                                                                                    |
|    | table<br>number:     | 0 to 9                                                                                                    |

#### **GPIB OPERATION**

|    | Remarks:           | Selects the cal factor table to be used.                                                                                                    |
|----|--------------------|----------------------------------------------------------------------------------------------------|
| SM | status message     |                                                                                                    |
|    | Syntax:            | SM                                                                                                    |
|    | Remarks:           | Returns the status message in the format:<br>AAaaBBCCccDDddEFGHIJKLMNOP <cr><li>where:<br/>AA: measurement error code<br/>aa: entry error code<br/>BB: operating mode<br/>CC: sensor A range<br/>cc: 0<br/>DD: sensor A filter<br/>dd: 0<br/>E: linear/log units<br/>F: A<br/>G: pwr ref status<br/>H: REL mode status<br/>I: trigger mode<br/>J: group trigger mode<br/>K: limits checking status<br/>L: sensor A limits status<br/>M: 0<br/>N: offset status<br/>O: duty cycle status<br/>P: measurement units</li></cr> |
| SN | Cal table identity | y update                                                                                                    |
|    | Syntax:            | SN <val></val>                                                                                                    |
|    | val:               | up to seven characters                                                                                                    |
|    | Remarks:           | Since the ML2430A stores the cal factor table information in the sensor, this data must be saved to the sensor by using the 'EX' command or an additional command 'SV', or the data could be lost. The saving of the cal factor table data to the sensor can be done at the end of all updates to a particular table.                                                                                                    |
| ST | Store setup        |                                                                                                    |
|    | Syntax:            | ST <val>EN</val>                                                                                                    |
|    | val:               | 1 to 10                                                                                                    |
|    |                    |                                                                                                    |

| Remarks             | Stores the present configuration to the selected register.                                                                                                    |
|---------------------|----------------------------------------------------------------------------------------------------|
| Example:            | To store the current instrument configuration in register 2:                                                                                                    |
|                     | ST2EN                                                                                                    |
| Related<br>Commands | r<br>RC                                                                                                    |
| SV Save cal facto   | r table                                                                                                    |
| Syntax              | : SV                                                                                                    |
| Remarks             | Since the ML2430A stores the cal factor tables in the sensors, this command forces the edits to a cal factor table to be saved to the sensor. The operation can take a couple of seconds to complete.                                                                                                    |
| TR0 Trigger hold m  | ode                                                                                                    |
| Syntax              | : TRO                                                                                                    |
| Remarks             | : Sets both channels to trigger hold mode. It does not trigger until it receives<br>a TR1 or TR2 or GET (group executive trigger), *TRG or TR3 command. If<br>it receives a TR3 command it reverts back to the trigger mode it was in be-<br>fore the TR0 command was sent. If the REM line is low, this command has<br>no effect. |
| Related<br>Commands | /<br>: TR1, TR2, TR3, *TRG, Group Execute Trigger (GET), GT0, GT1, GT2                                                                                                    |
| TR1 Trigger immed   | iate                                                                                                    |
| Syntax              | : TR1                                                                                                    |
| Remarks             | Triggers a single reading which is added to the internal digital filter and the updated filter power level is returned on the GPIB. After a TR1 command, the instrument returns to TR0 standby mode.                                                                                                    |
| Related<br>Commands | 1<br>TR0, TR2, TR3, *TRG, Group Execute Trigger (GET), GT0, GT1, GT2                                                                                                    |
| TR2 Trigger with a  | settling delay                                                                                                    |
| Syntax              | : TR2                                                                                                    |

|     | Remarks:             | Triggers a new series of readings; enough to update the internal digital fil-<br>ter for a noise free reading at the current power level. The value is then re-<br>turned on the GPIB and returns to TR0 standby mode.  |
|-----|----------------------|----------------------------------------------------------------------------------------------------|
|     | Related<br>Commands: | TR0, TR1, TR3, *TRG, Group Execute Trigger (GET), GT0, GT1, GT2                                                                                                    |
| TR3 | Trigger free run     |                                                                                                    |
|     | Syntax:              | TR3                                                                                                    |
|     | Remarks:             | Sets the ML2430A Series back into free run mode on both channels.                                                                                                    |
|     | Related<br>Commands: | TR0, TR1, TR2, *TRG, Group Execute Trigger (GET), GT0, GT1, GT2                                                                                                    |
| ZE  | Zero sensors         |                                                                                                    |
|     | Syntax:              | ZE                                                                                                    |
|     | Remarks:             | Zero all connected sensors. The ML2430, when emulating the HP 437, may take longer to Zero a sensor than the HP 437 itself. When performing a zero the status byte should be used to identify when ZEROing is complete. |

| 6-15 | HP 438A<br>EMULATION<br>COMMANDS | This section provides an alphabetical listing of the GPIB commands (mne-<br>monics) used to program the Model ML2430A Series Power Meter when<br>in HP 438A Emulation mode. The emulation mode can be set through the<br>front panel SYSTEM more more Rear panel GPIB MODE menu (see<br>Chapter 4, Operation) or through the GPIB command EMUL (see page<br>6-120). |
|------|----------------------------------|----------------------------------------------------------------------------------------------------|
|      |                                  | HP Emulation commands must <u>not</u> have a space between the command header and the parameter, or commas between the parameters.                                                                                                    |
|      |                                  | The format for HP Emulation commands is:                                                                                                    |
|      |                                  | <command header=""/> <parameter 1=""><parameter n=""></parameter></parameter>                                                                                                    |
|      |                                  | The end of the command text must be terminated with a line feed charac-<br>ter (0Ah, decimal 10) or a GPIB End of Transmission State (EOI), or both.                                                                                                    |
|      |                                  | The ML2430A Series in HP 438A emulation mode also supports the HP 437B cal factor table edit and read commands.                                                                                                    |
| ?    | D HP Identity requ               | est                                                                                                    |
|      | Syntax:                          | ?ID                                                                                                    |
|      | Remarks:                         | The format of the returned string is:<br><company name="">,<model>,<serial>,<firmware version=""></firmware></serial></model></company>                                                                                                    |
| Q    | 1 Set SRE mask                   |                                                                                                    |
|      | Syntax:                          | @1 <val></val>                                                                                                    |
|      | val:                             | 8-bit mask                                                                                                    |
|      | Remarks:                         | Status Byte Structure, HP 438A:<br>Bit 0: Data ready<br>Bit 1: Cal/Zero complete<br>Bit 2: Entry Error<br>Bit 3: Measurement error<br>Bit 4: Over/Under limit<br>Bit 5: Event Status Register (HP 437B only)<br>Bit 6: Request Service<br>Bit 7: N/A                                                                                                    |
| A    | D Set display to A               | – B                                                                                                    |
|      | Syntax:                          | AD                                                                                                    |

#### **GPIB OPERATION**

|    | Remarks:          | Display the Input A reading minus the Input B reading.      |
|----|-------------------|-------------------------------------------------------------|
| AP | Set single sense  | or A display                                                |
|    | Syntax:           | AP                                                          |
|    | Remarks:          | Set the display to output Input A readings.                 |
| AR | Set display A / E | 3                                                           |
|    | Syntax:           | AR                                                          |
|    | Remarks:          | Display the Input A reading divided by the Input B reading. |
| BD | Set display B –   | A                                                           |
|    | Syntax:           | BD                                                          |
|    | Remarks:          | Display the Input B reading minus the Input A reading.      |
| BP | Set single sense  | or B display                                                |
|    | Syntax:           | BP                                                          |
|    | Remarks:          | Display Input B readings.                                   |
| BR | Set display B / A | A                                                           |
|    | Syntax:           | BR                                                          |
|    | Remarks:          | Display the Input B reading divided by the Input A reading. |
| CL | Cal Adjust        |                                                             |
|    | Syntax:           | CL <val><terminator></terminator></val>                     |
|    | val:              | 50.0 to 120.0                                               |

|       | terminator:          | %<br>PCT<br>EN                                                                                                    |
|-------|----------------------|----------------------------------------------------------------------------------------------------|
|       | Remarks:             | Same as the ML24XXA (native) CFADJ command. Sets a calibration factor to be used when performing a 0 dBm calibration.                |
|       | Examples:            | CL98.5EN                                                                                                    |
|       |                      | CL98.5%                                                                                                    |
|       |                      | CL98.5PCT                                                                                                    |
| CS C  | lear all status      | bytes                                                                                                    |
|       | Syntax:              | CS                                                                                                    |
|       | Remarks:             | Same as the *CLS command. Resets all of the GPIB status registers and clears the input queue.                                        |
| DA Di | isplay All           |                                                                                                    |
|       | Syntax:              | DA                                                                                                    |
|       | Remarks:             | Turns on all the segments of the display to verify proper operation. The display is returned to normal when another command is sent. |
| DD Di | isplay disable       |                                                                                                    |
|       | Syntax:              | DD                                                                                                    |
|       | Remarks:             | Turns the display off to allow faster measurements to be taken.                                                                      |
|       | Related<br>Commands: | DE                                                                                                    |
| DE Di | isplay enable        |                                                                                                    |
|       | Syntax:              | DE                                                                                                    |
|       | Remarks:             | Return the display to normal operation after the display has been set in DD mode.                                                    |

Related Commands: DD

| DR   | Set GPIB address     |                                                                                                    |
|------|----------------------|----------------------------------------------------------------------------------------------------|
|      | Syntax:              | DR <val></val>                                                                                                    |
|      | val:                 | 1 to 30                                                                                                    |
|      | Remarks:             | Changes the device address when operating in HP emulation mode. The power meter default address is 13.                                                                                                    |
| EMUL | GPIB emulation       | mode                                                                                                    |
|      | Syntax:              | EMUL <mode></mode>                                                                                                    |
|      | mode:                | ML24XX (Anritsu ML2430A Series native mode)<br>HP436A (Hewlett-Packard)<br>HP437B (Hewlett-Packard)<br>HP438A (Hewlett-Packard)<br>ML4803 (Anritsu ML4803A Series)                                                                                                    |
|      | Remarks:             | Set the GPIB emulation to emulate other types of power meters. This com-<br>mand is available in any emulation mode, and resets the whole GPIB inter-<br>face when the emulation mode is changed.                                                                                                    |
|      |                      | When selecting GPIB emulation modes, the instrument configures itself to the preset conditions of the instrument to be emulated. For example, when selecting HP 438A emulation, the front panel menus pass through the presets for the HP 437B (which presets sensor A to dBm) then selects HP 438A emulation (which presets sensor A to Watts). |
| FA   | auto average         |                                                                                                    |
|      | Syntax:              | FA                                                                                                    |
|      | Remarks:             | Automatic Filter on. Allows the system to automatically select the filter used to reduce the jitter in the display.                                                                                                    |
|      | Related<br>Commands: | FM, FH                                                                                                    |
| FH   | average hold         |                                                                                                    |
|      | Syntax:              | FH                                                                                                    |

|    | Remarks:             | Hold filter sets the filter mode to Manual from Auto, but retains the auto fil-<br>ter setting. This function is the same as the AVGM command.                                                                                                    |
|----|----------------------|----------------------------------------------------------------------------------------------------|
|    | Related<br>Commands: | FM, FH, FA                                                                                                    |
| FM | Set average val      | ue                                                                                                    |
|    | Syntax:              | FM <val>EN</val>                                                                                                    |
|    | val:                 | 0 to 9                                                                                                    |
|    | Remarks:             | Sets the filter length for the averaging of sensor data. For HP 438A emulation, the filter length is defined as the number 2 to the power of <val>. For example, the command FM5EN would be <math>2^5</math>, or 32.</val>                                                                                                    |
|    | Related<br>Commands: | FH, FA                                                                                                    |
| GT | Set group trigge     | r                                                                                                    |
|    | Syntax:              | GT <mode></mode>                                                                                                    |
|    | mode:                | 0<br>1<br>2                                                                                                    |
|    | Remarks:             | 0 = Ignore Group Execute Trigger (GET) command<br>1 = Trigger immediate response to 'GET' command<br>2 = Trigger with delayed response to 'GET' command<br>The GTn command configures what the device does when it receives the<br>'GET' command.<br>For example: GT1 sets the' GET' (Group Execute Trigger) to perform a TR1<br>type trigger. |
|    | Related<br>Commands: | TR                                                                                                    |
| KB | Calibration facto    | pr                                                                                                    |
|    | Syntax:              | KB <val><terminator></terminator></val>                                                                                                    |
|    | val:<br>terminator:  | 1.0 to 150.0%<br>%<br>PCT<br>EN                                                                                                    |

|    | Remarks:          | The calibration factor compensates for mismatch losses and effective effi-<br>ciency over the frequency range of the power sensor. |
|----|-------------------|----------------------------------------------------------------------------------------------------|
|    | Examples:         | KB99.9%                                                                                                    |
|    |                   | KB99.9PCT                                                                                                    |
|    |                   | KB99.9EN                                                                                                    |
| LG | Set log units     |                                                                                                    |
|    | Syntax:           | LG                                                                                                    |
|    | Remarks:          | Changes the display to log units (dBm).                                                                                            |
| LH | Set high limit    |                                                                                                    |
|    | Syntax:           | LH <val>EN</val>                                                                                                    |
|    | val:              | -99.999 to +99.999 (dBm only)                                                                                                    |
|    | Remarks:          | Sets the high limit.                                                                                                    |
|    | Example:          | LH30.00EN                                                                                                    |
| LL | Set low limit     |                                                                                                    |
|    | Syntax:           | LL <val>EN</val>                                                                                                    |
|    | val:              | -99.999 to +99.999 (dBm only)                                                                                                    |
|    | Remarks:          | Sets the low limit.                                                                                                    |
|    | Example:          | LL20.00EN                                                                                                    |
| LM | limits check stat | e                                                                                                    |
|    | Syntax:           | LM <state></state>                                                                                                    |
|    | state:            | 0 (off) or 1 (on)                                                                                                    |
|    | Remarks:          | Turns limit checking on or off.                                                                                                    |

| LN | Set linear units  |                                                                                                    |
|----|-------------------|----------------------------------------------------------------------------------------------------|
|    | Syntax:           | LN                                                                                                    |
|    | Remarks:          | Changes the display to linear units (Watts).                                                                                                    |
| OC | Set calibrator st | ate                                                                                                    |
|    | Syntax:           | OC <state></state>                                                                                                    |
|    | state:            | 0 (OFF)<br>1 (ON)                                                                                                    |
|    | Remarks:          | For example: OC0 (reference calibrator state set to OFF).                                                                                                    |
| OI | HP Identity requ  | Jest                                                                                                    |
|    | Syntax:           | IO                                                                                                    |
|    | Remarks:          | The format of the returned string is:<br><company name="">,<model>,<serial>,<firmware version=""></firmware></serial></model></company>                                                                    |
| OS | Set offset value  |                                                                                                    |
|    | Syntax:           | OS <val>EN</val>                                                                                                    |
|    | val:              | -99.99 to +99.99 dB                                                                                                    |
|    | Remarks:          | Specifies the offset applied to the displayed value. Values can be entered in 0.01 dB increments.                                                                                                    |
|    | Example:          | To set an offset of 10.13 to the displayed value:                                                                                                    |
|    |                   | OS10.13EN                                                                                                    |
| PR | Preset the unit   |                                                                                                    |
|    | Syntax:           | PR                                                                                                    |
|    | Remarks:          | Presets the unit to the HP factory defaults. This command does not effect<br>the calibration factors stored in the sensor data tables. The defaults for the<br>HP 438A are:<br>Measurement mode = Sensor A |

|       |              | Reference Oscillator = Off<br>Active entry channel = A<br>Measurement units = Watts<br>REL mode = off<br>Measurement parameters (set for Sensor A and Sensor B):<br>Cal Factor = 100.0%<br>Cal Adj = 100.0%                                                                        |
|-------|--------------|----------------------------------------------------------------------------------------------------|
|       |              | Offset = 0.00 dB                                                                                                    |
| RA Au | ito Range    |                                                                                                    |
|       | Syntax:      | RA                                                                                                    |
|       | Remarks:     | Sets the ML2430A Series to automatically select the correct range for the measurement.                                                                                                    |
| RC Re | ecall setup  |                                                                                                    |
|       | Syntax:      | RC <val>EN</val>                                                                                                    |
|       | val:         | 1 to 10                                                                                                    |
|       | Remarks:     | The ML2430A Series can store up to 10 instrument configurations for convenient recall. The configuration parameters stored are the same parameters the ML2430A Series stores in its own *SAV and *RCL commands. Therefore, RC is equivalent to *RCL, and ST is equivalent to *SAV. |
|       |              | Selecting Register 0 always restores the previous power meter configura-<br>tion, providing an expedient way to recover from an entry error.                                                                                                    |
| RH Ra | ange hold    |                                                                                                    |
|       | Syntax:      | RH                                                                                                    |
|       | Remarks:     | Hold the power meter in the current range. The differences in sensor ranges must be taken into account when the ML2430 is being used to emulate the HP 438.                                                                                                    |
| RL Re | elative mode |                                                                                                    |
|       | Syntax:      | RL <mode></mode>                                                                                                    |

| mode:                | 0<br>1<br>2                                                                                                    |
|----------------------|----------------------------------------------------------------------------------------------------|
| Remarks:             | Relative mode permits any measurement result to be compared in dB or<br>percent to a reference value. Relative mode can be enabled using the cur-<br>rent power reading (RL1) or the previous reference level (RL2). Successive<br>measurements are displayed relative to this reference value. RL0 disables<br>relative mode. |
| RM Range hold set    |                                                                                                    |
| Syntax:              | RM <val>EN</val>                                                                                                    |
| val:                 | 0 to 5                                                                                                    |
| Remarks:             | Set the range to <val> and then sets range hold. A value of 0 selects Auto Ranging, where the range will change to take the best measurement automatically.</val>                                                                                                    |
| Example:             | To set the range to 3:                                                                                                    |
|                      | RM3EN                                                                                                    |
| Related<br>Commands: | RH                                                                                                    |
| RV Service request   | mask value                                                                                                    |
| Syntax:              | RV                                                                                                    |
| Remarks:             | Read service request mask value. The returned string format is: <integer value=""><br/>Converting the integer value into an 8-bit binary number, each bit corresponds to the Service Request mask bits.</integer>                                                                                                    |
| SM Status Message    |                                                                                                    |
| Syntax:              | SM                                                                                                    |
| Remarks:             | Returns the status message in the format:<br>AAaaBBCCccDDddEFGHIJKLMNOP <cr><if><br/>where:<br/>AA: measurement error code<br/>aa: entry error code<br/>BB: operating mode</if></cr>                                                                                                    |

|     |                      | CC: sensor A range<br>cc: sensor B range<br>DD: sensor A filter<br>dd: sensor B filter<br>E: measurement units<br>F: active entry channel<br>G: OSC status<br>H: REL mode status<br>I: trigger mode<br>J: group trigger mode<br>K: limits checking status<br>L: sensor A limits status<br>M: sensor B limits status<br>others not used |
|-----|----------------------|----------------------------------------------------------------------------------------------------|
| ST  | Store setup          |                                                                                                    |
|     | Syntax:              | ST <val>EN</val>                                                                                                    |
|     | val:                 | 1 to 10                                                                                                    |
|     | Remarks:             | Stores the present configuration to the selected register.                                                                                                    |
|     | Example:             | To store the current instrument configuration in register 2:                                                                                                    |
|     |                      | ST2EN                                                                                                    |
|     | Related<br>Commands: | RC                                                                                                    |
| TR0 | Trigger hold mode    |                                                                                                    |
|     | Syntax:              | TRO                                                                                                    |
|     | Remarks:             | Sets both channels to trigger hold mode. It does not trigger until it receives<br>a TR1 or TR2 or GET (group executive trigger), *TRG or TR3 command. If<br>it receives a TR3 command it reverts back to the trigger mode it was in be-<br>fore the TR0 command was sent. If the REM line is low, this command has<br>no effect.       |
|     | Related<br>Commands: | TR1, TR2, TR3, *TRG, Group Execute Trigger (GET), GT0, GT1, GT2                                                                                                    |
| TR1 | Trigger immedia      | te                                                                                                    |
|     | Syntax:              | TR1                                                                                                    |

|     | Remarks:             | Triggers a single reading which is added to the internal digital filter and the updated filter power level is returned on the GPIB. After a TR1 command, the instrument returns to TR0 standby mode.                    |
|-----|----------------------|----------------------------------------------------------------------------------------------------|
|     | Related<br>Commands: | TR0, TR2, TR3, *TRG, Group Execute Trigger (GET), GT0, GT1, GT2                                                                                                    |
| TR2 | Trigger with a se    | ettling delay                                                                                                    |
|     | Syntax:              | TR2                                                                                                    |
|     | Remarks:             | Triggers a new series of readings; enough to update the internal digital fil-<br>ter for a noise free reading at the current power level. The value is then re-<br>turned on the GPIB and returns to TR0 standby mode.  |
|     | Related<br>Commands: | TR0, TR1, TR3, *TRG, Group Execute Trigger (GET), GT0, GT1, GT2                                                                                                    |
| TR3 | Trigger free run     |                                                                                                    |
|     | Syntax:              | TR3                                                                                                    |
|     | Remarks:             | Sets the ML2430A Series back into free run mode on both channels.                                                                                                    |
|     | Related<br>Commands: | TR0, TR1, TR2, *TRG, Group Execute Trigger (GET), GT0, GT1, GT2                                                                                                    |
| ZE  | Zero sensors         |                                                                                                    |
|     | Syntax:              | ZE                                                                                                    |
|     | Remarks:             | Zero all connected sensors. The ML2430, when emulating the HP 438, may take longer to Zero a sensor than the HP 438 itself. When performing a zero the status byte should be used to identify when ZEROing is complete. |

#### 6-16 *PROGRAMMING* EXAMPLES

The following programming examples are provided as a general guideline on how to program the ML2430A Series Power Meters using GPIB commands. All examples are written in Visual Basic or C language. The GPIB-specific calls are for the National Instruments GPIB DLL.

Refer to the IEEE 488.2-1987 Programming Reference book for more information about how to use the 488.2 commands.

#### Output Data

Function GetReading (ByVal channel As Integer) As Single

```
' make space for the result
Dim result As String
result = String$(10, 0)
```

' Set the command up Cmd = "O " + Str(channel) : CmdLength = Len(Cmd)

Send the command to the device at address 13
(default address of the power meter)
Call DLLsend(0, 13, Cmd, CmdLength, NLend, ibsta%, iberr%, ibcntl&)

' *Receive the data from ML2430A at address 13* Call DLLreceive(0, 13, result, 10, STOPend, ibsta%, iberr%, ibcntl&)

' Pass result back GetReading = Val(result)

End Function

Get Graph Data

Function GetGraphData () ' function assumes that you have the graph display ' setup and that there is a global array called ' Graph\_Data(). ' make space for the result Dim result As String result = String(2048, 0) ' set up a 2K buffer for the data to put in. ' Set the command up Cmd = "OGD" : CmdLength = Len(Cmd) ' Send the command to the device at address 13 ' (default address of the power meter) Call DLLsend(0, 13, Cmd, CmdLength, NLend, ibsta%, iberr%, ibcntl&) ' Receive the data from ML2430A at address 13 Call DLLreceive(0, 13, result, 2048, STOPend, ibsta%, iberr%, ibcntl&) result = Left(result, ibcntl&) - 1 ' Get number of elements Number\_of\_elements = Val(Mid(result, 5, InStr(5, result, ",") - 5)) ' redimension our global array ReDim GraphData(1 To Number\_of\_elements) As Single ' format the result string so that we only have ' the elements. result = Right(result, Len(result) - InStr(5, result, ",")) ' loop through elements and place into our global array For I = 1 To Number\_of\_elements

next\_place = InStr(result, ",") - 1
If next\_place = -1 Then next\_place = Len(result)
GraphData(I) = Val(Mid(result, 1, next\_place))

' reduce the elements by one ' (the one we have just put in the array) result = Right(result, Len(result) - InStr (result, ","))

Next I

End Function
#### **PROGRAMMING EXAMPLES**

| Status<br>Register | This function demonstrates how to use the Status Registers to provide synchroni-<br>zation.                                                                                         |  |
|--------------------|----------------------------------------------------------------------------------------------------|--|
| Control            | <b>ol</b> Uses the TR2 (trigger with settling) command to make a reading.                                                                                                    |  |
|                    |                                                                                                    |  |
|                    | Function GetTR2Reading (channel) As Single                                                                                                    |  |
|                    | ' <i>make space for the result</i><br>Dim result As String<br>result = String\$(10, 0)                                                                                              |  |
|                    | ' Send Status Register setup command + TR0 hold trigger mode<br>Call DLLsend(0, 13, "*SRE 16; TR2 1", 14, NLend, ibsta%, iberr%, ibcntl&)                                           |  |
|                    | ' <i>Set loop flag</i><br>Value = -256                                                                                                    |  |
|                    | Do                                                                                                    |  |
|                    | ' <i>Loop until SRQ is asserted.</i><br>Do                                                                                                    |  |
|                    | Call DLLTestSRQ(0, SRQ%, ibsta%, iberr%, ibcntl&)<br>Loop Until SRQ%=0                                                                                                    |  |
|                    | 'SRQ asserted, read the ML2430As status register<br>Call DLLReadStatusByte(0, 13, status_byte%, ibsta%,<br>iberr%, ibcntl&)                                                         |  |
|                    | <ul><li><sup>6</sup> Check if it is the ML2430A which is requesting</li><li><sup>6</sup> service (SRQ bit + MAV bit)</li></ul>                                                      |  |
|                    | If (status_byte% And 80) = 80 Then<br>' <i>It is the ML2430A, read back value</i><br>Call DLLreceive(0, 13, result, 10, STOPend,<br>ibsta%, iberr%, ibcntl&)<br>Value = Val(result) |  |
|                    | End If                                                                                                    |  |
|                    | Loop Until Value <> -256                                                                                                    |  |
|                    | GetTR2Reading = Value                                                                                                    |  |
|                    | End Function                                                                                                    |  |
|                    |                                                                                                    |  |
|                    |                                                                                                    |  |
|                    |                                                                                                    |  |
|                    |                                                                                                    |  |

#### **GPIB OPERATION**

| 488.2<br>General Send/<br>Receive System | This function uses the status registers to synchronize the GPIB commands and return data if a query command was used. The system waits until the command string has been completed and then checks to see if any data is on the GPIB output buffer. If so, the data is returned in the Result\$ argument and any error code generated in receiving the data is returned in the Result_Code% argument. |
|------------------------------------------|----------------------------------------------------------------------------------------------------|
|                                          | For example: Use 4882SendReceive(0, 13, "O 1", Result\$, Result_Code%) to re-<br>turn a reading from the ML2430A Series.                                                                                                    |
|                                          | Note that this function is written in "pseudo code" and cannot be executed as is.                                                                                                    |
|                                          | Function 4882SendReceive (Board%, Addr%, cmdstring\$, Result\$, Re-<br>sult_code%) as integer                                                                                                    |
|                                          | <ul> <li>Set up SRE and ESE values first, then process User</li> <li>commands, then do *OPC</li> <li>cmd\$ = "*ESE 49; *SRE 48; " + cmdstring\$ + "; *OPC"</li> </ul>                                                                                                    |
|                                          | <sup>6</sup> Send the command string<br>Call DLLsend(Board%, Addr%, cmd\$, Len(cmd\$), Nlend,<br>ibsta%, iberr%, ibcntl&)                                                                                                    |
|                                          | <ul> <li>Wait for either the MAV_bit (Message Available)</li> <li>or/and the ESB_bit (*OPC)</li> <li>WaitSRQ(Board, Address, MAV_bit + ESB_bit, stb)</li> </ul>                                                                                                    |
|                                          | If (stb And MAV_bit) Then<br>' <i>Read the data string out from the ML2430A</i><br>Result_Code% = ReadML2430A(Board, Address, Result\$)                                                                                                    |
|                                          | <ul> <li>If we did not have the ESB_bit set, wait for</li> <li>it again (*OPC will set this)</li> <li>If (stb And ESB_bit) = 0 Then WaitSRQ(Board, Address,<br/>ESB_bit, stb)</li> </ul>                                                                                                    |
|                                          | End if                                                                                                    |
|                                          | <sup>c</sup> Check if anything went wrong by asking for the ESB register<br>Call DLLsend(Board, Address, "*ESR?", 5, NLend, ibsta%, iberr%, ibcntl&)                                                                                                    |
|                                          | <ul> <li>Wait for it to return the data on the output queue.</li> <li>WaitSRQ(Board, Address, MAV_bit, stb)</li> </ul>                                                                                                    |
|                                          | ReadML2430A(Board, Address, ESB)<br><i>Read the ESB value</i>                                                                                                    |
|                                          | <ul> <li>Check the ESB for the OPC bit being set</li> <li>(pending commands complete).</li> <li>If (Val(ESB) and 1) Then</li> <li>4882SendReceive = True</li> <li>' Everything sent</li> <li>end if</li> </ul>                                                                                                    |
|                                          | <ul> <li>Now check if anything has gone wrong.</li> <li>If (Val(ESB) And CMD_ERR_bit) Then</li> <li>4882SendReceive = Command_Error</li> <li>Elself (Val(ESB) And EXEC_ERR_bit) Then</li> </ul>                                                                                                    |

#### **PROGRAMMING EXAMPLES**

#### **GPIB OPERATION**

4882SendReceive= Execution\_Error Elself (Val(ESB) And DEVICE\_ERR\_bit) Then 4882SendReceive = Device\_dependent\_Error

End If

End Function

#### **GPIB OPERATION**

**Binary Output** Message Decoding MXGDB and MNGDB for the GRAPH\_BINARY\_DATA decoding; OFFTBR for the OFFSET\_TABLE\_BINARY\_DATA decoding; and CFURD for the CAL FACTOR BINARY DATA decoding.

```
*/
/* Decode binary outputs example
/*
  This function expects the binary response from the command to be held in a global
                                                                              */
/*
                                                                              */
  character array buffer. The passed parameter 'decode type' will be one of the global
                                                                              */
/* definitions
                                                                              */
/* GRAPH_BINARY_DATA
/* OFFSET_TABLE_BINARY_DATA, CAL_FACTOR_BINARY_DATA
                                                                              */
/*****
                                                                         ******
void buffer decode(int decode type)
 int count;
 long *bin_value;
char *cptr;
 char ch_val[6];
 int length;
 if (decode type == GRAPH BINARY DATA)
   /* FOR OGBD, MXGDB and MNGDB */
   /* Find # character. */
   cptr = strtok(&buffer[0],"#");
   cptr = strtok(NULL,"#");
   /* Get the number of characters for binary length */
   ch val[0] = *cptr++;
   ch val[1] = NULL;
   count = atoi(&ch_val[0]);
   /* Get length of binary data */
   for (loop = 0; loop < count; loop++)
    ch val[loop] = *cptr++;
   ch val[count] = NULL;
   length = atoi(&ch_val[0]);
   /* If reading in a binary graph the data will be in */
   /* 1024LONG format. In this format each of the graph */
   /* values are held as the dB value multiplied by 1024 */
   /* and held in LONG form.
   /*
                                 */
   /* Each long is 4 byte in length. To read and transpose
    the values into real dB values each set of 4 bytes
    are read into a long variable and then cast into a
   float type and then divided by 1024.
   count = 0;
   loop = 0;
   bin value = (long *)cptr; /* Set the long pointer */
```

#### **PROGRAMMING EXAMPLES**

```
/* Read and cast the data */
 while (count < length)
  real data1[loop++] = ((float)(*bin value++))/1024.0;
  count += 4;
 real1_entries = loop;
else if (decode type == OFFSET TABLE BINARY DATA)
{
 /* Decode header */
 /* Find # character. */
 cptr = strtok(&buffer[0],"#");
 cptr = strtok(NULL,"#");
 /* Get the number of characters for binary length */
 ch val[0] = *cptr++;
 ch_val[1] = NULL;
 count = atoi(&ch_val[0]);
 /* Get length of binary data */
 for (loop = 0; loop < count; loop++)
  ch val[loop] = *cptr++;
 ch_val[count] = NULL;
 length = atoi(\&ch val[0]);
 *cptr++; /* Read past comma for offset tables. */
 /* The binary offset table is 200 sets frequency and dB */
 /* These are held in single precision floating point. */
 /* To convert to the real values, re-order the bytes.
                                                        */
 /*
                                      */
 count = 0;
 loop = 0;
 while (count < length)
  /* Frequency conversion */
  bin_data.cval[2] = *cptr++;
  bin_data.cval[3] = *cptr++;
bin_data.cval[0] = *cptr++;
  bin data.cval 1 = *cptr++;
  real data1[loop] = bin data.fval;
  /* dB conversion */
  bin data.cval[2] = *cptr++;
  bin<sup>-</sup>data.cval<sup>[3]</sup> = *cptr++;
  bin_data.cval[0] = *cptr++;
  bin data.cval[1] = *cptr++;
  real data2[loop++] = bin data.fval;
  \operatorname{count} += 8;
 real1 entries = loop;
real2_entries = loop;
3
```

#### **GPIB OPERATION**

```
else if (decode_type == CAL_FACTOR_BINARY_DATA)
{
/* Decode header */
 /* Read length of binary data*/
 ch_val[0] = buffer[6];
ch_val[1] = buffer[7];
ch_val[2] = NULL;
 length = atoi(ch_val);
 /* Point after the comma */
 cptr = &buffer[9];
 /* Read the table identity */
 count = 8;
 for (loop = 0; loop < count; loop++)
 3
  ident[loop] = *cptr++;
  length-
 ident[count] = NULL;
 /* Read number of entries*/
 bin data.cval[0] = *cptr++;
 bin_data.cval[1] = *cptr++;
 bin_data.cval[2] = 0;
bin_data.cval[3] = 0;
 table_entries = bin_data.ival;
 length -= 2;
 /* The cal factor table output is in frequency, dB order for */
 /* the whole table. The frequencies format is */
 /* 32768.0e-6LONG and the dBs are held in 1024INT format.
                                                                     */
 /*
 count = 0;
 loop = 0;
 while (count < length)
 {
  /* Frequency conversion */
  bin_data.cval[0] = *cptr++;
  bin_data.cval[1] = *cptr++;
  bin_data.cval[2] = *cptr++;
  bin_data.cval[3] = *cptr++;
  real data1[loop] = ((float)(bin data.lval))/32768e-6;
  /* dB conversion */
  bin_data.cval[0] = *cptr++;
  bin_data.cval[1] = *cptr++;
  bin_data.cval[2] = 0;
  bin data.cval[3] = 0;
  real data2[loop++] = ((float)(bin_data.ival))/1024.0;
  count += 6;
 }
 real1_entries = loop;
 real2 entries = loop;
                                   }
```

2

# Appendix A Specifications

| <b>A-1</b> | INTRODUCTION             | This appendix provides system specifications for the ML2430A Series Power Meters along with listings of system defaults and error messages. |                                                                                                    |
|------------|--------------------------|----------------------------------------------------------------------------------------------------|----------------------------------------------------------------------------------------------------|
| <b>A-2</b> | SYSTEM<br>SPECIFICATIONS | This section provides overall system specifications.                                                                                        |                                                                                                    |
|            |                          | Frequency<br>Range:                                                                                                    | 10 MHz to 90 GHz (sensor dependent)                                                                                                    |
|            |                          | Power<br>Sensors:                                                                                                    | Meter specifications apply to MA2400A Series Power Sensors. Compatible with MA and MP Series sensors.                                                                                                    |
|            |                          | Sensor<br>Dynamic<br>Range:                                                                                                    | MA2420A/B Series Fast Thermal Sensors: 50 dB<br>MA2440A Series High Accuracy Power Sensors: 87 dB<br>CW<br>MA2470A Series Power Sensors: 90 dB CW<br>MA2460A/B Series Fast diode sensors: 80dB<br>MA2480A Series Universal Power Sensor: 80 dB |
|            |                          | Power<br>Measurement<br>Range:                                                                                                    | -70 to +47 dBm (0.1 nW to 50W), sensor/attenuator dependent. Use couplers for higher power levels.                                                                                                    |
|            |                          | Voltage Meas-<br>urement<br>Range:                                                                                                    | 0.00 to 20.00 V, nominal                                                                                                    |
|            |                          | Display Range:                                                                                                    | –99.999 to +99.999 dB                                                                                                    |
|            |                          | Display Reso-<br>lution:                                                                                                    | Selectable from 0.1 dB to 0.001 dB limited to 0.01 dB in graphical display modes; Linear power units, 3 to 6 digit, $1 - 3$ digits selectable to right of decimal nW – W; Voltage, $1 - 2$ digits selectable to right of decimal.              |
|            |                          | Offset Range:                                                                                                    | -99.99 to +99.99 dB. Fixed value or frequency dependent table.                                                                                                    |
|            |                          | Display Units:                                                                                                    | dBm, dB, dBr, dBmV, dB $\mu$ V, W, %, Volts                                                                                                    |

### SYSTEM SPECIFICATIONS

| Instrument Ac-<br>curacy: | < 0.5 %                                                                                                    |  |
|---------------------------|----------------------------------------------------------------------------------------------------|--|
| Zero Set and<br>Drift:    | < 0.5 % MA2420A; < 0.5 % MA2470A Series and<br>MA2440A Series. Percent of full scale in most sensitive<br>range, measured over one hour with maximum averag-<br>ing after one hour warm up at constant temperature.                                                                                                    |  |
| Noise:                    | < 0.5 % of full scale in most sensitive range, measured<br>over a one minute interval with maximum averaging,<br>two standard deviations at constant temperature after<br>one hour warm up, typical. MA2470A Series, 20 pW<br>typical.                                                                                                    |  |
| 1.00 mW Power             | Reference                                                                                                    |  |
| Frequency:                | 50 MHz nominal                                                                                                    |  |
| Output Level:             | 1.00 mW, $\pm$ 1.2%/year, $\pm$ 0.9% RSS, traceable to National Standards                                                                                                    |  |
| VSWR:                     | < 1.04                                                                                                    |  |
| Connector:                | Type N female                                                                                                    |  |
| SENSOR / CHAI             | NNEL CONTROL                                                                                                    |  |
| Operating<br>modes:       | Readout: dual channel. RF power or voltage.<br>Power vs. Time: single channel graphic of readout data<br>over adjustable time interval. RF power or voltage.<br>Profile: single channel RF peak power graphic display<br>for analysis of repetitive pulse or transient waveforms.<br>Source Sweep: Single channel graphic display syn-<br>chronized to an RF source. |  |
| Range Hold:               | Current range or selectable 1 through 5. (6 with Universal Power Sensor).                                                                                                    |  |
| Averaging                 | Auto-averaging: Moving average increases averaging<br>at low power ranges.<br>Averaging Types: Auto, Manual (Moving, Repeat)<br>Manual Average Range: 1, 2, 4,, 512<br>Low-Level Averaging: Low, Medium, and High settings<br>apply post-average low pass filter to improve visibility<br>at high display resolution settings.                                       |  |
| Limit Lines:              | Fixed value high and low limits with audible, rear panel<br>TTL output, and/or visible Pass/Fail alarm indication.<br>Failure indication can be set to latch until cleared so<br>that a transient failure can be easily noticed.                                                                                                    |  |

| Cursors:                                 | Two manually adjustable cursors with power, delta cur-<br>sor power, between cursor power average, and delta<br>time readout display. |  |
|------------------------------------------|----------------------------------------------------------------------------------------------------|--|
| Delta t<br>Resolution:                   | 0.5% of display period or 100 ns                                                                                                    |  |
| TRIGGERING                               |                                                                                                    |  |
| Trigger<br>Sources:                      | Internal , External TTL, GPIB, Manual, Continuous                                                                                     |  |
| Delay Range:                             | 0.01 to 1000.00 milliseconds                                                                                                    |  |
| Delay<br>Resolution:                     | 0.5% of display period or 100 ns                                                                                                    |  |
| Internal Trigger<br>Range:               | <ul> <li>15 to + 20.0 dBm MA2470A Series Sensors.</li> <li>Selectable to -45 dBm</li> </ul>                                           |  |
| Internal Trigger<br>Level Accu-<br>racy: | 1.0 dB, typical                                                                                                    |  |
| External Trig-<br>ger Range:             | TTL rising or falling edge trigger. BNC input.                                                                                        |  |
| Manual<br>Trigger:                       | Front Panel soft key                                                                                                    |  |
| SYSTEM CONFIC                            | GURATION                                                                                                    |  |
| Display:                                 | LCD Graphic display with dual channel readout mode<br>and dual peak meters. Backlight and adjustable con-<br>trast standard.          |  |
| Save/Recall:                             |                                                                                                    |  |
| Setup<br>Memory:                         | 10 storage registers plus RESET default settings                                                                                      |  |
| Secure Mode:                             | Erases memory information upon power ON. Default condition is Secure Mode OFF.                                                        |  |
| Rear Panel Inputs/Outputs                |                                                                                                    |  |

| Cal Factor Volt-<br>age<br>Input<br>(BNC): | Operating Modes:<br>Voltage: Display voltage reading on selected channel.<br>Voltage proportional to frequency for sensor calibration<br>factor compensation.<br>Blanking Input: TTL levels only. Selectable positive or<br>negative polarity.           |
|--------------------------------------------|----------------------------------------------------------------------------------------------------|
| Input Range: 0<br>to 20V                   | Resolution: 0.5 mV                                                                                                    |
| Control:                                   | Adjustable voltage to frequency relationship                                                                                                    |
| Analog<br>Output (BNC):                    | Two outputs configurable to Log or Lin                                                                                                    |
| Operating<br>Modes:                        | Analog Out: Selectable channel adjusted for calibration<br>factors and other power reading correction settings.<br>Pass/Fail: Selectable TTL High or Low<br>Channel output: Near real time analog. Uncalibrated.<br>AC Modulation Output: Output 1 only. |
| Output Range:                              | -5.0 to 5.0V                                                                                                    |
| Resolution:                                | 0.1 mV                                                                                                    |
| Trigger Input:                             |                                                                                                    |
| Operating<br>Modes:                        | External TTL or RF Blanking.                                                                                                    |
| GPIB Interface:                            | IEEE-488.2 and IEC-625. Implements AH1, SH1, T6, LE0, SR1, RL1, PP0, DC1, DT1, C0 and E1.                                                                                                    |
| RS232:                                     | Supports software download and GPIB commands.                                                                                                    |
| Parallel Printer<br>Output:                | Compatible with HP Deskjet 540 and 310 Models other<br>500 Series and 300 Series and later are typically com-<br>patible. Also Canon BJC 80. See printer manual for DIP switch<br>settings.                                                              |

#### **General Specifications**

General: MIL-T28800E, Type 3, class 5, Style E

| Display:                                      | Flat panel monochrome LCD graphic with backlight.                                                                                                    |
|-----------------------------------------------|----------------------------------------------------------------------------------------------------|
| <i>Operating Tem-<br/>perature<br/>Range:</i> | 0 to 50° C (32 to 122° F)                                                                                                    |
| Storage<br>Temperature<br>Range:              | –40 to +70° C<br>(–40 to +156° F)                                                                                                    |
| Moisture:                                     | Splash and rain resistant, 90% humidity, non-condensing                                                                                                    |
| Power<br>Requirements:                        | AC: 90 to 250 VAC, 47 to 440 Hz, 40 VA Maximum<br>DC: 12 to 24 VDC, reverse protected to -40<br>Maximum input 30V<br>Battery: > 4 hours usable with 3000 mAh battery and<br>display backlight on. |
| Replaceable<br>Battery<br>(optional):         | Energizer model NJ1020<br>3000 mAh, Ni-MH (option ML2400A-11)                                                                                                    |
| EMI:                                          | Complies with requirements for CE marking.                                                                                                    |
| Warranty:                                     | 1 year standard, additional available.                                                                                                    |
| External<br>Dimensions:                       | Depth: 15.310" (38.887 cm), Height: 4.060"<br>(10.312 cm), Width: 8.540" (21.691 cm)<br>(standard case with feet and no handle)                                                                   |
| Weight:                                       | <6.6 lbs (<3 kg) excluding optional battery                                                                                                    |
| Accessories<br>Furnished:                     | Operation and Programming Manual<br>Sensor Cable: One per input<br>Power cord plug that matches destination require-<br>ments.                                                                    |

# SYSTEM DEFAULTS

#### APPENDIX A

### **A-3** SYSTEM DEFAULTS

The following default parameters are loaded whenever preset is selected from the front panel or through GPIB.

| SENSOR                              | - setup                                                                                                    |                                                    |
|-------------------------------------|----------------------------------------------------------------------------------------------------|----------------------------------------------------|
| settle % p<br>measurer<br>range hol | 0.10%<br>default<br>auto                                                                                                    |                                                    |
| SENSOR                              | - cal factor                                                                                                    |                                                    |
| Source<br>source(H                  | HP 437B & HP 438A)                                                                                                    | Frequency<br>manual                                |
|                                     | source = frequency<br>input signal frequency                                                                                | 50 MHz                                             |
|                                     | source = manual<br>cal factor<br>cal adjust<br>input signal frequency                                                       | 100%<br>100%<br>50 MHz                             |
|                                     | source = volts/GHz                                                                                                    |                                                    |
|                                     | start freq<br>stop freq<br>start voltage<br>stop voltage<br>units                                                           | 10 MHz<br>20 GHz<br>0 volts<br>10 volts<br>percent |
| SENSOR<br>SYSTEM                    | <ul><li>averaging</li><li>setup = readout or power vs. ti</li></ul>                                                         | me                                                 |
|                                     | mode<br>mode(HP 437B & HP 438A)                                                                                             | auto<br>auto                                       |
|                                     | mode = moving<br>mode = repeat<br>averaging number                                                                          | 64                                                 |
|                                     | auto low level averaging                                                                                                    | low                                                |
|                                     | SYSTEM - setup = profile                                                                                                    |                                                    |
|                                     | graph averaging state<br>between cursor average                                                                             | off<br>on                                          |
| SENSOR                              | - offset                                                                                                    |                                                    |
|                                     | offset type<br>offset type (HP 437B)<br>offset type (HP 438A)<br>offset type = fixed<br>offset value<br>offset type = table | off<br>off<br>fixed<br>0 dB                        |
|                                     | table number                                                                                                    | 1                                                  |

|                                                                                    | frequencies<br>offset values                                                                                                    | 0 Hz<br>0 dB                                                               |
|------------------------------------------------------------------------------------|----------------------------------------------------------------------------------------------------|----------------------------------------------------------------------------|
| SENSOR                                                                             | - duty cycle<br>duty cycle state<br>duty cycle                                                                                                    | off<br>100%                                                                |
| CHANNEL                                                                            | - setup                                                                                                    |                                                                            |
| input confi                                                                        | g chan 1 = A, chan 2 = off                                                                                                    |                                                                            |
| input confi<br>meas units<br>meas units<br>meas units<br>display res<br>tracking m | g(HP 437B & HP 438A)<br>s<br>s(HP 437B)<br>s(HP 438A)<br>solution<br>in/max display                                                                                                    | chan 1 = A, chan 2 = off<br>dBm<br>dBm<br>watts<br>2 decimal places<br>off |
| CHANNEL                                                                            | - relative                                                                                                    | off                                                                        |
| CHANNEL                                                                            | limits                                                                                                    |                                                                            |
|                                                                                    | high limit<br>high limit ( HP 437B )<br>high limit ( HP 438A )<br>low limit<br>low limit ( HP 437B )<br>low limit ( HP 438A )<br>high limit enabled<br>low limit enabled<br>fail indicator hold<br>fail beep control                     | 0 dBm<br>90 dBm<br>0 dBm<br>-90 dBm<br>0 dBm<br>off<br>off<br>off          |
| TRIGGER                                                                            |                                                                                                    |                                                                            |
| SYSTEM -<br>SENSOR<br>SENSOR<br>SENSOR                                             | <ul> <li>setup = readout or power vs. tir</li> <li>meas mode = default</li> <li>meas mode = mod average</li> <li>meas mode = custom</li> <li>TRIGGER - setup</li> <li>source</li> <li>sample delay</li> <li>sample gate width</li> </ul> | ne<br>std trigger mode<br>std trigger mode<br>continuous<br>1 ms<br>20 ms  |
|                                                                                    | source = continuous, manual<br>trigger arming                                                                                                    | blanking off                                                               |
|                                                                                    | source = internal A, internal B<br>trigger arming<br>trigger type<br>trigger level                                                                                                    | blanking off<br>rise<br>> –15 dBm                                          |
|                                                                                    | source = external TTL<br>trigger edge                                                                                                    | rise                                                                       |
|                                                                                    |                                                                                                    |                                                                            |

#### SYSTEM DEFAULTS

| SYSTEM | - setup = profile<br>TRIGGER - setup<br>source<br>sample delay<br>sample gate width                                                   | continuous<br>1 ms<br>20 ms       |
|--------|----------------------------------------------------------------------------------------------------|-----------------------------------|
|        | source = continuous, manual<br>trigger arming                                                                                         | blanking off                      |
|        | source = internal A, internal B<br>trigger arming<br>trigger type<br>trigger level                                                    | blanking off<br>rise<br>> –15 dBm |
|        | source = external TTL<br>trigger edge                                                                                                 | rise                              |
| SYSTEM | - setup<br>mode                                                                                                    | readout                           |
|        | mode = profile<br>SYSTEM - profile<br>channel<br>data hold representation<br>data collection period<br>display trigger delay          | 1<br>normal<br>10 ms<br>0 ns      |
|        | mode = power vs. Time<br>SYSTEM - pwr vs. Time<br>channel<br>data hold representation<br>data display time                            | 1<br>normal<br>1 min              |
|        | mode = source sweep<br>SYSTEM - source sweep<br>channel<br>data hold representation<br>source sweep mode                              | 1<br>normal<br>frequency          |
|        | mode = frequency<br>sweep start<br>sweep stop                                                                                         | 10 MHz<br>20 GHz                  |
|        | mode = power<br>sweep start<br>sweep stop                                                                                             | –10 dB<br>+10 dB                  |
|        | mode = profile, power vs time, s<br>SYSTEM - control<br>scale top dB value<br>scale bottom dB value<br>readout<br>link cursor<br>hold | 20 dB<br>-50 dB<br>on<br>off      |

| SYSTEM | I - display<br>battery backlight<br>display contrast<br>peak meter display<br>frequency/offset display<br>GPIB user text display                       | on<br>5<br>off<br>off<br>off                                                                                               |
|--------|----------------------------------------------------------------------------------------------------|----------------------------------------------------------------------------------------------------|
|        | backlight = timed<br>time                                                                                                    | 5 minutes                                                                                                    |
| SYSTEM | I - sound<br>key click state<br>edit error beep<br>limits fail beep channel 1<br>limits fail beep channel 2<br>cursor off screen beep                  | off<br>off<br>off<br>off<br>off                                                                                            |
| SYSTEM | I - battery (if present)<br>auto power off<br>auto power off time                                                                                      | enable<br>30 min                                                                                                    |
| SYSTEM | I - rear panel - GPIB<br>GPIB address<br>emulation mode                                                                                                | 13 (factory preset only)<br>ML24xx (factory preset only)                                                                   |
| SYSTEM | I - rear panel - RS232<br>mode<br>baud rate<br>modem<br>auto                                                                                           | EXT COMMS<br>9600 (factory preset only)<br>redial count 5<br>delay 5 minutes<br>limits false<br>range false<br>power false |
| SYSTEM | I - rear panel - BNC<br>output 1 & 2<br>mode<br>mode = analog out<br>channel<br>start volts<br>stop volts<br>start display value<br>stop display value | off<br>1<br>0 volts<br>5 volts<br>–10 dB<br>0 dB                                                                           |
|        | mode = pass/fail<br>channel<br>pass level                                                                                                    | 1<br>high                                                                                                    |
|        | output 1 only<br>mode = AC MOD output<br>output<br>polarity                                                                                            | off<br>positive                                                                                                    |

#### SYSTEM DEFAULTS

|         | output 2 only<br>mode = RF blanking<br>channel<br>output TTL during zero                           | 1<br>high                               |
|---------|----------------------------------------------------------------------------------------------------|-----------------------------------------|
|         | input 1<br>blanking active TTL level                                                               | high                                    |
| SYSTEM  | - rear panel - printer<br>printer type                                                             | HP Deskjet 340<br>(factory preset only) |
| SYSTEM  | - graphics<br>connect graph points<br>tracking min max<br>graph ref line<br>pre-trigger percentage | on<br>single sweep<br>off<br>10%        |
| SYSTEM  | - secure<br>secure state                                                                           | off                                     |
| CAL/ZER | O<br>RF calibrator                                                                                 | off                                     |
|         |                                                                                                    |                                         |

#### A-4 SYSTEM ERROR MESSAGES

This section details some of the front panel error messages that may appear. In most cases, the error condition can be easily corrected. If not, note the error message and contact the nearest Anritsu Service Center (see Chapter 2, Table 2-3). Errors shown here with xxxx in the display contain a numeric error code.

| Error Message              | Meaning                                                                                                    |
|----------------------------|----------------------------------------------------------------------------------------------------|
| SAVE RECALL STORE 0        | Attempting save to or recall from current store, i.e., 0.                                                                                                    |
| RECALL EMPTY STORE         | Attempted to recall empty store.                                                                                                    |
| SAVE RECALL STORE NUMBER   | Illegal store number.                                                                                                    |
|                            | <ul> <li>NOTE: Save Recall error messages will only be seen under the following two conditions:</li> <li>1. While doing a save or recall over the GPIB with the measurement display active on the front panel.</li> <li>2. While doing a save or recall from the front panel and quickly exiting to a measurement display when an error is reported.</li> </ul> |
| SENSOR A over range        | Range Hold is selected for Sensor A, but the                                                                                                    |
| SENSOR A under range       | measured value is too large or small for the range selected.                                                                                                    |
| SENSOR B over range        | Range Hold is selected for Sensor B, but the                                                                                                    |
| SENSOR B under range       | measured value is too large or small for the range selected.                                                                                                    |
| CHAN 1 display range       | Channel 1 display value is greater than<br>+99.999 dBm or less than –99.999 dBm.                                                                                                    |
| CHAN 2 display range       | Channel 2 display value is greater than +99.999 dBm or less than -99.999 dBm.                                                                                                    |
| CHAN I illegal LOG calc    | Combination of sensor values results in an illegal calculation.                                                                                                    |
| CHAN 2 illegal LOG calc    | Combination of sensor values results in an illegal calculation.                                                                                                    |
| SENSOR A CAL error (xxxx)  | Sensor A Cal 0 failed, xxxx = error code                                                                                                    |
| SENSOR A CAL 0 dBm invalid | Sensor A Cal 0 dBm failed.                                                                                                    |
| SENSOR B CAL error (xxxx)  | Sensor B Cal 0 failed, xxxx = error code                                                                                                    |
| SENSOR B CAL 0 dBm invalid | Sensor B Cal 0 dBm failed.                                                                                                    |
| SENSOR A NOT ZEROED        | as per message                                                                                                    |
| SENSOR A ZERO              | ZERO in progress                                                                                                    |
| SENSOR A ZERO error (xxxx) | ZERO failed xxxx = 4 digit code                                                                                                    |
| SENSOR B NOT ZEROED        | as per message                                                                                                    |
| SENSOR B ZERO              | ZERO in progress                                                                                                    |
| SENSOR B ZERO error (xxxx) | ZERO failed xxxx = 4 digit code                                                                                                    |

### SYSTEM ERROR MESSAGES

| Error Message                              | Meaning                                                                                                    |
|--------------------------------------------|----------------------------------------------------------------------------------------------------|
| SENSOR A not fitted                        | Sensor A is required for the current measurement, but is not fitted.                                                    |
| READING SENSOR A data                      | as per message                                                                                                    |
| SENSOR B not fitted                        | Sensor B is required for the current measurement, but is not fitted.                                                    |
| READING SENSOR B data                      | as per message                                                                                                    |
| Printer buffer full                        | Try selecting print, when current job finished.                                                                         |
| Printer - Check paper                      | Printer reporting "0ut of paper."                                                                                       |
| Printer Error                              | Printer communication error.                                                                                            |
| Chan 1 - NO trigger<br>Chan 2 - NO trigger | Waiting for trigger on specified channel for more than 6 seconds                                                        |
| Increase PERIOD to > 6 ms                  | WARNING: In profile mode, when using<br>manual or continuous trigger, the data col-<br>lection period must be > 6 ms.   |
| Graph Display HELD                         | warning message                                                                                                    |
| Updating SENSOR data                       | Programming SENSOR EEPROM                                                                                               |
| Graph Channel Off                          | In any graph mode, the selected display channel is off.                                                                 |
| Ext Volts ZERO in progress                 | as per message                                                                                                    |
| Put sensor number limit                    | Attempt to read/write sensor B setup on ML2437A                                                                         |
| Sensor A cal factor error                  | Cal factor out of range - sensor A                                                                                      |
| Sensor B cal factor error                  | Cal factor out of range - sensor B                                                                                      |
| PUT current mode limit                     | Present configuration will not allow re-<br>quested change.                                                             |
| Internal error (P6)                        | Entered numeric value out of range                                                                                      |
| Internal error (P10)                       | Requested action NOT allowed                                                                                            |
| Internal error (P20)                       | Cal factor edit - duplicate frequency entered                                                                           |
| Internal error (P21)                       | Cannot delete last cal factor data pair in se-<br>lected table, or cannot add cal factor data<br>pair in selected table |
| Internal error (P22)                       | Cannot delete 50 MHz cal factor in selected table                                                                       |
| Internal error (P23)                       | Non valid cal factor table                                                                                              |
|                                            |                                                                                                    |

# Appendix B GPIB Quick Reference

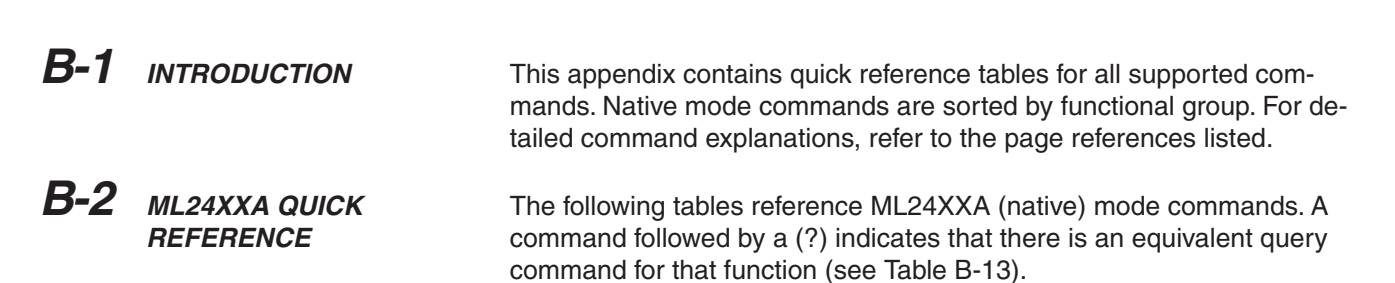

| Table B-1 | <b>BNC</b> Functional | Groun | Commands |
|-----------|-----------------------|-------|----------|
|           | DIVO I UNCLIONAL      | aroup | Commanus |

| Command  | Function                              | Page |
|----------|---------------------------------------|------|
| IBBLP    | Blanking active TTL level             | 6-41 |
| OBACM(?) | AC modulation output polarity         | 6-57 |
| OBCH(?)  | BNC output port channel configuration | 6-57 |
| OBDSP(?) | BNC analog output display stop value  | 6-45 |
| OBDST(?) | BNC analog output display start value | 6-58 |
| OBMD(?)  | BNC output mode select                | 6-59 |
| OBPL(?)  | BNC pass/fail pass level              | 6-59 |
| OBVSP(?) | BNC analog output stop voltage scale  | 6-59 |
| OBVST(?) | BNC analog output start voltage scale | 6-60 |
| OBZL(?)  | BNC RF blanking output level          | 6-60 |

Table B-2. Calibration Functional Group Commands

| Command  | Function                               | Page |
|----------|----------------------------------------|------|
| CAL      | Calibrate the selected sensor to 0 dBm | 6-21 |
| RFCAL(?) | Turn RF reference calibrator ON or OFF | 6-67 |
| VZERO    | Zero the BNC input connector           | 6-82 |
| ZERO     | Zero the sensor                        | 6-82 |

#### Table B-3. Channel Functional Group Commands

| Command   | Function                             | Page |
|-----------|--------------------------------------|------|
| CHCFG(?)  | Channel input configuration          | 6-28 |
| CHRES(?)  | Set channel decimal point resolution | 6-28 |
| CHUNIT(?) | Set Channel units                    | 6-28 |
| FHOLD(?)  | Fail indicators Hold                 | 6-38 |
| HLIM(?)   | Set High limits                      | 6-49 |
| HLIMS(?)  | Turn on/off High limits              | 6-50 |
| HOLD(?)   | Graph hold                           | 6-50 |
| LLIM(?)   | Set Low limits                       | 6-52 |
| LLIMS(?)  | Turn on/off Low limits               | 6-52 |
| MMRST     | Minimum and maximum Tracking reset   | 6-53 |
| MNMXS(?)  | Track minimum and maximum values     | 6-53 |
| REL(?)    | Relative control                     | 6-67 |

#### Table B-4. Data Output Functional Group Commands

| Command | Function                                          | Page |
|---------|---------------------------------------------------|------|
| ERRLST  | Returns the DDE error list                        | 6-36 |
| GMNMX   | Return Graph minimum and maximum values           | 6-39 |
| GRDRQ   | Return Graph Data readout                         | 6-41 |
| MNGDB   | Output Min Graph Binary Data                      | 6-47 |
| MNGD    | Output Min Graph Data                             | 6-53 |
| MXGDB   | Output Max Graph Binary Data                      | 6-49 |
| MXGD    | Output Max Graph Data                             | 6-56 |
| 0       | Return display channel reading                    | 6-57 |
| OGBD    | Output Graph binary data                          | 6-63 |
| OGD     | Output Graph data                                 | 6-64 |
| ON      | Output number of channel readings                 | 6-64 |
| STATUS  | Replies with the power meter's current state code | 6-72 |
| STERR   | Returns the results of the POST or *TST? command  | 6-74 |
| SYSLD   | Sets the store number for the saved setup         | 6-74 |
| SYSRD   | Output the saved setup over the GPIB              | 6-75 |

#### Table B-5. Display Functional Group Commands

| Command  | Function                         | Page |
|----------|----------------------------------|------|
| DCONT(?) | Set display Contrast             | 6-32 |
| DCONTD   | Set display contrast down by one | 6-33 |
| DCONTU   | Set display contrast up by one   | 6-33 |
| DISP(?)  | Display ON or OFF                | 6-33 |
| DPEAK(?) | Peak meter display               | 6-33 |

# ML24XXA QUICK REFERENCE

Table B-6. GPIB 488.2 Functional Group Commands

| Command | Function                                 | Page        |
|---------|------------------------------------------|-------------|
| *CLS    | Clear GPIB status bytes                  | 6-12        |
| *ESE    | Event Status Byte enable                 | 6-7, 6-12,  |
|         |                                          | 6-100       |
| *ESE?   | Return Event status register enable mask | 6-14        |
| *ESR?   | Event status register request            | 6-14        |
| *IDN?   | Request device identification            | 6-14        |
| *OPC    | Operations complete                      | 6-14        |
| *OPC?   | Operations complete Output '1'           | 6-14        |
| *RST    | Reset device                             | 6-102       |
| *SRE    | Setup service request enable register    | 6-102       |
| *SRE?   | Return Service Request enable register   | 6-102       |
| *STB?   | Return status byte register              | 6-102       |
| *TRG    | Perform a trigger 'GET' command          | 6-16        |
| *TST?   | Self Test                                | 6-102       |
| OI      | Request device indentification           | 6-64, 6-97, |
|         |                                          | 6-111,      |
|         |                                          | 6-123       |

Table B-7. GPIB Setup Functional Group Commands

| Command | Function                            | Page |
|---------|-------------------------------------|------|
| ADDR(?) | Change GPIB address                 | 6-17 |
| CONT    | Continue                            | 6-29 |
| EMUL    | GPIB emulation mode                 | 6-35 |
| FAST(?) | Operate in non-488.2 compliant mode | 6-37 |
| START   | Initial startup self test command   | 6-72 |

Table B-8. GPIB Trigger Functional Group Commands

| Command | Function                              | Page         |
|---------|---------------------------------------|--------------|
| GT0     | Set to ignore GET command             | 6-46         |
| GT1     | Set 'GET' command to TR1 type trigger | 6-46         |
| GT2     | Set 'GET' command to TR2 type trigger | 6-46         |
| TR0     | Trigger hold mode                     | 6-76, 6-115, |
|         |                                       | 6-126        |
| TR1     | Trigger immediate                     | 6-77, 6-115, |
|         |                                       | 6-126        |
| TR2     | Trigger with a settling delay         | 6-77, 6-115, |
|         |                                       | 6-127        |
| TR3     | Trigger free run                      | 6-78, 6-116, |
|         |                                       | 6-127        |

#### Table B-9. Profile Setup Functional Group Commands

| Command   | Function                                          | Page |
|-----------|---------------------------------------------------|------|
| CURLK(?)  | Link cursors in profile mode                      | 6-30 |
| DTRGD(?)  | Display Trigger Delay                             | 6-34 |
| GRAVG(?)  | Average between profile cursors                   | 6-40 |
| GPRST     | Reset min/max graph                               | 6-40 |
| GRCP(?)   | Connect points on profile                         | 6-40 |
| GRDATA(?) | Display Graph Data                                | 6-41 |
| GRFS(?)   | Profile Reference line state                      | 6-42 |
| GRMD(?)   | Profile and Power vs. Time Mode Channel Selection | 6-42 |
| GRPIX(?)  | Profile type                                      | 6-42 |
| GRPRD(?)  | Profile data collection period                    | 6-43 |
| GRPTP(?)  | Graph Pretrigger Percentage                       | 6-43 |
| GRSWP(?)  | Sweep to Sweep averaging                          | 6-44 |
| GRSWR     | Reset Profile Sweep to Sweep Averaging            | 6-44 |
| GRTMM(?)  | Profile Min/Max tracking mode                     | 6-45 |
| GRYB(?)   | Set profile Y-axis bottom scale                   | 6-45 |
| GRYT(?)   | Set profile Y-axis top scale                      | 6-44 |

Table B-10. Sensor Functional Group Commands

| Command  | Function                                | Page |
|----------|-----------------------------------------|------|
| AVG(?)   | Sets the averaging type for the sensor  | 6-17 |
| AVGLL(?) | Auto low level averaging                | 6-19 |
| AVGM     | Manual Averaging                        | 6-19 |
| CFADJ(?) | Cal Adjust                              | 6-21 |
| CFCAL(?) | Cal factor manual setting               | 6-21 |
| CFFRQ(?) | Cal Factor Frequency value              | 6-22 |
| CFSRC(?) | Cal Factor Source                       | 6-22 |
| CFUADD   | Add an entry pair to a cal factor table | 6-23 |
| CFUCT    | Clear cal factor table                  | 6-23 |
| CFUID(?) | Cal factor table identity               | 6-24 |
| CFULD    | Cal factor table binary load            | 6-24 |
| CFUPT    | Preset cal factor table                 | 6-25 |
| CFURD    | Cal factor table binary read            | 6-25 |
| CFUSAV   | Cal factor table save                   | 6-26 |
| CFUSEL   | Cal factor table select                 | 6-26 |
| CFUTBL   | Cal factor tables                       | 6-26 |
| CFUUSE   | Cal factor tables used                  | 6-26 |
| CFUVLD   | Valid table check                       | 6-27 |
| CFVAL    | Current cal factor value                | 6-27 |
| CVSPF(?) | VGHz cal factor stop frequency          | 6-30 |
| CVSPV(?) | VGHz cal factor stop voltage            | 6-30 |
| CVSTF(?) | VGHz cal factor start frequency         | 6-31 |
| CVSTV(?) | VGHz cal factor start voltage           | 6-31 |
| DUTY(?)  | Duty cycle                              | 6-34 |
| DUTYS(?) | Duty cycle state                        | 6-35 |

#### APPENDIX B

# ML24XXA QUICK REFERENCE

| Command   | Function                        | Page |
|-----------|---------------------------------|------|
| OFFCLR    | Clear an offset table           | 6-60 |
| OFFFIX(?) | Offset fixed value              | 6-61 |
| OFFTBL(?) | Select an offset table          | 6-61 |
| OFFTBR    | Output an offset table          | 6-62 |
| OFFTBU    | Update an offset table          | 6-62 |
| OFFTYP(?) | Offset type to use              | 6-63 |
| OFFVAL    | Sensor Offset Value             | 6-63 |
| RGH(?)    | Range Hold Sensor               | 6-67 |
| SENMM(?)  | Sensor Measuremet mode          | 6-69 |
| SENMO(?)  | Universal Sensor operation mode | 6-69 |
| SENSTL(?) | Set Sensor Settle Percentage    | 6-70 |
| SENTYP    | Return sensor information       | 6-70 |

#### Table B-11. System Functional Group Commands

| Command     | Function                                                 | Page |
|-------------|----------------------------------------------------------|------|
| *RCL        | Recall a stored setup                                    | 6-10 |
| *SAV        | Save configuration                                       | 6-15 |
| BAUTS(?)    | Battery Auto State                                       | 6-19 |
| BAUTT(?)    | Battery Auto shut off after x minutes                    | 6-20 |
| BUFF        | GPIB response buffering enabled                          | 6-20 |
| CUR         | Cursor movement in Power vs. Time and Source Sweep modes | 6-29 |
| DBLGHT(?)   | Battery LCD Back light mode                              | 6-31 |
| DBLTIM(?)   | Auto Backlight OFF timer setting                         | 6-32 |
| ENTERR(?)   | Entry Error beep                                         | 6-36 |
| FBEEP(?)    | Fail Beep On/Off                                         | 6-38 |
| FROFF(?)    | Frequency/Offset display                                 | 6-39 |
| FRST        | Factory Reset                                            | 6-39 |
| GRAUTO      | Auto scaling                                             | 6-40 |
| GRDDT(?)    | Power vs. Time data display time                         | 6-41 |
| KEYCK(?)    | Turn key click sound on or off                           | 6-51 |
| MODDEL      | Modem redial delay time                                  | 6-54 |
| MODINIT     | Initialize modem                                         | 6-54 |
| MODLIM      | Autodial enable for limits failure                       | 6-54 |
| MODPH       | Autodial phone number                                    | 6-55 |
| MODPWR      | Autodial enable for power on                             | 6-55 |
| MODRED      | Redial count                                             | 6-55 |
| MODRNG      | Autodial enable for range error                          | 6-56 |
| OPMD(?)     | Operation mode                                           | 6-65 |
| PRINT       | Send details to the connected printer                    | 6-65 |
| PRNSEL      | Select the type of printer                               | 6-66 |
| RSBAUD(?)   | Set the RS232 Baud rate                                  | 6-67 |
| SECURE(?)   | Secure system state                                      | 6-68 |
| SRCMOD(?)   | Source sweep mode                                        | 6-70 |
| SRCSTRFQ(?) | Source sweep start frequency                             | 6-71 |
| SRCSPFRQ(?) | Source sweep stop frequency                              | 6-70 |
| SRCSTPWR(?) | Source sweep start power                                 | 6-71 |
| SRCSPPWR(?) | Source sweep stop power                                  | 6-71 |

# ML24XXA QUICK REFERENCE

| SRCSTAT  | Source sweep status request | 6-71 |
|----------|-----------------------------|------|
| SYSLNM   | Saved set naming            | 6-75 |
| TEXT(?)  | User text command           | 6-76 |
| TEXTS(?) | User text display command   | 6-76 |

#### Table B-12. Trigger Functional Group Commands

| Command    | Function                          | Page |
|------------|-----------------------------------|------|
| GTARM(?)   | Set profile trigger arming        | 6-46 |
| GTDLY(?)   | Set profile trigger sample delay  | 6-47 |
| GTGW(?)    | Set profile trigger gate width    | 6-47 |
| GTLVL(?)   | Set profile trigger level         | 6-47 |
| GTSRC(?)   | Set profile Trigger source        | 6-48 |
| GTTYP(?)   | Set profile trigger type          | 6-48 |
| GTXTTL(?)  | Set profile external trigger edge | 6-49 |
| LINK(?)    | Link graph and readout trigger    | 6-51 |
| TRGARM(?)  | Trigger arming                    | 6-78 |
| TRGDLY(?)  | Trigger sample delay              | 6-78 |
| TRGGW(?)   | Set trigger gate width            | 6-79 |
| TRGLVL(?)  | Set trigger level                 | 6-79 |
| TRGMODE    | Change trigger mode               | 6-80 |
| TRGSRC(?)  | Set trigger source                | 6-80 |
| TRGTYP(?)  | Set Trigger type                  | 6-81 |
| TRGXTTL(?) | Set external trigger edge type    | 6-81 |

#### Table B-13. ML24XXA Native Mode Query Commands

| Query                                | Returned String                                           | Page |
|--------------------------------------|-----------------------------------------------------------|------|
| ADDR?                                | ADDR <val></val>                                          | 6-17 |
| AVG? <s></s>                         | AVG <s>,<mode>,<val></val></mode></s>                     | 6-17 |
| AVGLL? <s></s>                       | AVGLL <s>,<mode></mode></s>                               | 6-19 |
| BAUTS?                               | BAUTS <state></state>                                     | 6-20 |
| BAUTT?                               | BAUTT <val></val>                                         | 6-20 |
| CFADJ? <s></s>                       | CFADJ <s>,<units>,<val></val></units></s>                 | 6-21 |
| CFCAL? <s></s>                       | CFCAL <s>,<units>,<val></val></units></s>                 | 6-21 |
| CFFRQ? <s></s>                       | CFFRQ <s>,<value></value></s>                             | 6-22 |
| CFSRC? <s></s>                       | CFSRC <s>,<source/></s>                                   | 6-22 |
| CFUID? <s>,<table no=""></table></s> | CFUID <s>,<table no="">,<identity></identity></table></s> | 6-24 |
| CFUNITS? <s></s>                     | CFUNITS <s>,<units></units></s>                           | 6-24 |
| CHCFG? <c></c>                       | CHCFG <c>,<config></config></c>                           | 6-28 |
| CHRES? <c></c>                       | CHRES <c>,<val></val></c>                                 | 6-28 |
| CHUNIT? <c></c>                      | CHUNIT <c>,<units></units></c>                            | 6-28 |
| CURLK?                               | CURLK <state></state>                                     | 6-30 |
| CVSPF? <s></s>                       | CVSPF <s>,<val></val></s>                                 | 6-30 |
| CVSPV? <s></s>                       | CVSPV <s>,<val></val></s>                                 | 6-30 |
| CVSTF? <s></s>                       | CVSTF <s>,<val></val></s>                                 | 6-31 |
| CVSTV? <s></s>                       | CVSTV <s>,<val></val></s>                                 | 6-31 |
| DBLGHT?                              | DBLGHT <mode></mode>                                      | 6-31 |

### APPENDIX B

# ML24XXA QUICK REFERENCE

| Query               | Returned String                                              | Page |
|---------------------|--------------------------------------------------------------|------|
| DBLTIM?             | DBLTIM <val></val>                                           | 6-32 |
| DCONT?              | DCONT <val></val>                                            | 6-32 |
| DISP?               | DISP <state></state>                                         | 6-33 |
| DPEAK?              | DPEAK <mode></mode>                                          | 6-33 |
| DTRGD?              | DTRGD <val></val>                                            | 6-34 |
| DUTY? <s></s>       | DUTY <s>,<duty cycle=""></duty></s>                          | 6-34 |
| DUTYS? <s></s>      | DUTYS <s>,<state></state></s>                                | 6-35 |
| ENTERR?             | ENTERR <state></state>                                       | 6-36 |
| FBEEP? <c></c>      | FBEEP <c>,<state></state></c>                                | 6-38 |
| FHOLD? <c></c>      | FHOLD <c>,<state></state></c>                                | 6-38 |
| FROFF?              | FROFF <state></state>                                        | 6-39 |
| GRAVG?              | GRAVG <state></state>                                        | 6-40 |
| GRCP?               | GRCP <state></state>                                         | 6-40 |
| GRDATA?             | GRDATA <state></state>                                       | 6-41 |
| GRDDT?              | GRDDT <time>,<units></units></time>                          | 6-41 |
| GRFS?               | GRFS <state></state>                                         | 6-42 |
| GRMD?               | GRMD <c></c>                                                 | 6-42 |
| GRPIX?              | GRPIX <mode> (MODE can be AVG in power vs. time mode)</mode> | 6-42 |
| GRPTP?              | GRPTP <val></val>                                            | 6-43 |
| GRPRD?              | GRPRD <val></val>                                            | 6-43 |
| GRSWP? <s></s>      | GRSWP <s>,<val></val></s>                                    | 6-44 |
| GRSWS?              | GRSWS <state></state>                                        | 6-44 |
| GRTMM?              | GRTMM <mode></mode>                                          | 6-45 |
| GRYB?               | GRYB <val></val>                                             | 6-45 |
| GRYT?               | GRYT <val></val>                                             | 6-45 |
| GTARM?              | GTARM <state></state>                                        | 6-46 |
| GTDLY?              | GTDLY <val></val>                                            | 6-47 |
| GTGW?               | GTGW <val></val>                                             | 6-47 |
| GTLVL?              | GTLVL <val></val>                                            | 6-47 |
| GTSRC?              | GTSRC <source/>                                              | 6-48 |
| GTTYP?              | GTTYP <type></type>                                          | 6-49 |
| GTXTTL?             | GTXTTL <type></type>                                         | 6-49 |
| HLIM? <c></c>       | HLIM <c>,<val></val></c>                                     | 6-49 |
| HLIMS? <c></c>      | HLIMS <c>,<state></state></c>                                | 6-50 |
| HOLD?               | HOLD <state></state>                                         | 6-50 |
| IBBLP?              | IBBLP <polarity></polarity>                                  | 6-41 |
| KEYCK?              | KEYCK <state></state>                                        | 6-51 |
| LINK?               | LINK <state></state>                                         | 6-51 |
| LLIM? <c></c>       | LLIM <c>,<val></val></c>                                     | 6-52 |
| LLIMS? <c></c>      | LLIMS <c>,<state></state></c>                                | 6-52 |
| MNMXS? <c></c>      | MNMXS <c>,<state></state></c>                                | 6-54 |
| MODDEL?             | MODDEL <value></value>                                       | 6-54 |
| MODLIM?             | MODLIM <true> or <false></false></true>                      | 6-54 |
| MODPH?              | MODPH <phone_number></phone_number>                          | 6-55 |
| MODPWR?             | MODPWR <true> or <false></false></true>                      | 6-55 |
| MODRED?             | MODRED <count></count>                                       | 6-55 |
| MODRNG?             | MODRNG <true> or <false></false></true>                      | 6-56 |
| OBACM?              | OBACM <polarity></polarity>                                  | 6-57 |
| OBCH? <port></port> | OBCH <port>,<c></c></port>                                   | 6-57 |

# ML24XXA QUICK REFERENCE

### APPENDIX B

| Query                         | Returned String                                      | Page |
|-------------------------------|------------------------------------------------------|------|
| OBDSP? <port></port>          | OBDSP <port>,<units>,<val></val></units></port>      | 6-45 |
| OBDST? <port></port>          | OBDST <port>,<units>,<val></val></units></port>      | 6-58 |
| OBMD? <port></port>           | OBMD <port>, <mode></mode></port>                    | 6-59 |
| OBPL? <port></port>           | OBPL <port>,<level></level></port>                   | 6-59 |
| OBVSP? <port></port>          | OBVSP <port>,<val></val></port>                      | 6-59 |
| OBVST? <port></port>          | OBVST <port>,<val></val></port>                      | 6-60 |
| OBZL?                         | OBZL <level></level>                                 | 6-60 |
| OFFFIX? <s></s>               | OFFFIX <s>,<val></val></s>                           | 6-61 |
| OFFTBL? <s></s>               | OFFTBL <s>,<val></val></s>                           | 6-61 |
| OFFTYP? <s></s>               | OFFTYP <s>,<type></type></s>                         | 6-63 |
| OPMD?                         | OPMD <mode></mode>                                   | 6-65 |
| PRNSEL?                       | PRNSEL <printer></printer>                           | 6-66 |
| REL? <c></c>                  | REL <c>,<mode></mode></c>                            | 6-67 |
| RFCAL?                        | RFCAL <state></state>                                | 6-67 |
| RGH? <s></s>                  | RGH <s>,<val></val></s>                              | 6-67 |
| RSBAUD?                       | RSBAUD <val></val>                                   | 6-67 |
| RSMODE?                       | RSMODE <state></state>                               | 6-68 |
| SECURE?                       | SECURE <state></state>                               | 6-68 |
| SENMM? <s></s>                | SENMM <s>,<mode></mode></s>                          | 6-69 |
| SENMO?                        | SENMO <s>,<val></val></s>                            | 6-69 |
| SENSTL? <s></s>               | SENSTL <s>,<mode></mode></s>                         | 6-70 |
| SRCMOD?                       | SRCMOD <mode></mode>                                 | 6-70 |
| SRCSPFRQ?                     | SRCSPFRQ <freq></freq>                               | 6-70 |
| SRCSTFRQ?                     | SRCSTFRQ <freq></freq>                               | 6-71 |
| SRCSPPWR?                     | SRCSPPWR <power></power>                             | 6-71 |
| SRCSTPWR?                     | SRCSTPWR <power></power>                             | 6-71 |
| SYSLNM? <store no=""></store> | SYSLNM <store no="">,<store name=""></store></store> | 6-75 |
| TEXT?                         | TEXT <text string=""></text>                         | 6-76 |
| TEXTS?                        | TEXTS <state></state>                                | 6-76 |
| TRGARM? <c>*</c>              | TRGARM <c>,<state></state></c>                       | 6-78 |
| TRGDLY? <c>*</c>              | TRGDLY <c>,<val></val></c>                           | 6-78 |
| TRGGW? <c>*</c>               | TRGGW <c>,<val></val></c>                            | 6-79 |
| TRGLVL? <c>*</c>              | TRGLVL <c>,<val></val></c>                           | 6-79 |
| TRGMODE?                      | TRGMODE <mode></mode>                                | 6-80 |
| TRGSRC? <c>*</c>              | TRGSRC <c>,<source/></c>                             | 6-80 |
| TRGTYP? <c>*</c>              | TRGTYP <c>,<type></type></c>                         | 6-81 |
| TRGXTTL? <c>*</c>             | TRGXTTL <c>,<type></type></c>                        | 6-81 |

#### **B-3** ML4803A QUICK REFERENCE

The following tables reference ML4803A emulation mode commands.

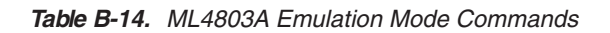

| Command | Function                                                                       | Page |
|---------|--------------------------------------------------------------------------------|------|
| AVE     | Sensor averaging setting                                                       | 6-85 |
| CAL     | Set the user cal factor value                                                  | 6-65 |
| CCA     | Clear the user cal factor to zero                                              | 6-86 |
| CDJ     | Perform a Cal 0 dBm                                                            | 6-86 |
| COF     | Clear the offset value to zero                                                 | 6-86 |
| COS     | Turn ON the 50 MHz, 0 dBm RF calibrator output                                 | 6-86 |
| CRF     | Clear the reference value to zero                                              | 6-86 |
| CST     | Turn OFF the 50 MHz, 0 dBm RF calibrator output                                | 6-86 |
| DBM     | Sets the display channel units to dBm                                          | 6-86 |
| DBR     | Set the display channel units to dB and takes the relative value               | 6-86 |
| EMUL    | GPIB emulation mode                                                            | 6-86 |
| MCA     | Set the cal factor value at the specified memory location in dBm               | 6-87 |
| MCC     | Clears the cal factor value at the specified memory location                   | 6-87 |
| MCO     | Clears the offset value at the specified memory location                       | 6-87 |
| MCQ     | Clears the frequency value at the specified memory location                    | 6-87 |
| MCR     | Clears the reference value at the specified memory location                    | 6-88 |
| MCT     | Clears all values at the specified memory location                             | 6-88 |
| MDI     | Disable memory store setting and use                                           | 6-88 |
| MEN     | Enable setting of the memory stores and apply the last memory store configured | 6-88 |
| MFG     | Set the frequency value at the specified memory location in GHz                | 6-88 |
| MFM     | Set the frequency value at the specified memory location in MHz                | 6-88 |
| MOF     | Set the offset value at the specified memory location in dBm                   | 6-88 |
| MRF     | Set the reference value at the specified memory location in dBm                | 6-89 |
| ODT     | Output the current calibration factor, offset value, and reference level       | 6-89 |
| OFF     | Set sensor offset value                                                        | 6-90 |
| OI?     | Request identity                                                               | 6-90 |
| OMR     | Output a memory store set of data                                              | 6-90 |
| OPW     | Request for channel reading                                                    | 6-91 |
| REF     | Set the reference value                                                        | 6-93 |
| RNG     | Sensor measurement range hold                                                  | 6-93 |
| SRQ     | Turns on or off the SRQ on output data ready                                   | 6-93 |
| STA     | Restart averaging reading                                                      | 6-94 |
| WAT     | Set the display channel unit to Watts                                          | 6-94 |
| ZAJ     | Zero the sensor                                                                | 6-94 |

### HP 436A QUICK REFERENCE

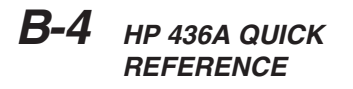

The following table references HP 436A emulation mode commands.

#### Table B-15. HP 436A Emulation Mode Commands

| Command        | Function                    | Page        |
|----------------|-----------------------------|-------------|
| +              | Disable cal factors         | 6-95        |
| _              | Enable cal factors          | 6-95        |
| 1, 2, 3, 4 & 5 | Set sensor operating range  | 6-95        |
| 9              | Auto range                  | 6-95        |
| A              | Watt                        | 6-95        |
| В              | dB (rel)                    | 6-95        |
| С              | dB (ref)                    | 6-96        |
| D              | dBm                         | 6-96        |
| EMUL           | Select emulation mode       | 6-96        |
| Н              | Hold mode                   | 6-96        |
| I              | Trigger without settling    | 6-97        |
| OI             | Identification              | 6-64, 6-97, |
|                |                             | 6-111,      |
|                |                             | 6-123       |
| R              | Free run mode               | 6-97        |
| Т              | Trigger with settling       | 6-97        |
| V              | Free run mode with settling | 6-97        |
| Z              | Zero sensor                 | 6-97        |

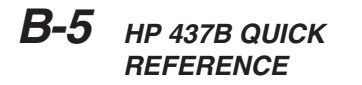

The following table references HP 437B emulation mode commands.

Table B-16. HP 437B Emulation Commands

| Command | Function                                 | Page        |
|---------|------------------------------------------|-------------|
| *CLS    | Clear GPIB status bytes                  | 6-12, 6-100 |
| *ESE    | Event Status Byte enable                 | 6-7, 6-12,  |
|         |                                          | 6-100       |
| *ESE?   | Return Event status register enable mask | 6-14, 6-54, |
|         |                                          | 6-101       |
| *ESR?   | Event status register request            | 6-14, 6-54, |
|         |                                          | 6-101       |
| *RST    | Reset device                             | 6-102       |
| *SRE    | Setup service request enable register    | 6-102       |
| *SRE?   | Return Service Request enable register   | 6-102       |
| *STB?   | Return status byte register              | 6-102       |
| *TST?   | Self Test                                | 6-102       |
| @1      | Set SRE mask                             | 6-103,      |
|         |                                          | 6-117       |
| CL      | Cal Adjust                               | 6-103,      |
|         |                                          | 6-118       |
| CS      | Clear all status bytes                   | 6-103,      |
|         |                                          | 6-119       |
| CT      | Clear cal factor table                   | 6-104       |
| DA      | Display All                              | 6-104,      |
|         |                                          | 6-119       |
| DC      | Duty cycle state                         | 6-104       |
| DD      | Display disable                          | 6-104,      |
|         |                                          | 6-119       |
| DE      | Display enable                           | 6-105,      |
|         |                                          | 6-119       |
| DF      | Display disable                          | 6-105       |
| DR      | Set GPIB address                         | 6-105,      |
|         |                                          | 6-120       |
| DY      | Duty cycle                               | 6-105       |
| EMUL    | GPIB emulation mode                      | 6-105       |
| EN      | Enter command                            | 6-106       |
| ET      | Enter cal factor table data              | 6-106       |
| EX      | Exit                                     | 6-106       |
| FA      | Auto average                             | 6-107,      |
|         |                                          | 6-120       |
| FH      | Average hold                             | 6-107,      |
|         |                                          | 6-120       |
| FM      | Set average value                        | 6-107,      |
|         | -                                        | 6-121       |
| FR      | Frequency of the input signal            | 6-107       |

# HP 437B QUICK REFERENCE

### APPENDIX B

| Command                     | Function                             | Page           |
|-----------------------------|--------------------------------------|----------------|
| GT                          | Set group trigger                    | 6-108,         |
|                             |                                      | 6-121          |
| ID                          | Return identification string         | 6-108          |
| IDN?                        | HP437 identity request               | 6-108          |
| KB                          | Calibration factor                   | 6-108,         |
|                             |                                      | 6-121          |
| LG                          | Set log units                        | 6-109,         |
|                             |                                      | 6-122          |
| LH                          | Set high limit                       | 6-109,         |
|                             |                                      | 6-122          |
| LL                          | Set low limit                        | 6-109,         |
|                             |                                      | 6-122          |
| LM                          | Limits check state                   | 6-109,         |
|                             |                                      | 6-122          |
| LN                          | Set linear units                     | 6-110,         |
|                             |                                      | 6-123          |
| 00                          | Set calibrator state                 | 6-123          |
|                             |                                      | 6-110          |
|                             |                                      | 6-110          |
| OI                          | Identification                       | 6-64, 6-97,    |
|                             |                                      | 6.102          |
|                             | Sat offect value                     | 6 111          |
| 03                          | Set onset value                      | 6-123          |
| PR                          | Preset the unit                      | 6-111          |
|                             |                                      | 6-123          |
| RA                          | Auto Range                           | 6-111.         |
|                             |                                      | 6-124          |
| RC                          | Recall setup                         | 6-111,         |
|                             |                                      | 6-124          |
| RE                          | Display decimal resolution           | 6-112          |
| RF                          | Set reference cal factor for a table | 6-112          |
| RH                          | Range hold                           | 6-112,         |
|                             |                                      | 6-124          |
| RL                          | Relative mode                        | 6-113,         |
|                             |                                      | 6-124          |
| RM                          | Range hold set                       | 6-113,         |
|                             |                                      | 6-125          |
| RV                          | Read service request mask value.     | 6-113,         |
|                             |                                      | 6-125          |
| SE                          |                                      | 6-113          |
| SIVI                        | Status message                       | 6-114,         |
| SN                          | Cal table identity undate            | C21-0<br>C 114 |
|                             | Store solup                          | 6 70           |
| <u>- 31</u><br><u>- 9</u> V | Sive setup                           | 0-72           |
|                             | Triager held mode                    | 6 76           |
| INU                         |                                      | 0-70,<br>6-115 |
|                             |                                      | 6-126          |
|                             | 1                                    | 0-120          |

### APPENDIX B

# HP 437B QUICK REFERENCE

| Command | Function                      | Page   |
|---------|-------------------------------|--------|
| TR1     | Trigger immediate             | 6-77,  |
|         |                               | 6-115, |
|         |                               | 6-126  |
| TR2     | Trigger with a settling delay | 6-77,  |
|         |                               | 6-115, |
|         |                               | 6-127  |
| TR3     | Trigger free run              | 6-78,  |
|         |                               | 6-116, |
|         |                               | 6-127  |
| ZE      | Zero sensors                  | 6-116, |
|         |                               | 6-127  |

### HP 438A QUICK REFERENCE

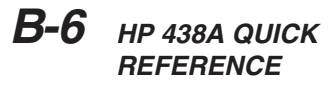

The following table references HP 438A emulation mode commands.

#### Table B-17. HP 438A Emulation Commands

| Command | Function                    | Page   |
|---------|-----------------------------|--------|
| ?ID     | Return ID string            | 6-117  |
| @1      | Set SRE mask                | 6-103  |
| AD      | Config to A-B               | 6-117  |
| AP      | Config to A                 | 6-118  |
| AR      | Set display A / B           | 6-118  |
| BD      | Set display B – A           | 6-118  |
| BP      | Set single sensor B display | 6-118  |
| BR      | Set display B / A           | 6-118  |
| CL      | Cal Adjust                  | 6-103. |
| -       |                             | 6-118  |
| CS      | Clear all status bytes      | 6-103. |
|         |                             | 6-119  |
| DA      | Display All                 | 6-104, |
|         |                             | 6-119  |
| DD      | Display disable             | 6-104, |
|         |                             | 6-119  |
| DE      | Display enable              | 6-105, |
|         |                             | 6-119  |
| DR      | Set GPIB address            | 6-105, |
|         |                             | 6-120  |
| EMUL    | GPIB emulation mode         | 6-120  |
| FA      | Auto average                | 6-107, |
|         |                             | 6-120  |
| FH      | Average hold                | 6-107, |
|         |                             | 6-120  |
| FM      | Set average value           | 6-107, |
|         |                             | 6-121  |
| GT      | Set group trigger           | 6-108, |
|         |                             | 6-121  |
| KB      | Calibration factor          | 6-108, |
|         |                             | 6-121  |
| LG      | Set log units               | 6-109, |
|         |                             | 6-122  |
| LH      | Set high limit              | 6-109, |
|         |                             | 6-122  |
| LL      | Set low limit               | 6-109, |
|         |                             | 6-122  |
| LM      | Limits check state          | 6-109, |
|         |                             | 6-122  |
| LN      | Set linear units            | 6-110, |
|         |                             | 6-123  |
| OC      | Set calibrator state        | 6-123  |

### APPENDIX B

# HP 438A QUICK REFERENCE

| Command | Function                         | Page            |
|---------|----------------------------------|-----------------|
| OI      | Identification                   | 6-64, 6-97,     |
|         |                                  | 6-111,          |
|         |                                  | 6-123           |
| OS      | Set offset value                 | 6-111,          |
|         |                                  | 6-123           |
| PR      | Preset the unit                  | 6-111,          |
|         |                                  | 6-123           |
| RA      | Auto Range                       | 6-111,          |
|         | Pecell estur                     | 6-124           |
| RC      | Recail setup                     | 0-111,<br>6-124 |
|         | Rango hold                       | 6-112           |
| 1111    |                                  | 6-124           |
| BI      | Belative mode                    | 6-113           |
| T LE    |                                  | 6-124           |
| RM      | Range hold set                   | 6-113.          |
|         |                                  | 6-125           |
| RV      | Read service request mask value. | 6-113,          |
|         |                                  | 6-125           |
| SM      | Status message                   | 6-114,          |
|         |                                  | 6-125           |
| ST      | Store setup                      | 6-72,           |
|         |                                  | 6-114,          |
|         |                                  | 6-126           |
| TR0     | Trigger hold mode                | 6-76,           |
|         |                                  | 6-115,          |
|         |                                  | 6-126           |
| TR1     | I rigger immediate               | 6-77,           |
|         |                                  | 6-115,          |
|         | Trigger with a cottling delay    | 6 77            |
| Inz     | Thigger with a setting delay     | 6-115           |
|         |                                  | 6-127           |
| TB3     | Trigger free run                 | 6-78.           |
|         |                                  | 6-116.          |
|         |                                  | 6-127           |
| ZE      | Zero sensors                     | 6-116,          |
|         |                                  | 6-127           |

# **B-7** HP-IB SUPPORT

The following tables list HP-IB commands for the HP 437B and HP 438A power meters, and which commands are supported in the Anritsu ML2430A Series power meter. Restrictions, if any, are also listed. Commands that are not supported will be ignored.

#### HP 437B Commands

| Mnemonic | Action                | Supported? | Restrictions                                                               |
|----------|-----------------------|------------|----------------------------------------------------------------------------|
| CL       | CAL 0 dBm             | Yes        | None                                                                       |
| *CLS     | Clear Status          | Yes        | None                                                                       |
| CS       | Clear status          | Yes        | None                                                                       |
| CT0-CT9  | Sensor data tables    | Yes        | None                                                                       |
| DA       | Set all screen pixels | Yes        | None                                                                       |
| DC0      | Duty cycle OFF        | Yes        | None                                                                       |
| DC1      | Duty cycle ON         | Yes        | None                                                                       |
| DD       | Disable display       | Yes        | DISP OFF restrictions: Screen and min/max not updated, Relative not active |
| DE       | Display enable        | Yes        | DISP ON. None.                                                             |
| DF       | Disable Display       | Yes        | see DD                                                                     |
| DN       | Down arrow            | No         | Not supported                                                              |
| DU       | User message          | No         | Not supported                                                              |
| DY       | Duty cycle            | Yes        | None                                                                       |
| EN       | Enter msg terminator  | Yes        | None                                                                       |
| ERR?     | Error query           | No         | Not supported                                                              |
| *ESR?    | Read event reg        | Yes        | None                                                                       |
| *ESE     | Set event enable reg  | Yes        | None                                                                       |
| *ESE?    | Read event enable reg | Yes        | None                                                                       |
| ET0-ET9  | Edit cal factor table | Yes        | None                                                                       |
| EX       | Exit                  | Yes        | None                                                                       |
| FA       | Auto average          | Yes        | None                                                                       |
| FH       | Average hold          | Yes        | None                                                                       |
| FM       | Manual average        | Yes        | None                                                                       |
| FR       | Set frequency         | Yes        | Switch to frequency cal factor source.                                     |
| GT0      | Ignore GET            | Yes        | None                                                                       |
| GT1      | TR1 on GET            | Yes        | None                                                                       |
| GT2      | TR2 on GET            | Yes        | None                                                                       |
| GZ       | Terminator            | Yes        | None                                                                       |
| HZ       | Terminator            | Yes        | None                                                                       |
| ID       | Return ID string      | Yes        | None                                                                       |
| IDN?     | Return ID string      | Yes        | None                                                                       |
| KB       | Set cal factor        | Yes        | None                                                                       |
| KZ       | Terminator            | Yes        | None                                                                       |
| LG       | Units to dBm          | Yes        | None                                                                       |
| LH       | Set high limit        | Yes        | On channel not sensor.                                                     |
| LL       | Set low limit         | Yes        | On channel not sensor                                                      |
| LM0      | Limit check off       | Yes        | Both high and low off as HP 437B                                           |

#### APPENDIX B

| Mnemonic | Action                 | Supported? | Restrictions                                                                 |
|----------|------------------------|------------|------------------------------------------------------------------------------|
| LM1      | Limit check on         | Yes        | Both high and low on as HP 437B                                              |
| LN       | Units to Watts         | Yes        | None                                                                         |
| LP       | Learn mode 1           | No         | Not supported                                                                |
| LT       | Left arrow             | No         | Not supported                                                                |
| MZ       | Terminator             | Yes        | None                                                                         |
| OC0      | RF calibrator off      | Yes        | None                                                                         |
| OC1      | RF calibrator on       | Yes        | None                                                                         |
| OD       | Output display text    | Yes        | Supports reading output and Cal factor table output only. (F=Factory table.) |
| OF0      | Offset off             | Yes        | None                                                                         |
| OF1      | Offset on              | Yes        | None                                                                         |
| OS       | Set offset value       | Yes        | OSDOEN not supported                                                         |
| PCT      | Terminator             | Yes        | None                                                                         |
| PR       | Preset                 | Yes        | None                                                                         |
| RA       | Auto range             | Yes        | None                                                                         |
| RC       | Recall setup           | Yes        | Limited to 10 stores                                                         |
| RE       | Resolution             | Yes        | Set screen decimal places                                                    |
| RF0-RF9  | Sensor cal factors     | Yes        | None                                                                         |
| RH       | Range hold             | Yes        | None                                                                         |
| RL0      | Relative mode off      | Yes        | None                                                                         |
| RL1      | New relative value     | Yes        | None                                                                         |
| RL2      | Use old relative value | Yes        | None                                                                         |
| RM       | Set sensor range       | Yes        | ML2430A ranges                                                               |
| *RST     | Reset                  | Yes        | None                                                                         |
| RT       | Right arrow            | No         | Not supported                                                                |
| RV       | Read SRE               | Yes        | None                                                                         |
| SE       | Select data table      | Yes        | None                                                                         |
| SM       | Status output          | Yes        | As much as has meaning for ML2430A.<br>Set to 0 if not used                  |
| SN0-SN9  | Serial number          | Yes        | None                                                                         |
| SP       | Special                | No         | Not supported                                                                |
| *SRE     | Set SRQ enables        | Yes        | None                                                                         |
| *SRE?    | Read SRQ enables       | Yes        | None                                                                         |
| ST       | Store setup            | Yes        | Limited to 10 stores                                                         |
| *STB?    | Read status byte       | Yes        | None                                                                         |
| TR0      | GPIB trigger hold      | Yes        | None                                                                         |
| TR1      | Immediate trigger      | Yes        | None                                                                         |
| TR2      | Settled trigger        | Yes        | None                                                                         |
| TR3      | Trigger hold off       | Yes        | None                                                                         |
| *TST?    | Selftest               | Yes        | Always returns 0                                                             |
| UP       | Up arrow               | No         | Not supported                                                                |
| @1       | Status mask            | Yes        | None                                                                         |
| @2       | Learn mode 2           | No         | Not supported                                                                |
| %        | Terminator             | Yes        | None                                                                         |

#### HP 438A Commands

| Mnemonic | Action                | Supported? | Restrictions                                                                     |
|----------|-----------------------|------------|----------------------------------------------------------------------------------|
| AD       | Config to A-B         | Yes        | None                                                                             |
| AE       | Select sensor A       | Yes        | None                                                                             |
| AP       | Config to A           | Yes        | None                                                                             |
| AR       | Config A/B            | Yes        | None                                                                             |
| BD       | Config to B-A         | Yes        | None                                                                             |
| BE       | Select sensor B       | Yes        | None                                                                             |
| BP       | Config to B           | Yes        | None                                                                             |
| BR       | Config to B/A         | Yes        | None                                                                             |
| CL       | CAL 0 dBm             | Yes        | None                                                                             |
| CS       | Clear status          | Yes        | None                                                                             |
| DA       | Set all screen pixels | Yes        | None                                                                             |
| DD       | Disable display       | Yes        | DISP OFF restrictions: Screen and min/-<br>max not updated, Relative not active. |
| DE       | Display enable        | Yes        | DISP ON. None.                                                                   |
| DO       | Display to offset     | No         | Not supported                                                                    |
| EN       | Enter msg terminator  | Yes        | None                                                                             |
| FA       | Auto average          | Yes        | None                                                                             |
| FH       | Average hold          | Yes        | None                                                                             |
| FM       | Manual average        | Yes        | None                                                                             |
| GT0      | Ignore GET            | Yes        | None                                                                             |
| GT1      | TR1 on GET            | Yes        | None                                                                             |
| GT2      | TR2 on GET            | Yes        | None                                                                             |
| KB       | Set cal factor        | Yes        | None                                                                             |
| LG       | Units to dBm          | Yes        | None                                                                             |
| LH       | Set high limit        | Yes        | On channel not sensor.                                                           |
| LL       | Set low limit         | Yes        | On channel not sensor                                                            |
| LMO      | Limit check off       | Yes        | Both high and low off as HP437B                                                  |
| LM1      | Limit check on        | Yes        | Both high and low on as HP437B                                                   |
| LN       | Units to Watts        | Yes        | None                                                                             |
| LP1      | Learn mode1           | No         | Not supported                                                                    |
| LP2      | Learn mode2           | No         | Not supported                                                                    |
| OC0      | RF calibrator off     | Yes        | None                                                                             |
| OC1      | RF calibrator on      | Yes        | None                                                                             |
| OS       | Set offset value      | Yes        | OSDOEN not supported                                                             |
| PR       | Preset                | Yes        | None                                                                             |
| RA       | Auto range            | Yes        | None                                                                             |
| RC       | Recall setup          | Yes        | Limited to 10 stores                                                             |
| RH       | Range hold            | Yes        | None                                                                             |
| RL0      | Relative mode off     | Yes        | None                                                                             |
| RL1      | New relative value    | Yes        | None                                                                             |
| RM       | Set sensor range      | Yes        | ML2430A ranges                                                                   |
#### APPENDIX B

| Mnemonic | Action            | Supported? | Restrictions                                                |
|----------|-------------------|------------|-------------------------------------------------------------|
| RV       | Read SRE          | Yes        | None                                                        |
| SM       | Status ouput      | Yes        | As much as has meaning for ML2430A.<br>Set to 0 if not used |
| ST       | Store setup       | Yes        | Limited to 10 stores                                        |
| TR0      | GPIB trigger hold | Yes        | None                                                        |
| TR1      | Immediate trigger | Yes        | None                                                        |
| TR2      | Settled trigger   | Yes        | None                                                        |
| TR3      | Trigger hold off  | Yes        | None                                                        |
| @1       | Status mask       | Yes        | None                                                        |
| ?ID      | Return ID string  | Yes        | None                                                        |

#### NOTES

The Factory cal factor table can be read by sending an 'F' instead of the table number.

The HP 438 emulation mode supports the HP 437 cal factor table commands on the ML2430A Series. This allows the cal factor tables to updated or read since the ML2430A Series supports cal factor tables.

|                        |                                                                                    | Appendix                                                                                                    | С                                                                                                    |  |  |  |
|------------------------|------------------------------------------------------------------------------------|----------------------------------------------------------------------------------------------------|----------------------------------------------------------------------------------------------------|--|--|--|
|                        |                                                                                    | Menu Map                                                                                                    | 0S                                                                                                    |  |  |  |
| C-1 INTRODUCTION       | The ML<br>nel, Trig<br>This ap<br>menus<br>each su<br>limits a<br>the me<br>GPIB C | ML2430A Series Power Meter is driven by five main menus; Sensor, Chan-<br>Trigger, System, and Cal/Zero, each accessed by a key on the front panel.<br>appendix contains menu listings representing the levels of the available<br>nus. Each menu begins on the left with the front panel key for that menu, with<br>h subsequent softkey level indented from there. Available choices, ranges, or<br>is are shown in italics where appropriate. GPIB commands that are related to<br>menu selections are shown on the far left in brackets. Refer to Chapter 6,<br>B Operation for information on using GPIB. |                                                                                                    |  |  |  |
|                        | Note th<br>tion mc<br>Refer to<br>function                                         | lote that many menu choices are conditional depending upon the meter's opera-<br>on mode, so that some menu options may not always be available as shown.<br>Refer to Chapter Four, Operation, for more detailed explanations of menu<br>unctions.                                                                                                    |                                                                                                    |  |  |  |
| <b>C-2</b> SENSOR MENU | The Se                                                                             | ensor menu presents con                                                                                                    | trols for sensor data processing.                                                                                      |  |  |  |
| Sensor                 |                                                                                    |                                                                                                    |                                                                                                    |  |  |  |
| Setup                  |                                                                                    |                                                                                                    |                                                                                                    |  |  |  |
|                        | SENSOR                                                                             |                                                                                                    | NOT in ML2437A                                                                                                    |  |  |  |
|                        |                                                                                    | A   B                                                                                                    |                                                                                                    |  |  |  |
| [SENMO]                | OPTION                                                                             | TRMS/FCW                                                                                                    | Only display when universal power sensor with<br>option 01 data is connected to selected input.                        |  |  |  |
| [SENMM]                | Measureme                                                                          | ent MODE                                                                                                    | } available in readout and power vs. time<br>} system setup modes                                                      |  |  |  |
|                        |                                                                                    | Default   mod average   cu                                                                                                    | istom                                                                                                    |  |  |  |
| [SENSTL]               | SETTLE%                                                                            | per reading                                                                                                    | <ul><li>} available in readout and power vs. time system</li><li>} setup modes with default measurement mode</li></ul> |  |  |  |
|                        |                                                                                    | 0.01 to 10%                                                                                                    |                                                                                                    |  |  |  |
| [RGH]                  | Range HOI                                                                          | _D                                                                                                    | } not available in power vs. time system setup<br>} mode                                                               |  |  |  |
|                        |                                                                                    | Auto   1 to 5                                                                                                    |                                                                                                    |  |  |  |
| CalFac                 | tor                                                                                |                                                                                                    |                                                                                                    |  |  |  |
|                        | SENSOR                                                                             | A   B                                                                                                    | } not in ML2437A                                                                                                    |  |  |  |

# SENSOR MENU

| [CFSRC, CFVAL]                       | SOURCE       |                                |                              |                                  |                                                     |
|--------------------------------------|--------------|--------------------------------|------------------------------|----------------------------------|-----------------------------------------------------|
|                                      |              | Frequency   I                  | manual   vghz                | z                                |                                                     |
|                                      | SETUP        |                                |                              | } if source =                    | = VGHz only                                         |
| [CVSTF]                              |              | START Free                     | 9                            |                                  |                                                     |
|                                      |              |                                | 10kHz to 12                  | 2GHz                             |                                                     |
| [CVSPF]                              |              | STOP Freq                      |                              |                                  |                                                     |
|                                      |              |                                | 10kHz to 12                  | 2GHz                             |                                                     |
| [CVSTV]                              |              | START Volt                     | S                            |                                  |                                                     |
|                                      |              |                                | -0.5V to 20.5                | 5V                               |                                                     |
| [CVSPV]                              |              | STOP Volts                     |                              |                                  |                                                     |
|                                      |              |                                | -0.5V to 20.5                | 5V                               |                                                     |
| [CFFRQ]                              | Input signal | FREQuency                      | /                            | } if source =                    | FREQ or MANUAL                                      |
|                                      |              |                                | 10kHz to 12                  | 2GHz                             |                                                     |
| [CFUSL, CFUTBL,]<br>[CFUUSE, CFUVLD] | USE TABLE    | Ξ                              |                              | } if source =                    | VGHz or FREQ                                        |
|                                      |              | Factory   1 to<br>max tables = | max tables  <br>10 but deter | factory + "1 to<br>mined by spac | o max tables"<br>ce in sensor EEPROM                |
| [CFUNITS]                            | %/dB         |                                |                              |                                  |                                                     |
| [CFUADD, CFULD,]<br>[CFURD]          | EDIT table   |                                |                              | } if source =                    | = VGHz or FREQ                                      |
|                                      |              | TABLE                          |                              |                                  |                                                     |
|                                      |              |                                | 1 to max tab                 | les                              |                                                     |
|                                      |              | EDIT values                    | 5                            |                                  |                                                     |
|                                      |              |                                | down                         |                                  |                                                     |
|                                      |              |                                | up                           |                                  |                                                     |
|                                      |              |                                | CHANGE                       |                                  |                                                     |
|                                      |              |                                |                              | FREQuenc                         | v                                                   |
|                                      |              |                                |                              |                                  | ,<br>10kHz to 122GHz<br>determined by fitted sensor |
|                                      |              |                                |                              | FACTOR                           |                                                     |
|                                      |              |                                |                              |                                  | 150% to 0.07%<br>–1.76dB to 31.55dB                 |
|                                      |              |                                |                              | DONE                             |                                                     |
|                                      |              |                                | INSERT                       |                                  |                                                     |
|                                      |              |                                |                              | FREQuenc                         | У                                                   |
|                                      |              |                                |                              |                                  |                                                     |

# SENSOR MENU

10kHz to 122GHz determined by fitted sensor

|             |                        |                              | FACTOR      |                                     |
|-------------|------------------------|------------------------------|-------------|-------------------------------------|
|             |                        |                              |             | 150% to 0.07%<br>–1.76dB to 31.55dB |
|             |                        |                              | DONE        |                                     |
|             |                        | DELETE                       |             |                                     |
| [CFUSAV]    | SAV                    | 'E to sensor                 |             |                                     |
|             |                        | NO                           |             |                                     |
|             |                        | YES                          |             |                                     |
| [CFUCT]     | CLE                    | AR table                     |             |                                     |
|             |                        | NO                           |             |                                     |
|             |                        | YES                          |             |                                     |
| [CFUPT]     | PRE                    | ESET table                   |             |                                     |
|             |                        | NO                           |             |                                     |
|             |                        | YES                          |             |                                     |
| [CFUID]     | IDE                    | NTITY                        |             |                                     |
|             |                        | up to 7 cha                  | racters     |                                     |
|             |                        | <<                           |             |                                     |
|             |                        | >>                           |             |                                     |
|             |                        | SELECT                       |             |                                     |
|             |                        | ENTER                        |             |                                     |
|             | exit                   | when values chang            | ged but NOT | saved to sensor                     |
|             |                        | DISCARD<br>CANCEL<br>SAVE    |             |                                     |
| [CFCAL]     | user cal FACTO         | R                            | } if source | = MANUAL only                       |
|             | 1509<br>—1.7           | % to 0.07%<br>6dB to 31.55dB |             |                                     |
| [CFADJ]     | CAL ADJUST             |                              | } if source | = MANUAL only                       |
|             | 1509<br>—1.7           | % to 0.07%<br>6dB to 31.55dB |             |                                     |
| [AVG, AVGM] | Averaging (readout and | power vs time mo             | des)        |                                     |
|             | SENSOR                 |                              | } not in ML | .2437A                              |

|                                        | A   1                     | 8                        |                              |
|----------------------------------------|---------------------------|--------------------------|------------------------------|
|                                        | Averaging MOD             | Ε                        |                              |
|                                        | Auto                      | o   moving   repeat   of | ff                           |
| [AVG]                                  | Averaging NUM             | BER                      | } if mode = MOVING or REPEAT |
|                                        | 1 to                      | 512                      |                              |
| [AVGLL]                                | Auto LOW LEVI             | EL averaging             |                              |
|                                        | Off                       | \ low \ medium \ high    |                              |
| Avera                                  | <b>ging</b> ( profile and | source sweep mode        | es)                          |
| [AVG, GSWP]                            | Sensor A average          | ge NUMBER                |                              |
|                                        | 1 to                      | 512                      |                              |
| [AVG, GSWP]                            | Sensor B average          | ge NUMBER                |                              |
|                                        | 1 to                      | 512                      |                              |
| [GRSWR]                                | Sweep average             | RESET                    | } if state = ON              |
| [GRAVG]                                | Between CURS              | OR averaging             |                              |
|                                        | On                        | off                      |                              |
| [GRSWS]                                | Graph averaging           | g STATE                  |                              |
|                                        | on                        | off                      |                              |
| Offset                                 |                           |                          |                              |
|                                        | SENSOR                    |                          | } not in ML2437A             |
|                                        | A   I                     | 3                        |                              |
| [OFFTYP]                               | offset TYPE               |                          |                              |
|                                        | off                       | fixed   table            |                              |
| [OFFFIX, OFFVAL]                       | offset VALUE              |                          | } if type = FIXED            |
|                                        | -99.                      | 99dB to +99.99dB         |                              |
| [OFFTBL, OFFTBR, ]<br>[OFFTBU. OFFVAL] | offset IABLE              |                          | } if type = TABLE            |
|                                        | 1 to                      | 5                        |                              |
|                                        | EDIT                      |                          | } if type = TABLE            |
|                                        | NE                        | хт                       |                              |
|                                        | Fre                       | a                        |                              |
|                                        |                           | 10kHz to 12              | 2GHz                         |
|                                        | Offs                      | set                      |                              |
|                                        |                           | -99.99dB to              | +99.99dB                     |
|                                        | dow                       | vn                       |                              |
|                                        |                           |                          |                              |

|          | up                   |                   |
|----------|----------------------|-------------------|
|          | ENTRY                |                   |
|          | 1 to                 | 200               |
| [OFFCLR] | CLEAR selected table | } if type = TABLE |
|          |                      |                   |
| Duty cy  | /cle                 |                   |
|          | SENSOR               | } not in ML2437A  |
|          | A   B                |                   |
| [DUTYS]  | Duty cycle STATE     |                   |
|          | On   off             |                   |
| [DUTY]   | DUTY cycle           |                   |
|          | 100% to 0.1%         |                   |
|          |                      |                   |
|          | 100% to 0.1%         |                   |

[RGH] Rnge Hold

**C-3 CHANNEL MENU** The Channel menu controls the operation of a display channel. There are two display channels, Channel 1 and Channel 2. Channel 1 appears at the top of the readout display and channel 2 at the bottom.

| Channel        |        |                          |                                                                                            |                                                       |  |
|----------------|--------|--------------------------|--------------------------------------------------------------------------------------------|-------------------------------------------------------|--|
|                | Setup  |                          |                                                                                            |                                                       |  |
|                |        | CHANNEL                  |                                                                                            |                                                       |  |
|                |        |                          | 1   2                                                                                      |                                                       |  |
| [CHCFG]        |        | INPUT conf               | figuration                                                                                 |                                                       |  |
|                |        |                          | Off   A   B   A-B   B-A   A/E<br>dual sensor configs NOT i<br>ExtV only available if syste | 3   B/A   EXT V<br>n ML2437A<br>em setup mode=Readout |  |
| [CHUNIT]       |        | Measureme                | ent UNITS                                                                                  |                                                       |  |
|                |        |                          | dB(m)   W   dBuV   dBmV<br>V when input config = EXT                                       | ΓV                                                    |  |
| [CHRES]        |        | Display dec              | imal RESOLUTION                                                                            |                                                       |  |
|                |        |                          | 1   2   3                                                                                  |                                                       |  |
| [MNMXS, GMNMX] |        | Tracking MIN/MAX display |                                                                                            |                                                       |  |
|                |        |                          | On   off                                                                                   |                                                       |  |
| [MMRST]        |        | RESET trac               | cked min/max                                                                               | } if MIN/MAX = ON                                     |  |
|                |        |                          |                                                                                            |                                                       |  |
| [REL]          | Rel 1  |                          |                                                                                            | } if channel 1 = ON                                   |  |
| [REL]          | Rel 2  |                          |                                                                                            | } if channel 2 = ON                                   |  |
|                |        |                          |                                                                                            |                                                       |  |
|                | Limits |                          |                                                                                            |                                                       |  |
|                |        | CHANNEL                  |                                                                                            |                                                       |  |
|                |        |                          | 1   2                                                                                      |                                                       |  |
| [HLIM]         |        | HIGH Limit               |                                                                                            |                                                       |  |
|                |        |                          | -99.99dB to +99.99dB<br>7dBuV to 207dBuV<br>-53dBmV to 147dBmV<br>0 to 50W<br>0 to 20V     |                                                       |  |
| [LLIM]         |        | LOW Limit                |                                                                                            |                                                       |  |
|                |        |                          | -99.99dB to +99.99dB<br>7dBuV to 207dBuV<br>-53dBmV to 147dBmV<br>0 to 50W<br>0 to 20V     |                                                       |  |

| [HLIMS] | HIGH State          |
|---------|---------------------|
|         | On   off            |
| [LLIMS] | LOW State           |
|         | On   off            |
| [FHOLD] | Fail indicator HOLD |
|         | On   off            |
| [FBEEP] | Fail BEEP control   |
|         | On   off            |

| <b>C-4</b> TRIGGER MENU    | The Trigger m<br>from the Syste<br>setup menus a<br>SENSOR Setu<br>menus are ava<br>Manual or Cor | enus are always available in PROFILE operation mode, as selected<br>em menu. In READOUT and POWER vs. TIME modes, the trigger<br>are available if a sensor used on a display channel has its<br>up MODE set to CUSTOM. In READOUT mode, the trigger setup<br>ailable if the mode is set to Int A, Int B (ML2438A only), EXTTTL,<br>ntinuous. |
|----------------------------|---------------------------------------------------------------------------------------------------|----------------------------------------------------------------------------------------------------|
| Trigger                    |                                                                                                   | <ul> <li>} only available if a sensor used on a display</li> <li>} channel is in "custom measurement mode" and</li> <li>} system setup mode = READOUT or Power</li> <li>} vs. TIME; or if system setup mode =</li> <li>} PROFILE; or link readout/profile trigger = ON</li> <li>} channels only available if ON</li> </ul>                   |
| Setup                      |                                                                                                   |                                                                                                    |
| [TRGMODE]                  | CHANNEL                                                                                           | } only available if system setup mode = Readout or<br>} Power vs. Time, both with "link triggers" OFF                                                                                                    |
|                            | 1   2                                                                                             | 1&2                                                                                                    |
| [TRGSRC, GTSRC]            | SOURCE                                                                                            | } int B not available in ML2437A                                                                                                    |
|                            | Contin                                                                                            | uous   int A   int B   EXT TTL   manual                                                                                                    |
| [TRGDLY, GTDLY]            | Sample DELAY                                                                                      |                                                                                                    |
|                            | 0 to 1                                                                                            | second                                                                                                    |
| [TRGGW, GTGW]              | Sample gate WID                                                                                   | TH                                                                                                    |
|                            | 100ns                                                                                             | to 7 seconds                                                                                                    |
| [TRGARM, GTARM]            | Trigger ARMING                                                                                    | } if SOURCE = continuous or internal A<br>} or internal B on ML2438A, or manual                                                                                                    |
|                            | Blankii                                                                                           | ng ON   blanking OFF                                                                                                    |
| [TRGTYP, GTTYP]<br>ML2438A | Trigger TYPE and                                                                                  | level menu } if source = internal A or internal B on                                                                                                    |
|                            | Trigge                                                                                            | er TYPE                                                                                                    |
|                            |                                                                                                   | Rise   fall                                                                                                    |
| [TRGLVL, GTLVL]            | Trigge                                                                                            | er LEVEL                                                                                                    |
|                            |                                                                                                   | -30 dB to +20 dB                                                                                                    |
| [TRGXTTL, GTXTTL]          | Trigger EDGE                                                                                      | } if source = EXT TTL                                                                                                    |
|                            | Rise   1                                                                                          | fall                                                                                                    |
| Trig 1                     |                                                                                                   | } if trig chan 1 = manual                                                                                                    |
| Trig 2                     |                                                                                                   | } if trig chan 2 = manual                                                                                                    |
| Trig 18                    | k2                                                                                                | } if trig chan 1&2 = manual                                                                                                    |

| C-5 SYSTEN                   | I MENU  | The System menus control the operating modes, display visibility, sound, rear panel functions, and battery state of the ML2430A Series Power Meter. Note tha the soft keys will appear differently depending upon the operation mode selected with the Setup soft key. |                                                         |                                       |  |
|------------------------------|---------|----------------------------------------------------------------------------------------------------|---------------------------------------------------------|---------------------------------------|--|
| System                       |         |                                                                                                    |                                                         |                                       |  |
|                              | Setup   |                                                                                                    |                                                         |                                       |  |
| [OPMD]                       |         | MODE                                                                                                    |                                                         |                                       |  |
|                              |         |                                                                                                    | Readout   profile   power v                             | vs time   source sweep                |  |
| [*SAV, SYSLD, SY<br>[SYSLNM] | ′SRD,]  | SAVE instru                                                                                                    | ument setup                                             |                                       |  |
|                              |         |                                                                                                    | Enter setup number                                      |                                       |  |
|                              |         |                                                                                                    | 1 to 10                                                 |                                       |  |
|                              |         |                                                                                                    | LIST/SCROLL                                             |                                       |  |
| [*SAV, SYSLD, SY<br>[SYSLNM] | ′SRD,]  | RECALL in                                                                                                    | strument setup                                          |                                       |  |
|                              |         |                                                                                                    | Enter setup number<br>1 to 10                           | } only if stores available for RECALL |  |
|                              |         |                                                                                                    | LIST/SCROLL                                             | } only if stores available for RECALL |  |
| [LINK]                       |         | LINK reado                                                                                                    | out/profile trigger                                     |                                       |  |
|                              |         |                                                                                                    | On   off                                                |                                       |  |
|                              |         | FAST syste                                                                                                    | em recall mode                                          |                                       |  |
|                              |         | PRESET to                                                                                                    | o default setup                                         |                                       |  |
| [*RST]                       |         |                                                                                                    | RESET                                                   |                                       |  |
| [FRST]                       |         |                                                                                                    | FACTORY                                                 |                                       |  |
|                              |         |                                                                                                    | CANCEL                                                  |                                       |  |
|                              | Profile |                                                                                                    |                                                         | } if system setup mode = Profile      |  |
| [GRMD]                       |         | CHANNEL                                                                                                    |                                                         |                                       |  |
|                              |         |                                                                                                    | 1   2                                                   |                                       |  |
| [GRPRD]                      |         | Data collec                                                                                                    | tion PERIOD                                             |                                       |  |
|                              |         |                                                                                                    | 100ns to 7 seconds                                      |                                       |  |
| [DTRGD]                      |         | Display trig                                                                                                    | ger DELAY                                               |                                       |  |
|                              |         |                                                                                                    | 0 to 7 seconds                                          |                                       |  |
| [GRPIX]                      |         | DATA HOL                                                                                                    | D representation<br><i>Normal   min&amp;max   min  </i> | max                                   |  |

# SYSTEM MENU

|                           | PwrVsTime        |                               | } if syster              | m setu  | o mode = Power vs. Time             |
|---------------------------|------------------|-------------------------------|--------------------------|---------|-------------------------------------|
| [GRMD]                    | CHANNEL          |                               |                          |         |                                     |
|                           |                  | 1   2                         |                          |         |                                     |
| [GRPIX]                   | DATA HOL         | D representa                  | tion                     |         |                                     |
|                           |                  | Normal   ave                  | rage   min&max   min   m | nax     |                                     |
| [GRDDT]                   | Data displa      | y TIME                        |                          |         |                                     |
|                           |                  | 1 min to 24 h                 | ours                     |         |                                     |
|                           | Source Sweep     |                               | } if syster              | m setuj | o mode = Source Sweep               |
| [GRMD]                    | CHANNEL          |                               |                          |         |                                     |
|                           |                  | 1   2                         |                          |         |                                     |
| [GRPIX]                   | DATA HOL         | D representa                  | tion                     |         |                                     |
|                           |                  | Normal   min                  | &max   min   max         |         |                                     |
| [SRCMOD]                  | Source swe       | ep MODE                       |                          |         |                                     |
|                           |                  | Frequency                     | power                    |         |                                     |
| [SRCSTFRQ,]<br>[SRCSTPWR] | Sweep START freq | uency or pov                  | ver                      |         |                                     |
|                           |                  | 10 kHz to 12<br>-120.00 dB to | 2 GHz<br>o +30.00 dB     |         |                                     |
| [SRCSPFRQ,]<br>[SRCSPPWR] | Sweep STOP frequ | ency or powe                  | er                       |         |                                     |
|                           |                  | 10 kHz to 12<br>-120.00 dB to | 2 GHz<br>5 +30.00 dB     |         |                                     |
|                           | Control          |                               | } if syster              | m setu  | o mode = Profile, Power vs.         |
|                           |                  |                               | } Time or                | Sourc   | e Sweep                             |
|                           | SWAP             |                               |                          |         |                                     |
| [CUR]                     | CURSOR L         | EFT                           |                          |         |                                     |
| [CUR]                     | CURSOR F         | RIGHT                         |                          |         |                                     |
| [GRAUTO]                  | SCALE            |                               |                          |         |                                     |
| [GRYT]                    |                  | TOP                           |                          |         |                                     |
|                           |                  |                               | -150.00 dB to +250.00 d  | dB      | } Units are dBmV or dB $\mu$ V if   |
| [GRYB]                    |                  | BOTTOM                        |                          |         | display channel units are dBmV      |
|                           |                  |                               | -150.00 dB to +250.00 d  | dB      | $\beta$ of up $\mu$ v respectively. |
| [GRAUTO]                  |                  | AUTOSCAL                      | E                        |         |                                     |

| [GRDATA, GRDRQ] | READOUT                      |                             |
|-----------------|------------------------------|-----------------------------|
| [GPRST]         | CLEAR                        |                             |
| [CURLK]         | LINK CURSOR                  |                             |
| [HOLD]          | Graph HOLD                   |                             |
| [GRAUTO]        | AUTO scale                   |                             |
| Displa          | у                            |                             |
| [DBLGHT]        | Battery BACKLIGHT            |                             |
|                 | On   timed   off             |                             |
| [DCONTD, DCONT] | Set display contrast DOWN    |                             |
|                 | 1 to 10                      |                             |
| [DCONTU, DCONT] | Set display contrast UP      |                             |
|                 | 1 to 10                      |                             |
| [DBLTIM]        | TIMED                        | } only if BACKLIGHT = TIMED |
|                 | 1 to 100 minutes             |                             |
| [DPEAK]         | PEAKMETER display            |                             |
|                 | Off   sensor A   sensor B    | sensor A & B                |
| [FROFF]         | FREQuency/offset display     |                             |
|                 | On   off                     |                             |
| [TEXT, TEXTS]   | GPIB user TEXT display       |                             |
|                 | On   oπ                      |                             |
| Cound           |                              |                             |
| Sound           |                              |                             |
| [KEYCK]         |                              |                             |
|                 | Been on EDIT error           |                             |
|                 | On   off                     |                             |
| [FBFFP]         | LIMIT fail been on channel 1 |                             |
| [ ]             | On   off                     |                             |
| [FBEEP]         | LIMIT fail beep on channel 2 |                             |
| -               | On   off                     |                             |
|                 | CURSOR out of screen beep    |                             |

On | off

[PRINT]

Print

# SYSTEM MENU

|           | Battery    |               |              |                                  |
|-----------|------------|---------------|--------------|----------------------------------|
| [BAUTS]   | AUTO powe  | er off        |              | } if smart battery detected      |
|           |            | On   off      |              |                                  |
| [BAUTT]   | Auto power | off TIME      |              | } if smart battery detected      |
|           |            | 10 to 240 mir | nutes        |                                  |
|           | STATUS     |               |              | } if smart battery detected      |
|           |            | CHARGE        |              |                                  |
|           | Rear Panel |               |              |                                  |
|           | GPIB setup | menu          |              |                                  |
| [ADDR]    |            | GPIB ADDF     | RESS         |                                  |
|           |            |               | 1 to 30      |                                  |
| [EMUL]    |            | EmulationM    | IODE         |                                  |
|           |            |               | ML24xx   HF  | 2436A   HP437B   HP438A   ML4803 |
| [BUFF]    |            | output BUF    | FERing       | } only in ML24xx mode            |
|           |            |               | ON   OFF     |                                  |
|           | RS232 setu | ıp menu       |              |                                  |
| [RSMODE]  |            | RS232 MOI     | DE           |                                  |
|           |            |               | EXT COMM     | S   SOURCE IF                    |
| [RSBAUD]  |            | RS232 BAL     | JD rate      |                                  |
|           |            |               | 1200   2400  | 4800   9600   19200   38400      |
|           |            | MODEM se      | tup          |                                  |
| [MODPH]   |            |               | Phone        |                                  |
|           |            |               |              | Up to 40 characters              |
| [MODRED]  |            |               | Redial COU   | JNT                              |
|           |            |               |              | 0 to 10                          |
| [MODDEL]  |            |               | Redial DEL   | AY                               |
|           |            |               |              | 1 to 10                          |
| [MODINIT] |            |               | INITialize m | nodem                            |
|           |            | AUTODIAL      | setup        |                                  |
| [MODLIM]  |            |               | LIMITS fail  |                                  |
|           |            |               |              | True   false                     |
| [MODRNG]  |            |               | RANGE fai    | l                                |
|           |            |               |              | True   false                     |

| [MODPWR]  | POWER on/off                                                                          |  |  |
|-----------|---------------------------------------------------------------------------------------|--|--|
|           | True   false                                                                          |  |  |
| BNC setup |                                                                                       |  |  |
|           | PORT                                                                                  |  |  |
|           | Output 1, output 2, input 1, input 2                                                  |  |  |
| [OBMD]    | Operating MODE only if port = output 1 or output 2                                    |  |  |
|           | o/p 1                                                                                 |  |  |
|           | off   analog out   pass/fail   sig chan A   leveling A1   leveling A2   AC Mod output |  |  |
|           | o/p 2                                                                                 |  |  |
|           | off   analog out   RF blanking   pass/fail   sig chan B   leveling B1   leveling B2   |  |  |
|           | if mode = ANALOG OUT and port = output 1 or output 2                                  |  |  |
| [OBCH]    | CHANNEL                                                                               |  |  |
|           | 1   2                                                                                 |  |  |
| [OBVST]   | Voltage START                                                                         |  |  |
|           | -5V to +5V                                                                            |  |  |
| [OBVSP]   | Voltage STOP                                                                          |  |  |
|           | -5V to +5V                                                                            |  |  |
| [OBDST]   | DISPlay START power                                                                   |  |  |
|           | -70dB to +47dB<br>0 to 50W<br>37 to 154dBuV<br>-23 to 94dBmV                          |  |  |
| [OBDSP]   | DISPlay STOP power                                                                    |  |  |
|           | -70dB to +47dB<br>0 to 50W<br>37 to 154dBuV<br>-23 to 94dBmV                          |  |  |
|           | if mode = PASS/FAIL and port = output 1 or output 2                                   |  |  |
| [OBCH]    | CHANNEL                                                                               |  |  |
|           | 1   2                                                                                 |  |  |
| [OBPL]    | PASS TTL LEVEL                                                                        |  |  |
|           | High   low                                                                            |  |  |
|           | if mode = AC Mod Output and port = output 1                                           |  |  |
|           | ACModOUTPUT                                                                           |  |  |
| [OBACM]   | POLARITY                                                                              |  |  |
|           | Positive   negative                                                                   |  |  |

# SYSTEM MENU

|          | if mode = RF BLANKING and port = output 2 |
|----------|-------------------------------------------|
| [OBCH]   | CHANNEL                                   |
|          | 1   2                                     |
| [OBZL]   | Output TTL during zeroing                 |
|          | Low   high                                |
|          | if port = input 1                         |
| [IBBLP]  | Blanking active TTL LEVEL                 |
|          | Low   high                                |
| [PRNSEL] | PRINTER selection                         |
|          | down                                      |
|          | up                                        |
|          | HP Deskjet 340<br>Canon BJC80             |
|          |                                           |

|          | Graphics  |                    |
|----------|-----------|--------------------|
| [GRCP]   | CONNECT   | graph points       |
|          |           | On   off           |
| [GRTMM]  | TRACKING  | 6 min max          |
|          |           | Single   infinite  |
| [GRFS]   | REF LINE  |                    |
|          |           | On   off           |
| [GRPTP]  | PRE TRIgg | er percentage      |
|          |           | 0 to 100%          |
| [SECURE] | Secure    |                    |
|          | System SE | CURE state         |
|          |           | Off   clear memory |
|          | Identity  |                    |

| C-6    | CAL/ZERO MENU   | The Cal/Zero menu establishes the 0.0 dBm reference calibration and zeroing of the sensors. Refer to Chapter 5 for specific procedures.                                                                                                   |
|--------|-----------------|----------------------------------------------------------------------------------------------------|
|        |                 | <b>NOTE</b><br>The single sensor channel ML2437A will not display the<br>Sensor B selection option shown below. The Sensor B se-<br>lection will only be displayed on the dual sensor channel<br>ML2438A when both sensors are connected. |
| Cal/Ze | ro              |                                                                                                    |
|        | Zero/Cal        |                                                                                                    |
|        | C               | on ML2438A with both sensors connected:                                                                                                    |
|        | S               | ENSOR A                                                                                                    |
|        | S               | ENSOR B                                                                                                    |
| [CAL]  | Cal 0 dB        | m                                                                                                    |
|        | C               | on ML2438A with both sensors connected:                                                                                                    |
|        | S               | ENSOR A                                                                                                    |
|        | S               | ENSOR B                                                                                                    |
| [ZERO] | Zero            |                                                                                                    |
|        | C               | on ML2438A with both sensors connected:                                                                                                    |
|        | S               | ENSOR A                                                                                                    |
|        | S               | ENSOR B                                                                                                    |
| [RFCAL | ] <b>RF OFF</b> |                                                                                                    |
| [VZERO | ) Ext V         |                                                                                                    |

# Index

### A

| AC             | 2 |
|----------------|---|
| accessories    |   |
| power meter    | 2 |
| sensor         | 3 |
| Adobe          | 1 |
| alarm          | 2 |
| ARMING         | 7 |
| ASCII          | 3 |
| attention      | 6 |
| attenuator     | 3 |
| auto power off | 8 |
| Averaging      | 2 |

#### В

| backlight                          |
|------------------------------------|
| battery 1-2, 2-2, 2-8 - 2-10, 4-28 |
| charging                           |
| compartment                        |
| conditioning                       |
| cover                              |
| recycling                          |
| BEEP                               |
| BLANKING                           |
| BNC                                |

# С

| CD ROM                          |
|---------------------------------|
|                                 |
| CHARGE                          |
| charger, battery                |
| Clear Key                       |
| commands                        |
| formats                         |
| GPIB                            |
| HP 436 Emulation 6-96 - 6-100   |
| HP 437B Emulation 6-101 - 6-117 |
| HP 438A Emulation 6-118 - 6-128 |
|                                 |

#### D

| DATA HOLD      |
|----------------|
| DC             |
| defaults       |
| delay          |
| DELAY          |
| device clear   |
| device trigger |
| Display        |
| DSP            |
| Duty cycle     |

### Е

| EDGE                                           |
|------------------------------------------------|
| EDIT                                           |
| EEPROM                                         |
| emulation 4-29, 6-1, 6-96 - 6-97, 6-101, 6-118 |
| environmental requirements 2-3, 2-10           |
| error code                                     |
| error messages                                 |
| Event Status Register                          |
| external DC                                    |

# F

| FACTOR      |
|-------------|
| FAIL HOLD   |
| FAST        |
| FREQ        |
| front panel |

| controls                   |
|----------------------------|
| operation                  |
| functional group 6-10, B-1 |
| fuse                       |

# G

| gate width 4-17, 4-24, 5-11, 5-23, 6-47, 6-79 - 0 | 3-80 |
|---------------------------------------------------|------|
| GET                                               | 3-10 |
| GPIB 2-2, 4-2, 4-4, 4-15, 4-29, 5-3 - 5-4         | 6-1  |
| Graphics                                          | 5-16 |
| ground                                            |      |
| chassis                                           | 3-3  |
| noise                                             | 5-1  |
| grounding                                         | 2-3  |

#### Η

| handle.  |            |  |  |  |  |  |  |  |  |  | 1        | -2 |
|----------|------------|--|--|--|--|--|--|--|--|--|----------|----|
| HOLD .   |            |  |  |  |  |  |  |  |  |  | 4        | -6 |
| humidity | <b>'</b> . |  |  |  |  |  |  |  |  |  | 2-3, 2-1 | 0  |

#### I

| icon                  |
|-----------------------|
| battery               |
| trigger               |
| identification number |
| initial inspection    |
| installation          |
| ISA                   |

## Κ

| Keypad |  |  |  |  |  |  |  |  |  |  |  | 4-2 |
|--------|--|--|--|--|--|--|--|--|--|--|--|-----|
|        |  |  |  |  |  |  |  |  |  |  |  |     |

# L

| LCD                 |
|---------------------|
| LEVEL               |
| leveling            |
| limiter             |
| Limits              |
| LINK                |
| local lockout       |
| Low Level Averaging |
|                     |

| maintenance 5-25                  |
|-----------------------------------|
| Menu                              |
|                                   |
| Cal/Zero                          |
| Channel                           |
| Sensor                            |
| System                            |
| Trigger                           |
| menu maps                         |
| mismatch                          |
| MODE                              |
| models                            |
| modem 4-30, 5-6, 6-54 - 6-56, A-9 |
| commands                          |
| compatibility                     |
| support                           |

# 0

Μ

| Offset      |  |  |  |  |  |  |  | <br> |  | 4 | -10 |
|-------------|--|--|--|--|--|--|--|------|--|---|-----|
| options     |  |  |  |  |  |  |  |      |  |   |     |
| power meter |  |  |  |  |  |  |  |      |  |   | 1-2 |
| sensor      |  |  |  |  |  |  |  |      |  |   | 1-3 |

#### Ρ

| PC card setup                  |
|--------------------------------|
| PCI                            |
| peakmeter                      |
| Performance Verification       |
| PERIOD                         |
| phone number                   |
| POST                           |
| power cord                     |
| power requirements             |
| PRESET                         |
| Pretrigger % 4-19, 4-33        |
| printer                        |
| Procedures                     |
| PROFILE 4-21, 5-11 - 5-16, 6-1 |
|                                |

#### R

| rack mount       |
|------------------|
| RAM              |
| range calibrator |
| Range Hold       |
| READOUT          |
| RECALL           |
| REF LINE         |
| related manuals  |
| Relative         |
| RESET            |
| resolution       |
| RMA              |
| RS232            |

#### S

| Safety                              |
|-------------------------------------|
| SAVE                                |
| SCALE                               |
| Scope of the Manual                 |
| Security                            |
| sensor                              |
| accessories                         |
| adapter                             |
| cable                               |
| connector                           |
| group commands 6-11                 |
| handling                            |
| high accuracy                       |
| options                             |
| range                               |
| thermal                             |
| serial                              |
| cable                               |
| connector                           |
| parameters 4-30, 5-5, 6-68          |
| remote operation 2-2, 2-9, 3-3, 5-5 |
| serial poll 6-7, 6-16, 6-38, 6-103  |
| service center                      |
| Service Request Status (SRQ) 6-9    |
| Settle % 4-5                        |
| SETUP                               |

| hipment                                 |
|-----------------------------------------|
| Sound                                   |
| ource                                   |
| Source sweep                            |
| pecifications                           |
| GRQ                                     |
| tandby                                  |
| STATUS                                  |
| tatus byte 6-7, 6-9, 6-85, 6-101, 6-104 |
| torage                                  |
| WAP                                     |
| yntax6-1                                |
| SYSTEM6-11                              |
|                                         |

#### т

| TABLE   |     |    |     |    |    |    |    |    |    |   |   |     |    |    |   |    |   |    |    |   |    |    | 4-11  |
|---------|-----|----|-----|----|----|----|----|----|----|---|---|-----|----|----|---|----|---|----|----|---|----|----|-------|
| TEXT    |     |    |     |    |    |    |    |    |    |   |   |     |    |    |   |    |   |    |    |   |    |    | 4-27  |
| TIME.   |     |    |     |    |    |    |    |    |    |   |   |     |    |    |   |    |   |    |    |   |    |    | 4-28  |
| Trackin | ıg  |    |     |    |    |    |    |    |    |   |   |     |    |    |   |    |   |    |    | 4 | -1 | 2, | 4-33  |
| trigger |     |    |     |    |    |    |    |    |    |   | 4 | 4-8 | 5, | 4- | 1 | 5, | 4 | -3 | З, | 5 | -1 | 1, | 6-11  |
| TTL .   |     |    |     |    |    |    |    |    |    |   |   |     |    |    |   |    |   |    |    |   |    |    | 5-16  |
| TYPE    |     |    |     |    |    |    |    |    |    |   |   |     |    |    |   |    |   |    |    |   |    |    | 4-10  |
| typogra | apl | hi | c ( | co | n١ | /e | nt | io | ns | ; |   |     |    |    |   |    |   |    |    |   |    |    | . 6-1 |

## U

| USE TABLE. |  |  |  |  |  |  |  |  |  |  | 4-7 |
|------------|--|--|--|--|--|--|--|--|--|--|-----|
| UUT        |  |  |  |  |  |  |  |  |  |  | 5-1 |

### W

| WARRANT | ( |  |  |  |  |  |  |  |  |  |   | 1-2  |
|---------|---|--|--|--|--|--|--|--|--|--|---|------|
| WIDTH   |   |  |  |  |  |  |  |  |  |  | 2 | 1-17 |

### Ζ